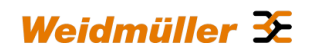

# **Industrial Security Router / Firewall**

# IE-SR-2GT-LAN IE-SR-2GT-UMTS/3G

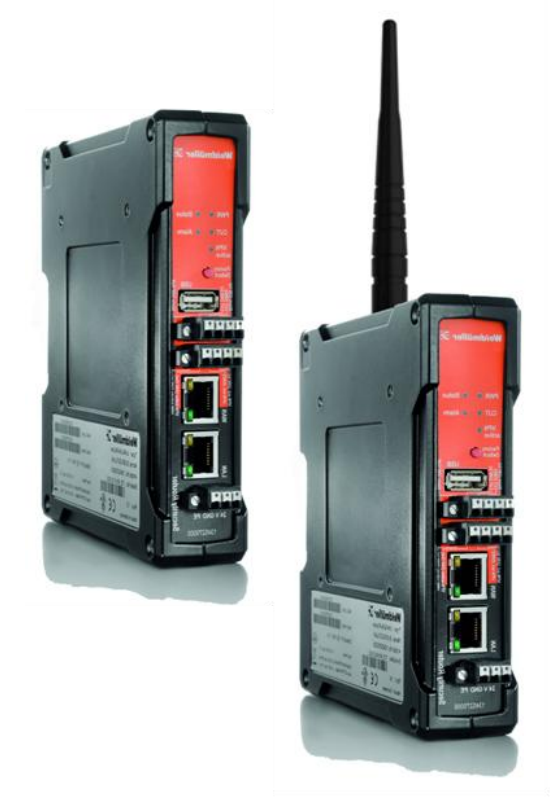

# Manual

Version 1.2.4 September 2013

#### Important notes:

This document continously will be updated and completed step-by-step.

This version refers to Router firmware version 2.3.1 and above.

You may download a new version from the Weidmüller web site using the following path:

- 1. Open http://www.weidmueller.com/IE
- 2. Select section "Industrial Ethernet" → "Documents"
- 3. Select category "Manuals"
- 4. Download " Manual\_IE-SR-2GT-LAN-3G-UMTS\_EN\_Vx\_yy.pdf

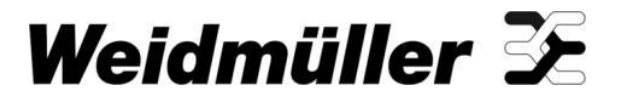

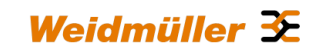

# Industrial Security Router / Firewall IE-SR-2GT-LAN IE-SR-2GT-UMTS/3G

The software described in this manual is furnished under a license agreement and may be used only in accordance with the terms of that agreement.

#### **Copyright Notice**

Copyright © 2013 Weidmüller Interface GmbH & Co. KG All rights reserved. Reproduction without permission is prohibited.

#### Disclaimer

Information in this document is subject to change without notice and does not represent a commitment on the part of Weidmüller.

Weidmüller provides this document "as is," without warranty of any kind, either expressed or implied, including, but not limited to, its particular purpose. Weidmüller reserves the right to make improvements and/or changes to this manual, or to the products and/or the programs described in this manual, at any time.

Information provided in this manual is intended to be accurate and reliable. However, Weidmüller assumes no responsibility for its use, or for any infringements on the rights of third parties that may result from its use.

This product might include unintentional technical or typographical errors. Changes are periodically made to the information herein to correct such errors, and these changes are incorporated into new editions of the publication.

#### **Contact Information**

Weidmüller Interface GmbH & Co. KG PO box 3030 32760 Detmold Klingenbergstrasse 16 32758 Detmold Germany

Phone +49 (0) 5231 14-0 Fax +49 (0) 5231 14-2083 E-Mail info@weidmueller.com Internet www.weidmueller.com

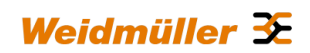

## **Table of Contents**

| Indus  | strial Security Router / Firewall                                                                               | 1           |
|--------|----------------------------------------------------------------------------------------------------|-------------|
| 1.     | Introduction                                                                                                    | 5           |
|        | Proper and intended usage                                                                                       | 5           |
| 2.     | Package Checklist                                                                                               | 5           |
| 3.     | Safety instructions                                                                                             | 6           |
| 4.     | Mounting the device                                                                                             | 7           |
| 5.     | Technical data                                                                                                  | 8           |
| 6.     | Hardware related functional descriptions                                                                        | 11          |
|        | Pin assignment of power supply connector                                                                        | 13          |
|        | Pin assignment of RJ45 Ethernet ports (LAN and WAN)                                                             | 13          |
|        | Pin assignment of 4-pin connector for "VPN initiate" and "VPN active"                                           | 13          |
|        | Pin assignment of 4-pin connector for "Cut WAN port" and "Signalize Alarm"                                      | 13          |
|        | Pin assignment of USB 2.0 connector                                                                             | 14          |
|        | Pin assignment of Smartcard Reader (ISO 7816 Standard)                                                          | 14          |
| 7.     | Initial start-up / Getting Started                                                                              | 14          |
|        | Configuration of the Router by using an Internet browser                                                        | 14          |
|        | Starting the Web interface                                                                                      | 15          |
| 8.     | Reset to factory default settings by external push button                                                       | 17          |
|        | Default factory settings of the Router:                                                                         | 17          |
| 9.     | Using the Weidmüller Router-Search-Utility                                                                      | 18          |
| 10.    | Basic description of the configuration interface (menu items)                                                   | 19          |
|        | Section Diagnostics                                                                                             | 19          |
|        | Section Configuration                                                                                           | 19          |
|        | Section System                                                                                                  | 19          |
|        | Section Informations                                                                                            | 19          |
| 11.    | Explanation of the menu items of web interface in chronological order                                           | 20          |
| A. App | plication scenarios (Uses cases) for Routing, NAT and Firewalling                                               | 47          |
| A1 - C | onfiguring the Router to connect 2 networks with different IP address ranges                                    | 47          |
| A2 - C | onnecting 2 Ethernet networks with activated NAT masquerading and using IP address<br>forwarding                | ;<br>53     |
| A3 - C | onfiguring the Router to connect 2 networks with different IP address ranges and addit firewall rules           | ional<br>59 |
| A4 - C | onnecting 2 Ethernet networks with the same IP address range to another network usir<br>NAT address translation | ng 1:1      |
| A5 - U | sing dynamic IP routing as an alternative for manually configuring static routes                                |             |

| B. Appl | ication scenarios (Uses cases) for VPN (Virtual private networks)                                                                                                    |
|---------|----------------------------------------------------------------------------------------------------|
| В1 - Ор | enVPN based remote access application via "Meeting Point"                                                                                                    |
|         | Description of a remote access application to allow a communication between protected, not directly accessible machine networks and remote Service-PC's by using a public OpenVPN-Server as "Meeting-Point" |
| B2 - Co | nfiguring an OpenVPN remote access scenario using a Weidmüller Router as OpenVPN-                                                                                                    |
|         | Server                                                                                                    |
| B3 - Co | nfiguring an IPsec scenario between 2 Routers (Client and Server)                                                                                                    |
|         |                                                                                                    |
| C. Addi | tional application notes                                                                                                    |
| C1- Hov | v to start and stop a pre-defined OpenVPN connection by external 24 VDC input                                                                                                    |
| C2- Des | cription how to disable the Ethernet connection at WAN port                                                                                                    |
| C3- Des | cription how to use the feature "Remote Capture" with Wireshark to analyze the LAN/WAN                                                                                                    |
|         | traffic of the Router96                                                                                                    |
| C4-     | Description how to configure the Internet access of a PC via a 3G Router101                                                                                                    |

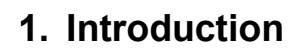

#### Proper and intended usage

The Router is intended for use in industrial (IP20) environments. It is equipped with Ethernet interface ports and is used solely for connecting components within a network.

By connecting network components, the Router enables network nodes to exchange data. The Router also allows an industrial IP network to access the Internet via an external DSL modem (via PPPoE). The Router is responsible for routing IP packets between an industrial network and an external network (such as the Internet). Internet access is automatically activated when needed. The Router can be configured on-site using an IP network on both Ethernet ports (LAN or WAN).

The Router has implemented extensive security standards to enable different networks to work together smoothly

Additionally VPN (virtual private network) connections can be used to connect the Router as a VPN-Client or a VPN-Server with other VPN devices.

### 2. Package Checklist

Models IE-SR-2GT-LAN and IE-SR-2GT-UMTS/3G

- 1 x Industrial Security Router (IE-SR-2GT-LAN or IE-SR-2GT-UMTS/3G)
- 1 x 3-pin connector for power supply
- 2 x 4-pin connectors for special digital inputs and output signals (Alarm, CUT, VPN)
- 1 x Ethernet cable (Length 1 m, Color red)
- 1 x Hardware Installation Guide

#### Additional for model IE-SR-2GT-UMTS/3G (with an additional 3G modem)

1 x antenna for mobile connection

If any of these items are missing or damaged, please contact your customer service representative for assistance.

Weidmüller 🗲

# 3. Safety instructions

| Warning                                                                                                    |
|----------------------------------------------------------------------------------------------------|
| - Using the selected device for purposes other than those specified or failure to observe the operating instructions and warning notes can lead to serious malfunctions that may result in personal injury or damage to property.                                                                                                    |
| - If this product malfunctions, it is no longer possible to predict the behaviour of neighbouring networked facilities and their connected devices. Personal injury and property damage can occur as a result of malfunctions. Only carry out changes to the settings when you are certain of the consequences such changes will have on all connected networks, facilities and devices. |
| - Personal injury and property damage can occur as a result if this product is used improperly. Adjustments and setting changes to this product should only be carried out by sufficiently qualified personnel.                                                                                                    |
| Caution                                                                                                    |
| - This device is designed only for an operating voltage range from 7 to 36 V DC. Do not use a higher voltage; this could destroy the Router and other devices.                                                                                                    |
| - The Security Router does not have an on/off switch. The operating voltage must be switched on by the facility in which the device is integrated.                                                                                                    |

| Caution                                                                                                    |
|----------------------------------------------------------------------------------------------------|
| You should activate and synchronise the time server or set the system time manu-<br>ally if you are using certificates in virtual private networks (VPNs) or simple network<br>management protocol (SNMP). An inaccuracy in the system time can cause the<br>virtual private network (VPN) to malfunction. |
| You should synchronise the system time with a time server after each Router re-<br>boot and after you load the default settings. Or you can set the system time manu-<br>ally.                                                                                                    |
| Caution                                                                                                    |
| - The default system access information for the Security Router is included in this document. Unauthorized individuals can use this access data to gain access to the Router's web browser and cause damage. Be sure to change these system default access settings.                                       |
| - Some services may be blocked by a firewall. You may need to deactivate the firewall. By deactivating the firewall, the PC is no longer protected against viruses or other attacks. Only deactivate the firewall when your PC is sufficiently protected by other measures.                                |
| - A single port can only properly execute one service. If multiple services are as-<br>signed to a port, the port can no longer execute any service. Be sure to assign only<br>one service to any port.                                                                                                    |

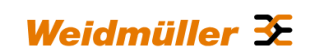

| Note                                                                                                    |
|----------------------------------------------------------------------------------------------------|
| - The IP protocol reserves certain IP address ranges for special purposes (such as multicasting). Do not assign IP addresses in the range from 127.0.0.0 – 127.255.255.255 or 224.0.0.0 – 255.255.255.255.                                                                                          |
| - This device is intended for use in applications as described in the operating in-<br>structions only. Using this device in non-approved applications will lead immedi-<br>ately to the expiration of all guarantee and warranty claims on the part of the op-<br>erator against the manufacturer. |

# 4. Mounting the device

| Caution                                                                                                    |
|----------------------------------------------------------------------------------------------------|
| - This device is designed only for a operating voltage range from +7 to 36 VDC. Do not use a higher voltage; this could destroy the Router and other devices.                                                                                                 |
| - Connecting plugs should never be connected or disconnected from electrical devices if they are carrying a live load. Be sure to first disconnect all poles of the plug. Remember to disconnect all plugs from the Router before it is installed or removed. |
| - Electrical devices should not be installed or removed during operations. Never install or remove the Router while it is running.                                                                                                    |

| Caution                                                                                                    |
|----------------------------------------------------------------------------------------------------|
| - It is important to provide sufficient clearance between devices which cause strong electromagnetic interference (such as frequency converters, transformers or motor regulators). The clearance gap between such devices and the Router should be as wide as possible. The Router can be further shielded by using a mu-metal partition. |
| - The Router is designed to be mounted on a top-hat rail that is compliant with the EN 50022 standard. This Router will not have a secure mount if any other type of rail is used. Use a top-hat rail that complies with the EN 50022 standard. Be sure to observe the mounting information provided by the manufacturer.                  |

| Note                                                                                                    |
|----------------------------------------------------------------------------------------------------|
| - A minimum of 2 inch (5 cm) gap should be kept between the Router and neighbouring devices from the top and bottom. This will ensure that the Router is sufficiently ventilated and prevent induction from developing. |
| - The top-hat rail should be located in a horizontal position along the vertical rear wall of the electrical cabinet. This ensures that the Router can be adequately venti-<br>lated from below to above.               |

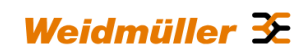

#### **DIN-rail mounting:**

Insert the top of the DIN-rail clip behind the upper edge of the DINrail (1). Then open the latch at bottom of the device by using a flatbladed screwdriver and fix the device on the DIN-rail by gently pressing on the bottom (2).

To remove the Router from the DIN-Rail, simply reverse the steps as described above.

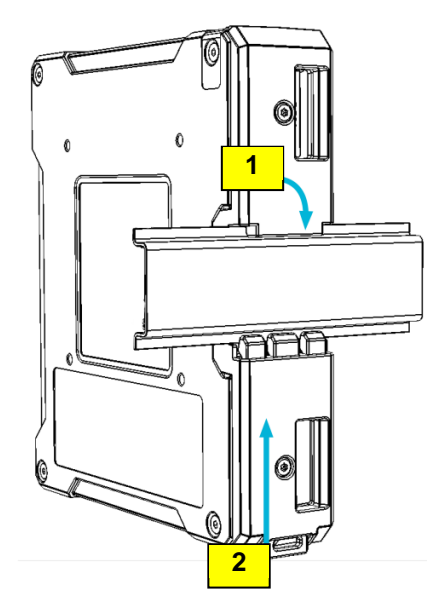

## 5. Technical data

| Operation mode     |                                                                                                    |
|--------------------|----------------------------------------------------------------------------------------------------|
| IP-Router          | <ul> <li>Static or dynamic routing according to<br/>RIPv2 or OSPF protocol</li> </ul>                                                                                                    |
| Transparent Bridge | <ul> <li>2-Port-Switch with additional Layer-2 fil-<br/>ter</li> </ul>                                                                                                    |
| Network Services   | <ul> <li>DHCP Server / DHCP Relay</li> <li>DNS-Relay</li> <li>NTP-Client</li> <li>DynDNS (DHCP-Client nach RFC 2136)</li> </ul>                                                                                                    |
| Firewall           | <ul> <li>IPv4 Stateful inspection Firewall</li> <li>NAT-Masquerading, 1:1 NAT,<br/>Portforwarding</li> <li>Layer-2/3-Filter (VLAN ID, VLAN QoS<br/>Tag, MAC adddress based, Ethertype<br/>Frame)</li> <li>"Auto-Learning"-function to create new<br/>packet filter rules (Analysis of the net-<br/>work traffic)</li> <li>Layer 2/3 packet priorizitation (Ethernet<br/>Frame, IP Header, VLAN Tag)</li> </ul> |
| VPN                |                                                                                                    |

| OpenVPN | <ul> <li>Configurable as OpenVPN server or client (Layer 2 and Layer 3)</li> <li>Authentication with X.509 Certificates</li> <li>Tunnel support via HTTP-Proxy</li> <li>A maximum of 10 different server configurations</li> <li>Unlimited number of client connections in server mode</li> </ul> |
|---------|----------------------------------------------------------------------------------------------------|

All rights reserved. Reproduction without permission is prohibited.

|       | Can be configured as an IPsec server or<br>client                                          |
|-------|--------------------------------------------------------------------------------------------|
|       | Authentication with PSK (user ID, pass-<br>word) or X.509 certificates                     |
| IPsec | <ul> <li>Hardware encryption for faster data flow<br/>rate</li> </ul>                      |
|       | A maximum of 64 simultaneous connec-                                                       |
|       | tions (subnet with subnet or as IPsec server)                                              |
|       | <ul> <li>Encryption algorithms DES-56, 3DES-<br/>168, AES 128, AES 192, AES-256</li> </ul> |

| Other features |                                                                                                    |
|----------------|----------------------------------------------------------------------------------------------------|
| Modbus/TCP     | <ul> <li>The Modbus/TCP interface enables the control of the Router by a PLC. Following functions are imaged in the registers:</li> <li>Cut &amp; Alarm, status request &amp; acknowledgment</li> <li>IPsec, on/off switchable generally</li> <li>OpenVPN, separate status request and activation / deactivation of the 10 possible OpenVPN connections</li> </ul> |
| Diagnosis      | <ul> <li>"Remote Capture"- feature for network<br/>diagnostics via a connected PC (Wire-<br/>shark)</li> </ul>                                                                                                    |
| Monitoring     | <ul> <li>Client monitoring via ICMP protocol (ping<br/>request) with alarm function in case of er-<br/>ror</li> </ul>                                                                                                    |

| Interfaces      |                                                                                                    |
|-----------------|----------------------------------------------------------------------------------------------------|
| RJ45-Ports      | • 2 * 10/100/1000BaseT(X)                                                                                                    |
| USB-Port        | option for future expansion                                                                                                    |
| SCM card Reader | <ul> <li>Save and restore the configuration using<br/>a smart card (SIM card without mobile<br/>provider data, only the storage capacity<br/>of the chip will be used)</li> </ul> |
| LED display     | <ul> <li>Signaling the status for power, device<br/>status, Cut, Alarm, active VPN connec-<br/>tion and an active 3G connection</li> </ul>                                        |
| Digital Outputs | <ul> <li>"Alarm" -&gt; Indicates a configurable net-<br/>work status or error (24V out)</li> </ul>                                                                                |

Copyright © 2013 Weidmüller Interface GmbH & Co. KG

All rights reserved. Reproduction without permission is prohibited.

|                | <ul> <li>"VPN-active" -&gt; Indicates an active VPN<br/>connection (24 V out)</li> </ul>                                                                                  |
|----------------|----------------------------------------------------------------------------------------------------|
| Digital Inputs | <ul> <li>"Cut" -&gt; Disconnects physically (link down) the WAN port (24 V In)</li> <li>"VPN-initiate" -&gt; Enables a pre-configured VPN connection (24 V In)</li> </ul> |
| Reset-Button   | Restore to the factory settings                                                                                                    |

| Power               |                             |
|---------------------|-----------------------------|
| Input Voltage       | • 1* 24 VDC (7 bis 36 Volt) |
| Current consumption | • max. 600mA @ 24 VDC       |

| Technical data (housing)          |                                                                                                    |
|-----------------------------------|----------------------------------------------------------------------------------------------------|
| Housing                           | Metal, protection IP20                                                                               |
| Dimensions (width, height, depth) | <ul> <li>35 * 159 * 134 mm (without antenna)</li> <li>35 * 255 * 134 mm (with 3G antenna)</li> </ul> |
| Mounting                          | TS35 (DIN rail)                                                                                      |

| Environmental conditions |                                     |
|--------------------------|-------------------------------------|
| Operating Temperature    | <ul> <li>-20°C to +70°C</li> </ul>  |
| Storage Temperature      | <ul> <li>-20°C to + 85°C</li> </ul> |
| Ambient Humidity         | • 6 to 90% noncondensing            |

| DSL and 3G/HSDPA                          |                                                                                                    |
|-------------------------------------------|----------------------------------------------------------------------------------------------------|
| DSL                                       | <ul> <li>DSL Internet access by connecting an external DSL modem via LAN or WAN port</li> <li>Free configuration of the PPPoE login</li> </ul>                                                                                                    |
| DynDNS                                    | Support for automatic registration                                                                                                    |
| UMTS/3G<br>(Only model IE-SR-2GT-UMTS/3G) | <ul> <li>Built-in quad-band 3G / HSPA modem<br/>21.1 Mbps peak downlink</li> <li>5.8 Mbps peak uplink</li> <li>GSM, GPRS, EDGE: 850 MHz, 900<br/>MHz, 1800 MHz, 1900 MHz</li> <li>UMTS, WCDMA, HSDPA, HSUPA: 850<br/>MHz, 900 MHz, 1900 MHz, 2100 MHz</li> <li>FCC, CE, FCC, IC, NCC, PTCRB, Bell,<br/>AT&amp;T</li> </ul> |

| Approvals |                                                                                                    |
|-----------|----------------------------------------------------------------------------------------------------|
| Security  | • cULus (UL508)                                                                                                    |
| EMC       | <ul> <li>FCC Part 15 Class A, EN 55022 Class A<br/>EN61000-4-2 (ESD)<br/>EN61000-4-3 (RS),<br/>EN61000-4-4 (EFT)<br/>EN61000-4-5 (Surge)<br/>EN61000-4-6 (CS)</li> </ul> |

| Shock     | • DIN EN 60068-2-29 |
|-----------|---------------------|
| Vibration | • DIN EN 60068-2-6  |

| Warranty       |         |
|----------------|---------|
| Period of time | 3 years |

| Order data                                     | Model name / Order number                      |
|------------------------------------------------|------------------------------------------------|
| LAN/WAN Router                                 | <ul> <li>IE-SR-2GT-LAN / 1345270000</li> </ul> |
| LAN / WAN Router with integrated modem UMTS/3G | • IE-SR-2GT-UMTS/3G / 1345250000               |

# 6. Hardware related functional descriptions

|   | Weidmüller 32  |
|---|----------------|
| 1 | PWR • • Status |
| I | VPN O UMTS/    |
|   |                |
|   |                |
| I |                |
|   |                |
|   | N write D      |
|   |                |
| l | 3              |
|   | Router         |
| 4 | 24 V GND PE    |

| Description of LED status indicators |                       |                                                                                         |  |
|--------------------------------------|-----------------------|-----------------------------------------------------------------------------------------|--|
|                                      |                       |                                                                                         |  |
| LED                                  | Signal                | Meaning                                                                                 |  |
| PWR                                  | off                   | The device is not powered                                                               |  |
|                                      | Flashing green        | Device is turned on, the boot process is running                                        |  |
|                                      | green                 | Device is turned on and ready to run                                                    |  |
| Status                               | off                   | The device is not powered                                                               |  |
|                                      | red                   | Error after boot process or recovering an image                                         |  |
| Cut                                  | off                   | CUT Input is not powered                                                                |  |
|                                      | red                   | A Cut event is triggered. LED lights up and the WAN port is disabled                    |  |
| Alarm                                | off                   | No Alarm                                                                                |  |
|                                      | red                   | An Alarm event is triggered                                                             |  |
| VPN active                           | off                   | No activated VPN tunnel.                                                                |  |
|                                      | green                 | Active VPN tunnel (triggered by external VPN key)                                       |  |
| Only model                           | IE-SR-2GT-<br>UMTS/3G |                                                                                         |  |
| 3G (UMTS)                            | off                   | No active GSM / 3G / UMTS connection                                                    |  |
|                                      | Flashing yellow       | Searching wireless network                                                              |  |
|                                      | yellow                | Connected to a network provider but no active data connection (Offline)                 |  |
|                                      | Flashing green        | Connected to a network provider. Router activates the connection on data flow (Standby) |  |

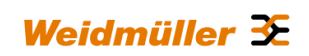

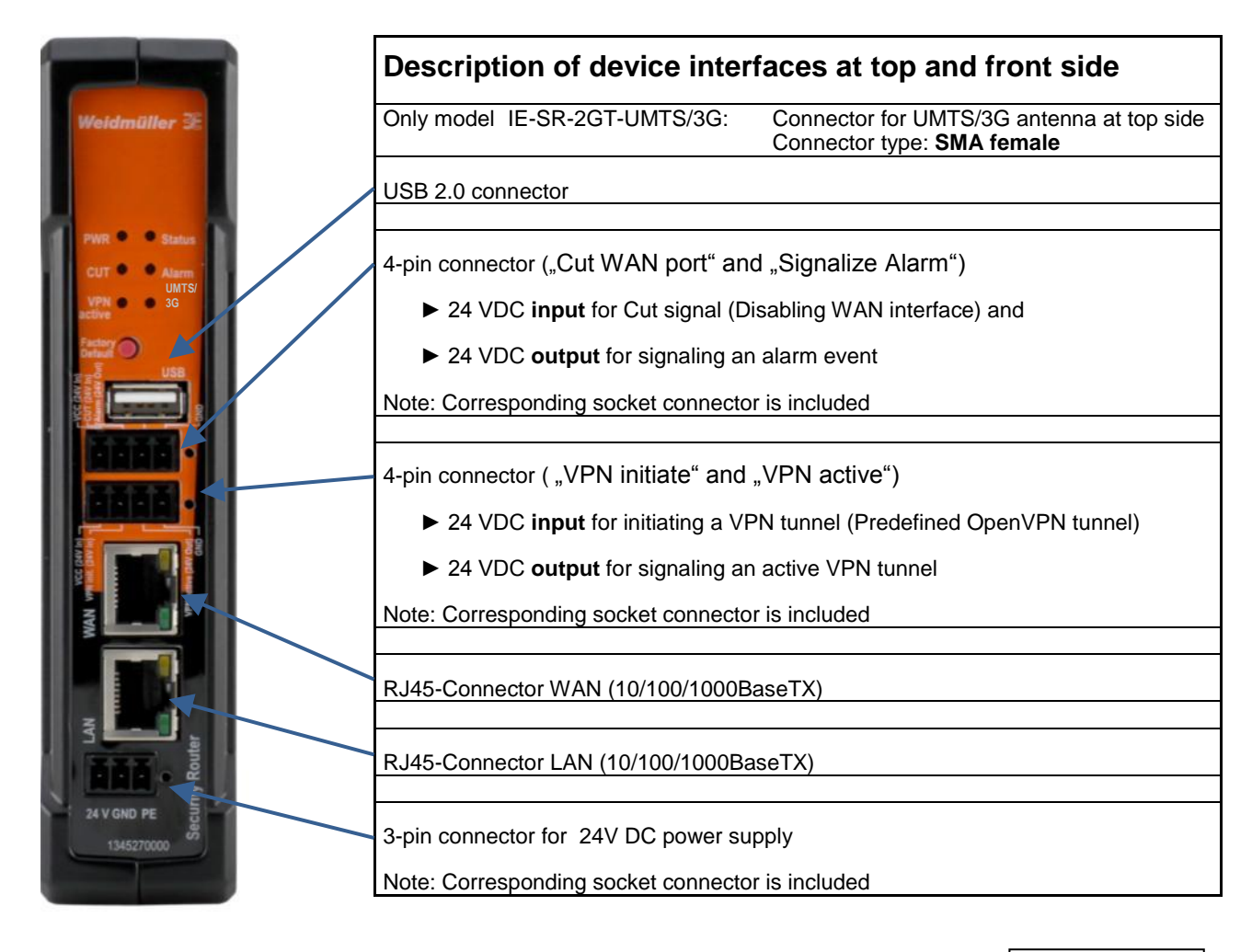

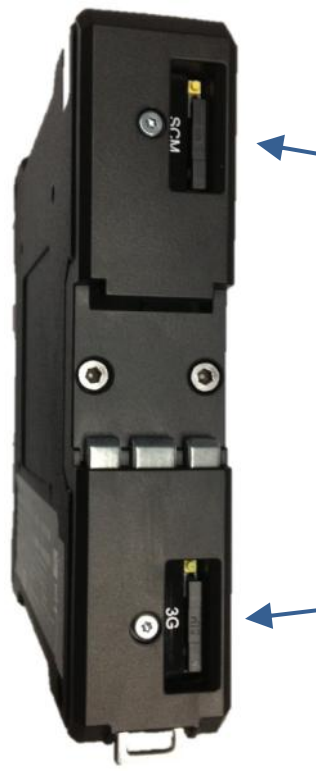

# Description of device interfaces at rear side

SCM slot / socket SIM memory card reader for external backup and restore of the Router configuration

3G slot / socket Slot for mobile SIM card (only 3G/UMTS model)

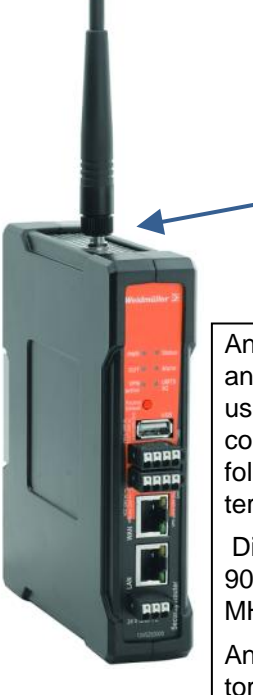

Connector for UMTS / 3G antenna of type SMA female

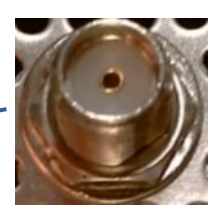

Any external antenna can be used which is compliant to following parameters:

Diversity Support: 900/1900/2100 MHz

Antenna Connector:50 Ohm compatible

### Pin assignment of power supply connector

Note: Allowed input voltage range from 7 to 36 VDC (24 VDC typical)

| Pin number | SIGNAL NAME |
|------------|-------------|
| 1          | 24V DC      |
| 2          | GND         |
| 3          | PE          |

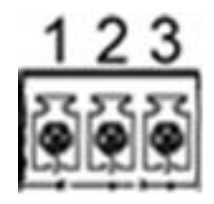

#### Pin assignment of RJ45 Ethernet ports (LAN and WAN)

| Pin number | SIGNAL NAME (MDI) |            |  |
|------------|-------------------|------------|--|
|            | 10/100Base T(x)   | 1000Base T |  |
| 1          | TX +              | BI_DA+     |  |
| 2          | TX -              | BI_DA-     |  |
| 3          | RX +              | BI_DB+     |  |
| 4          | NC                | BI_DC+     |  |
| 5          | NC                | BI_DC-     |  |
| 6          | RX -              | BI_DB-     |  |
| 7          | NC                | BI_DD+-    |  |
| 8          | NC                | BI_DD-     |  |

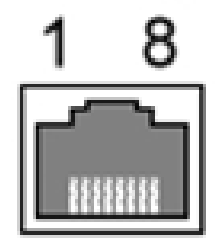

#### Pin assignment of 4-pin connector for "VPN initiate" and "VPN active"

| Pin number | SIGNAL NAME            |
|------------|------------------------|
| 1          | 24V DC (VCC)           |
| 2          | Initiate VPN (24 V In) |
| 3          | VPN active (24 V Out)  |
| 4          | GND                    |

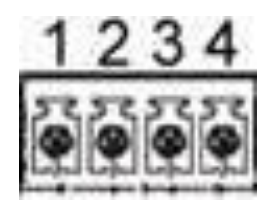

### Pin assignment of 4-pin connector for "Cut WAN port" and "Signalize Alarm"

| Pin number | SIGNAL NAME                          |
|------------|--------------------------------------|
| 1          | 24V DC (VCC)                         |
| 2          | Cut (Disabling WAN-Port, 24 V<br>In) |
| 3          | Signalize Alarm (24 V Out)           |
| 4          | GND                                  |

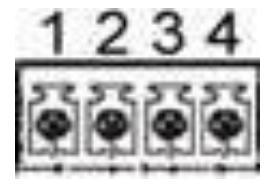

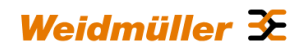

#### Pin assignment of USB 2.0 connector

The USB interface is intended for connecting peripheral devices (USB 2.0). The connector is without function in the current firmware version, but is optional for future planned applications.

| Pin number | SIGNAL NAME |
|------------|-------------|
| 1          | VDC         |
| 2          | D -         |
| 3          | D+          |
| 4          | GND         |

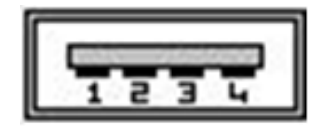

#### Pin assignment of Smartcard Reader (ISO 7816 Standard)

The integrated SIM card reader is intended for saving and restoring the configuration data.

| Pin number | SIGNAL NAME |       |             |
|------------|-------------|-------|-------------|
| 1          | VCC 5 Volt  |       |             |
| 2          | RESET       |       | $\square$   |
| 3          | CLOCK       |       | MAR 1       |
| 4          | n/c         |       |             |
| 5          | GND         | 3 7 7 | Charles (V) |
| 6          | n/c         | 4 8   |             |
| 7          | I/O         |       |             |
| 8          | n/c         |       |             |

## 7. Initial start-up / Getting Started

#### Configuration of the Router by using an Internet browser

| Note                                                                          |
|-------------------------------------------------------------------------------|
| The configuration of the device can be done either via LAN or WAN RJ45 ports. |

Connect the unit to a 24V DC (3-pin plug) power source. The corresponding plug is included.

During the initial boot phase, the PWR LED is flashing. The Router is ready when the PWR LED is lit constantly (after about 30 seconds).

Connect the Router to the Ethernet interface of a configuration PC using a RJ45 network cable.

It is possible to use a standard Ethernet patch cable or a crossed network cable. By default both Ethernet ports are configured with autonegotiation.

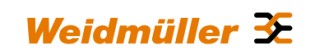

The configuration and control of the Router is to done via the integrated Web server. Any Internet browser (Microsoft Internet Explorer or Mozilla Firefox) can be used.

When delivered, the Web interface of the Router can be achieved from both LAN and WAN port.

To access the Web interface of the Router the IP address of the connected PC has to be in the same logical network (IP address range) as the Router.

The default IP addresses and net masks of the Router are:

| LAN port : | 192.168.1.110 | / | 255.255.255.0 |
|------------|---------------|---|---------------|
| WAN port : | 192.168.2.110 | / | 255.255.255.0 |

#### Starting the Web interface

|   | Important note                                                                                                    |  |  |  |
|---|----------------------------------------------------------------------------------------------------|--|--|--|
|   | The Router's Web server <b>partly</b> is using <u>Java script</u> for parameter settings (e.g. if you want to apply or deleting a configured Open VPN session).                                                                                                    |  |  |  |
|   | Please ensure that the Web browser your a using is allowed to run <u>Java script</u> .<br>For Router configuration you do NOT need to install Java runtime software (for<br>executable <u>Java applets</u> ) because only Java script will be used. Standard Web<br>browsers by default are able to run <u>Java script</u> code.                                                                                                    |  |  |  |
|   | If some "Apply" buttons are not working (seems to be without function) and if you are using Internet Explorer 10 please verify that you are using <u>Bowser Mode IE10</u> to ensure that Java script is running properly. To validate the browser mode press key F12 and activate – if not set – mode <u>Internet Explorer 10</u> as shown in the screenshot below.                                                                                                    |  |  |  |
| 0 | C Set http://172361254/pm/pm/pm/pm/pm/pm/pm/pm/pm/pm/pm/pm/pm/                                                                                                    |  |  |  |
|   | IE-SR-2GT-UMTS/3G         Configuration         VEN1         VPN2         VPN3         VPN4         VPN5         VPN6         VPN7           Diagnostics         VEN1         VEN2         VEN3         VEN4         VEN5         VEN6         VEN7                                                                                                    |  |  |  |
|   | <sup> </sup>                                                                                                    |  |  |  |
|   | SecureIxouf Basic settings Packet filer                                                                                                    |  |  |  |
|   | Cut & Alarm Enable VPN instance: ☑<br>Interface mode: Server ☑ ⑦                                                                                                    |  |  |  |
|   | ▶ Access control     Permanent connection:     ☑ ⑨       ▶ Network     Layer:     Layer? ☑ ⑨                                                                                                    |  |  |  |
|   |                                                                                                    |  |  |  |
|   | IPsec Certificate: Server_RNetwork_cl.pem 🗸 🎯                                                                                                    |  |  |  |
|   | Services     Crient computation and autoentucation:     Prioritzation     First IP address track     The services                                                                                                    |  |  |  |
|   | ▶ System Lists IP address of pool: 172.16.1.210                                                                                                    |  |  |  |
|   | File Find Disable View Images Cache Tools Va date Browser Mode: IEI0 Document Mode: Standards HTIML CSS Console Script Profiler Network ✓ Internet Explorer 10                                                                                                    |  |  |  |
|   | Image: State of the state of the s |  |  |  |
|   | B - chtal> Internet Explore 8<br>Internet Explore 8                                                                                                    |  |  |  |
|   |                                                                                                    |  |  |  |
|   |                                                                                                    |  |  |  |

Start your Web browser and enter the IP address of the connected Router port into the browser's address line.

| Weidmuller 🜫 | Weid | müller | Æ |
|--------------|------|--------|---|
|--------------|------|--------|---|

| 🖉 Blank Page - Windows Internet Explorer                                     |   |          |
|------------------------------------------------------------------------------|---|----------|
| International States (198)                                                   | × | →×       |
| <u>File E</u> dit <u>V</u> iew F <u>a</u> vorites <u>T</u> ools <u>H</u> elp |   |          |
| 🖕 Favorites 🖉 Blank Page                                                     |   | <u>.</u> |
|                                                                              |   |          |

Now the login prompt of the Router should appear for input "User name" and "Password".

Default values (factory settings) for Login:

#### User name : admin Password : Detmold

Confirm your input by pressing the OK button.

| Verbindung zu | 192.168.0.100 herstellen 🛛 🛛 |
|---------------|------------------------------|
|               | GK                           |
| Benutzername: | 🛿 admin 💌                    |
| Kennworc:     | Kennwort speichern           |
|               | OK Abbrechen                 |

 Note

 If the login prompt does not appear, please check the network LED's, if the devices are connected to the network correctly. If problems still persist, please check the proxy and firewall settings of the local PC

Now the Router homepage is displayed. This page corresponds to the menu item "Diagnostic System  $\rightarrow$  Status." On this page the most important configuration and status informations are summarized.

Note: Some fields are linked with a hyperlink to jump directly into the corresponding menu item.

| avorites Avorites     | -UMTS/3G-AX00687399 - System State >                                                                                                    |                                                |                   |                |                               | Live Search              |            |
|-----------------------|----------------------------------------------------------------------------------------------------|------------------------------------------------|-------------------|----------------|-------------------------------|--------------------------|------------|
| Weidmülle<br>IE-SR-2G | er Router Configura<br>T-UMTS/3G                                                                                                    | ation                                          |                   |                |                               | Wei                      | dmüller    |
| SR-2GT-UMTS/3G        | System data                                                                                                    |                                                | System            | etata          |                               |                          |            |
| System State          | System name:                                                                                                    | IE-SR-2GTJ IMTS/3G-4X00687399                  | Date & tin        | 51410          | Monday, 03 Jan 2000, 19       | 35/Europe/Berlin)        |            |
| Eventlog              | Device type:                                                                                                    | IE-SR-2GT-IMTS/3G                              | Untime:           | ie.            | 19:35:04 up 31 min. load      | average: 0.08.0.01.0.0   | 10         |
| WAN                   | Serial-No :                                                                                                    | AV00687399                                     | optime.           |                | to solve up of min, roud      | average: 0.00, 0.01, 0.0 |            |
| LAN                   | Einningen                                                                                                    | 2 2 2 (Ruild 64020)                            | OpenVPN           | sessions:      | wasters: active U, listenin   | ig u, clients: u         |            |
| 3G                    | Firmware version:                                                                                                    | 2.2.3 (Build 61039)                            | IPsec tuni        | nels:          | 0                             |                          |            |
| Ping test             | MAC-Address WAN:                                                                                                    | 00:18:92:01:DF:78                              | C                 |                |                               |                          |            |
| Remote capture        | MAC-Address LAN:                                                                                                    | 00:18:92:01:DF:77                              | System            | usage          | 199/                          | Correction               |            |
| Configuration         | Device mode:                                                                                                    | IP router                                      | Momony:           |                | 22%                           | Screensi                 | 10t Of     |
| System                |                                                                                                    |                                                | opu.              |                | 2370                          | the Login                | page       |
| Information           |                                                                                                    |                                                | CPU:              |                | 1%                            | Ŭ                        |            |
|                       | Network statistic                                                                                                    |                                                | Interface         | e state        |                               |                          |            |
| User: admin 🗄         | Interface:                                                                                                    |                                                | Interface         | State          | IP/Netmask                    | IP Assignment            | DHCP Serve |
|                       | WAN Receive                                                                                                    | 1000 Mb /s                                     | WAN               | enabled        | 192.168.2.110 / 255.255.255.0 | static                   | disabled   |
|                       |                                                                                                    | 108 P6b /s                                     | LAN               | enabled        | 192.168.1.110 / 255.255.255.0 | static                   | disabled   |
|                       |                                                                                                    | 10 kb /s                                       | 3G                | disabled       |                               |                          |            |
|                       | WAN Transmit                                                                                                    | 1000 Mb /s                                     |                   |                |                               |                          |            |
|                       |                                                                                                    | 1 Hib /s                                       |                   |                |                               |                          |            |
|                       |                                                                                                    | 10 kb /s                                       |                   |                |                               |                          |            |
|                       | I                                                                                                    |                                                | I.                |                |                               |                          |            |
|                       | Latest five messages                                                                                                    |                                                |                   |                |                               |                          |            |
|                       | Eventiog                                                                                                    | ITE AV00697200 config db: 'l onguege' = 'en'   |                   |                |                               |                          |            |
|                       | Jan 3 19:15:54 IE-SR-2GT-0W                                                                                                    | ITS AV00007395 coning.db. Language – en        | Inducial frame as | une et Strek i | ato da o o'                   |                          |            |
|                       | Jan 3 19:02:41 IE SR 201-01                                                                                                    | TS AV00607399 coning.db. Settings change by.   | aumin, irom se    | urce. web i    | ntenace                       |                          |            |
|                       | an 3 19:03:41 IE-SR-2G1-0W                                                                                                    | ITS AV00687399 statusd. Inselted Card Carnot b | 3 SV/N D6100 E    | 61039          | tom roadul                    |                          |            |
|                       | lan 3 19:03:33 IE SD 2CT UN                                                                                                    | TS AV00687399 adeded: Starting docmon for at   | bornet connecti   | -01035, SYS    | nem ready:                    |                          |            |
|                       | Outotional Control Control Con | ausopo, organization for eti                   | nemet connecti    | una            |                               |                          | Telead     |
|                       | Quicklinks: Se                                                                                                    | curenow:                                       |                   |                |                               |                          | reioad     |

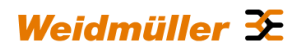

## 8. Reset to factory default settings by external push button

By pressing the push button "Factory Default" the security Router can be reset at any time and regardless of the configuration to the default settings (factory settings).

How to set the factory settings:

- 1. Power off the Router
- 2. Press the button "Factory Default" and keep it hold down
- 3. Power on the Router and keeping button "Factory Default" pressed while Router is booting
- 4. Release button "Factory Default" when Power LED starts flashing fast (around 10 seconds after power on)
- 5. Wait until Power LED is glowing constantly green

#### $\rightarrow$ Now the Router is ready to run with factory default settings.

#### Default factory settings of the Router:

| Language:                       | Englisch user interface                                                                                                    |
|---------------------------------|----------------------------------------------------------------------------------------------------|
| Operation mode :                | IP Router                                                                                                    |
| IP address LAN port:            | 192.168.1.110 (static value)                                                                                                    |
| Subnet mask:                    | 255.255.255.0                                                                                                    |
| NAT (Masquerading) on LAN port: | Not activated                                                                                                    |
| IP address WAN port:            | 192.168.2.110 (static value)                                                                                                    |
| Subnet mask:                    | 255.255.255.0                                                                                                    |
| NAT (Masquerading) on WAN port: | Not activated                                                                                                    |
| Default gateway:                | No entry                                                                                                    |
| DNS:                            | DNS relay not activated                                                                                                    |
| Firewall (Packet filter):       | By default, data traffic in both directions between LAN and WAN is<br>allowed on both level Layer 2 and Layer 3. For that the packet filter<br>contains two default rules, called "Allow_L2" and "Allow_L3" (allow traffic<br>at Layer 2 and 3) which allows as "white lists" all network traffic. |

| IP routing | $\rightarrow$ No static routes                    |
|------------|---------------------------------------------------|
|            | $\rightarrow$ Dynamic routing (OSPE RIP) disabled |

| SNMP / DHCP / DNS   | Disabled |
|---------------------|----------|
| VPN:                | Disabled |
| Data prioritization | Disabled |

| Only model IE-SR-2GT-UMTS/3G |          |
|------------------------------|----------|
| 3G Modem                     | Disabled |

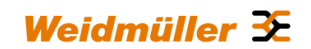

## 9. Using the Weidmüller Router-Search-Utility

The software tool Weidmüller Router- Search-Utility can be used to find Weidmüller Routers and detect theirs IP addresses within a switched network. This software is very helpful if you don't know the current IP address of a Router. This can e.g. happen in cases that you have forgotten the current IP configuration or you have lost the Router access in case of configuring an unintended IP address. The main features of the software are

- → Detecting a Router and displaying parameters like Device name, MAC address and IP address with Subnet mask
- → Change the IP address of a detected Router
- $\rightarrow$  Open the web interface of a detected Router

| We | Weidmüller Router Search Utility 🛛 🔯                                                                                                    |                                       |                  |                        |                        |                             |                                  |  |  |
|----|----------------------------------------------------------------------------------------------------|---------------------------------------|------------------|------------------------|------------------------|-----------------------------|----------------------------------|--|--|
| F  | Router Search Utility Weidmüller 3                                                                                                    |                                       |                  |                        |                        |                             |                                  |  |  |
|    | Utility to detect Weidmüller Routers connected to PC's LAN network.       Version 2.01 / Buil         Search Router       Change IP address |                                       |                  |                        |                        |                             |                                  |  |  |
|    | IP address                                                                                                    | Subnet mask                           | MAC address      | Serial number          | Device name            | Location                    | Firmware                         |  |  |
|    | 192.168.1.110                                                                                                    | 255.255.255.0                         | 00157EFE010A     | AX00911135             | IE-SR-2GT-UMTS         | Buero_PN48                  | 2.3.0                            |  |  |
|    | 192.168.1.114                                                                                                    | 255.255.255.0                         | 00189201E0AD     | AX00711578             | Router AX00711578      |                             | 2.3.1                            |  |  |
| (  | PC network inter<br>LAN-Verbindung:<br>Information                                                                                          | face to communi<br>192.168.1.99 / 255 | cate with Router | :<br>rk adapter 'Broad | dcom NetXtreme Gigabit | Ethernet Driver' on local 👻 | Refresh<br>Network<br>Interfaces |  |  |

You may download the <u>Weidmüller Router-Search-Utility</u> from the Weidmüller web site using the following path:

- 1. Open www.weidmueller.com/IE
- 2. Select section "Industrial Ethernet" → "Software"
- 3. Select category "Additional Software (Configuration utilities, Drivers and MIB-files)"
- 4. Select category "Industrial Security Router (IE-SR-2GT-LAN, ...3G/UMTS)"
- 5. Download "Weidmueller\_Router\_Search\_Utility.zip"

Alternatively you can download this software from this web page:

- 1. Open www.weidmueller.com
- 2. Select Downloads
- 3. Select Software
- 4. Select Industrial Ethernet
- 5. Download from section Industrial Security Router (Firmware and Software for IE-SR-2GT-LAN/3G/UMTS)

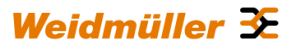

## **10.** Basic description of the configuration interface (menu items)

The menu structure of the web Interface is divided into 4 main sections:

#### **Section Diagnostics**

- Displays system status data
- Display of logging information
- Displays current interface parameters (LAN/WAN/3G)
- Feature for testing the data communication between the Router and other Ethernet devices (Ping test)

#### **Section Configuration**

- Setting of operation mode (eg "IP Router") and basic network parameters (IP addresses, Default gateway)
- Setting of firewall rules (Packet filter and an additional auto learning feature called "SecureNow" to assist the creation of packet filtering rules)
- Configuration of general system data (name, location, contact person, date / time, language interface, etc.)
- Certificate Management for VPN connections
- User administration (assignment of rights)
- IP-Routing (static, dynamic) and IP address management (Masquerading, 1:1 NAT, Portforwarding)
- Configuration of VPN connections (OpenVPN, IPsec)
- ► Configuration of general network services (e.g. DHCP, DBS, SNMP)
- Prioritization of network traffic (Layer-2 and Layer-3 level)

#### Section System

Backup and restore of device configuration, Update firmware, Reboot)

#### **Section Informations**

• Display of technical data and hardware information (eg serial number and MAC address)

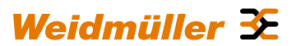

# 11. Explanation of the menu items of web interface in chronological order

| <sup>7</sup> Diagnostics | System data                                |                                                       | System s                 | tate      |                                    |                                          |             |
|--------------------------|--------------------------------------------|-------------------------------------------------------|--------------------------|-----------|------------------------------------|------------------------------------------|-------------|
| System State             | System name:                               | IE-SR-2GT-UMTS/3G-AX00711578                          | Date & time              |           | Friday, 08 Mar 2013, 07:14(Euro    | pe/Berlin)                               |             |
| Eventlog                 | Device type:                               | IE-SR-2GT-UMTS/3G                                     | Uptime:                  |           | 07:14:41 up 0 min, load average    | 0.46, 0 10, 0.03                         |             |
| WAN                      | Serial-No.                                 | AX00711578                                            | OpenVPN s                | essions;  | Masters: active 0, listening 0, CI | ents 0                                   |             |
| LAN                      | Firmware version:                          | 2.3.0 (Build 63904)                                   | IPsec tunne              | la:       | 0                                  |                                          |             |
| 30                       | MAC-Address WAN                            | 00 18 92 01 E0 AF                                     |                          |           |                                    |                                          |             |
| Ping test                | MAC-Address LAN:                           | 00 18 92 01 E0 AD                                     | System u                 | sage      |                                    |                                          |             |
| Remote capture           | Device mode:                               | IP router                                             | Flash                    | 1007.1    | 19%                                |                                          |             |
| Configuration            |                                            |                                                       | Memory.                  |           | 22%                                |                                          |             |
| System                   |                                            |                                                       | CPU:                     |           | 56%                                |                                          |             |
| Information              |                                            |                                                       |                          |           |                                    |                                          |             |
|                          | Network statistic                          |                                                       | Interface                | state     |                                    | 12-12-12-12-12-12-12-12-12-12-12-12-12-1 |             |
| user aprici (g           | Interface: WAN .                           |                                                       | Interface                | State     | IP/Network mask                    | IP Assignment                            | DHCP Server |
|                          | WAN Receive                                |                                                       | TYPAN                    | enabled   | 192.100.2.110/200.200.200.0        | static                                   | disabled    |
|                          | 1964                                       |                                                       | 30                       | disabled  | 192,160,1,1107,255,255,255,0       | STADC                                    | drsabled    |
|                          |                                            |                                                       | 30                       | UIS-EDIPU |                                    |                                          |             |
|                          | WAN transmit seemay                        |                                                       |                          |           |                                    |                                          |             |
|                          | 1.00.0                                     |                                                       |                          |           |                                    |                                          |             |
|                          |                                            |                                                       |                          |           |                                    |                                          |             |
|                          | Latest five messages                       |                                                       |                          |           |                                    |                                          |             |
|                          | Mar 8 07:14:35 IE-SR-2GT-UMTS-AX00711578   | system: IE-SR-2GT-UMTS 2.3.0 SVN-R8095.B-639/         | 04. system ready!        |           |                                    |                                          |             |
|                          | Mar 8 07:14:33 IE-SR-2GT-UMTS-AX00711578   | statusd: SCM memory card insertion detected!          |                          |           |                                    |                                          |             |
|                          | Mar 8 07 14:28 IE-SR-2GT-UMTS-AX00711578   | adsdpd: Starting daemon for ethemet connections       |                          |           |                                    |                                          |             |
|                          | Mar 8 07:14:21 IE-SR-2GT-UMTS-AX00711578 : | system: successfully reset SIM card config to firmwar | re version: 2.3.0 defaul | ts        |                                    |                                          |             |
|                          |                                            |                                                       |                          |           |                                    |                                          |             |

Startup screen of the web interface after login. Displays current configuration and status data.

#### 🦝 « 12-эк-2/ат-онттэ) э/а-млоовол эмм - Evendoy » Weidmüller 🏵 Weidmüller Router Configuration IE-SR-2GT-UMTS/3G IE-SR-2GT-UMTS/3G State Configuration System State Eventlog Eventiog Jan 3 19:15:54 IE-SR-2GT-UMIS-AX00687399 config.db: 'Language' = 'en' Jan 3 19:15:54 IE-SR-2GT-UMIS-AX00687399 config.db: Settings change by: 'admin', from source: 'web interface' Jan 3 19:03:41 IE-SR-2GT-UMIS-AX00687399 statued: Inserted card cannot be read! Jan 3 19:03:40 IE-SR-2GT-UMIS-AX00687399 system: IE-SR-2GT-UMIS 2.2.3 SVN-R61039.B-61039, system ready! Jan 3 19:03:33 IE-SR-2GT-UMIS-AX00687399 adsdpd: Starting daemon for ethernet connections WAN ۸ LAN 3G Ping test Remote capture Configuration System Information User: admin 📑 ▼ ▶ • Clear Reload Figure 2: Diagnostics $\rightarrow$ Eventlog $\rightarrow$ Tab State Display events and error messages that have occurred.

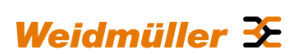

| -SR-2GT-UMTS/3G          | State Configuratio         | on                            |
|--------------------------|----------------------------|-------------------------------|
| <sup>7</sup> Diagnostics |                            |                               |
| System State             | Evention                   |                               |
| Eventlog                 | Lyendog                    |                               |
| WAN                      | Enable remote system:      |                               |
| LAN                      | Endore remote systog.      |                               |
| 3G                       | Address of syslog server:  | example-syslogserver.intranet |
| Ping test                | UDP port of syslog server: | 514                           |
| Remote capture           |                            |                               |
| Configuration            | Enable syslog to e-mail:   |                               |
| System                   | E-mail server:             | example-emailserver intranet  |
| Information              | E-mail address:            | admin@example.intranet        |
|                          | Line threshold:            | 20                            |
|                          | Apply settings Res         | set changes                   |

| Weidmüller                | Router Configurat            | Weidmüller 🏵      |  |  |
|---------------------------|------------------------------|-------------------|--|--|
|                           |                              |                   |  |  |
| E-SR-2GT-UMTS/3G          | State                        |                   |  |  |
| <sup>or</sup> Diagnostics |                              |                   |  |  |
| System State              | WAN                          |                   |  |  |
| Eventlog                  | WAIN                         |                   |  |  |
| WAN                       | MAC address of interface:    | 00-18-02-01-05-78 |  |  |
| LAN                       | mac douress or interrace.    | 0110.92.01.07.70  |  |  |
| 3G                        | Link:                        | no                |  |  |
| Ping test                 | Speed:                       | 10Mb/s            |  |  |
| Remote capture            | Duplex:                      | Half              |  |  |
| Configuration             | Received packets:            | 0                 |  |  |
| ▶ System                  | Received dropped packets:    | 0                 |  |  |
| Information               | Received overrun packets:    | 0                 |  |  |
| s morning on              | Transmitted packets:         | 0                 |  |  |
| liber atmin D             | Transmitted overrun packets: | 0                 |  |  |
| oser summ La              | Collisions:<br>Reload        | 0                 |  |  |
| aure 4: Diagno            | ostics $\rightarrow$ WAN     |                   |  |  |
| gale i biagin             |                              |                   |  |  |

| IE-SR-2GT-U      | UMTS/3G                      |                   |    |
|------------------|------------------------------|-------------------|----|
|                  |                              |                   |    |
| E-SR-2GT-UMTS/3G | State                        |                   |    |
| Tiagnostics      |                              |                   | æ. |
| System State     | LAN                          |                   |    |
| Eventlog         | LAN                          |                   |    |
| WAN              | MAC address of interfaces    | 00.19.02.01.05.77 |    |
| LAN              | mine address of interrace.   | 0.10.92.01.01.77  |    |
| 3G               | Link:                        | yes               |    |
| Ping test        | Speed:                       | 1000Mb/s          |    |
| Remote capture   | Duplex:                      | Full              |    |
| Configuration    | Received packets:            | 1232              |    |
| System           | Received dropped packets:    | 0                 |    |
| Information      | Received overrun packets:    | 0                 |    |
|                  | Transmitted packets:         | 1078              |    |
| User, admin 🛱    | Transmitted overrun packets: | 0                 |    |
|                  | Collisions:                  | 0                 |    |
|                  | Reload                       |                   |    |
|                  |                              |                   |    |
| aure 5: Diaan    | ostics → LAN                 |                   |    |

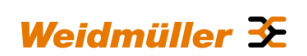

| ← ← ← ← ← ← ← ← ← ← ← ← ← ← ← ← ← ← ←           | 10/pni/phi/php?id=UMTSST/<br>jde - Sigherheit - Eques -<br>Router Config<br>JMTS/3G | אונג                                                                                                    |                                                                  | ₩eidmüller Э |
|-------------------------------------------------|-------------------------------------------------------------------------------------|----------------------------------------------------------------------------------------------------|------------------------------------------------------------------|--------------|
| To Diagnostics                                  | State                                                                               |                                                                                                    |                                                                  |              |
| Eventlog                                        | 3G state                                                                            |                                                                                                    |                                                                  |              |
| WAN<br>LAN<br>3G<br>Ping test                   | State:<br>Registration state:<br>Active network provider                            | online<br>Registered to home network ②<br>"Vodafone.de"                                                                                                    | Screenshot of a 3G-Router with<br>inserted SIM Card.             |              |
| Remote capture Configuration System Information | Signal quality:<br>Network mode:                                                    | aff -93 dBm<br>3G (WCDMA)                                                                                                    | The Router is connected to the<br>Internet by provider Vodafone. |              |
| User: admin 📑                                   | IP Information:<br>Local IP:<br>Remote IP:                                          | 172.20.109.1<br>10.64.64.65                                                                                                    |                                                                  |              |
|                                                 | PPP statistics: ⑦                                                                   | IN         PACK         VJCOMP         VJUNC         VJER           205         14         0         0         0           OUT         PACK         VJCOMP         VJUNC         NON-1           353         15         0         0         15           Disconnect | R<br>V)                                                          |              |
| Figure 6: Dia                                   | agnostics                                                                           | → 3G                                                                                                    |                                                                  | I            |
| Displays the                                    | current st                                                                          | tatus of the 3G mobile of                                                                                                    | connection.                                                      |              |

| e « IE-SR-2GT-UMTS/3G-AX00    | 87399 - Ping test » - Windows Internet Explorer |                              | _ 8 ×         |
|-------------------------------|-------------------------------------------------|------------------------------|---------------|
| 🗿 🕘 🔻 🙋 http://192.168.1      | .110/priv/priv.php?id=PINGTEST                  | 💌 🗟 😝 🗙 🧗 Live Search        | · 9           |
| 🍃 Favorites 🛛 🄏 « IE-SR-2GT-U | ITS/3G-AX00687399 - Ping test >                 |                              |               |
| Weidmüller<br>IE-SR-2GT-      | Router Configuration<br>UMTS/3G                 | Weid                         | lmüller ≆     |
| IE-SR-2GT-UMTS/3G             | State                                           |                              |               |
| Diagnostics     ■             |                                                 |                              |               |
| System State                  | Ping test                                       |                              |               |
| Eventlog                      |                                                 |                              |               |
| WAN                           | IP address or hostname:                         |                              |               |
| 3G                            | Number of ping messages:                        |                              |               |
| Ping test                     |                                                 |                              |               |
| Remote capture                | Apply settings Reset changes                    |                              |               |
| Configuration                 |                                                 |                              |               |
| System                        |                                                 |                              |               |
| Information                   |                                                 |                              |               |
| User: admin 💽                 |                                                 |                              |               |
| igure 7: Diagr                | ostics $\rightarrow$ Ping-Test                  |                              |               |
| llows sending<br>evices.      | of ICMP packets (ping) to test network connecti | ons between the Router and o | ther Ethernet |

| Weidmüll         | er Router Config          | ration             |                               | Weidmüller 32       |
|------------------|---------------------------|--------------------|-------------------------------|---------------------|
| 🖞 IE-SR-2G       | T-UMTS/3G                 |                    |                               |                     |
|                  |                           |                    |                               |                     |
| SR-2GT-UMTS/3G 📕 | Configuration             |                    |                               |                     |
| Diagnostics      | Conngulation              |                    |                               |                     |
| System State     | Remote capture            |                    |                               |                     |
| Eventiog         |                           |                    |                               |                     |
| WAN              | Enable remote canture     | erver:             |                               |                     |
| LAN              | Client address:           | 0                  |                               |                     |
| 3G               | Verbose logging:          |                    |                               |                     |
| Ping test        |                           |                    |                               |                     |
| Remote capture   | Apply settings            | eset changes       |                               |                     |
| Configuration    |                           |                    |                               |                     |
| System           |                           |                    |                               |                     |
| ure 8: Diag      | $nostics \rightarrow Rer$ | ote-Capture        |                               |                     |
|                  |                           |                    |                               |                     |
| using the        | "remote capt              | ire" function data | a packets on both the LAN and | the WAN port of the |
|                  | Tornoto oupt              |                    |                               |                     |

| Http://192.168.1.110 | //priv/priv.php?id=IPCONF       | ,Ω ≠ 2 C × 🧭 «IE-SR-2GT-UMTS/3G-AX0 × |  |
|----------------------|---------------------------------|---------------------------------------|--|
| r 🛐 👻 🖃 🖶 🕶 Sejti    | e 🕶 Sigherheit 🕶 Extras 🕶 🔞 🕶 🚉 |                                       |  |
|                      |                                 |                                       |  |
| -2GT-UMTS/3G         | Configuration                   |                                       |  |
| ignostics            |                                 |                                       |  |
| nfiguration          | IP configuration                |                                       |  |
| configuration        | ar configuration                |                                       |  |
| cureNow!             | Operational mode:               | IP router 💽 🕐                         |  |
| acket filter         |                                 |                                       |  |
| it & Alarm           |                                 |                                       |  |
| General settings     | WAN:                            |                                       |  |
| Access control       | IP assignment:                  | static 💌 🕐                            |  |
| Network              | IP address:                     | 192 168 2 110                         |  |
| VPN                  | Subnet mask:                    | 255 255 255 0                         |  |
| Services             | NAME (No. 1997)                 |                                       |  |
| Phone2ation          | NAT (Masquerading):             |                                       |  |
| stem                 | LAN:                            |                                       |  |
| ormation             |                                 |                                       |  |
|                      | IP assignment:                  | static 💌 🕐                            |  |
| User: admin 📑        | IP address:                     | 192.168.1.110                         |  |
|                      | Subnet mask:                    | 255 255 255 0                         |  |
|                      | NAT (Masquerading):             |                                       |  |
|                      | 36:                             |                                       |  |
|                      | Dialmode:                       | permanent 💌 🕐                         |  |
|                      | PIN:                            | 7553                                  |  |
|                      | Provider APN:                   | cda.vodafone.de                       |  |
|                      | Username:                       | m0051017@mdex.de                      |  |
|                      | Password:                       | fw4cyknzp3                            |  |
|                      | DNS via 3G:                     |                                       |  |
|                      | NAT (Masquerading):             |                                       |  |
|                      | Gateway via 3G:                 |                                       |  |
|                      | Default gateway:                |                                       |  |
|                      | IP address:                     | 0                                     |  |
|                      |                                 |                                       |  |

Figure 9: Configuration  $\rightarrow$  IP Configuration

This is the basic configuration window of the Router for assignment of IP addresses on the LAN and WAN port. Each of the two interfaces can be configured with static or dynamic (DHCP) IP addresses. For models of type IE-SR-3GT-UMTS/3G (as shown above) additionally a section "3G" will be displayed to configure the 3G connection.

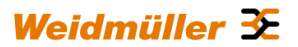

| Image: 10 100 100 100 100 100 100 100 100 100 |                                  |                            |                                              | Live Search                                                          |
|-----------------------------------------------|----------------------------------|----------------------------|----------------------------------------------|----------------------------------------------------------------------|
| avorites 🏾 🏀 « IE-SR-2GT-UN                   | MTS/3G-AX00687399 - SecureNow! » |                            |                                              |                                                                      |
| 🖣 Weidmüller                                  | r Router Configu                 | ation                      |                                              | Weidmüller 🕃                                                         |
| E-SR-2GT-                                     | UMTS/3G                          |                            |                                              |                                                                      |
|                                               |                                  |                            |                                              |                                                                      |
| SR-2GT-UMTS/3G 📕                              | Configuration                    |                            |                                              |                                                                      |
| Diagnostics                                   |                                  |                            |                                              |                                                                      |
| Configuration                                 | SecureNow                        |                            |                                              |                                                                      |
| IP configuration                              | becarertorn                      |                            |                                              |                                                                      |
| SecureNow!                                    |                                  |                            |                                              | On this page you can start the                                       |
| Packet filter                                 |                                  |                            |                                              | automatic network traffic analysis.<br>Click on the clouds to assign |
| Cut & Alarm                                   |                                  |                            |                                              | security zones to network areas.                                     |
| General settings                              |                                  | 🤄 wan 🌛                    | E LAN 3                                      | follows:                                                             |
| Access control                                |                                  |                            | AND I WE WE WE WE WE WE WE WE WE WE WE WE WE | green: high security. Example:                                       |
| P Network                                     |                                  |                            |                                              | production network.                                                  |
| P VPN                                         |                                  |                            |                                              | yellow: moderate security.                                           |
| P Services                                    |                                  |                            |                                              | Compromise between moderate<br>security requirement and              |
| P Prioritisation                              |                                  |                            |                                              | unrestricted data flow. Example:                                     |
| System                                        |                                  |                            |                                              | office network.                                                      |
| Information                                   |                                  |                            |                                              | red: low security. The zone has                                      |
|                                               |                                  |                            |                                              | internet                                                             |
| User: admin 📑                                 |                                  | Click on a cloud to change | security setting.                            | I                                                                    |
|                                               |                                  |                            |                                              |                                                                      |
|                                               |                                  | capture mode: la           | ayer 3 💌 🕐                                   |                                                                      |
|                                               | start analysis                   |                            |                                              |                                                                      |
|                                               | start analysis                   |                            |                                              |                                                                      |

This is an auxiliary function for "independent learning" firewall rules based on temporary recording of data traffic. By pressing the button "Start Analysis" button the Router begins to analyze the network traffic (ports LAN, WAN and possibly UMTS/3G). As a result, the Router will provide a table showing the recorded TCP packets and protocols as well as a proposal for the setting of firewall filtering rules.

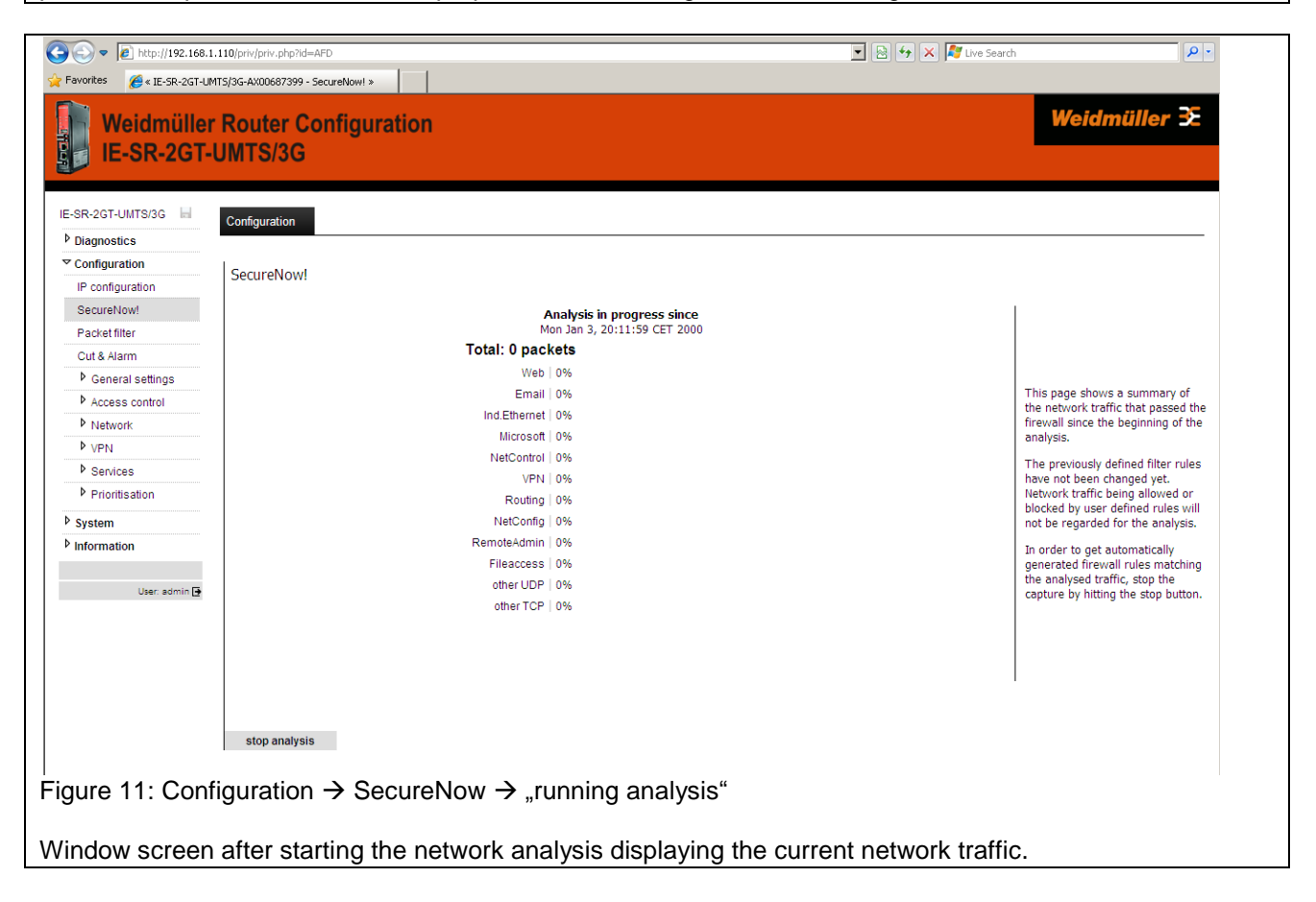

| worites 🏉 « IE-SR-2GT-L | JMT5/3G-AX00687399 - SecureNow! > | »                                                                |                                                                    |                         |
|-------------------------|-----------------------------------|------------------------------------------------------------------|--------------------------------------------------------------------|-------------------------|
| Weidmülle<br>IE-SR-2GT  | r Router Configu<br>-UMTS/3G      | iration                                                          |                                                                    | Weidmüller <del>3</del> |
| SR-2GT-UMTS/3G 📕        | Configuration                     |                                                                  |                                                                    |                         |
| Diagnostics             | · ·                               |                                                                  |                                                                    |                         |
| Configuration           | CoguraNoud                        |                                                                  |                                                                    |                         |
| IP configuration        | Securentow                        |                                                                  |                                                                    |                         |
| SecureNow!              | Results from: Mon Jan 3, 2        | 20:14:13 CET 2000                                                |                                                                    |                         |
| Packet filter           |                                   |                                                                  |                                                                    |                         |
| Cut & Alarm             | There was no network              | traffic to generate rules from.                                  | all is properly configured to bandle all existing traffic or there | was no traffic at all   |
| General settings        | Tranic that matches any a         | cave rale is not considered for analysis. Thus, earler your thew | and sproperty configured to handle an existing drame of there      | was no a ame at an.     |
| Access control          | Applied rules are available       | at the Filter wizard page for further configuration.             |                                                                    |                         |
| Network                 |                                   |                                                                  |                                                                    |                         |
| ▶ VPN                   | new analysis                      | apply rules                                                      |                                                                    |                         |
| P Services              |                                   |                                                                  |                                                                    |                         |
| P Prioritisation        |                                   |                                                                  |                                                                    |                         |
| System                  |                                   |                                                                  |                                                                    |                         |
| nformation              |                                   |                                                                  |                                                                    |                         |
|                         |                                   |                                                                  |                                                                    |                         |
| User: admin 🗗           |                                   |                                                                  |                                                                    |                         |
| -                       |                                   |                                                                  | l"                                                                 |                         |

Window after exiting the network analysis with a proposed indication of firewall filtering rules. If you click the button "apply rules", the firewall will be updated with the proposed rules and immediately activated. The changes are not saved automatically, so that e.g. "wrong" filter rules can be removed by a Router restart. Then previous filter rules would be valid again.

| •                      | 8.1.110/priv/priv.php?id=FIL        | TERCONF_L3                       |                                                   |             |          | - 🖻   | 🔸 🗙 💐 Live Search  |           | P -  |
|------------------------|-------------------------------------|----------------------------------|---------------------------------------------------|-------------|----------|-------|--------------------|-----------|------|
| avorites 🄏 « IE-SR-2GT | -UMTS/3G-AX00687399 - Lay           | er 3 Filter »                    |                                                   |             |          |       |                    |           |      |
| Weidmülle              | er Router Cor<br>I-UMTS/3G          | nfigurati                        | ion                                               |             |          |       |                    | Weidmülle | er æ |
| -SR-2GT-UMTS/3G 📕      | Layer 3 L                           | ayer 2                           | Status                                            |             |          |       |                    |           |      |
| Diagnostics            |                                     |                                  |                                                   |             |          |       |                    |           |      |
| Configuration          | Laver 3 Filter                      | 2                                |                                                   |             |          |       |                    |           |      |
| IP configuration       | Layer 5 Filter Q                    | 9                                |                                                   |             |          |       |                    |           |      |
| SecureNow!             |                                     |                                  |                                                   |             |          |       |                    |           |      |
| Packet filter          | 1 ruleset (?)                       |                                  |                                                   |             |          |       |                    |           |      |
| Cut & Alarm            |                                     | * (1 rule)<br>3 traffic          |                                                   |             |          |       |                    |           | 8    |
| General settings       | Position 1                          | Name 🔼                           | Source                                            | Destination | Protocol | Extra | Connection control | Action 🛸  |      |
| Access control         | 1 a                                 | ilow_al                          | •                                                 | •           | •        |       | automatic          | ACCEPT    |      |
| Network                |                                     |                                  |                                                   |             |          |       |                    |           |      |
| ▶ VPN                  |                                     |                                  |                                                   |             |          |       |                    |           |      |
| Services               | By using the plus                   | s <b>set</b><br>s symbol you ca  | in add new rulesets                               |             |          |       |                    |           | *    |
| Prioritisation         | Show rulesets<br>only rules affecti | for following<br>ng the selected | <b>interfaces</b><br>d network interfaces will be | displayed   |          |       | from: *            | 💌 to: * 💌 | C    |
| System                 |                                     |                                  |                                                   |             |          |       |                    |           |      |
| Information            |                                     |                                  |                                                   |             |          |       |                    |           |      |
|                        |                                     |                                  |                                                   |             |          |       |                    |           |      |

Figure 13: Configuration  $\rightarrow$  Packet filter  $\rightarrow$  Tab "Layer 3"

This is the window for the manual configuration of firewall filter rules based on Layer 3 (IP layer). The screenshot shows the firewall settings as delivered with the default rule "Allow\_L3\*". This rule says that any IP protocol (\*) and any traffic regardless the direction (source and destination=\*) is allowed. The result is that - on delivery - the firewall is "open" on layer 3.

#### Fore more detailed information about using the packet filter please refer to Appendix A3.

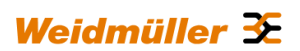

| 🕽 ( ) 🗢 🛛 🙋 http://192.168.: | .110/priv/priv.php?id=       | FILTERCONF_L2                                 |                                                 |               |            | 💌 🗟 😽 🗙 ಶ Live Search |                | . م   |
|------------------------------|------------------------------|-----------------------------------------------|-------------------------------------------------|---------------|------------|-----------------------|----------------|-------|
| Favorites 🔏 « IE-SR-2GT-U    | 4T5/3G-AX00687399 -          | Layer 2 Filter »                              | 1                                               |               |            |                       |                |       |
| Weidmüller<br>IE-SR-2GT-     | Router C<br>UMTS/3G          | onfiguratio                                   | 'n                                              |               |            |                       | Weidmül        | ler Œ |
| E-SR-2GT-UMTS/3G 🗟           | Layer 3                      | Layer 2                                       | Status                                          |               |            |                       |                |       |
| Diagnostics                  |                              |                                               |                                                 |               |            |                       |                |       |
| Configuration                | Layer 2 Filte                | r 🕐                                           |                                                 |               |            |                       |                |       |
| SecureNow!                   | 2 rulesets (                 | D                                             |                                                 |               |            |                       |                |       |
| Cut & Alarm                  |                              | (1 rule)<br>ddress resolution                 |                                                 |               |            |                       |                | 2 8   |
| General settings             | Position 🔼                   | Name 🔼                                        | Source 🔼                                        | Destination 🔨 | Protocol 🔨 | Extra                 | Action 🔼       |       |
| Access control               | 1                            | allow_all_arp                                 | *                                               | 8             | ARP        |                       | ACCEPT         |       |
| Network                      |                              | L2* (1 rule)                                  |                                                 |               |            |                       | $\land$ $\lor$ | » 8   |
| ▶ VPN                        | Position 🔼                   | Name 🔼                                        | Source 🔨                                        | Destination 🔼 | Protocol 🔨 | Extra                 | Action 🔼       |       |
| Services                     | 1                            | allow_all                                     | *                                               | *             | *          | •                     | ACCEPT         |       |
| Prioritisation               |                              |                                               |                                                 |               |            |                       |                |       |
| System                       | Add a new                    | ruleset                                       |                                                 |               |            |                       |                | -lle  |
| Information                  | By using the                 | plus symbol you can                           | add new rulesets                                |               |            |                       |                | - P   |
|                              | Show rules<br>only rules aff | ets for following in<br>ecting the selected n | t <b>erfaces</b><br>etwork interfaces will be ( | displayed     |            | from: *               | 💌 to: * 💌      | C     |
| User: admin 🗗                |                              | -                                             |                                                 |               |            |                       |                |       |
|                              |                              | _                                             |                                                 |               |            |                       |                |       |

This is the window for the manual configuration of firewall filter rules based on Layer 2 (MAC layer). The screenshot shows the firewall settings as delivered with the 2 default rules "Allow\_L2\*" and "ARP\*" (Address resolution protocol). The rule **Allow\_L2\*** allows transmitting any Ethernet frame type (\*) and any traffic regardless the direction (source and destination mac address =\*). The result is that - on delivery - the firewall is "open" for layer 2.

| * IE-SR-2GT-UMTS/3G-AX0068       | 87399 - Packet filter » - Windows Internet Explo                                                                 | rer                                                                                                    |                                        | _ 8 ×                 |
|----------------------------------|----------------------------------------------------------------------------------------------------|----------------------------------------------------------------------------------------------------|----------------------------------------|-----------------------|
| 🔾 🗢 🙋 http://192.168.1.1         | 10/priv/priv.php?id=FILTERCONF                                                                                   |                                                                                                    | 💌 💀 😽 🗙 🧗 Live Search                  | P -                   |
| Favorites 🌈 « IE-SR-2GT-UMT:     | r5/3G-AX00687399 - Packet filter »                                                                               |                                                                                                    |                                        |                       |
| Weidmüller I<br>IE-SR-2GT-U      | Router Configuration<br>JMTS/3G                                                                                  |                                                                                                    | Weidr                                  | nüller <del>3</del> E |
| IE-SR-2GT-UMTS/3G                | Layer 3 Layer 2 Status                                                                                           |                                                                                                    |                                        |                       |
| Diagnostics                      |                                                                                                    |                                                                                                    |                                        |                       |
|                                  | Packet filter                                                                                                    |                                                                                                    |                                        |                       |
| SecureNowl                       |                                                                                                    |                                                                                                    |                                        |                       |
| Packet filter                    | Traffic history                                                                                                  |                                                                                                    | Related links                          |                       |
| Cut & Alarm                      |                                                                                                    |                                                                                                    |                                        |                       |
| General settings                 | LAN Receive 1000                                                                                                 | Ab/a LAN Transmit 1990                                                                                                    | Mb/s Layer 2 rulesets                  |                       |
| Access control                   | 11                                                                                                    | theys and they are a second second se | mb/s Layer 3 rulesets                  |                       |
| Network                          | WAN Receive                                                                                                    | WAN Transmit 199                                                                                                    | Layer 2 Hardware groups                |                       |
| P VPN                            | 100                                                                                                    | 16 /s 10                                                                                                    | mb/s Layer 3 Network groups            |                       |
| Prioritisation                   | 0 Bit                                                                                                    | s                                                                                                    | Web access                             |                       |
| System                           |                                                                                                    |                                                                                                    | Port forwarding                        |                       |
| Information                      |                                                                                                    |                                                                                                    |                                        |                       |
| User: admin 🗗                    | Filter log                                                                                                    |                                                                                                    |                                        |                       |
|                                  | There are currently no log entries.                                                                              |                                                                                                    |                                        |                       |
|                                  | Reload                                                                                                    |                                                                                                    |                                        |                       |
| igure 15: Confi                  | guration $\rightarrow$ Packet filt                                                                               | er → Tab "Status"                                                                                                    |                                        |                       |
| verview of tran<br>displayed und | nsmit and receive active lactive is a constructed and receive active laction and the second second second second | vities of the Ethernet in Loa".                                                                                                    | terfaces. In addition, firewall-relate | d informatic          |

| IE-SR-2GT-UMT5/3G-AX0068                        | 7399 - Cut & Alarm » - Windows Internet E              | Explorer                   |                       | <u>_8×</u>       |
|-------------------------------------------------|--------------------------------------------------------|----------------------------|-----------------------|------------------|
| •      [2] http://192.168.1.1                   | 10/priv/priv.php?id=CUTALARMSETT                       |                            | 🔳 🗟 🐓 🗙 ಶ Live Search | P •              |
| avorites 🏾 🄏 « IE-SR-2GT-UMT                    | 5/3G-AX00687399 - Cut & Alarm >                        |                            |                       |                  |
| Weidmüller<br>IE-SR-2GT-U                       | Router Configuration<br>IMTS/3G                        |                            | Weid                  | lmüller <b>≆</b> |
| -SR-2GT-UMTS/3G                                 | Configuration State                                    |                            |                       |                  |
| Diagnostics                                     |                                                        |                            |                       |                  |
| Configuration                                   | Cut & Alarm                                            |                            |                       |                  |
| SecureNow!<br>Packet filter<br>Cut & Alarm      | Internal cut acknowledgement:<br>Internal cut timeout: | Manual 💌 🕐                 |                       |                  |
| General settings     Access control     Network | Alarm acknowledgement:<br>Alarm timeout:               | Manual V 🕐                 |                       |                  |
| <ul> <li>VPN</li> <li>Services</li> </ul>       | Enable automatic client monitoring                     | recovery acknowledgement 🔞 |                       |                  |
| Prioritisation                                  | Apply settings Reset changes                           | 5                          |                       |                  |
| * System<br>* Information<br>User: admin ()     |                                                        |                            |                       |                  |

In this menu it can be configured how the events "Cut" and "Alarm" - after they have occurred – will be reset (either manually by clicking on a button on the tab "State" or automatically after an elapsed time). For more information please refer to Appendix C2 (Method 2).

| 🔊 🔻 🙋 http://192.168.1                                       | .110/priv/priv.php?id=CUTALARMVIEW                                                                                     | 🗾 🔁 😚 🗙 🧗 Live Search                                                                                                    | P -                |
|--------------------------------------------------------------|----------------------------------------------------------------------------------------------------|----------------------------------------------------------------------------------------------------|--------------------|
| vorites 🄏 « IE-SR-2GT-U                                      | 1T5/3G-AX00687399 - Cut & Alarm »                                                                                      |                                                                                                    |                    |
| Weidmüller<br>IE-SR-2GT-                                     | Router Configurat                                                                                                    | ion Weidm                                                                                                    | üller <del>X</del> |
| SR-2GT-UMTS/3G                                               | Configuration State                                                                                                    |                                                                                                    |                    |
| Configuration                                                | Cut & Alarm                                                                                                    |                                                                                                    |                    |
| IP configuration<br>SecureNow!                               | Cut & alarm configuration: 🕐                                                                                           |                                                                                                    |                    |
| Packet filter<br>Dut & Alarm                                 | Alarm mode:                                                                                                    | Manual acknowledgement                                                                                                    |                    |
| <ul> <li>General settings</li> <li>Access control</li> </ul> | Internal cut mode:                                                                                                    | Manual acknowledgement                                                                                                    |                    |
| Network                                                      | Cut & alarma states                                                                                                    |                                                                                                    |                    |
| Services                                                     | Cut & alarm state:                                                                                                    |                                                                                                    |                    |
| Prioritisation                                               | Int. cut event:                                                                                                    | on<br>off                                                                                                    |                    |
| nformation                                                   | Ext. cut event:<br>Reset cut signal                                                                                    | 017<br>Reset alarm sinnal                                                                                                    |                    |
| User: admin ()<br>ure 17: Conf                               | figuration $\rightarrow$ Cut                                                                                           | & Alarm $\rightarrow$ Tab "State"                                                                                                    |                    |
| plays the cu<br>"Internal C<br>"External C<br>"Alarm" →      | rrent status of the<br>ut" $\rightarrow$ triggered e<br>Cut" $\rightarrow$ Input of 24<br>$\rightarrow$ triggered eg b | e events<br>g by a special firewall rule<br>4 VDC at 4-pin connector (at front side of the Router)<br>y a special firewall rule or by the function "Client monitoring" |                    |
| clicking on t                                                | he buttons "Rese                                                                                                    | et Cut signal" and "Reset alarm signal" you can manually reset th<br>External Cut" will automatically be reset if the 24 VDC at the 4-r                                | ie events          |

| 🕑 🔻 🙋 http://192.168.             | 1.110/priv/priv.php?id=SYSTEMINFO          |                                     | 🗾 🗟 😏 🗙 🌠 Live Search      | P -                       |
|-----------------------------------|--------------------------------------------|-------------------------------------|----------------------------|---------------------------|
| avorites 🏾 🏀 « IE-SR-2GT-U        | /MT5/3G-AX00687399 - System data »         |                                     |                            |                           |
| Weidmülle<br>IE-SR-2GT            | r Router Configura<br>-UMTS/3G             | tion                                |                            | Veidmüller <del>3</del> 2 |
| -SR-2GT-UMTS/3G 📕                 | Configuration                              |                                     |                            |                           |
| Diagnostics                       | Comiguation                                |                                     |                            |                           |
| Configuration                     | System data                                |                                     |                            |                           |
| SecureNow!<br>Packet filter       | System name:<br>Serial no. as system name: | IE-SR-2GT-UMTS<br>₽ ⑦               |                            |                           |
| ⊂ut & Alarm<br>▼ General settings | System location:                           |                                     |                            |                           |
| System data<br>Date & time        | Contact name:                              |                                     |                            |                           |
| User interface<br>Certificates    | Contact e-mail:                            |                                     |                            |                           |
| SCEP                              | Apply settings Rese                        | changes                             |                            |                           |
| Access control                    |                                            |                                     |                            |                           |
| Network                           |                                            |                                     |                            |                           |
| VPN                               |                                            |                                     |                            |                           |
| Services                          |                                            |                                     |                            |                           |
| Prioritisation                    |                                            |                                     |                            |                           |
| > System                          |                                            |                                     |                            |                           |
| Information                       |                                            |                                     |                            |                           |
|                                   |                                            |                                     |                            |                           |
| User: admin 📑                     |                                            |                                     |                            |                           |
| gure 18: Con                      | figuration $\rightarrow$ Ge                | neral settings $\rightarrow$ System | data → Tab "Configuration" |                           |
| •                                 | 8                                          | 0,                                  | <i>"</i> <b>0</b>          |                           |

| C « IE-SR-2GT-UMT5/3G-AX00                                          | 687399 - Date & time » - Windows Internet Expl                                                                   | prer                                                            |                                                                                                    |                                                          |
|---------------------------------------------------------------------|----------------------------------------------------------------------------------------------------|-----------------------------------------------------------------|----------------------------------------------------------------------------------------------------|----------------------------------------------------------|
|                                                                     | 1.110/priv/priv.php?id=SNTP                                                                                      |                                                                 | 💌 🗟 🐓 🗙 🦉 Live Search                                                                                                | <b>P</b> -                                               |
| 🚖 Favorites 🛛 🌈 « IE-SR-2GT-U                                       | MT5/3G-AX00687399 - Date & time >                                                                                |                                                                 |                                                                                                    |                                                          |
| Weidmüller<br>IE-SR-2GT-                                            | r Router Configuration<br>UMTS/3G                                                                                |                                                                 | Weidr                                                                                                    | nüller <del>X</del>                                      |
| E-SR-2GT-UMTS/3G                                                    | Configuration                                                                                                    |                                                                 |                                                                                                    |                                                          |
| Configuration                                                       | Date & time                                                                                                    |                                                                 |                                                                                                    |                                                          |
| SecureNow!<br>Packet filter                                         | Date & time:                                                                                                    | Wed Apr 18 18:36:47 CEST 2012                                   |                                                                                                    |                                                          |
| Cut & Alarm<br>❤ General settings<br>System data<br>Date & time     | Time zone:                                                                                                    | Region: Europe 🗴 City: Berlin 💌                                 | Note:                                                                                                    |                                                          |
| User interface<br>Certificates<br>SCEP<br>Access control<br>Network | Enable timeserver synchronisation (NTP):<br>Primary NTP server:<br>Secondary NTP server:<br>Tertiary NTP server: | Image: pool.ntp.org       de.pool.ntp.org       ptbttme1.ptb.de | The Router has no battery-<br>a capacity-buffered system<br>Router is powered-off more<br>minutes, the date and time | ouffered, but<br>clock. If the<br>than 30<br>values will |
| Services     Prioritisation     System     Information              | Manual setting of date & time :<br>Date (day/month/year):<br>Time (hour/minute/second):                          | 18 v/ 04 v/ 2012 v<br>18 v/ 36 v/ 47 v                          | be reset to factory default s<br>= date of production e.g. 01<br>Time 00:00).                                        | ettings (Date<br>/01/2012,                               |
| User: admin 🗗                                                       | Apply settings Reset changes                                                                                     |                                                                 |                                                                                                    |                                                          |
| Figure 19: Con                                                      | figuration $ ightarrow$ General s                                                                                | settings $\rightarrow$ Date & time $-$                          | Tab "Configuration"                                                                                                  |                                                          |
| Setting of date,<br>work Time Prot                                  | time and time zone. A<br>cocol" and accessing a                                                                  | Alternatively, the date/tim<br>n external NTP server.           | e setting can be configured via us                                                                                   | sing the "Net-                                           |

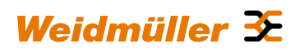

| A http://192.168                                                                                                    | 1.110/priv/priv.php?id=US8 | RINTFW                              | 💌 🗟 🏘 🗶 🌆 Live Search     |                    |
|----------------------------------------------------------------------------------------------------|----------------------------|-------------------------------------|---------------------------|--------------------|
| avorites 🏀 « IE-SR-2GT-I                                                                                                    | JMT5/3G-AX00687399 - Lise  | interface »                         |                           |                    |
| Weidmülle<br>IE-SR-2GT                                                                                                    | r Router Cor<br>-UMTS/3G   | figuration                          | We                        | eidmüller <b>≆</b> |
| -SR-2GT-UMTS/3G                                                                                                    | Configuration              |                                     |                           |                    |
| Diagnostics                                                                                                    |                            |                                     |                           |                    |
| <sup>7</sup> Configuration                                                                                                    | User interface             |                                     |                           |                    |
| IP configuration                                                                                                    | User interface             |                                     |                           |                    |
| SecureNow!                                                                                                    | Choose language            | e and apply mode:                   |                           |                    |
| Packet filter                                                                                                    |                            |                                     |                           |                    |
| Cut & Alarm                                                                                                    | Language:                  | English 💌                           |                           |                    |
| Image: Section Section Sec | Save and apply:            | apply immediately & do not save 💌 🕐 |                           |                    |
| System data                                                                                                    |                            |                                     |                           |                    |
| Date & time                                                                                                    | Apply settings             | Reset changes                       |                           |                    |
| User interface                                                                                                    |                            |                                     |                           |                    |
| Certificates                                                                                                    |                            |                                     |                           |                    |
| SCEP                                                                                                    |                            |                                     |                           |                    |
| Access control                                                                                                    |                            |                                     |                           |                    |
| ure 20: Con                                                                                                    | figuration -               | → General settings → User interfa   | ce → Tab "Configuration"  |                    |
|                                                                                                    |                            |                                     |                           |                    |
|                                                                                                    |                            |                                     |                           |                    |
| 00000                                                                                                    |                            | ng the language (German or Engl     | (sh) of the Web interface |                    |

<u>Save and apply</u>  $\rightarrow$  Setting the behaviour of the button "Activate" respectively "Save" in the configuration windows. If you chose the entry "Apply immediately and do not save" then configuration changes will be immediately activated but not saved. If you chose the entry "Save only and do not apply" then the button named "Apply" in the configuration windows will be changed to a button named "Saved". In this case all done changes will be only saved and not activated. Saved changes come into effect after a restart.

| vorites 🌈 « IE-SR-2GT-UM |                                                                                        |                |            | 2 |
|--------------------------|----------------------------------------------------------------------------------------|----------------|------------|---|
|                          | 'S/3G-AX00687399 - Certificates »                                                      |                |            |   |
| Weidmüller<br>IE-SR-2GT- | Router Configuration<br>JMTS/3G                                                        |                | Weidmüller | Y |
| BR-2GT-UMTS/3G 📕         | Configuration                                                                          |                |            |   |
| Configuration            | Certificates                                                                           |                |            |   |
| SecureNow!               | Current CA certificate table:                                                          |                |            |   |
| Packet filter            | Certificate                                                                            | CRI status @   | validity   | 9 |
| Cut & Alarm              |                                                                                        | CRL not found  | valid      |   |
| System data              | * DEMO-CN (demoCA.pem)                                                                 | cite not round | Valia      |   |
| Date & time              |                                                                                        |                |            |   |
| User interface           | Current client certificate table:                                                      |                |            |   |
| Certificates             | current cient certificate table.                                                       |                |            |   |
| SCEP                     | Certificate                                                                            |                | validity   | 8 |
| Access control           | DEMO-CN1 (demo-client1.pem)                                                            |                | valid      |   |
| Network                  | DEMO-CN2 (demo-client2.pem)                                                            |                | valid      |   |
| ▶ Services               | DEMO-CN3 (demo-client3.pem)                                                            |                | valid      |   |
| Prioritisation           | DEMO-CN4 (demo-client4.pem)                                                            |                | valid      |   |
| System                   | DEMO-CN5 (demo-client5.pem)                                                            |                | valid      |   |
| User: admin 💽            |                                                                                        |                |            |   |
|                          | Upload local certificate file for authentication or CRL:                               |                |            |   |
|                          | Filename (*.n12 / *.nfx / *.nem):                                                      | Browse         |            |   |
|                          | Certificate password for validation:                                                   |                |            |   |
|                          |                                                                                        |                |            |   |
|                          | Unload certificate Apply settings Reset changes                                        |                |            |   |
|                          | in wation > Concercil pattings > Contification > Tab                                   | Configuration" |            |   |
| 110 71 1 000             | iguration $\rightarrow$ General settings $\rightarrow$ Certificates $\rightarrow$ 1 ab | "Configuration |            |   |

| works 🖉 • IE-SR-2GT-UMTS/3G-AU00687399 - SCEP »   |          |          |
|---------------------------------------------------|----------|----------|
| Weidmüller Router Configuration                   |          |          |
| E-SR-2GT-UMTS/3G                                  | Weid     | müller ≆ |
| -SR-2GT-UMTS/3G III Configuration State           |          |          |
| Diagnostics                                       |          |          |
| Configuration                                     |          |          |
| IP configuration                                  |          |          |
| SecureNow! Simple Certificate Enrollment Protocol |          |          |
| Packet filter                                     |          |          |
| Cut & Alarm Enable SCEP:                          |          |          |
| ✓ General settings Server URL:                    |          |          |
| System data   Client Certificate details          |          |          |
| Date & time Challenge Password:                   |          |          |
| User interface Auto-renew period: (days) 🕐        |          |          |
| Certificates CRL download:                        |          |          |
| Access control Apply settings Reset changes       |          |          |
| ▶ Network                                         |          |          |
| ▶ VPN                                             |          |          |
| ▶ Services                                        |          |          |
| Prioritisation                                    |          |          |
| System                                            |          |          |
| Information                                       |          |          |
|                                                   |          |          |
| User: admin 🗗                                     |          |          |
|                                                   | <b>c</b> |          |

Configuration of the Router for online access to certificates which are stored on a centralized online certificate server (SCEP Simple Certification Enrollment Protocol). When setting up certificate-based VPN connections, the necessary certificates can be obtained directly from a SCEP server.

| 💋 « IE-SR-2GT-UMTS/3G-AX0068    | 37399 - User accounts »    | - Windows Internet Explorer |                          |                |                       |              |
|---------------------------------|----------------------------|-----------------------------|--------------------------|----------------|-----------------------|--------------|
| 💽 🗢 🖉 http://192.168.1.:        | 110/priv/priv.php?id=PASSW | ORD                         |                          |                | 💌 🗟 😽 🗙 杉 Live Search | P -          |
| 🔶 Favorites 🏾 🏉 « IE-SR-2GT-UM1 | [5/3G-AX00687399 - User ac | counts »                    |                          |                |                       |              |
| Weidmüller<br>IE-SR-2GT-U       | Router Conf<br>JMTS/3G     | guration                    |                          |                |                       | Weidmüller 🌫 |
| IE-SR-2GT-UMTS/3G               | Configuration              |                             |                          |                |                       |              |
| Configuration                   | User accounts              |                             |                          |                |                       |              |
| SecureNow!                      | User accounts              |                             |                          |                |                       |              |
| Packet filter                   | Login user name            | Astivate assount            | Delete account           |                |                       |              |
|                                 | admin                      | Minim                       |                          |                |                       |              |
| ✓ Access control                | guest                      |                             | Π                        |                |                       |              |
| liser accounts                  |                            |                             |                          |                |                       |              |
| Permissions                     |                            |                             |                          |                |                       |              |
| Web access                      | Change password            |                             |                          |                |                       |              |
| Not dood of                     |                            |                             |                          |                |                       |              |
| P Network                       | Username Enter o           | old password Enter ne       | w password 🕐 Confir      | m password     |                       |              |
| P VPN                           | guest 💌                    |                             |                          |                |                       |              |
| <ul> <li>Services</li> </ul>    |                            |                             |                          |                |                       |              |
| Prioritisation                  |                            |                             |                          |                |                       |              |
| System                          | Add now year a sec         |                             |                          |                |                       |              |
| Information                     | Add new user acco          | ounc                        |                          |                |                       |              |
| User: admin 🗗                   | Username                   | Enter new password          | Confirm password         |                |                       |              |
|                                 | Apply settings             | Reset changes               |                          |                |                       |              |
| Figure 23: Confi                | guration $\rightarrow$     | Access cont                 | rol $\rightarrow$ User a | accounts → Tab | "Configuration"       |              |
| Create and dele                 | te other us                | er accounts                 |                          |                |                       |              |

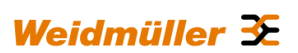

| nostics               | 5/3G-AX00687399 - Permissions »               |                             |          |                  |
|-----------------------|-----------------------------------------------|-----------------------------|----------|------------------|
| nostics               | Contiguration                                 |                             |          |                  |
|                       | Comgutation                                   |                             |          |                  |
| iguration             | Permissions                                   |                             |          |                  |
| ureNow!<br>ket filter | Editing variable permissions for user : guest | Default Write Permission: 🗌 |          |                  |
| & Alarm               | Page name                                     |                             |          |                  |
| eneral settings       | <sup>b</sup> 36 modem state                   |                             |          |                  |
| Jser accounts         | 3G prioritisation                             |                             |          |                  |
| Permissions           | ▼ Backup settings                             |                             |          |                  |
| veb access            | Variable name                                 |                             |          | Write Permission |
| letwork               | Download settings                             |                             |          |                  |
| ervices               | Restore settings                              |                             |          |                  |
| rioritisation         | Certificates                                  |                             |          |                  |
| em                    | ✓ Client monitoring                           |                             |          |                  |
| madon                 | Variable name                                 |                             |          | Write Permission |
| User: admin 💽         | Add entry to client monitoring                |                             |          |                  |
|                       | E-mail address                                |                             |          |                  |
|                       | E-mail server                                 |                             |          |                  |
|                       | Client monitoring list                        |                             |          |                  |
|                       | Cut & Alarm settings                          |                             |          |                  |
|                       | Cut & Alarm state                             |                             |          |                  |
|                       | DHCP server                                   |                             |          |                  |
|                       | <sup>▷</sup> DNS                              |                             |          |                  |
|                       | <sup>▶</sup> Date & time                      |                             |          |                  |
|                       | Dynamic DNS                                   |                             |          |                  |
|                       | Ethernet configuration                        |                             |          |                  |
|                       | l ħ                                           |                             | Internet | √2 + € 100% +    |

Detailed assignment of individual rights for the created user accounts. Note: The Administrator account always has full access. It cannot be deleted.

| C () () http://192.168.             | 1.110/priv/priv.php?id=WEBACCESS  우 국 월 Ĉ × (26 - IE-SR-2GT-U) | MT5/3G-AX0 ×                               |                   |
|-------------------------------------|----------------------------------------------------------------|--------------------------------------------|-------------------|
| Weidmülle<br>IE-SR-2GT              | r Router Configuration<br>-UMTS/3G                             |                                            |                   |
| IE-SR-2GT-UMTS/3G                   | Configuration                                                  |                                            |                   |
| Diagnostics                         |                                                                |                                            |                   |
| ✓ Configuration<br>IP configuration | Web access                                                     |                                            |                   |
| SecureNow!                          | Allow protocol access on interface                             | LAN                                        | WAN 3G            |
| Packet filter                       | HTTP:                                                          |                                            |                   |
| Cut & Alarm                         | HTTPS:                                                         | 7                                          |                   |
| General settings                    |                                                                |                                            |                   |
|                                     |                                                                |                                            |                   |
| User accounts                       |                                                                |                                            |                   |
| Permissions                         | Report access violations using syslog                          | V                                          |                   |
| Web access                          | Apply settings Reset changes                                   |                                            |                   |
| Network                             |                                                                |                                            |                   |
| ▶ VPN                               |                                                                |                                            |                   |
| Services                            |                                                                |                                            |                   |
| gure 25: Co                         | nfiguration $\rightarrow$ Access control $\rightarrow$ W       | eb access $ ightarrow$ Tab "Configuration" |                   |
| elect the pos                       | sible access modes of the web int                              | erface (via http and / or https). For mode | Is of type IE-SR- |

3GT-UMTS/3G additionally section "3G" (as shown above) will be displayed to allow access to the Webinterface via 3G connection.

| 💽 🗢 🙋 http://192.168.1   | 1.110/priv/priv.php?id=DNSSERV    |                |             | 💌 🗟 😏 🗙 🦉 Live Search | P -                 |
|--------------------------|-----------------------------------|----------------|-------------|-----------------------|---------------------|
| avorites 🄏 « IE-SR-2GT-U | MT5/3G-AX00687399 - DN5 >         |                |             |                       |                     |
| Weidmüller<br>IE-SR-2GT- | r Router Configuratior<br>UMTS/3G | I              |             |                       | Weidmüller <b>≆</b> |
| -SR-2GT-UMTS/3G          | Configuration State               |                |             |                       |                     |
| Diagnostics              |                                   |                |             |                       |                     |
| Configuration            | DNS                               |                |             |                       |                     |
| IP configuration         |                                   |                |             |                       |                     |
| SecureNow!               |                                   |                |             |                       |                     |
| Packet filter            | Hostname:                         | IE-SR-2GT-UMTS | 6 <b>()</b> |                       |                     |
| Cut & Alarm              | Serial no. as hostname:           | ፼ ₪            |             |                       |                     |
| General settings         | Domainname (search suffix):       |                | 0           |                       |                     |
| Access control           | 1st DNS server:                   |                | 0           |                       |                     |
| Network                  | 2nd DNS server:                   |                |             |                       |                     |
| DNS                      | 3rd DNS server:                   |                |             |                       |                     |
| IP routing               |                                   |                |             |                       |                     |
| Port forwarding          | Register hostname at DHCP server: | (i)            |             |                       |                     |
| 1:1 NAT                  | Use all servers concurrently:     |                |             |                       |                     |
| Network groups           |                                   |                |             |                       |                     |
| Hardware groups          | Apply settings Reset chang        | <b>es</b>      |             |                       |                     |
| Ethernet                 |                                   |                |             |                       |                     |
| ▶ VPN                    |                                   |                |             |                       |                     |
| Services                 |                                   |                |             |                       |                     |
|                          |                                   |                |             |                       |                     |

Registration of up to 3 DNS servers for name resolution. The Router acts as a DNS relay server.

| E-SR-2GT-UMTS/3G-AX006     | 87399 - IP routing » - Win    | dows Internet Explorer  |                                       |                               |                    |            | X                                     |
|----------------------------|-------------------------------|-------------------------|---------------------------------------|-------------------------------|--------------------|------------|---------------------------------------|
| v                          | .110/priv/priv.php?id=STATICF | ROUTING                 |                                       |                               | 💌 🗟 🐓 🗙 🌠 Live Sea | rch        | <b>₽</b> -                            |
| vorites 🏾 🄏 « IE-SR-2GT-UN | 1T5/3G-AX00687399 - IP routin | ig »                    |                                       |                               |                    |            |                                       |
| <b>*</b>                   |                               |                         |                                       |                               |                    |            | -                                     |
|                            |                               |                         |                                       |                               |                    |            |                                       |
| SR-2GI-UMIS/3G III         | Configuration State           | 9                       |                                       |                               |                    |            |                                       |
| Diagnostics                |                               |                         |                                       |                               |                    |            |                                       |
| Configuration              | IP routing                    |                         |                                       |                               |                    |            |                                       |
| IP configuration           |                               |                         |                                       |                               |                    |            |                                       |
| Securenow!                 | Dynamic routing:              |                         |                                       |                               |                    |            |                                       |
| Cut & Alarm                | LAND                          | Tunor                   | Disphad -                             |                               |                    |            |                                       |
|                            | LAN.                          | Type.                   |                                       | 2                             |                    |            |                                       |
| Access control             |                               | Active interface        |                                       | U                             |                    |            |                                       |
| ✓ Network                  |                               | Active Interrace        |                                       |                               |                    |            |                                       |
| DNS                        | WAN:                          | Type:                   | Disabled 💌 🕐                          |                               |                    |            |                                       |
| IP routing                 |                               | Simple passwo           | rd:                                   | D                             |                    |            |                                       |
| Port forwarding            |                               | Active interface        | · · · · · · · · · · · · · · · · · · · |                               |                    |            |                                       |
| 1:1 NAT                    |                               | -                       |                                       |                               |                    |            |                                       |
| Network groups             | Redistribute static rou       | ites:                   | _                                     |                               |                    |            |                                       |
| Hardware groups            | Log level:                    | none 💌 (                | D                                     |                               |                    |            |                                       |
| Ethernet                   | Enable Multicast Rout         | ing: 🗆 🗘                |                                       |                               |                    |            |                                       |
| ▶ VPN                      |                               |                         |                                       |                               |                    |            |                                       |
| Services                   | Static routing table          | :                       |                                       |                               |                    |            |                                       |
| Prioritisation             |                               |                         |                                       |                               |                    |            | -                                     |
| System                     | Active D                      | estination              | Subnet mask                           | Gateway                       | Interface          | Metric     | a a a a a a a a a a a a a a a a a a a |
| nformation                 |                               |                         |                                       | Static Routing table is empty |                    |            |                                       |
|                            |                               |                         |                                       |                               |                    |            |                                       |
| User: admin 🕒              |                               |                         |                                       |                               |                    |            |                                       |
|                            | Add new static rout           | te: 🕐                   |                                       |                               |                    |            |                                       |
|                            | Destination                   |                         | 0                                     |                               |                    |            |                                       |
|                            | Subpot macks                  |                         | U                                     |                               |                    |            |                                       |
|                            | Catowawi                      |                         | 0                                     |                               |                    |            |                                       |
|                            | Matric:                       |                         | 0                                     |                               |                    |            |                                       |
|                            | Interface:                    |                         | U                                     |                               |                    |            |                                       |
|                            | interface.                    |                         |                                       |                               |                    |            |                                       |
|                            | Add ontry                     | Apply softings          | leset changes                         |                               |                    |            |                                       |
|                            | Audentry                      | Apply setungs           |                                       |                               | "                  |            | -                                     |
| ure 27: Conf               | iguration $\rightarrow$       | Network $\rightarrow$ I | P Routing $\rightarrow$ T             | ab "Configuratio              | n"                 |            |                                       |
| gistration of              | static IP rout                | tes and activation      | ating/deactivati                      | ng of dynamic r               | outing. For dyr    | namic rout | ting both c                           |
| -                          |                               | 0005                    | 1 <sup>-</sup> 11 - 10                |                               |                    |            | -                                     |

| SR-2GT-UMTS/3G 📕 | Configuration State                                                                                                    |  |
|------------------|----------------------------------------------------------------------------------------------------|--|
| Diagnostics      |                                                                                                    |  |
| Configuration    | IP routing                                                                                                    |  |
| P configuration  | IF Fodding                                                                                                    |  |
| ecureNow!        | Active routing table:                                                                                                    |  |
| acket filter     |                                                                                                    |  |
| Cut & Alarm      | default via 192.168.2.253 dev WAN proto static                                                                                       |  |
| General settings | 192.108.1.0/24 dev LAN proto kernel scope link src 192.108.1.110<br>192.168.2.0/24 dev WAN proto kernel scope link src 192.168.2.110 |  |
| Access control   |                                                                                                    |  |
| Network          |                                                                                                    |  |
| DNS              | Reload                                                                                                    |  |
| IP routing       |                                                                                                    |  |
| Port forwarding  |                                                                                                    |  |
| 1:1 NAT          |                                                                                                    |  |
| Network groups   |                                                                                                    |  |
| ure 28: Con      | figuration $\rightarrow$ Network $\rightarrow$ IP Routing $\rightarrow$ Tab "State"                                                  |  |
|                  |                                                                                                    |  |

| 📕 Weidmüll                      | er Router Con  | figuration    |       |            |                              |          |                                          | Wei   | dmüller 🕉          |
|---------------------------------|----------------|---------------|-------|------------|------------------------------|----------|------------------------------------------|-------|--------------------|
| E-SR-2G                         | T-UMTS/3G      |               |       |            |                              |          |                                          |       |                    |
|                                 |                |               |       |            |                              |          |                                          |       |                    |
| -SR-2GT-UMTS/3G                 | Configuration  |               |       |            |                              |          |                                          |       |                    |
| Configuration                   |                |               |       |            |                              |          |                                          |       |                    |
| IR configuration                | Forwarding (2) |               |       |            |                              |          |                                          |       |                    |
| Pacurahinul                     |                |               |       |            |                              |          |                                          |       |                    |
| Darket filer                    | Public         | Protocol      | Local | Local      | Target                       | Target   | SNAT Source                              | Enabl | ed Position Delete |
| Cut & Alarm                     | Interface<br>② | 0             | Ø     | Dort       | 0                            | (D)      | () () () () () () () () () () () () () ( | Ø     | Ø                  |
| P General settings              |                | •             | •     | Ũ          | (No data available in table) | •        |                                          | Ŭ     | •                  |
| Access control                  | •              |               |       |            |                              |          |                                          |       |                    |
| ▼ Network                       | -              |               |       |            |                              |          |                                          |       |                    |
|                                 | Apply settings | Reset changes |       |            |                              |          |                                          |       |                    |
| DNS                             |                |               |       |            |                              |          |                                          |       |                    |
| DNS<br>IP routing               |                |               |       |            |                              | _        |                                          |       |                    |
| DNS<br>IP routing<br>Forwarding |                |               |       | Factory of | lefault configu              | ration w | ithout any entry                         |       |                    |

Figure 29: Configuration  $\rightarrow$  Network  $\rightarrow$  Forwarding  $\rightarrow$  Tab "Configuration"

Configuring standard port forwardings (IP address with port) and pure IP address forwardings. Additionally for each forwarding the feature SNAT (Source network address translation) can be activated to hide the original source.

"IP address forwarding" can be configured using an IP address and a wildcard port number (\*) instead of a fixed port number. With this features it is possible to get access to an Ethernet device behind a masqueraded interface only by IP address. From the behavior this fea-ture is similar to a virtual mapping giving an Ethernet device a second public IP address.

| • 🖾 • 🖃 🖷 •          | Sejte • Sigherheit • Ex    | tras 🕶 🔞 🕶 🚉  |               |        |               |        |                    |      |                  |        |
|----------------------|----------------------------|---------------|---------------|--------|---------------|--------|--------------------|------|------------------|--------|
| Weidmüll<br>IE-SR-2G | er Router Con<br>T-UMTS/3G | figuration    |               |        |               |        |                    | Wei  | idmüll           | er 3   |
| R-2GT-UMTS/3G 📕      | Configuration              |               |               |        |               |        |                    |      |                  |        |
| iagnostics           |                            |               |               |        |               |        |                    |      |                  |        |
| onfiguration         | Forwarding @               |               |               |        |               |        |                    |      |                  |        |
| configuration        | Forwarding @               |               |               |        |               |        |                    |      |                  |        |
| scureNowl            | Dublin                     | Bentraul      | t and         | tand   | Toront        | T1     | CHAT Course        | Fuch | ad participation | - 0-1  |
| cket filter          | Interface                  | Protocol      | IP            | Port   | IP            | Port   | Network            | Enab | eu Positio       | ai Dei |
| it & Alarm           | 0                          | 0             | 0             | 0      | 0             | 0      | 0 0                | Ø    | ۲                |        |
| General settings     | WAN 🕑                      | TCP 🗹         | 192.168.2.150 | 5555 🖬 | 192.168.1.200 | 5555 🖬 | V 192.168.2.0/24 🗹 | 1    | $\land = $       | Û      |
| Access control       | WAN 🗹                      | - 🕅           | 192.168.2.151 | B.     | 192.168.1.201 | B.     | I92.168.2.0/24 2   | V    | $\land = $       | Û      |
| Network              | +                          |               |               |        |               |        |                    |      |                  |        |
| DNS                  |                            |               |               |        |               |        |                    |      |                  |        |
| IP routing           | Apply settings             | Reset changes |               |        |               |        |                    |      |                  |        |
| Francisco            | rippi) seconds             |               |               |        |               |        |                    |      |                  |        |
| Porwarding           |                            |               |               |        |               |        |                    |      |                  |        |

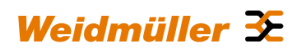

| 💽 🗢 🙋 http://192.168.       | 1.110/priv/priv.php?id=NETMAP                                                                                                    |                    | 🔽 🐼 🐓 🗙 ಶ Live Search | P -                   |
|-----------------------------|----------------------------------------------------------------------------------------------------|--------------------|-----------------------|-----------------------|
| Favorites 🔏 « IE-SR-2GT-L   | JMT5/3G-AX00687399 - 1:1 NAT »                                                                                                    |                    |                       |                       |
| Weidmülle<br>IE-SR-2GT      | r Router Configuration<br>-UMTS/3G                                                                                                    |                    | We                    | idmüller <del>X</del> |
| -SR-2GT-UMTS/3G 📕           | Configuration                                                                                                    |                    |                       |                       |
| Diagnostics                 | , in the second second se |                    |                       |                       |
| Configuration               | 1:1 NAT - network mapping                                                                                                    |                    |                       |                       |
| SecureNow!<br>Packet filter | WAN:                                                                                                    |                    |                       |                       |
| Cut & Alarm                 | Public IP address/subnet mask:                                                                                                    | 192.168.2.110/24 🕐 |                       |                       |
| General settings            | Enable 1:1 NAT:                                                                                                    |                    |                       |                       |
| Access control              | Private IP address/subnet mask:                                                                                                    | 0                  |                       |                       |
| ✓ Network                   | ✓ Advanced settings                                                                                                    |                    |                       |                       |
| DNS                         | Enable double sided network mapping:                                                                                                    |                    |                       |                       |
| IP routing                  | Substitute with IP address/subnet mask:                                                                                                    |                    |                       |                       |
| Port forwarding             | LAN                                                                                                    |                    |                       |                       |
| 1:1 NAT                     |                                                                                                    |                    |                       |                       |
| Network groups              | Public IP address/subnet mask:                                                                                                    | 192.168.1.110/24 🕐 |                       |                       |
| Ethernet                    | Enable 1:1 NAT:                                                                                                    |                    |                       |                       |
| Luiemer                     | Private IP address/subnet mask:                                                                                                    | 0                  |                       |                       |
| V VPN                       | ✓ Advanced settings                                                                                                    |                    |                       |                       |
| Prioritication              | Enable double sided network mapping:                                                                                                    |                    |                       |                       |
| r Frionusadion              | Substitute with IP address/subnet mask:                                                                                                    |                    |                       |                       |
| P System                    | Apply settings Reset changes                                                                                                    |                    |                       |                       |
| Information                 | Apply sounds Read changes                                                                                                    |                    |                       |                       |

Configuration of the mapping (assignment) of IP address ranges between LAN and WAN port, and vice-versa.

For more detailed information please refer to Appendix A2.

| R2-07-UNTS93       Configuration         Secondiguration       Network groups         P configuration       Network groups         P configuration       Network groups         V A Arian       192.168.1.20/32         10 Constrainting       192.168.1.20/32         10 Constrainting       192.168.1.20/32         10 Constrainting       192.168.1.20/32         10 Constrainting       192.168.1.20/32         10 Constrainting       192.168.1.20/32         10 Constrainting       192.168.1.20/32         10 Constrainting       192.168.1.20/32         10 Constrainting       192.168.1.20/32         10 Constrainting       192.168.1.20/32         10 Constrainting       192.168.1.20/32         10 Constrainting       192.168.1.20/32         10 Constrainting       192.168.1.20/32         10 Pouling       192.168.2.0/24         10 Pouling       1100.100         11 Nat       Croup name:       1000.100         12 Pouling       Reset changes       1000.100         12 Pouling       Reset changes       1000.100         12 Pouling       Reset changes       1000.100         12 Pouling       Reset changes       1000.100         12 Pouling </th <th>IE-SR-2G</th> <th>-UMTS/3G</th> <th></th> <th>weidmulier</th>                                                                                                    | IE-SR-2G         | -UMTS/3G                            |                                                        | weidmulier                    |
|----------------------------------------------------------------------------------------------------|------------------|-------------------------------------|--------------------------------------------------------|-------------------------------|
| Augustation         Metwork groups           ordiguation         Metwork groups           curvelouid         MachineGrep1         used in 0 rules           scient filter         192.168.1.20/32         Image: Constraint of the constraint of the constrai                                                                                                    | -2GT-UMTS/3G     | Configuration                       |                                                        |                               |
| onliguration       verdegration         courselowing       verdegration         courselowing       verdegration         verdegration       verdegration         verdegration       verdegration                                                                                                    | agnostics        | oungunnon                           |                                                        |                               |
| excertional • Machine/Grpin   acket file 192.168.1.20/32   i 8.4 arm 192.168.1.20/32   i 92.168.1.20/32 iiiiiiiiiiiiiiiiiiiiiiiiiiiiiiiiiiii                                                                                                    | nfiguration      | Network groups                      |                                                        |                               |
| accent left     192.168.1.20/32       192.168.1.20/32     Image: Consent left       192.168.1.20/32     Image: Consent left       Accent consent left     192.168.1.20/32       Network     Yeak       Verson     Image: Consent left       192.168.1.20/32     Image: Consent left       Network     Yeak       192.168.1.20/32     Image: Consent left       192.168.1.20/32     Image: Consent left       192.168.1.20/32     Image: Consent left       192.168.1.20/32     Image: Consent left       192.168.1.20/32     Image: Consent left       192.168.1.20/32     Image: Consent left       192.168.1.20/32     Image: Consent left       192.168.1.20/32     Image: Consent left       192.168.1.20/32     Image: Consent left       192.168.1.20/32     Image: Consent left       192.168.1.20/32     Image: Consent left       192.168.1.20/32     Image: Consent left       11.11A.7     Image: Consent left       Aberting Image: Consent left     Image: Consent left       11.11A.7     Image: Consent left       11.11A.7     Image: Consent left       11.11A.7     Image: Consent left       11.11A.7     Image: Consent left       11.11A.7     Image: Consent left       11.11A.7     Image: Consent left<                                                                                                    | ecureNowl        | ♥ MachineGrp1                       | used in 0 rules                                        | 9                             |
| uit & Alam     Ip2:108.1.21/32     Image: Comparing lefting lefting                                   | acket filter     | 192.168.1.20/32                     |                                                        |                               |
| Candral antingia         192.168.1.22/32         Image: Candral antingia         Image: Candral antingia         Image: Candra antingrad antingia         Image: Candral antin                                                                                                    | ut & Alarm       | 192.168.1.21/32                     |                                                        | E                             |
| Access comma         • MachineNetwrk2         used in 0 rules         •           DNS         192.168.2.0/24         •         •           Proving         •         •         •           Forwards         •         •         •           11AAT         Group name:         •         •         •           Network address:         •         •         •         •           Broward groups         •         •         •         •         •           Network address:         •         •         •         •         •         •         •         •         •         •         •         •         •         •         •         •         •         •         •         •         •         •         •         •         •         •         •         •         •         •         •         •         •         •         •         •         •         •         •         •         •         •         •         •         •         •         •         •         •         •         •         •         •         •         •         •         •         •         •         • <t< td=""><td>General settings</td><td>192.168.1.22/32</td><td></td><td></td></t<>                                                                                                    | General settings | 192.168.1.22/32                     |                                                        |                               |
| Instant Contract     Decomposition       DNS     192:68.2.0/24       Providing       1:1 NAT       Croup name:       O       Network address:       O       Hardware groups       Ethernet       Apply settings       Reset changes                                                                                                    | Access control   | MachineNetwerk2                     | used in 0 rules                                        | 3                             |
| In Produce of the first of the first of the | DNS              | 102 168 2 0/24                      | asea in o rares                                        | 3                             |
| Forwarding       11 Na/T     Croup name:       Harboxing roups     Network address:       Harboxing roups     Network address:       Ethernel     Apply settings       Reset changes                                                                                                    | IP routing       | 172-100-2-0/24                      |                                                        |                               |
| Linkarg     Circup name:     Image: Circup name:       Nativork groups     Network address:     Image: Circup name:       Hardware groups     Apply settings     Reset changes       Ethernel     Apply settings     Reset changes       Services     Services     Services                                                                                                    | Ennvarding       |                                     |                                                        |                               |
| Network goups     Network address:     Image: Comparison of the sector of the sector of the s                                   | 1:1 NAT          | Group name:                         | 0                                                      |                               |
| Hardware grups<br>Ehennel Apply settings Reset changes<br>VPN services<br>Products vation                                                                                                    | Network groups   | Network address:                    | 0                                                      |                               |
| Ethernel Apply settings Reset changes VPN Services Provideation                                                                                                    | Hardware groups  |                                     |                                                        |                               |
| VPN Services Provelopment                                                                                                    | Ethernet         | Apply settings Reset changes        |                                                        |                               |
|                                                                                                    | VPN              |                                     |                                                        |                               |
|                                                                                                    | Services         |                                     |                                                        |                               |
| A COLOR (In the Color of Color of Color of Color (Internet) and (Internet)                                                                                                    | Prioritization   |                                     |                                                        |                               |
| Inc. 32. Contiduiration $\rightarrow$ Network $\rightarrow$ Network droups $\rightarrow$ Lap. Contiduiration.                                                                                                    | ire 32. (        | $Configuration \rightarrow Network$ | $\rightarrow$ Network groups $\rightarrow$ Tab. Confid | uration"                      |
|                                                                                                    |                  |                                     |                                                        |                               |
|                                                                                                    | -                |                                     | on for ranges of ID addresses (La                      | wor 2) A potwork group always |
|                                                                                                    | - 1:             |                                     |                                                        |                               |

| IE-SR-2GT-UMT5/3G-AX0     | 0687399 - Hardware groups » - Windows Internet Explorer |                       | - 8 × |
|---------------------------|---------------------------------------------------------|-----------------------|-------|
| 🔊 🗢 🙋 http://192.168      | .1.110/priv/priv.php?id=NETGROUPS_MAC                   | 🗾 🗟 🐓 🗙 🌠 Live Search | ρ-    |
| Favorites 🏀 « IE-SR-2GT-I | JMTS/3G-AX00687399 - Hardware grou                      |                       |       |
| Weidmülle<br>IE-SR-2GT    | r Router Configuration<br>-UMTS/3G                      | Weidmüller            | €     |
| E-SR-2GT-UMTS/3G 🔚        | Configuration                                           |                       |       |
| Diagnostics               |                                                         |                       | _     |
| ✓ Configuration           | Hardware groups                                         |                       |       |
| IP configuration          | Hardware groups                                         |                       |       |
| SecureNow!                |                                                         |                       |       |
| Packet filter             | no groups have been stored yet                          | 8                     |       |
| Cut & Alarm               |                                                         | _                     |       |
| General settings          | add groups by using the form below                      |                       |       |
| Access control            |                                                         |                       |       |
| ✓ Network                 | Group name:                                             |                       |       |
| DNS                       | Hardware address:                                       |                       |       |
| IP routing                |                                                         |                       |       |
| Port forwarding           | Apply settings Reset changes                            |                       |       |
| 1:1 NAT                   |                                                         |                       |       |
| Network groups            |                                                         |                       |       |
| Hardware groups           |                                                         |                       |       |
| Ethernet                  |                                                         |                       |       |
| ▶ VPN                     |                                                         |                       |       |
| Services                  |                                                         |                       |       |
|                           |                                                         |                       |       |

Creating groups with "speaking" names based on MAC addresses (layer 2). A hardware group can contain any number of MAC addresses (for example, 00:15:7E:D9:09:00). Hardware groups can be used for better readability than individual MAC addresses if you will create firewall filtering rules (See menu Configuration  $\rightarrow$  Packet filters  $\rightarrow$  Layer 2).

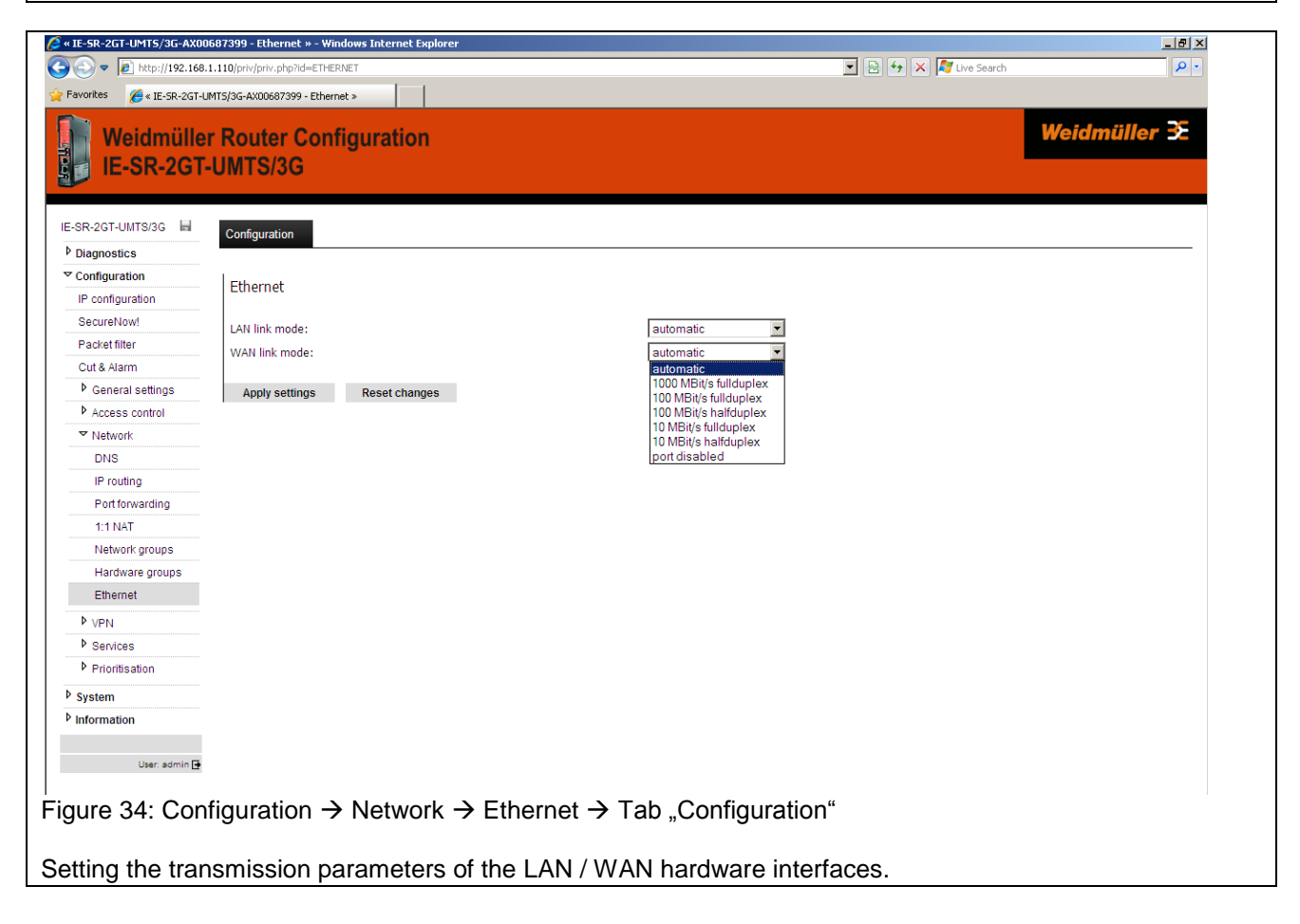

| • 🖸 • 🖬 🖶 • S                              | Sejte • Sigherheit •                                                                       | Extras • 🔞 • 🛍                             | ,              | ··· · · · · · · · · · · · · · · · · · | n-201-0m/15/30-AA |                        |                              |                    |                    |                |              |                          |                 |      |
|--------------------------------------------|--------------------------------------------------------------------------------------------|--------------------------------------------|----------------|---------------------------------------|-------------------|------------------------|------------------------------|--------------------|--------------------|----------------|--------------|--------------------------|-----------------|------|
| Weidmüller<br>IE-SR-2GT-                   | r Router Co<br>UMTS/3G                                                                     | onfiguratio                                | on             |                                       |                   |                        |                              |                    |                    |                |              |                          | Weidmülle       | er 3 |
| R-2GT-UMTS/3G                              | Configuration                                                                              | VPN1                                       | VPN2           | VPN3                                  | VPN4              | VPN5                   | VPN6                         | VPN7               | VPN8               | VPN9           | VPN          | 10 State                 |                 |      |
| Configuration                              | OpenVPN                                                                                    |                                            |                |                                       |                   |                        |                              |                    |                    |                |              |                          |                 |      |
| SecureNowl<br>Packet filter                | Current Open                                                                               | VPN server tabl                            | e:             |                                       |                   |                        |                              |                    |                    |                |              |                          |                 |      |
| Cut & Alarm                                | Device                                                                                     | Certificate                                |                |                                       |                   |                        |                              |                    | IP Info            | P              | rotocol      | Local server port        |                 | 1    |
| Access control Network VPN                 | Current OpenVPN client table:<br>Device Certificate IP Info Protocol Server address Server |                                            |                |                                       |                   |                        |                              |                    |                    |                |              |                          | ſ               |      |
| OpenVPN                                    |                                                                                            |                                            |                |                                       |                   | max also as solds to   |                              |                    |                    |                |              |                          | port            |      |
| Prioritization                             | HTTP/HTTPS                                                                                 | proxy settings f                           | ior clients: @ |                                       | Open              | vrnv client table is i | empty. Use the VP            | n taos ir you wani | : to add a new Col | inection.      |              |                          |                 |      |
| 9 System<br>9 Information<br>User: admin 📑 | HTTP proxy IP a<br>HTTP proxy TCP<br>HTTP proxy aut<br>HTTP proxy use<br>HTTP proxy pas    | port:<br>hentication methorname:<br>sword: | od: none • (   | 9                                     |                   | Scr<br>with            | eensho<br>h factor<br>sions) | t of Op<br>y defau | enVPN<br>Ilts (wit | menu<br>hout o | tab<br>confi | "Configura<br>igured Ope | ation"<br>enVPN |      |
|                                            | Additional set                                                                             | tings:<br>controller:                      | disabled .     | 0                                     |                   | 303                    | 010113)                      |                    |                    |                |              |                          |                 |      |

Figure 35: Configuration  $\rightarrow$  VPN  $\rightarrow$  OpenVPN  $\rightarrow$  Tab "Configuration"

The OpenVPN menu allows to create and establish virtual private network connections based on the OpenVPN implementation. The Router can be configured both as OpenVPN client and OpenVPN server either based on Layer 2 (Bridging) or on Layer 3 (Routing). A maximum of 10 OpenVPN connections (either as client or as server) can be configured and started at the same time. Each VPN connection can be configured individually at Tab's VPN1...VPN10.

Note: OpenVPN connections can only be used with encryption based on certificates.

On each configured OpenVPN server connection theoretically any number of remote OpenVPN clients can be connected (only limited by the hardware performance of the Router).

| C () (2 http://192.168.1.1 | 10/priv/priv.php?id=VPN-1CFG         | ନ + ଛ୯× 💋 • E-SR- | 2GT-UMTS/3G-AX0. | . ×               |          |      |      |      |       |       |                         |   |
|----------------------------|--------------------------------------|-------------------|------------------|-------------------|----------|------|------|------|-------|-------|-------------------------|---|
| 🗄 = 🖾 = 🖬 = Se             | ejte 🔻 Sigherheit 🕶 Extras 🕶 🔞 🕶 📖   |                   |                  |                   |          |      |      |      |       |       |                         |   |
| Weidmüller<br>IE-SR-2GT-U  | Router Configuration<br>UMTS/3G      |                   |                  |                   |          |      |      |      |       |       | Weidmüller <del>3</del> |   |
| E-SR-2GT-UMTS/3G           | Configuration VPN1 VPN2              | 2 VPN3            | VPN4             | VPN5              | VPN6     | VPN7 | VPN8 | VPN9 | VPN10 | State |                         |   |
| Configuration              |                                      |                   |                  |                   |          |      |      |      |       |       |                         |   |
| IP configuration           | VPN1                                 |                   |                  |                   |          |      |      |      |       |       |                         |   |
| SecureNowl                 | Parts antilana                       |                   |                  |                   |          |      |      |      |       |       |                         |   |
| Packet filter              | basic settings                       |                   |                  |                   |          |      |      |      |       |       |                         |   |
| Cut & Alarm                | Enable VPN instance:                 | <b>V</b>          |                  |                   |          |      |      |      |       |       |                         |   |
| General settings           | Interface mode:                      | Client 💌 🕐        |                  |                   |          |      |      |      |       |       |                         |   |
| Access control             | Permanent connection:                | 0                 |                  |                   |          |      |      |      |       |       |                         |   |
| Network                    | Layer:                               | Layer 3 💌 🕐       |                  |                   |          |      |      |      |       |       |                         |   |
| ♥ VPN                      | OpenVPN device type:                 | 46 16 217 213     |                  | 0                 |          |      |      |      |       |       |                         |   |
| OpenVPN                    | Server address:                      | 1194              |                  | U                 |          |      |      |      |       |       |                         |   |
| Insec                      | Protocol:                            | TCP               |                  |                   |          |      |      |      |       |       |                         |   |
| P Services                 | Certificate:                         | OpenVPN_Cli       | ent1_cl.pem 💌 🖪  | )                 |          |      |      |      |       |       |                         |   |
| P Prioritization           | Authenticate with username and passw | ord: 🔳 🕐          |                  | ,<br>,            |          |      |      |      |       |       |                         |   |
| P System                   | Username:                            |                   |                  |                   |          |      |      |      |       |       |                         |   |
| P Information              | Password:                            |                   |                  | hide              |          |      |      |      |       |       |                         |   |
| User atmin D               | Pull routes from server:             | 2 (2)             |                  |                   |          |      |      |      |       |       |                         |   |
|                            | Use HTTP proxy:                      |                   |                  |                   |          |      |      |      |       |       |                         |   |
|                            | Additional settings                  |                   |                  |                   |          |      |      |      |       |       |                         |   |
|                            | Log level:                           | info 💌            |                  |                   |          |      |      |      |       |       |                         |   |
|                            | LZO compression:                     | adaptive 🔳 🚺      | 0                |                   |          |      |      |      |       |       |                         |   |
|                            | Cipher:                              | BF-CBC            | • 🕐              |                   |          |      |      |      |       |       |                         |   |
|                            | Apply settings Reset changes         |                   |                  |                   |          |      |      |      |       |       |                         |   |
|                            |                                      |                   |                  |                   |          |      |      |      |       |       |                         | I |
| igure 36: C                | configuration $\rightarrow$          | vpn → O           | penVP            | $N \rightarrow 1$ | I ab "VF | 2N1" |      |      |       |       |                         |   |
| croonshot                  | of a configured                      |                   | -<br>Cliont      | at tak            |          |      |      |      |       |       |                         |   |
|                            | or a configured                      | Chennell          | Cliefit          | מנומו             |          |      |      |      |       |       |                         |   |
|                    | Configuration VPN1 VPN2                                                                                                    | VPN3           | VPN4        | VPN5 | VPN6 | VPN7 | VPN8 | VPN9 | VPN10 | State |  |
|--------------------|----------------------------------------------------------------------------------------------------|----------------|-------------|------|------|------|------|------|-------|-------|--|
| Diagnostics        | And the second second s | 10000000       |             |      |      |      |      |      |       |       |  |
| Configuration      | VPN2                                                                                                    |                |             |      |      |      |      |      |       |       |  |
| IP configuration   |                                                                                                    |                |             |      |      |      |      |      |       |       |  |
| SecureNowl         | Basic settings                                                                                                    |                |             |      |      |      |      |      |       |       |  |
| Packet filter      |                                                                                                    |                |             |      |      |      |      |      |       |       |  |
| Cut & Alarm        | Enable VPN instance:                                                                                                    | 191            |             |      |      |      |      |      |       |       |  |
| P General settings | Interface mode:                                                                                                    | Server . O     |             |      |      |      |      |      |       |       |  |
| Access control     | Permanent connection:                                                                                                    | N.G.           |             |      |      |      |      |      |       |       |  |
| P Network          | Layer:                                                                                                    | Layer 3 . O    |             |      |      |      |      |      |       |       |  |
| ▼ VPN              | OpenVPN device type:                                                                                                    | TAP CO         |             |      |      |      |      |      |       |       |  |
| OpenVPN            | Server port:                                                                                                    | 443 ()         |             |      |      |      |      |      |       |       |  |
| IPsec              | Protocol:                                                                                                    | TICP • O       |             | 0    |      |      |      |      |       |       |  |
| P Services         | Certificate:                                                                                                    | OpenVPN_Se     | weri_ci.pem | 0    |      |      |      |      |       |       |  |
| Prioritization     | Crent configuration and authentication:                                                                                                    | Thom IP addres | 18 pool     |      |      |      |      |      |       |       |  |
| System             | Hirst IP address of pool:                                                                                                    | 10.8.0.50      | 0           |      |      |      |      |      |       |       |  |
| information        | Last IP address of pool:                                                                                                    | 10.0.00        |             |      |      |      |      |      |       |       |  |
|                    | Anow cient-to-client communication:                                                                                                    | N O            |             |      |      |      |      |      |       |       |  |
| User admin 🗗       | Routing configuration                                                                                                    |                |             |      |      |      |      |      |       |       |  |
|                    | Push OpenVPN server as default gateway:                                                                                                    | 0              |             |      |      |      |      |      |       |       |  |
|                    | Push route for LAN interface:                                                                                                    | 1              |             |      |      |      |      |      |       |       |  |
|                    | Push routes in static routing table:                                                                                                    |                |             |      |      |      |      |      |       |       |  |
|                    | Additional settings                                                                                                    |                |             |      |      |      |      |      |       |       |  |
|                    | Log level:                                                                                                    | info 💌         |             |      |      |      |      |      |       |       |  |
|                    | LZO compression:                                                                                                    | adaptive .     | )           |      |      |      |      |      |       |       |  |
|                    | Cipher:                                                                                                    | BF-CBC         | -0          |      |      |      |      |      |       |       |  |

Screenshot of a configured OpenVPN-Server at tab VPN2.

| PNS VPN9 | VPN10 | State | L |
|----------|-------|-------|---|
|          |       | No.   |   |
|          |       |       |   |
|          |       |       |   |
|          |       |       |   |
|          |       |       |   |
|          |       |       |   |
|          |       |       |   |
|          |       |       |   |
|          |       |       |   |
|          |       |       |   |
|          |       |       |   |

Figure 38: Configuration  $\rightarrow$  VPN  $\rightarrow$  OpenVPN $\rightarrow$  Tab "State"

This screenshot is displaying the status of a configured OpenVPN-Client session (L3, VPN1, currently disconnected) and an OpenVPN-Server session (L3, VPN2, currently no connected remote clients).

| liagnostics                                                  | Configuration                                    | VPN1                          | VPN2             | VPN3              | VPN4 | VPN5 | VPN6        | VPN7  | VPN8         | VPN9 | VPN      | 10       | State      |        |   |
|--------------------------------------------------------------|--------------------------------------------------|-------------------------------|------------------|-------------------|------|------|-------------|-------|--------------|------|----------|----------|------------|--------|---|
| Configuration<br>IP configuration                            | OpenVPN                                          |                               |                  |                   |      |      |             |       |              |      |          |          |            |        |   |
| SecureNow!                                                   | Current OpenV                                    | Current OpenVPN server table: |                  |                   |      |      |             |       |              |      |          |          |            |        |   |
| Cut & Alarm                                                  | Device                                           | Certificate                   |                  |                   |      |      |             |       | IP Info      |      | Protocol | Local se | erver port |        | 2 |
| <ul> <li>General settings</li> <li>Access control</li> </ul> | L3-VPN2 DpenVPN_Server1 (OpenVPN_Server1_cl.pem) |                               |                  |                   |      |      | 10.8.0.1/24 |       | тср          | 443  |          |          |            |        |   |
| Network                                                      | Current OpenV                                    | Surrent OpenVPN client table: |                  |                   |      |      |             |       |              |      |          |          |            |        |   |
| OpenVPN                                                      | Device                                           | Certificate                   |                  |                   |      |      |             |       | IP Info      |      | Protocol | Server a | address    | Server | 8 |
| IPsec                                                        | L3-VPN1                                          | P OpenVPI                     | N_Client1 (OpenV | PN_Client1_cl.pen | n)   |      |             |       | OpenVPN/DHCP |      | тср      | 46.16.21 | 7.213      | 1194   |   |
| Prioritization<br>System<br>Information<br>User admin ();    | L3-VPN1                                          |                               |                  |                   |      |      |             | tion" |              |      |          |          |            |        |   |
|                                                              |                                                  |                               |                  |                   |      |      |             |       |              |      |          |          |            |        |   |
|                                                              | Apply settings                                   | Reset ch                      | langes           |                   |      |      |             |       |              |      |          |          |            |        |   |

After configuration of OpenVPN sessions the configured connected will be displayed at a glance in this menu.

How to configure OpenVPN connections please refer to Appendix B (Link to technical documents about OpenVPN based remote access scenarios).

| 😪 Havorites 🏀 « IE-SR-2GT-UMT                                                 | S/3G-AX00687399 - IPsec » Contiguration State                                                              |                                                                  |                                                                                                    | -                                     |
|-------------------------------------------------------------------------------|----------------------------------------------------------------------------------------------------|------------------------------------------------------------------|----------------------------------------------------------------------------------------------------|---------------------------------------|
| Diagnostics                                                                   |                                                                                                    |                                                                  |                                                                                                    |                                       |
| Configuration                                                                 | IPsec                                                                                                    |                                                                  |                                                                                                    |                                       |
| SecureNow!                                                                    | Fuchia Theory                                                                                              |                                                                  |                                                                                                    |                                       |
| Packet filter                                                                 | Enable IPsec:                                                                                              |                                                                  |                                                                                                    |                                       |
| Cut & Alarm                                                                   | Limit MTU:                                                                                                 |                                                                  |                                                                                                    |                                       |
| General settings                                                              | Enable PFS:                                                                                                | <ul><li>8</li></ul>                                              |                                                                                                    |                                       |
| Access control                                                                | Allow weak encryption:                                                                                     |                                                                  |                                                                                                    |                                       |
| Network                                                                       | Local interface:                                                                                           |                                                                  |                                                                                                    |                                       |
| ✓ VPN<br>OpenI/RN                                                             | Local nexthop:                                                                                             |                                                                  |                                                                                                    |                                       |
| IPsec                                                                         | Level estrate                                                                                              | Use derault route (?)                                            |                                                                                                    |                                       |
| Services                                                                      | Authentication method:                                                                                     | C PSK Certificate                                                |                                                                                                    |                                       |
| Prioritisation                                                                | PSK:                                                                                                    | 0                                                                |                                                                                                    |                                       |
| System                                                                        | Certificate:                                                                                               | demo-client1.pem 💌 🕜                                             |                                                                                                    |                                       |
| ▶ Information                                                                 | Send certificates:                                                                                         | if asked 💌 🕐                                                     |                                                                                                    |                                       |
|                                                                               | Log level:                                                                                                 | info 💌 🕐                                                         |                                                                                                    |                                       |
| User: admin 📑                                                                 |                                                                                                    |                                                                  |                                                                                                    |                                       |
|                                                                               |                                                                                                    |                                                                  |                                                                                                    |                                       |
|                                                                               | Current IPsec connections:                                                                                 |                                                                  |                                                                                                    |                                       |
|                                                                               | Active Connection name Operation                                                                           | al mode Local ID Remote IP address                               | CA certificate Remote I                                                                                                    | D Remote subnet 🗑                     |
|                                                                               |                                                                                                    | No connections defined                                           |                                                                                                    |                                       |
|                                                                               |                                                                                                    |                                                                  |                                                                                                    |                                       |
|                                                                               |                                                                                                    |                                                                  |                                                                                                    |                                       |
|                                                                               | Add new connection:                                                                                        |                                                                  |                                                                                                    |                                       |
|                                                                               | Operational mode:                                                                                          | Active 🗾 🕐                                                       |                                                                                                    |                                       |
|                                                                               | Local ID:                                                                                                  |                                                                  | 0                                                                                                    |                                       |
|                                                                               | Remote IP address:                                                                                         | 0                                                                |                                                                                                    |                                       |
|                                                                               | CA certificate:                                                                                            | demoCA.pem 🗾 🕐                                                   | _                                                                                                    |                                       |
|                                                                               | Remote ID:                                                                                                 |                                                                  | 0                                                                                                    |                                       |
|                                                                               | Remote subnet:                                                                                             | 0                                                                |                                                                                                    |                                       |
|                                                                               | Add entry Apply settings Re                                                                                | set changes                                                      |                                                                                                    |                                       |
| Done                                                                          |                                                                                                    |                                                                  | The Interview of the Interview of the In | rnet 🖗 • 🐮 100% •                     |
| Figure 40: Confi                                                              | $quration \rightarrow VPN \rightarrow IPsec$                                                               | $r \rightarrow Tab Configuration"$                               | , , , , , , , , , , , , , , , , ,                                                                                                    | j m j ••••• //2                       |
|                                                                               |                                                                                                    |                                                                  |                                                                                                    |                                       |
| The IPsec menu<br>IPsec implemen                                              | allows to create and est<br>tation. The Router can be                                                      | ablish virtual private netwo<br>e configured both as IPsec       | ork connections back<br>client and IPsec s                                                                                                    | ased on the standard server.          |
| IPsec allows the level. IPsec prov                                            | encryption of the comple<br>vides encryption of subne                                                      | ete communication flow be<br>ets, which are located behin        | tween the Router<br>nd the respective                                                                                                    | and a remote site on IF<br>VPN peers. |
| IPsec connection<br>as well as certific<br>Implemented IPs                    | ns can be used with both<br>cate based encryption.<br>sec features:                                        | PSK encryption (pre-shar                                         | ed key using user                                                                                                    | name and password)                    |
| Key exchange:                                                                 | IKE (Internet Key Exch<br>Management Protocol)                                                             | ange) basedon ISAKMP (I                                          | nternet Security A                                                                                                    | ssociation and Key                    |
| IKE-Phases:<br>Authentication:                                                | Main-Mode (Phase 1) a<br>X.509-certificates or Pi                                                          | and Quick-Mode (Phase 2)<br>e-shared-key                         |                                                                                                    |                                       |
| DH groups:<br>Data integrity:<br>Encoding:<br>Integrated hardv<br>Ipsec mode: | DH group 1 MODP 768<br>MD5 (128bit), SHA1 (1<br>DES (64bit), 3DES (19<br>vare-based encoding<br>ESP tunnel | 3, DH group 2 MODP 1024<br>60bit)<br>2bit), AES (128bit), AES (1 | , DH group 5 MOI<br>192bit), AES (256ł                                                                                                    | DP 1536<br>bit)                       |
| Maximum numb<br>NAT-Traversal:<br>Dead-Peer-Dete                              | er of Ipsec connections:<br>Yes<br>ection: Yes                                                             | 64                                                               |                                                                                                    |                                       |
| Noto: By dofa                                                                 | ult the Pouter uses the                                                                                    | parameters AES128 M                                              |                                                                                                    | or Main-Mode and                      |

Note: By default the Router uses the parameters AES128, MD5, DH group 2 for Main-Mode and AES128, SHA1 for Quick-Mode. Authentication by "Aggressive-Mode is due to security reasons not supported!

| Image: Provide the state of the state of | 110/priv/priv.php?id=DHCPSERVER   |             | 🔟 🖻 🤸 📈 | Live Search                   |
|----------------------------------------------------------------------------------------------------|-----------------------------------|-------------|---------|-------------------------------|
| worites 🏾 🏉 « IE-SR-2GT-UM                                                                                                    | TS/3G-AX00687399 - DHCP server >  |             |         |                               |
| Weidmüller<br>IE-SR-2GT-I                                                                                                    | Router Configuratio<br>JMTS/3G    | n           |         | Weidmüller 🟵                  |
| SR-2GT-UMTS/3G 📙                                                                                                    | Configuration State               |             |         |                               |
| Diagnostics                                                                                                    |                                   |             |         |                               |
| 7 Configuration                                                                                                    | DHCP server                       |             |         |                               |
| IP configuration                                                                                                    |                                   |             |         |                               |
| SecureNow!                                                                                                    | Activate DHCP server:             |             |         |                               |
| Packet filter                                                                                                    | Activate DHCP relaw               |             |         |                               |
| Cut & Alarm                                                                                                    | Activate processing.              |             |         |                               |
| P General settings                                                                                                    | On following interfaces:          | LAN L WAN   |         |                               |
| P Access control                                                                                                    | DHCP server:                      |             |         |                               |
|                                                                                                    |                                   |             |         |                               |
| ▼ Senices                                                                                                    | Interface: LAN                    |             |         |                               |
| DHCP server                                                                                                    | Starting IP address:              |             |         |                               |
| Dynamic DNS                                                                                                    | Ending IP address:                | (seconds)   |         |                               |
| Web server                                                                                                    | Drice lease time.                 | (occorrect) |         |                               |
| SNMP                                                                                                    |                                   |             |         |                               |
| Modbus TCP                                                                                                    | Interface: WAN                    |             |         |                               |
| Client monitoring                                                                                                    | Starting IP address:              |             |         |                               |
| Prioritisation                                                                                                    | Ending IP address:                |             |         |                               |
| System                                                                                                    | DHCP lease time:                  | (seconds)   |         |                               |
| Information                                                                                                    |                                   |             |         |                               |
|                                                                                                    | DHCP relay:                       |             |         |                               |
| User: admin 📑                                                                                                    | Automatic relay IP:               |             |         |                               |
|                                                                                                    | DHCP Relay 1st server IP address: |             |         |                               |
|                                                                                                    | DHCP Relay 2nd server IP address: |             |         |                               |
|                                                                                                    |                                   |             |         |                               |
|                                                                                                    | Apply settings Reset chan         | ges         |         |                               |
|                                                                                                    |                                   |             |         |                               |
|                                                                                                    |                                   |             |         |                               |
|                                                                                                    |                                   |             |         |                               |
|                                                                                                    |                                   |             |         | 🌏 Internet 🛛 🖓 🔹 🕅 🐳 🖓 100% 👻 |

In operating mode "IP Router", the built-in DHCP server can be used for allocating IP addresses on both LAN-side and WAN side. By default (factory settings) the DHCP server is switched off.

Note:

The range of the IP addresses – which will be allocated to connecting DHCP clients - must be in the same range as the IP address of the Router interface (LAN or WAN).

Alternatively, the Router can be configured as a DHCP relay. DHCP requests from clients which require an IP address are then forwarded to the "real" DHCP server.

| « IE-SR-2GT-UMTS/3G-AX006    | 587399 - Dynamic DNS » - Windows Ir | nternet Explorer           |                  |                       | _8×          |
|------------------------------|-------------------------------------|----------------------------|------------------|-----------------------|--------------|
| 🖉 🗢 🙋 http://192.168.1       | .110/priv/priv.php?id=DYNDNSSERV    |                            |                  | 💌 🗟 🐓 🗙 🎝 Live Search | P -          |
| Favorites 🏾 🏀 « IE-SR-2GT-UN | 4TS/3G-AX00687399 - Dynamic DNS »   |                            |                  |                       |              |
| Weidmüller<br>IE-SR-2GT-     | r Router Configurat<br>UMTS/3G      | ion                        |                  |                       | Weidmüller 🗲 |
| E-SR-2GT-UMTS/3G             | Configuration                       |                            |                  |                       |              |
| Diagnostics                  | oomgaration                         |                            |                  |                       |              |
| Configuration                | Dynamic DNS                         |                            |                  |                       |              |
| SecureNow!<br>Packet filter  | Enable Dynamic DNS:                 |                            |                  |                       |              |
| Cut & Alarm General settings | www.dvndns.org.username.pas         | ssword and dynamic domain: |                  |                       |              |
| Access control               | User name:                          |                            | 0                |                       |              |
| P Network                    | User password:                      |                            | 0                |                       |              |
| V VPIN                       | Dyndns.org registered domain:       |                            | 0                |                       |              |
| - Services                   | Network Interface:                  | WAN (DSL) - 0              |                  |                       |              |
| Druce Server                 |                                     |                            |                  |                       |              |
| Web server                   | Apply settings Reset of             | hanges                     |                  |                       |              |
| SNMP                         |                                     |                            |                  |                       |              |
| Modbus TCP                   |                                     |                            |                  |                       |              |
| Client monitoring            |                                     |                            |                  |                       |              |
| Prioritisation               |                                     |                            |                  |                       |              |
| System                       |                                     |                            |                  |                       |              |
| Information                  |                                     |                            |                  |                       |              |
|                              |                                     |                            |                  |                       |              |
| User: admin 📑                |                                     |                            |                  |                       |              |
|                              |                                     |                            |                  |                       |              |
| gure 42: Conf                | figuration → Serv                   | rices → Dynamic DN         | S → Tab "Configu | uration"              |              |
|                              | -                                   | -                          |                  |                       |              |

This feature allows the Router - if connected to the Internet using dynamic IP address allocation - to be accessed by a "speaking" name via the public Dynamic DNS service of provider "DynDNS.org".

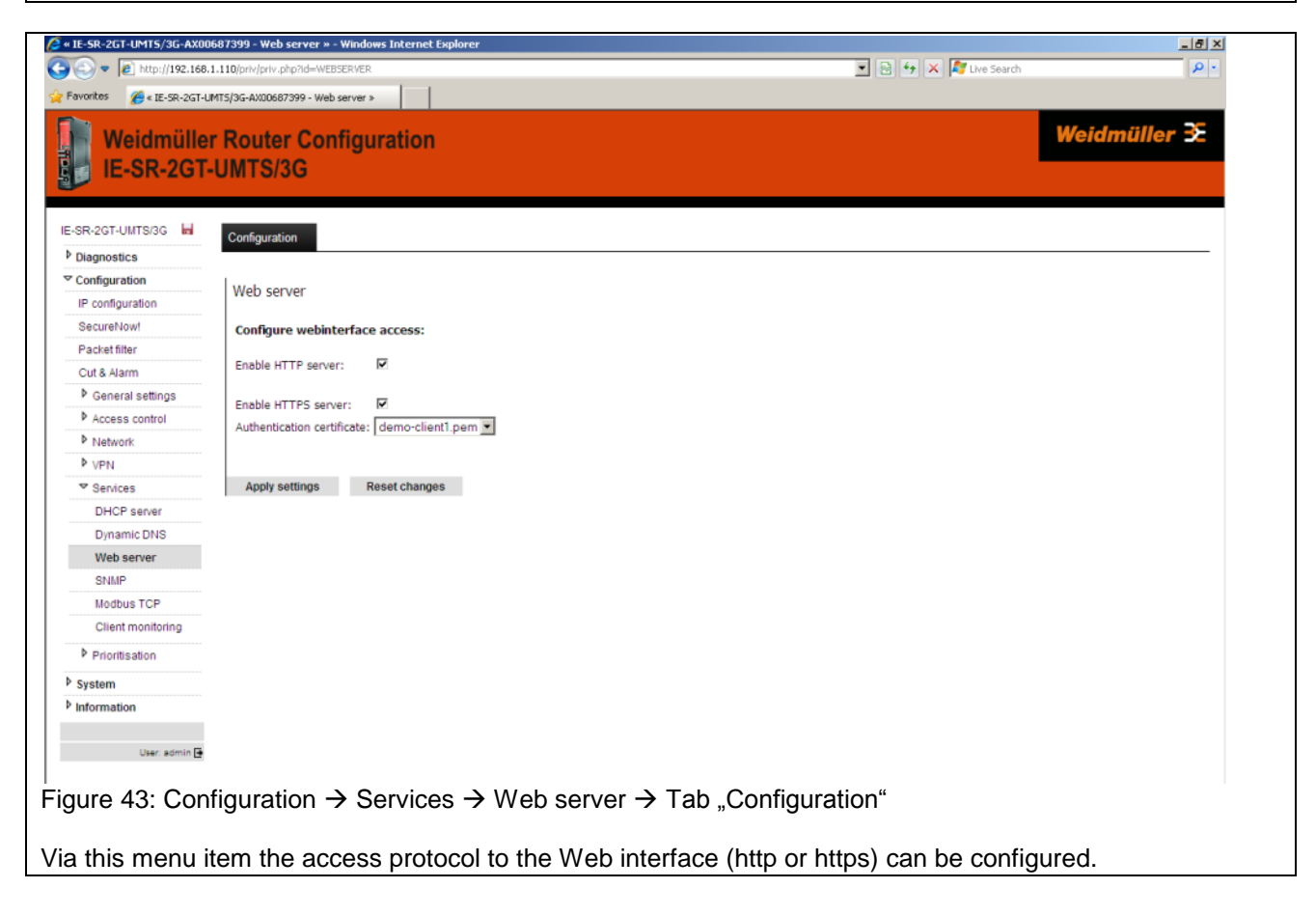

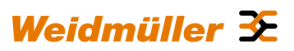

| vorites 🤗 « IE-SR-2GT-UM | 1T5/3G-AX00687399 - SNMP >    |            |          |              |   |
|--------------------------|-------------------------------|------------|----------|--------------|---|
| 12-510-201-              | 01113/30                      |            |          |              |   |
| R-2GT-UMTS/3G 📕          | Configuration                 |            |          |              |   |
| Diagnostics              | 5                             |            |          |              |   |
| Configuration            | SNMP                          |            |          |              |   |
| P configuration          |                               |            |          |              |   |
| SecureNow!               | Enable SNMP:                  |            |          |              |   |
| Packet filter            |                               |            |          |              |   |
| Cut & Alarm              |                               |            |          |              |   |
| General settings         | SNMPv1/v2:                    |            |          |              |   |
| Notwork                  | SNMPv3:                       |            |          |              |   |
|                          |                               |            |          |              |   |
| 7 Services               | SNMP read only access:        |            |          |              |   |
| DHCP server              | Community Name:               |            | 0        |              |   |
| Dynamic DNS              | Community IP:                 | 0          | )        |              |   |
| Web server               | Community network mask:       | 0          |          |              |   |
| SNMP                     | SNMP read/write access:       |            |          |              |   |
| Modbus TCP               | Community Name:               |            | 0        |              |   |
| Client monitoring        | Community IP:                 | 0          | )        |              |   |
| Prioritisation           | Community network mask:       | 0          |          |              |   |
| retern                   |                               |            |          |              |   |
| formation                | SNMPv3 username and encry     | ption:     |          |              |   |
| loinidaon                | User name read only:          |            | 0        |              |   |
| User: admin 📑            | Password:                     |            | 0        |              |   |
|                          | User name read/write:         |            | U O      |              |   |
|                          | Password:                     |            | <i>v</i> |              |   |
|                          | Preshared Key for encryption: |            | 0        | Generate PSK |   |
|                          | SNMP traps:                   |            |          |              |   |
|                          | Enable SNMP Trap Generation   | n: 🔲 🕐     |          |              |   |
|                          | SNMP Trap Community Name      | :          | 0        |              |   |
|                          | SNMP Trap Receiver IP:        |            | 0        |              |   |
|                          |                               |            |          |              |   |
|                          | Apply settings Rese           | et changes |          |              | _ |

Activation / deactivation of the SNMP protocol (Simple Network Management Protocol). Versions v1/v2/v3 are supported. Router data can be requested using Standard MIB-II. **Note: Currently no SNMP-traps are implemented.** 

| 🔊 💌 🔊 http://192.168.1.110/priv/priv.php?id=MCOBUSTCP                                                                                                    |   |
|----------------------------------------------------------------------------------------------------|---|
| Favorites 👩 « IE-SR-2GT-LMT5/3G-AX00687399 - Modbus TCP »                                                                                                    |   |
| Weidmüller Router Configuration Weidmüller ≆<br>IE-SR-2GT-UMTS/3G                                                                                                    |   |
| SR-2GT-UMTS/3G H Configuration                                                                                                    |   |
| Diagnostics                                                                                                    |   |
| Configuration     Modbus TCP                                                                                                    |   |
| SecureNowl Enable Modbus TCP server:   Packet filter Server port:   Server port: OO   Cut & Alarm Client address:   Client address: O   Access control Password:   Ox O   Network: Verbose logging:   Verbose logging: O   ShiMP   ShiMP                                                                                                    |   |
| Client monitoring                                                                                                    |   |
| gure 45: Configuration $\rightarrow$ Services $\rightarrow$ Modbus TCP $\rightarrow$ Tab "Configuration"                                                                                                    |   |
| tivation / deactivation of the integrated ModbusTCP-Server. Allows external Ethernet controllers that und-<br>stand the ModbusTCP protocol to query Router states and control information. Using the ModbusTCP<br>otocol e.g. VPN connections (IPsec and OpenVPN) can be activated and deactivated. Additionally events<br>e "Cut" or "Alarm" can be monitored and reset (acknowledged). | - |

| E-SR-2GT-         | UMT5/3G                   |               |                           |         |       |
|-------------------|---------------------------|---------------|---------------------------|---------|-------|
| SR-2GT-UMTS/3G    | Configuration             |               |                           |         |       |
| Diagnostics       |                           |               |                           |         |       |
| Configuration     | Client monitoring         |               |                           |         |       |
| IP configuration  |                           |               |                           |         |       |
| SecureNow!        | Current monitoring table: |               |                           |         |       |
| Packet filter     |                           |               |                           |         |       |
| Cut & Alarm       | IP address                | Delay(ms)     | Packet loss(%)            | Action  | State |
| General settings  | a nuoress                 | Den y(may     | Monitoring table is empty | Piction | State |
| Access control    |                           |               | Monitoring table is empty |         |       |
| Network           | E-mail server:            |               |                           |         |       |
| ▶ VPN             |                           |               |                           |         |       |
| Services          | E-mail address:           |               |                           |         |       |
| DHCP server       |                           |               |                           |         |       |
| Dynamic DNS       | Add new entry:            |               |                           |         |       |
| Web server        | rad new energy            |               |                           |         |       |
| SNMP              | IP address:               | Delay:        | Packet loss:              | Action: |       |
| Modbus TCP        | 1                         | ms            | 96                        | none 💌  | Ø     |
| Client monitoring |                           |               |                           | Alarm   |       |
| Prioritisation    | Add entry Apply settings  | Reset changes |                           | Cut     |       |
| System            |                           |               |                           |         |       |
| Information       |                           |               |                           |         |       |
|                   |                           |               |                           |         |       |
|                   |                           |               |                           |         |       |

Allows the monitoring (still alive?) of network devices via a cyclic query using the ICMP protocol (ping request). As an action if a monitored Ethernet device is no longer available an "Alarm" or a "Cut" event can be triggered. Additionally the connection to a mail server and a target mail address can be configured to send the information about a lost connection of a monitored device by (faith a L2).

Fore more detailed information please refer to Appendix C2 (Method 3).

| IE-SR-2GT-UNT\$/3G       Configuration         Plagnostics       Configuration         Pioritisation       Prioritisation WAN         SecureNowl       Enable prioritisation table:         Packet filter       Interface bitrate limit: 1024000         KBI/S @       Current prioritisation table:         Potentiation       Image: Configuration table:         Potentiation       Image: Configuration table:         Potentiation       Image: Configuration table:         Potentiation       Image: Configuration table:         Potentiation       Image: Configuration table:         Potentiation       Image: Configuration table:         Potentiation       Image: Configuration table:         Potentiation       Image: Configuration table:         Potentiation       Image: Configuration table:         Potentiation       Image: Configuration table:         Potentiation       Image: Configuration table:         Potontisation       Image: Configuration table:         Potentiation       Image: Configuration table:         Pointisation       Image: Configuration table:         Pointisation       Image: Configuration table:         Pointisation       Image: Configuration table:         Pointisation       Image: Configuration table:                                                                                                    | Œ    |
|----------------------------------------------------------------------------------------------------|------|
| ISBR-20T-UMTS/3C   ▶ Diagnostics   ▼ Configuration   ♥ configuration   Becureflowi   Packet filter   Packet filter   Cut & Alam   ▶ General settings   ▶ Access control   ▶ Network   ▶ VPN   ▶ Istwork   ▶ VPN   > Swinelss   ♥ Prioritisation class: ②   LAN   3G   ▶ System   ▶ letwork   ▶ Istrate ②   ▶ Information   Utter semine    Prioritisation class: ③  Lan  Lan  Lan  Lan  Lan  Lan  Lan  La                                                                                                    |      |
| ▶ Diagnostics         ▼ Configuration         IP configuration         SecureNowl         BacketTilter         Interface bitrate limit:         Cut & Alarm         P General settings         Current prioritisation table:         ▶ Access control         ▶ Access control         ▶ Access control         ▶ Access control         ▶ Network:         ▶ Access control         ▶ Network:         ▶ Configuration cass: ③         ✓ Prioritisation         WAN         Add new prioritisation class: ③         Shaping criteria:       P: ☑ MAC: Ethernet: VLAN: ③         ③         ▶ System         ▶ Description ④       Bitrate ④         ▶ KBit/s ○▼       P priority ④         ▶ Information       KBit/s ○▼         Use: admine       Direction         MAC address ④       IP address ③         Source:       □                                                                                                    |      |
| ▼ Configuration       Prioritisation WAN         BecureNowt       Enable prioritisation: ♥ ③         Packet filter       Interface bitrate limit: 1024000 KBit/s ④         Cut & Alarn       Current prioritisation table:         ▶ Access control       ● T ♥         ▶ Network       ● T ♥         ▶ VPN       The prioritisation table is empty.         ▶ Services       ♥         ♥ WAN       Add new prioritisation class: ③         LAN       Shaping criteria:       P: ♥ MAC: Ethernet: VLAN: ③ ④         ▶ system       Description ④       Bitrate ④       Priority ④       IP protocol ④       Ethernet protocol ④       IP Type of Service ③       VLAN ID ④       VLAN Qos         ▶ linformation       KBit/s ③       IP address ②       Subnet mask ②       TCP/UDP port ④                                                                                                    |      |
| SecureNowl       Packet filler         Packet filler       Interface bitrate limit: 1024000 KBit/s ③         Cut & Alarm       Current prioritisation table:         > General settings       Current prioritisation table:         > Access control       > Direction         > VPN       > Enable prioritisation class: ③         > VPN       The prioritisation table is empty.         > Services       > Prioritisation class: ③         > VAN       Add new prioritisation class: ③         LAN       Shaping criteria:       IP: IP: MAC: Ethernet: VLAN: ① ④         > System       Description ④       Bitrate ④       Priority ④         User: admin ⊕       Direction       MAC address ②       IP address ②       Subnet mask ③       TCP/UDP port ④         User: admin ⊕       Direction       MAC address ③       IP address ②       Subnet mask ③       TCP/UDP port ④                                                                                                    |      |
| ▶ General settings       Current prioritisation table:         ▶ Access control       ▶ T       Direction       MAC address       IP address       Subnet mask       TCP/UDP port         ▶ Network       ▶ VPN       The prioritisation table is empty.       The prioritisation table is empty.       Add new prioritisation class: ③         ▶ VPN       Add new prioritisation class: ④       Add new prioritisation class: ④       Ethernet: □ VLAN: □ ④         ₩AN       Add new prioritisation class: ④       Discription ④       Bitrate ④       Priority ④       IP protocol ④       Ethernet protocol ④       IP Type of Service ④       VLAN ID ④       VLAN Qos         ▶ system       Description ④       Bitrate ④       Priority ④       IP address ⑦       Subnet mask ②       TCP/UDP port ④         User: admin ⊕       Direction       MAC address ②       IP address ⑦       Subnet mask ②       TCP/UDP port ④                                                                                                    |      |
| ▶ Network       ▶ Direction       MAC address       IP address       Subnet mask       TCP/UDP port         ▶ VPN       The prioritisation table is empty.       The prioritisation table is empty.       The prioritisation table is empty.         ▶ Services       ▼ Prioritisation       Add new prioritisation class: ③         ▲ Add new prioritisation class: ③       Add new prioritisation class: ④         ▲ IAN       3G         3G       Shaping criteria:         ▶ System       Description ③         ▶ Stater       Priority ③         ▶ Information       KBR/S         User admin       Direction                                                                                                    |      |
| ▶ VPN       The prioritisation table is empty.         ▶ Services       Prioritisation         ▼ Prioritisation       Add new prioritisation class: ③         LAN       3G         3G       Shaping criteria:         P: ♥ MAC:       Ethernet:         VLAN:       ④         ▶ System       Description ④         Bitrate ④       Priority ④         Image: marring B       Direction         User: adming B       Direction         MAC address ④       IP address ④         Source:       Image: B         Source:       Image: B         Image: B       Image: B         Source:       Image: B         Image: B       Image: B         Image: B       Image: B                                                                                                    |      |
| ▶ Services         ▼ Prioritisation         WAN         Add new prioritisation class: ③         LAN         3G         > Shaping criteria:         IP: ♥ MAC: Ethernet: VLAN: ③         Description ③         Bitrate ③         Priority ③         IP protocol ③         IP Type of Service ③         VLAN ID ③         VLAN QOS         Description ④         Bitrate ③         Priority ③         IP address ④         Source:         Source:                                                                                                    |      |
| Ver adming     User adming     User adming     User adming                                                                                                    |      |
| WAN       Add new prioritisation class: ③         LAN       3G         3G       Shaping criteria:         P system       Description ③         Bitrate ③       Priority ③         IVer admin       IP         User admin       Direction         MAC address ③       IP address ③         Source:       IP                                                                                                    |      |
| Shaping criteria:       JP: F MAC: Ethernet: VLAN: ©         System       Description ②       Bitrate ③       Priority ③       IP protocol ③       IP Type of Service ③       VLAN ID ③       VLAN QoS         Information       KBit/s       O =       Image: Signature and the signature and the signatetee and the signature and the signature and the signat |      |
| > System       Description (?)       Bitrate (?)       Priority (?)       IP protocol (?)       Ethernet protocol (?)       IP Type of Service (?)       VLAN ID (?)       VLAN QOS         Imformation       Image: service (?)       Image: service (?)       Image: service (?)       Image: service (?)       VLAN QOS         User admin       Direction       MAC address (?)       Image: service (?)       Image: service (?)       Image: servic                                                                                                    |      |
| Direction     MAC address ?     IP address ?     Subnet mask ?     TCP/UDP port ?       Source:                                                                                                    | 3    |
| Uter admin Direction MAC address () IP address () Subnet mask () TCP/UDP port ()<br>Source:                                                                                                    |      |
| Source:                                                                                                    |      |
|                                                                                                    | _    |
| Destination: /                                                                                                    |      |
|                                                                                                    |      |
| Add entry Apply settings Reset changes                                                                                                    |      |
| gure 47: Configuration $\rightarrow$ Prioritization $\rightarrow$ WAN $\rightarrow$ Tab "Configuration"                                                                                                    |      |
| /ith this feature <b>outgoing</b> traffic on the <b>WAN</b> interface can be classified and prioritized. The prioritize                                                                                                    | atio |

addresses and protocols).

| 🔊 🗢 🖉 http://192.168.1.:                                              | 110/priv/priv.php2id=PRTOLAN                                        |                                                             |                                           |                                               | 🔽 💀 🆛 🗙 ಶ live Se                        | sarch                           | Q -             |
|-----------------------------------------------------------------------|---------------------------------------------------------------------|-------------------------------------------------------------|-------------------------------------------|-----------------------------------------------|------------------------------------------|---------------------------------|-----------------|
| Favorites A KE-SR-2GT-UM1                                             | T5/3G-AX00687399 - Prioritisation LA                                | 1                                                           |                                           |                                               |                                          | arar                            |                 |
| Weidmüller<br>IE-SR-2GT-L                                             | Router Configurati<br>UMTS/3G                                       | on                                                          |                                           |                                               |                                          | Weidmü                          | ller <b>≆</b>   |
| IE-SR-2GT-UMTS/3G                                                     | Configuration                                                       |                                                             |                                           |                                               |                                          |                                 |                 |
| Diagnostics                                                           |                                                                     |                                                             |                                           |                                               |                                          |                                 |                 |
| Configuration                                                         | Prioritisation LAN                                                  |                                                             |                                           |                                               |                                          |                                 |                 |
| SecureNow!<br>Packet filter<br>Cut & Alarm                            | Enable prioritisation: 🔽 🕐<br>Interface bitrate limit: 1024000      | KBit/s 🕐                                                    |                                           |                                               |                                          |                                 |                 |
| <ul> <li>General settings</li> <li>Access control</li> </ul>          | Current prioritisation table:                                       |                                                             |                                           |                                               |                                          |                                 |                 |
| Network                                                               | 🔺 💌 🔒 Directio                                                      | on MAC addre                                                | 255                                       | IP address                                    | Subnet mask                              | TCP/UDP port                    |                 |
| <ul> <li>VPN</li> <li>▶ Services</li> <li>▼ Prioritisation</li> </ul> |                                                                     |                                                             | The pric                                  | ritisation table is empty.                    |                                          |                                 |                 |
| WAN                                                                   | Add new prioritisation class:                                       | 0                                                           |                                           |                                               |                                          |                                 |                 |
| 3G                                                                    | Shaping criteria: IP: 🔽                                             | MAC: 🗖 Ethernet: 🗖 VLA                                      | N:□ (2)                                   |                                               |                                          |                                 |                 |
| System Information                                                    | Description ⑦ Bitra                                                 | te ⑦ Priority ⑦<br>KBit/s 0 •                               | IP protocol (?)                           | Ethernet protocol (?)                         | IP Type of Service ⑦                     | VLAN ID ⑦ VLAN                  | QoS ()          |
| User: admin 🗗                                                         | Direction MAC ad<br>Source:<br>Destination:                         | dress ()                                                    | IP address (?)                            |                                               | bnet mask ⑦                              | TCP/UDP port ⑦                  |                 |
|                                                                       | Add entry Apply s                                                   | ettings Reset chang                                         | es                                        |                                               |                                          |                                 |                 |
| gure 48: Confi<br>/ith this feature<br>traffic shaping                | iguration → Prior<br>e <b>outgoing</b> traffic<br>") can be configu | itization $\rightarrow$ L/<br>c on the LAN<br>red on both L | AN → Tab ,<br>interface c<br>.aver 2 (bas | ,Configuratio<br>an be classifi<br>sed on MAC | n"<br>ed and prioritiz<br>addresses) and | ed. The prior<br>I at Laver 3 ( | itizatior<br>IP |

addresses and protocols).

| * IE-SR-2GT-UMTS/3G-AX0068 • Image: http://192.168.1.1                                                           | 7399 - Prioritisation 3G » - Wind<br>10/priv/priv.php?id=PRIOUMTS                                  | ows Internet Explorer                                                             |                                                                        |                                                         | 🗴 🗟 🍕 🗙 🌠 Live S                          | earch                              |                  |
|----------------------------------------------------------------------------------------------------|----------------------------------------------------------------------------------------------------|-----------------------------------------------------------------------------------|------------------------------------------------------------------------|---------------------------------------------------------|-------------------------------------------|------------------------------------|------------------|
| Weidmüller<br>IE-SR-2GT-U                                                                                        | Syde-Ax00687399 - Prioritisation 3G *<br>Router Configura<br>IMTS/3G                               | ation                                                                             |                                                                        |                                                         |                                           | Weidmüll                           | er æ             |
| IE-SR-2GT-UMTS/3G Diagnostics<br>Configuration<br>IP configuration<br>SecureNow!<br>Packet filter<br>Cut & Alarm | Configuration<br>Prioritisation 3G<br>Enable prioritisation: C ()<br>Interface bitrate limit: 7200 | KBit/s 🕐                                                                          | Note:<br>This optic<br>UMTS/30                                         | n is only ava<br>which is equ                           | ilable for Route<br>uipped with an i      | r model IE-SR<br>ntegrated 3G r    | -2G-<br>nodem.   |
| General settings     Access control     Network     VPN     Services     Priortitisation                         | Current prioritisation table                                                                       | e:<br>ction MAC add                                                               | <b>tress</b><br>The pr                                                 | IP address<br>oritisation table is empty.               | Subnet mask                               | TCP/UDP port                       | -                |
| WAN<br>LAN<br>3G<br>P System                                                                                     | Add new prioritisation cla<br>Shaping criteria: IP:<br>Description (?) Bit                         | ss: ⑦<br>MAC: Ethernet: Vi                                                        | AN:<br>⑦ IP protocol ⑦                                                 | Ethernet protocol ③                                     | IP Type of Service (2)                    | VLAN ID ③ VLAN Q                   | os ()            |
| V information<br>User: admin 🗗                                                                                   | Direction MAC<br>Source: Destination:                                                              | address ()                                                                        | IP address (?                                                          | s<br>/                                                  | aubnet mask (?)                           | TCP/UDP port (?)                   | _                |
| Figure 49: Confi<br>With this feature<br>prioritization ("tra<br>(IP addresses an                                | addentry App<br>guration → Price<br>outgoing traff<br>affic shaping")<br>nd protocols).            | Ny settings Reset cha<br>oritization → 3<br>fic on the <b>3G</b><br>can be config | <sup>nges</sup><br>}G <del>→</del> Tab "<br>wireless in<br>ured on bot | Configuratior<br>t <b>erface</b> can b<br>h Layer 2 (ba | n"<br>be classified and<br>ased on MAC ac | d prioritized. Ti<br>Idresses) and | ne<br>at Layer 3 |

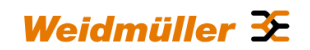

| R-2GT-UMTS/3G   | System                                                                                                    |
|-----------------|----------------------------------------------------------------------------------------------------|
| iagnostics      |                                                                                                    |
| onfiguration    | Backup settings                                                                                            |
| ystem           | normality accounter                                                                                        |
| Backup settings | Manually save the system settings                                                                          |
| Software update | Backup the current system settings of the device to a file on your local machine with "Download settings". |
| actory defaults |                                                                                                    |
| lave            |                                                                                                    |
| Reboot          | Restore the device settings                                                                                |
| formation       | Backup file: Drowse                                                                                        |
| User admin 🗗    | Download settings Restore settings                                                                         |
|                 |                                                                                                    |
|                 |                                                                                                    |

connected computer. The exported configuration file is of extension type <name>.cf2 and encrypted. **Note**: For creating a configuration backup file (.cf2) always the configuration currently stored in the Flash memory will be used. Please save the configuration to Flash memory before creating a backup file.

| Weidmüller<br>IE-SR-2GT-L                                              | Router Configuration Weidmüller .<br>IMTS/3G                                                                                                    |
|------------------------------------------------------------------------|----------------------------------------------------------------------------------------------------|
| IE-SR-2GT-UMTS/3G                                                      | Svistem                                                                                                    |
| Diagnostics                                                            | o juur                                                                                                    |
| Configuration                                                          | Coffeence undeb                                                                                                    |
| ▽ System                                                               | Software update                                                                                                    |
| Backup settings                                                        | Warning:                                                                                                    |
| Software update                                                        | The firmware update may take several minutes.                                                                                                    |
| Factory defaults                                                       | Please do not turn off the power or press the reset button.                                                                                                    |
| Save                                                                   | The update MUST NOT be interrupted!                                                                                                    |
| Reboot                                                                 |                                                                                                    |
| Uter soming                                                            | <ul> <li>Update from firmware server ()</li> <li>Update protocol:</li> <li>Server address:</li> <li>Pilename and location:</li> <li>Update by browser upload ()</li> <li>Browse</li> <li>Set the 'factory defaults' of the new firmware. ()</li> <li>Set the 'factory defaults' of the new firmware. ()</li> <li>Start Update</li> <li>em → Software update → Tab "System"</li> </ul> |
|                                                                        |                                                                                                    |
| /ith this menu i                                                       | tem a firmware update can be carried out.                                                                                                    |
| he firmware up<br>are file directly<br><b>he easiest wa</b><br>pload". | date can be done via a FTP, TFTP or HTTP server or by a browser upload getting the firm from the connected configuration PC.<br><b>y to update the Router with a new firmware is to use the function "Update by browse</b>                                                                                                    |

Additionally it can be determined whether the Router should be reset to factory default settings after the firmware update. If not set then the Router will use current configuration after firmware update.

| A 1E-SR-2GT-LIMT5/3G-AX005873                                                                                                    | 99 - Factory defaults » - Windows I                                                                                                    | stenet Fulierer                                                                                              |                              | X         |
|----------------------------------------------------------------------------------------------------|----------------------------------------------------------------------------------------------------|----------------------------------------------------------------------------------------------------|------------------------------|-----------|
| () • (2) http://192.168.1.110                                                                                                    | /priv/priv.php?id=FACTORYDEFAULTS                                                                                                    |                                                                                                    | 🗾 🗟 🍜 🗶 ಶ Live Search        | P -       |
| 🙀 Favorites 🏾 🏀 « IE-SR-2GT-UMTS/:                                                                                                    | 3G-AX00687399 - Factory defaults >                                                                                                    | 1                                                                                                    |                              |           |
| Weidmüller R<br>IE-SR-2GT-U                                                                                                    | outer Configuratio                                                                                                    | n)                                                                                                    | Wei                          | dmüller Œ |
| IE-SR-2GT-UMTS/3G ini<br>Diagnostics<br>Configuration<br>System<br>Backup settings<br>Software update<br>Factory defaults<br>Save<br>Reboot<br>Information | ystem<br>Factory defaults<br>Warning:<br>Resetting the device to its fa<br>cause all changes that have<br>The unit will reboot once thi<br>Reset to factory defaults | ctory default configuration will<br>seen made to the unit to be permanently lost.<br>s function is executed. |                              |           |
| Figure 52: Syster                                                                                                    | n → Factory def                                                                                                    | aults → Tab "System"                                                                                         |                              |           |
| With this menu ite                                                                                                    | em the Router ca                                                                                                    | an be set to factory default settir                                                                          | ngs.                         |           |
| Please note that between the Rou                                                                                                    | doing a reset to<br>ter and the confi                                                                                                    | factory values the IP addresses<br>guration PC can be lost.                                                  | s will be changed and the co | nnection  |
| Basic factory sett<br>IP address LAN p<br>IP address WAN<br>User name :<br>Password :                                                                      | ings:<br>port : 192.16<br>port : 192.16<br>admin<br>Detmo                                                                                                    | 8.1.110<br>8.2.110<br>Id                                                                                     |                              |           |

| IE-SR-2GT-U                 | And activated but not saved. Clicking on the icon the web interface jumps into this menu item (regardless the window which currently is displayed)                                                                                                    | iller ≯ |
|-----------------------------|----------------------------------------------------------------------------------------------------|---------|
| Diagnostics                 |                                                                                                    |         |
| Configuration               | free contract of the second second second second second second second second second second second second second                                                                                                    |         |
| System                      | Save                                                                                                    |         |
| Backup settings             |                                                                                                    |         |
| Software update             | Jaar or you current comingination. Changes made                                                                                                    |         |
| Factory defaults            | State of configuration on rard in SCM slot-                                                                                                    |         |
| Save                        | International and the second second |         |
| Reboot                      |                                                                                                    |         |
| nformation<br>User: admin 🕞 | Save the currently active changes you've made to the non-volatile flash memory of the device (and on a potentially inserted card in the SCM slot).<br>Save settings                                                                                                    |         |
|                             |                                                                                                    |         |

Save the configuration into flash memory of the device. If a SIM memory card is inserted in the memory card slot (SCM) at the rear side of the Router then additionally the device configuration will be stored on the SIM memory card.

| ile Edit View Favorites Tools Help                                                      |                                                                                                    |              |
|-----------------------------------------------------------------------------------------|----------------------------------------------------------------------------------------------------|--------------|
| } • ⊠ • ⊡ ⊕ •                                                                           | Page ≠ Safety ≠ Tools ≠ @ ≠ 🛍                                                                                                    |              |
| Weidmül<br>IE-SR-2G                                                                     | er Router Configuration<br>T-LAN                                                                                                    | Weidmüller 🕉 |
| IE-SR-2GT-LAN                                                                           | System                                                                                                    |              |
| Diagnostics                                                                             |                                                                                                    |              |
| Configuration                                                                           | - Course                                                                                                    |              |
|                                                                                         | Save                                                                                                    |              |
|                                                                                         |                                                                                                    |              |
| System<br>Backup settings                                                               | State of your current configuration: no changes made                                                                                                    |              |
| Software update                                                                         | State of your current configuration: no changes made                                                                                                    |              |
| System Backup settings Software update Factory defaults                                 | State of your current configuration:     no changes made       State of configuration on card in SCM slot:     no card in SCM slot                                        |              |
| System     Backup settings     Software update     Factory defaults     Save            | State of your current configuration:     no changes made       State of configuration on card in SCM slot:     no card in SCM slot:       Save settings     Save settings |              |
| System     Backup settings     Software update     Factory defaults     Save     Reboot | State of your current configuration:     no changes made       State of configuration on card in SCM slot:     no card in SCM slot:       Save settings     Save settings |              |

| A USE OF SEX LINES /SE ANO    |                                                       |                        |              |  |  |
|-------------------------------|-------------------------------------------------------|------------------------|--------------|--|--|
| C « IE-SR-2GT-UMTS/3G-AX00    | 687399 - Reboot » - Windows Internet Explorer         |                        |              |  |  |
| G ♥ Ø ♥ Ø http://192.168.     | 1.110/priv/priv.php?id=REBOOTBUT                      | 💌 😸 🤧 🗶 My Live Search |              |  |  |
| 🔶 Favorites 🛛 🌈 « IE-SR-2GT-L | MTS/3G-AX00687399 - Reboot >                          |                        |              |  |  |
| Weidmülle                     | r Router Configuration                                |                        | Weidmüller 🏵 |  |  |
|                               | IMTE/2C                                               |                        |              |  |  |
| IE-SR-2GT                     | UWI 5/30                                              |                        |              |  |  |
|                               |                                                       |                        |              |  |  |
| IE-SR-2GT-UMTS/3G             | System                                                |                        |              |  |  |
| Diagnostics                   |                                                       |                        |              |  |  |
| Configuration                 | Reboot                                                |                        |              |  |  |
| ✓ System                      | Nebool .                                              |                        |              |  |  |
| Backup settings               | State of your current configuration: changes made     |                        |              |  |  |
| Software update               | some of your current configuration. changes made      |                        |              |  |  |
| Factory defaults              |                                                       |                        |              |  |  |
| Save                          |                                                       |                        |              |  |  |
| Reboot                        | Discard the changed settings by rebooting the device. |                        |              |  |  |
| Information                   | Kebool                                                |                        |              |  |  |
|                               |                                                       |                        |              |  |  |
| User: admin 📑                 |                                                       |                        |              |  |  |
|                               |                                                       |                        |              |  |  |
| Figure 55: Syste              | em → Reboot → Tab "System"                            |                        |              |  |  |
| ga. e ee. ejer                |                                                       |                        |              |  |  |
| Eoroing a roboc               | at of the Poutor                                      |                        |              |  |  |
| i ording a report             |                                                       |                        |              |  |  |
|                               |                                                       |                        |              |  |  |
| The status mes                | sage indicates whether the current configuration is s | aved or not.           |              |  |  |
|                               |                                                       |                        |              |  |  |

# A. Application scenarios (Uses cases) for Routing, NAT and Firewalling

# A1 - Configuring the Router to connect 2 networks with different IP address ranges

This Technical Note applies to the Weidmüller Industrial Router IE-SR-2GT-LAN and IE-SR-2GT-UMTS/3G

#### **Application requirements:**

There are 2 industrial Ethernet networks which shall be connected by the Router. Each network has its own IP address range. Every Ethernet node in both networks shall have the possibility to communicate with each other. No special firewall filter rules shall be configured.

In this example the IP address ranges are set to

192.168.**10**.0 / 255.255.255.0 for Network 1 and 192.168.**20**.0 / 255.255.255.0 for Network 2

The Router interfaces will be set to

| 192.168. <b>10</b> .254 / 255.255.255.0 | for LAN interface and |
|-----------------------------------------|-----------------------|
| 192.168. <b>20</b> .254 / 255.255.255.0 | for WAN interface     |

### Network diagram of below described application scenario

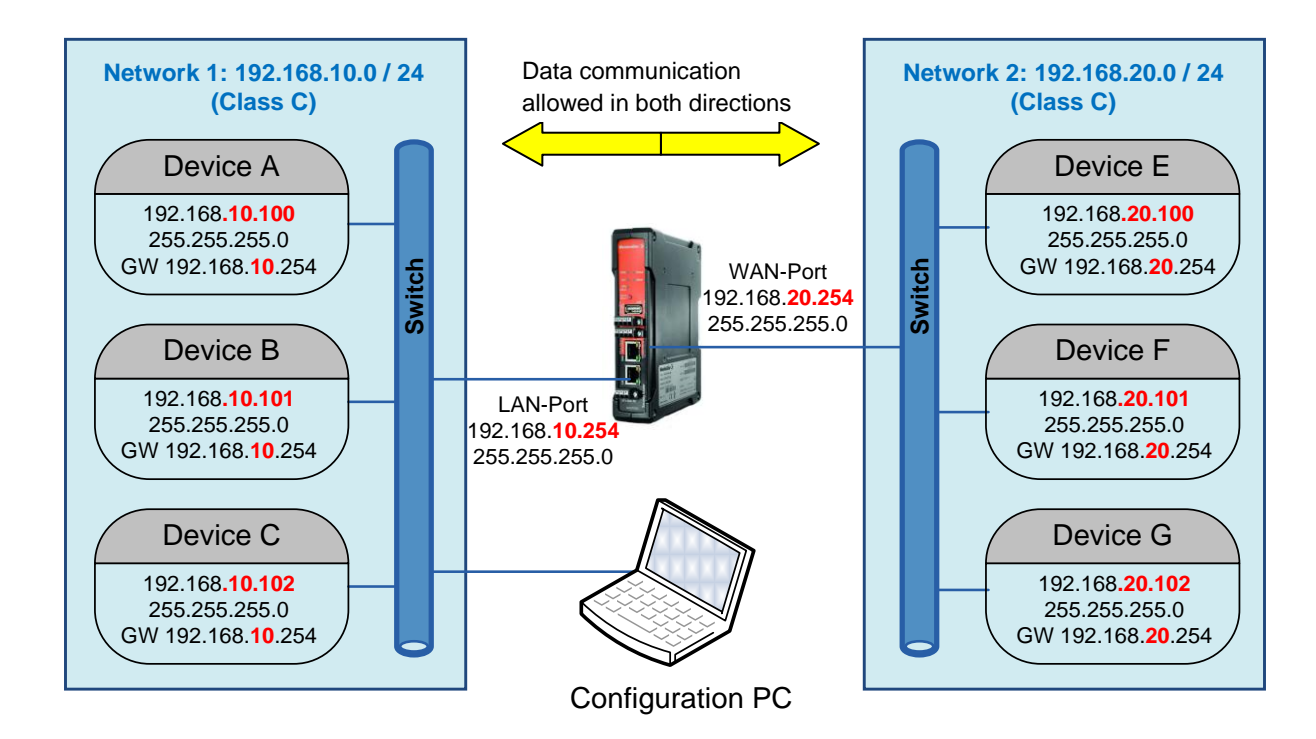

# How to configure the Router

### Starting situation

The Router is set with factory default values and can be accessed either using the LAN port by IP address 192.168.1.110 or using the WAN port by IP address 192.168.2.110.

**1. Connect the configuration PC to the Router using the LAN Port** (this port will be used in the example). Note: Use autonegotiation on the Ethernet Interface of the PC

2. Change the IP address of the PC to one of the range 192.168.1.0 / 24  $\,$ 

| → e.g. | IP address      | 192.168.1.99                                     |
|--------|-----------------|--------------------------------------------------|
|        | Subnet mask     | 255.255.255.0                                    |
|        | Standardgateway | can be left blank due to direct cable connection |

### 3. Start a web browser and login into the web Interface of Router (http://192.168.1.110)

| User:     | admin   |
|-----------|---------|
| Password: | Detmold |

| Image: Section of the section of the sectin of the section of the section of the sect                                                               | s IF-SR-2CT-LAN-AX00730692 - System State » - Windows Internet Explorer |                                                         |                                                   |                 |         |                                       |                  |                           |
|----------------------------------------------------------------------------------------------------|-------------------------------------------------------------------------|---------------------------------------------------------|---------------------------------------------------|-----------------|---------|---------------------------------------|------------------|---------------------------|
| Date Beacheter Andoh Feveraten Edites ?  Prover Configuration System data System data Sys                                                     | 🕒 🗢 🖉 http://192.                                                       | y 😔 💌 😰 http://192.168.1.110/priv/priv.php?id=STARTPAGE |                                                   |                 |         |                                       | P -              |                           |
| Partner       Partner       Status         Partner       Watchmüller Router Configuration       Watchmüller Router Loure           Watchmüller Router Configuration       Base Status         Base Status                                                                                                    | Datei Bearbeiten Ansicht                                                | Favoriten Extras ?                                      |                                                   |                 |         |                                       |                  |                           |
| Notice Status     Status       Exact LAN     Status       Diagonalis     Status       Diagonalis     Oits Status       Diagonalis     Oits Status       Diagonalis     Oits Status       Diagonalis     Oits Status       Diagonalis     Oits Status       Diagonalis     Oits Status       Diagonalis     Status       Diagonalis     Status                                                                                                    | 🚖 Favoriten 🛛 🏀 « IE-SR-2                                               | GT-LAN-AX00730692 - System State >                      |                                                   |                 |         | 🙆 • 🗟 -                               | 📑 🖶 🔹 Seite 🗸    | Sicherheit 🔹 Extras 🔹 🔞 🕶 |
| IBERGENE       System fails       System fails       System fails       System fails       System fails       East file       Data fails       Data fails       Data                                                                                                    | Weidmüller<br>IE-SR-2GT-                                                | Router Configuration                                    |                                                   |                 |         |                                       |                  | Weidmüller 🏵              |
| Vision       System data       System data         System data       Exercisor       E-SR-20T-LAH-AX00730822       Data time:       0.43156 up 0 mil, losd average: 0.23, 0.06, 0.01         WAN       Sensitio:       A300730822       Data time:       0.43156 up 0 mil, losd average: 0.23, 0.06, 0.01         WAN       Sensitio:       2.23, Guid 61303)       Pace tunnels:       0         MacAddress UAN:       0.01575 FE 00.01       MacAddress LAI:       0.01575 FE 00.01         MacAddress LAI:       0.01575 FE 00.01       Berlow       System usage         Provider       Provider       Provider       Pace tunnels:       0         View new       Network statistic       Internation       System data       Network statistic         WAN Receive                                                                                                    | IE-SR-2GT-LAN                                                           |                                                         |                                                   |                 |         |                                       |                  |                           |
| Bystem State         System name:         E-SR-20T-LAI-X00730692         Date & tim::         Staturdsy, 08 Jan. 2000, 04.31 (EuropeBerlin)           WAAA         Device type:         E-SR-20T-LAI         Uptime:         04.31 56 up 0 mn, load average: 0.23, 0.6, 0.01           WAAA         LAI         Device type:         E-SR-20T-LAI         Uptime:         04.31 56 up 0 mn, load average: 0.23, 0.6, 0.01           WAAA         LAI         Dopt/VPI seasion:         Matter: active 0, listening 0, Clents: 0           Ping seti         Bencis capture         Network statistic         01.57 7E 50.001           MAC-Address VAII:         00.157 7E 50.001         Mac-Address VAII:         01.57 7E 50.001           Mac-Address VAII:         01.57 7E 50.001         System usage         Past:           Pindermation         Pinder         180         Item res         180           Usa: mode         Wain Secole         Pinder         180         Item res           Win Receive         Wain Secole         Wain Secole         WAN         Item res         192.168.1.110 / 255.255.255.0         static         disabled           WAN         Transme         Max         Max         Secole and clear clear clear clear clear clear clear clear clear clear clear clear clear clear clear clear clear clear clear clear clear clear clear clear clear clear clear clear clear c                                                                                                    |                                                                         | System data                                             |                                                   | System sta      | ite     |                                       |                  |                           |
| Eventog Device type: E.S.R.20T-LAN   WAN AX00730692   WAN Serial-No::   AX00730692 Optime::   Prigital MacA-address VAN:   ACA-ddress VAN: O1:57EF0:001   MacA-address LAN: O1:57EF0:000   Device mode: Proter   Proter Proter Prote                                                                                                    | System State                                                            | System name:                                            | E-SR-2GT-LAN-AX00730692                           | Date & time:    |         | Saturday, 08 Jan 2000, 04:31(Eur      | ope/Berlin)      |                           |
| Seria: No.: AX00730892   Ping test 2.3 (Buld 61039)   Ping test 0:57:EF:0:00   Mc.Caddress VAN: 0:157:EF:0:00   Bevice mode: Prouter     Poing test Match address VAN:   Device mode: Prouter     Bevice mode: Prouter     Network statistic   Interface:   WAN Receive   Interface:   WAN Receive   Interface:   WAN Receive   Interface:   WAN Receive   Interface:   WAN Receive   Interface:   WAN Receive   Interface:   WAN Receive   Interface:   Interface:   Interface                                                                                                    | Eventlog                                                                | Device type:                                            | E-SR-2GT-LAN                                      | Uptime:         |         | 04:31:56 up 0 min, load average: 0    | 0.23, 0.06, 0.01 |                           |
| Latest five messages         Ventions         Ventions         Latest five messages         Ventions         Statistic         Image to the statistic         Image to the statistic                                                                                                    | WAN                                                                     | Serial-No.:                                             | AX00730692                                        | OpenVPN se      | ssions: | Masters: active 0, listening 0, Clier | nts: 0           |                           |
| Premie service   Remote sorture   Configuration   Perice mode:   Proder     Proder     Proder <td>LAN</td> <td>Firmware version:</td> <td>2.2.3 (Build 61039)</td> <td>IPsec tunnels</td> <td>c.</td> <td>0</td> <td></td> <td></td>                                                                                                    | LAN                                                                     | Firmware version:                                       | 2.2.3 (Build 61039)                               | IPsec tunnels   | c.      | 0                                     |                  |                           |
| Vectoringuration   P Configuration   P option derivation   Device mode:   P router     P router     Device mode:     P router     Device mode:     P router </td <td>Ping test</td> <td>MAC-Address WAN:</td> <td>00:15:7E:FE:00:01</td> <td>1</td> <td></td> <td></td> <td></td> <td></td>                                                                                                    | Ping test                                                               | MAC-Address WAN:                                        | 00:15:7E:FE:00:01                                 | 1               |         |                                       |                  |                           |
| P configuration       Device mode:       P router         P bysiem       Device mode:       P router         Internation       Network statistic       CPU:       24%         WAR Receive       WAR       Interface state       Netransmin         WAR Receive       Interface       P Assignment       DKCP Server         WAR Receive       Interface       Network statistic       Network statistic         WAR Receive       Interface       Interface state       Network statistic         WAR Receive       Interface       Network statistic       Use statistic         Use statistic       Interface state       Network statistic       Use statistic         WAR Receive       Interface state       Network statistic       Use statistic         WAR Receive       Interface state       Network statistic       Use statistic         WAR Receive       Interface state       Network statistic       Use statistic       Use statistic         Interface state       Interface state       Network statistic       Use statistic       Use statistic         Interface state       Interface state       Interface state       Network statistic       Interface state         Interface state       Interface state       Interface state       Network statistic<                                                                                                    | Remote capture                                                          | MAC-Address LAN:                                        | 00:15:7E:FE:00:00                                 | System us       | age     |                                       |                  |                           |
| > Pretermation       Memory:       24%         > Information       CPU:       24%         CPU:       24%                                                                                                    | Configuration                                                           | Device mode:                                            | IP router                                         | Flash:          |         | 18%                                   |                  |                           |
| Internation       CPU:       24%         user some T       Network statistic<br>Interface: WAIN Interface state<br>WAIN Receive interview interview                                                                                                    | <sup>▶</sup> System                                                     |                                                         |                                                   | Memory:         |         | 21%                                   |                  |                           |
| uer:norm?       Network statistic       Interface:       WAIN       Interface state       Interface state                                                                                                    | P Information                                                           |                                                         |                                                   | CPU:            |         | 24%                                   |                  |                           |
| Interface:       WAR       WAR       Immeria       Immeria       WAR       Immeria       Immeria <tdi< td=""><td>User: admin 📑</td><td>Network statistic</td><td></td><td>Interface s</td><td>tate</td><td></td><td></td><td></td></tdi<>                                                                                                    | User: admin 📑                                                           | Network statistic                                       |                                                   | Interface s     | tate    |                                       |                  |                           |
| WAN Receive     immunic     WAN enabled     192:168.2110/255.255.0     static     disabled       WAN enabled     192:168.1110/255.255.255.0     static     disabled       WAN enabled     192:168.1110/255.255.255.0     static     disabled       WAN enabled     192:168.1110/255.255.255.0     static     disabled       WAN enabled     192:168.1110/255.255.255.0     static     disabled       WAN enabled     192:168.1110/255.255.255.0     static     disabled       WAN enabled     192:168.1110/255.255.255.0     static     disabled       Latest five messages     Eventog     Jan 8 04:31:45 E-SR-2GT-LAN-AX00730692 system: E-SR-2GT-LAN 2.2.3 SVH-R6 199.B-61039, system ready!     Jan 8 04:31:45 E-SR-2GT-LAN-AX00730692 system: E-SR-2GT-LAN 2.2.3 SVH-R6 199.B-61039, system ready!     Jan 8 04:31:36 E-SR-2GT-LAN-AX00730692 stating daemon for etherned connections     Reload                                                                                                    |                                                                         | Interface: WAN                                          |                                                   | Interface       | State   | IP/Netmask                            | IP Assignment    | DHCP Server               |
| Image       Image       Image <t< td=""><td></td><td>WAN Receive</td><td>Mbjs</td><td>WAN</td><td>enabled</td><td>192.168.2.110 / 255.255.255.0</td><td>static</td><td>disabled</td></t<>                                                                                                    |                                                                         | WAN Receive                                             | Mbjs                                              | WAN             | enabled | 192.168.2.110 / 255.255.255.0         | static           | disabled                  |
| tig                                                                                                    |                                                                         | 100                                                     | Mb/s<br>Mb/s                                      | LAN             | enabled | 192.168.1.110 / 255.255.255.0         | static           | disabled                  |
| tig WAN Transmt in the set of the messages Evention of the meter of the meter of the messages and the set of the messages of the meter of the meter                                                     |                                                                         | 10                                                      | - the p                                           |                 |         |                                       |                  |                           |
| tine<br>intervention<br>Latest five messages<br>Evention<br>Jan 8 043149 E-SR-20T-LAN-AX00730692 system: E-SR-20T-LAN 2.2.3 SVI-R8199 B-61039, system ready!<br>Jan 8 043140 E-SR-20T-LAN-AX00730692 system: E-SR-20T-LAN 2.2.3 SVI-R8199 B-61039, system ready!<br>Jan 8 043140 E-SR-20T-LAN-AX00730692 system: E-SR-20T-LAN 2.2.3 SVI-R8199 B-61039, system ready!<br>Jan 8 043140 E-SR-20T-LAN-AX00730692 system: E-SR-20T-LAN 2.2.3 SVI-R8199 B-61039, system ready!<br>Jan 8 043140 E-SR-20T-LAN-AX00730692 system: E-SR-20T-LAN 2.3 SVI-R8199 B-61039, system ready!<br>Jan 8 043140 E-SR-20T-LAN-AX00730692 system: E-SR-20T-LAN 2.3 SVI-R8199 B-61039, system ready!<br>Jan 8 043140 E-SR-20T-LAN-AX00730692 system: E-SR-20T-LAN 2.3 SVI-R8199 B-61039, system ready!<br>Jan 8 043140 E-SR-20T-LAN-AX00730692 system: E-SR-20T-LAN 2.3 SVI-R8199 B-61039, system ready!<br>Jan 8 043140 E-SR-20T-LAN-AX00730692 system: E-SR-20T-LAN 2.3 SVI-R8199 B-61039, system ready!<br>Jan 8 043140 E-SR-20T-LAN-AX00730692 system: E-SR-20T-LAN 2.3 SVI-R8199 B-61039, system ready!<br>Jan 8 043140 E-SR-20T-LAN-AX00730692 system: E-SR-20T-LAN 2.3 SVI-R8199 B-61039, system ready!<br>Jan 8 043140 E-SR-20T-LAN - AX00730692 system: E-SR-20T-LAN 2.3 SVI-R8199 B-61039, system ready!<br>Jan 8 043140 E-SR-20T-LAN - AX00730692 system: E-SR-20T-LAN 2.3 SVI-R8199 B-61039, system ready!<br>Jan 8 043140 E-SR-20T-LAN - AX00730692 system: E-SR-20T-LAN 2.3 SVI-R8199 B-61039, system ready!<br>Jan 8 043140 E-SR-20T-LAN - AX00730692 system: E-SR-20T-LAN 2.3 SVI-R8199 B-61039, system ready!<br>Jan 8 043140 E-SR-20T-LAN - AX00730692 system: E-SR-20T-LAN 2.3 SVI-R8199 B-61039, system: E-SR-20T-LAN 2.3 SVI-R8199 B-6104<br>SECURE SYSTEM 2.3 SECURE SYSTEM 2.3 SVI-R8199 B-61039, system: E-SR-20T-LAN 2.3 SVI-R8199 B-6104<br>SECURE SYSTEM 2.3 SECURE SYSTEM 2.3 SVI-R8199 B-61039, system: E-SR-2004<br>SECURE SYSTEM 2.3 SECURE SYSTEM 2.3 SVI-R8199 B-6104<br>SECURE SYSTEM 2.3 SECURE SYSTEM 2.3 SVI-R8199 B-6104<br>SECURE SYSTEM 2.3 SECURE SYSTEM 2.3 SVI-R8199 B-6104<br>SECURE SYSTEM 2.3 SECURE SYSTEM 2.3 SVI-R8199 B-6104<br>SECURE SYSTEM 2.3 SECUR |                                                                         | WAN Transmit                                            | 99kga                                             |                 |         |                                       |                  |                           |
| tine                                                                                                    |                                                                         |                                                         | Maja<br>Maja                                      |                 |         |                                       |                  |                           |
| Latest five messages         Eventing         Jan 8 04.3143 E-SR-2GT-LAN-AX00730692 system: E-SR-2GT-LAN 2.2.3 SVII-R6199.8-61039, system ready!         Jan 8 04.3140 E-SR-2GT-LAN-AX00730692 statust: inserted card cannot be read!         Jan 8 04.3136 E-SR-2GT-LAN-AX00730692 statust: inserted card cannot be read!         Jan 8 04.3136 E-SR-2GT-LAN-AX00730692 adside: Starting daemon for ethernet connections         Quicklinks:       Securetowt         Reload                                                                                                    |                                                                         | 10                                                      | ib/s                                              |                 |         |                                       |                  |                           |
| tage trig to the set of the set of the set                                                      |                                                                         |                                                         |                                                   |                 |         |                                       |                  |                           |
| Jan 8 04:31:43 E-SR-20T-LAN-AX00730692 system: E-SR-20T-LAN 2.2.3 SVII-R6 199 B-61039, system ready!<br>Jan 8 04:31:40 E-SR-20T-LAN-AX00730692 statusd: Inserted card cannot be read!<br>Jan 8 04:31:36 E-SR-20T-LAN-AX00730692 adsdpd: Starting dsemon for ethernet connections<br>Quicklinks: Securetowi Reload                                                                                                    |                                                                         | Latest five messages                                    |                                                   |                 |         |                                       |                  |                           |
| Jan 8 04.31:40 E-SR-2GT-LAN-AX00730692 statuse: inserted card cannot be read!<br>Jan 8 04:31:36 E-SR-2GT-LAN-AX00730692 adadpt: Starting daemon for ethernet connections<br>Quicklinks: Securetowt Reload                                                                                                    |                                                                         | Jan 8 04:31:43 IE-SR-2GT-LAN-AX0073069                  | 2 system: IE-SR-2GT-LAN 2.2.3 SVN-R6199.B-610     | 39, system read | ly!     |                                       |                  |                           |
| Jan 8 04:31:36 E-SR-2GT-LAN-AX00730692 adsdpd: Starting deemon for ethernet connections Quicklinks: Securetiowt Reload                                                                                                    |                                                                         | Jan 8 04:31:40 IE-SR-2GT-LAN-AX0073069                  | 2 statusd: Inserted card cannot be read!          |                 |         |                                       |                  |                           |
| vuicklinks: Securettowt Reload                                                                                                    |                                                                         | Jan 8 04:31:36 IE-SR-2GT-LAN-AX0073069                  | 2 adsdpd: Starting daemon for ethernet connection | s               |         |                                       |                  |                           |
| stig                                                                                                    |                                                                         | Quicklinks: SecureNow!                                  |                                                   |                 |         |                                       |                  | Reload                    |
| atbg                                                                                                    |                                                                         |                                                         |                                                   |                 |         |                                       |                  |                           |
|                                                                                                    | <br>Fertia                                                              |                                                         |                                                   |                 |         | 🔂 🔂 Internet                          |                  | Va • • 85% • ·            |

**Figure A1-1:** Login page of the Router (equivalent with menu Diagnostics  $\rightarrow$  System State)

### 4. Set the basic IP configuration

► Select menu Configuration → IP configuration

| 🥖 « IE-SR-2GT-LAN-AX007             | 30692 - IP configuration >             | - Windows Intern | et Explorer |                            | 8 <u>- D ×</u>        |
|-------------------------------------|----------------------------------------|------------------|-------------|----------------------------|-----------------------|
| 🖌 🖳 🖌 🔽 http://192.                 | .168.1.110/priv/priv.pnp?id=1          | PCONF            |             | Ding 🗠 💌 Ding              |                       |
| Datei Bearbeiten Ansicht            | Favoriten Extras ?                     |                  |             |                            |                       |
| 🔆 Favoriten 🫛 🏉 « IE-SR-2           | 2GT-LAN-AX00730692 - IP con            | figuration »     |             | 🏠 🕶 🔝 👻 🖃 🚓 👻 Seite 👻 Sich | erheit 👻 Extras 👻 🔞 🕶 |
| Weidmüller<br>IE-SR-2GT-            | <sup>r</sup> Router Configu<br>LAN     | iration          |             | We                         | idmüller <b>≆</b>     |
| IE-SR-2GT-LAN<br>▶ Diagnostics      | Configuration                          |                  |             |                            |                       |
| ♥ Configuration<br>IP configuration | IP configuration                       |                  |             |                            |                       |
| SecureNow!<br>Packet filter         | Operational mode:                      | IP router        | • (?        |                            |                       |
| Cut & Alarm  General settings       | WAN:                                   |                  |             |                            |                       |
| P Access control                    | IP assignment:                         | static           | • ?         |                            |                       |
| Network                             | IP address:                            | 192.168.2.110    |             |                            |                       |
| Services                            | Subnet mask:                           | 255.255.255.0    |             | Screenshot of the defa     | ault IP               |
| Prioritisation                      | NAT (Masquerading):                    |                  |             | configuration of the Ro    | outer                 |
| <sup>▶</sup> System                 | LAN:                                   |                  |             |                            | Sator                 |
| Information                         |                                        |                  |             |                            |                       |
|                                     | IP assignment:                         | static           | • ⑦         |                            |                       |
| User: admin 📑                       | IP address:                            | 192.168.1.110    |             |                            |                       |
|                                     | Subnet mask:                           | 255.255.255.0    |             |                            |                       |
|                                     | NAT (Masquerading):                    |                  |             |                            |                       |
|                                     | <b>Default gateway:</b><br>IP address: |                  | 0           |                            |                       |
|                                     | Apply settings R                       | leset changes    |             |                            |                       |
| ttp://www.weidmueller.com/ie        |                                        |                  |             | 👩 🚱 Internet               | √4 + € 85% +          |

Figure A1-2: Default values of menu IP configuration

► Configure the menu entries as following shown

| Operational mode:<br>IP address parameters <b>WAN</b> Port: | IP Router<br>static<br>192.168. <b>20</b> .254<br>255.255.255.0 (Class C) |
|-------------------------------------------------------------|---------------------------------------------------------------------------|
|                                                             | NAT (masquerading) not set (leave checkbox empty)                         |
| IP address parameters LAN Port:                             | static<br>192.168. <b>10</b> .254                                         |
|                                                             | 255.255.255.0 (Class C)                                                   |
|                                                             | NAT (masquerading) not set (leave checkbox empty)                         |
| Default gateway C                                           | an be left blank because there exists no further target network           |

► Click button "Apply settings" to activate the new settings.

Now the configured parameters will be **activated (but not saved)**. After a few seconds the web interface displays the new IP addresses as shown in Figure 3. Please keep in mind that you now have lost the Router connection due to changing the IP address range of your connected LAN port.

| 🖉 « IE-SR-2GT-UMTS/3G            | AX00711578 » - Windows Internet Explorer              |                                                                                                    | 8_0>                  |
|----------------------------------|-------------------------------------------------------|----------------------------------------------------------------------------------------------------|-----------------------|
| 🔆 🕙 🗢 🙋 http://17                | 2.16.1.252/priv/updateinfo.php?session=1&script=/priv | /priv.php?id=IPCONF&info=ipinfo:YToyOntpOjA7YToxOntzOjM6ImJyMCI7czoxNDo 💌 🐓 🗙 🔽 Bing                                                        | P -                   |
| Datei Bearbeiten Ansich          | t Favoriten Extras ?                                  |                                                                                                    |                       |
| 🔆 Favoriten 🛛 🔘 « IE-SR          | -2GT-UMT5/3G-AX00711578 >                             | 🛐 🕶 🗟 🛩 📑 🖶 Seite 🕶 Sicherheit                                                                                                    | 🔹 Extras 👻 🕜 🕶        |
| Weidmülle<br>IE-SR-2GT           | r Router Configuration<br>-UMTS/3G                    | Weidn                                                                                                    | nüller <del>3</del> E |
| IE-SR-2GT-UMTS/3G<br>Diagnostics | Please wait, loading                                  |                                                                                                    |                       |
| Configuration                    |                                                       | The network settings are changed.                                                                                                    |                       |
| System                           | 11                                                    | your connection is interrupted click on the respective link below. Choose the interface you are connected at.                               |                       |
| P Information                    | If no connection can be established pl                | ease check the IP configuration of your computer and the cabling. In some cases it may be necessary to delete the ARP cache of your compute | er.                   |
|                                  |                                                       | IP address LAN: (192.168.10.254)                                                                                                    |                       |
| User: admin 🗗                    |                                                       | IP address WAN: (192.168.20.254)                                                                                                    |                       |
|                                  |                                                       | Screenshot of Router showing the changed IP addres                                                                                          | ses                   |

Figure A1-3: Display of activated new IP addresses of LAN and WAN port

## 4. Change the IP address of the configuration PC according to the connected network 192.168.10.0 / 24

► To reconnect to the Router now set the IP address of the PC to the new values

| IP address:       | 192.168.10.99  |
|-------------------|----------------|
| Subnet mask:      | 255.255.255.0  |
| Standard-Gateway: | 192.168.10.254 |

► Again login into the Web interface of the Router using a Web browser

Use IP address 192.168.10.254 (<u>http://192.10.1.254</u>) on LAN port

| User:     | admin   |
|-----------|---------|
| Password: | Detmold |

| 💽 🗢 🖉 http://192.           | 168.10.254/#Confi                                                                                   | guration                |                                                   |                       |          | 💌 🐓 🗙 🕞 Bing                    |                     | <u>۹</u>                 |
|-----------------------------|----------------------------------------------------------------------------------------------------|-------------------------|---------------------------------------------------|-----------------------|----------|---------------------------------|---------------------|--------------------------|
| Datei Bearbeiten Ansicht    | Favoriten Extra                                                                                     | as ?                    |                                                   |                       |          |                                 |                     |                          |
| 🚖 Favoriten 🛛 🏼 🏉 « IE-SR-2 | GT-UMT5/3G-AX007                                                                                    | 11578 - System State »  |                                                   |                       |          | 🟠 • 🗟 • 🗉                       | 1 🖶 🔹 Seite 🕶 Sich  | ierheit 🔹 Extras 🕶 🕡 🕶   |
| Weidmüller<br>IE-SR-2GT-    | Router Co<br>UMTS/3G                                                                                | onfiguration            |                                                   |                       |          |                                 | We                  | nidmüller <del>3</del> £ |
| IE-SR-2GT-UMTS/3G           |                                                                                                    |                         |                                                   |                       |          |                                 |                     |                          |
| ♥ Diagnostics               | System data                                                                                         |                         |                                                   | System s              | ate      |                                 |                     |                          |
| System State                | System name:                                                                                        |                         | IE-SR-2GT-UMTS/3G-AX00711578                      | Date & time           |          | Tuesday, 29 May 2012, 12:45     | (Europe/Berlin)     |                          |
| Eventlog                    | Device type:                                                                                        |                         | IE-SR-2GT-UMTS/3G                                 | Uptime:               |          | 12:45:34 up 3:00, load averag   | e: 0.23, 0.08, 0.01 |                          |
| WAN                         | Serial-No.:                                                                                         |                         | AX00711578                                        | OpenVPN s             | essions: | Masters: active 0, listening 0, | Clients: 0          |                          |
| LAN                         | Firmware versio                                                                                     | n:                      | 2.2.3 (Build 61298) RETA VEDSIONIII               | IPsec tunne           | ls:      | 0                               |                     |                          |
| 36                          | MAC-Address W                                                                                       | AN:                     | 00:18:92:01:E0:AF                                 | i.                    |          |                                 |                     |                          |
| Ping test                   | MAC-Address L                                                                                       | AN:                     | 00:18:92:01:E0:AD                                 | System u              | sage     |                                 |                     |                          |
| Remote capture              | Device mode:                                                                                        |                         | IP router                                         | Flash:                |          | 18%                             |                     |                          |
|                             |                                                                                                    |                         |                                                   | Memory:               |          | 26%                             |                     |                          |
| IP configuration            |                                                                                                    |                         |                                                   | CPU:                  |          | 3%                              |                     |                          |
| SecureNow!                  |                                                                                                    |                         |                                                   |                       |          |                                 |                     |                          |
| Packet filter               | Network stati                                                                                       | stic                    |                                                   | Interface             | state    |                                 |                     |                          |
| Cut & Alarm                 | Interface:                                                                                          | WAN -                   |                                                   | Interface             | State    | IP/Network mask                 | IP Assignment       | DHCP Server              |
| General settings            | WAN Receive                                                                                         | E 1000 Mb)<br>100 Mb)   | 5                                                 | WAN                   | enabled  | 192.168.20.254 / 255.255.255.0  | static              | disabled                 |
| Access control              |                                                                                                    | 1 Mb                    |                                                   | LAN                   | enabled  | 192.168.10.254 / 255.255.255.0  | static              | disabled                 |
| P Network                   | L                                                                                                   |                         | -                                                 | 3G                    | disabled | •                               |                     |                          |
| P VPN                       | WAN Transm                                                                                          | 1000 Mb)<br>200 Mb)     | 1                                                 |                       |          | <b>N</b>                        |                     |                          |
| P Services                  |                                                                                                    | 1 Mb)<br>10 kb)         |                                                   |                       |          |                                 |                     |                          |
| P Prioritization            |                                                                                                    |                         | -                                                 |                       |          |                                 |                     |                          |
| System                      | 1                                                                                                   |                         |                                                   |                       |          |                                 |                     |                          |
| Information                 | Latest five m                                                                                       | essages                 |                                                   |                       |          |                                 |                     |                          |
|                             | May 29 12:44:50                                                                                     | E-SR-2GT-UMTS-AX007115  | 78 config.db: 'WAN IP address' = '192.168.        | 20.254'               |          |                                 | (                   |                          |
| User: admin 📑               | User admin May 29 12:44:50 IE-SR-2GT-UMTS-AX00711578 config.db: 'LAN IP address' = '192.168.10.254' |                         |                                                   | 0.254'                |          | Screenshot                      | of the Rou          | uter                     |
|                             | May 29 12:44:50                                                                                     | IE-SR-2GT-UMTS-AX007115 | -<br>78 config.db: 'DNS via DHCP' = "             |                       |          | showing ne                      | w IP addre          | SSAS                     |
|                             | May 29 12 44 50 E-SR-2GT-UNTS-AX00711578 config.db 'Gateway via DHCP' = "                           |                         |                                                   |                       |          |                                 |                     |                          |
|                             | May 29 12:44:50                                                                                     | E-SR-2GT-UMTS-AX007115  | -<br>78 config.db: Settings change by: 'admin'. 1 | rom source: 'web inte | rface'   |                                 |                     |                          |
|                             | Ouicklinks:                                                                                         | Securellow              | , , , , , , , , , , , , , , , , , , ,             |                       |          |                                 |                     | Reload                   |
|                             | £30000000                                                                                           | Second and Second       |                                                   |                       |          |                                 |                     |                          |

Figure A1-4: Web interface after Login with change IP addresses

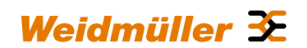

#### 5. Monitoring the currently active "routes"

► Select menu Configuration → Network → IP routing → Tab "State"

| A 102 - A 102 168 1            |                                                                   |                                | 9 ㅋㅂㅅ                            |
|--------------------------------|-------------------------------------------------------------------|--------------------------------|----------------------------------|
|                                | 0.254/priv/priv.php?id=STROUTINGSTAT                              | 💌 🐓 🗙 🔁 Bing                   | . م                              |
| Datei Bearbeiten Ansicht Fav   | roriten Extras ?                                                  |                                |                                  |
| 🖕 Favoriten 🛛 🄏 « IE-SR-2GT-UN | MTS/3G-AX00711578 - IP routing >                                  | 🚹 • 🗟 - 🖻 🖶 • Si               | site • Sicherheit • Extras • 🔞 • |
| Weidmüller Ro<br>IE-SR-2GT-UM  | outer Configuration<br>TS/3G                                      |                                | Weidmüller 🏵                     |
| IE-SR-2GT-UMTS/3G              | nfiguration State                                                 |                                |                                  |
| Diagnostics                    |                                                                   |                                |                                  |
| Configuration     Tr           | i souting                                                         |                                |                                  |
| IP configuration               | Touring                                                           |                                |                                  |
| SecureNow!                     | ctive routing table:                                              |                                |                                  |
| Packet filter                  |                                                                   |                                |                                  |
| Cut & Alarm 19                 | 92.168.10.0/24 dev LAN proto kernel scope link src 192.168.10.254 | Currently active routing table |                                  |
| General settings               | 32.168.20.0/24 dev WAN proto kernel scope link src 192.168.20.254 | Currently delive redding table |                                  |
| Access control                 |                                                                   |                                |                                  |
| Thetwork                       | Reload                                                            |                                |                                  |
| DNS                            |                                                                   |                                |                                  |
| IP routing                     |                                                                   |                                |                                  |
| Forwarding                     |                                                                   |                                |                                  |
| 1:1 NAT                        |                                                                   |                                |                                  |
| Network groups                 |                                                                   |                                |                                  |
| Hardware groups                |                                                                   |                                |                                  |

Figure A1-5: Menu IP routing (Tab State) showing the new active routing table

### 6. Saving the new configuration

► Select menu System → Save or Click on the Disk icon in the upper left corner of the web interface

| C 🖉 🧭 http://192.168.1  | 110/priv/priv.php?id=GENERALSAVE 🔎 🛪 🗟 🛪 🖉 🛪 IE-SR-2GT-UMTS/3G-AX0 🛪                    | <                                                            |              |
|-------------------------|-----------------------------------------------------------------------------------------|--------------------------------------------------------------|--------------|
| 🐴 • 🖾 • 🖙 🖶 •           | iejte 🔻 Sigherheit 👻 Extras 👻 🔞 🗮                                                       |                                                              |              |
| Weidmülle<br>IE-SR-2GT- | Router Configuration<br>UMTS/3G                                                         |                                                              | Weidmüller 🗲 |
| IE-SR-2GT-UMTS/3G       | System                                                                                  |                                                              |              |
| Configuration           | Sauo                                                                                    |                                                              |              |
|                         | 2046                                                                                    |                                                              |              |
| Backup settings         | State of your current configuration:                                                    | changes made                                                 |              |
| Software update         |                                                                                         | changes made                                                 |              |
| Factory defaults        | State of configuration on card in SCM slot:                                             | not saved                                                    |              |
| Save                    | -                                                                                       |                                                              |              |
| Reboot                  |                                                                                         |                                                              |              |
| Information             | Save the currently active changes you've made to the non-volatile flash memory of the c | device (and on a potentially inserted card in the SCM slot). |              |
|                         | Save settings                                                                           |                                                              |              |
| User: admin 🗗           |                                                                                         |                                                              |              |
|                         |                                                                                         |                                                              |              |

Figure A1-6: Menu System → Save before saving the configuration

► Click on button "Save settings" to save the current configuration to the non-volatile flash memory of the Router. If a SIM memory card is installed the configuration automatically willbe stored on the SIM memory card.

Additionally the configuration can be stored on the file system of the PC.

► Select menu System → Backup settings

|                                                                                                    | 33-AAUU/11370 - Dackup settings // - Hindows Internet Capiorer                                                                                                    |                               | 9_0               |
|----------------------------------------------------------------------------------------------------|----------------------------------------------------------------------------------------------------|-------------------------------|-------------------|
| 🔵 🕤 🔻 🙋 http://:                                                                                    | (192.168.10.254/priv/priv.php?id=BACKUP                                                                                                    | 💌 🔄 🔀 🔁 Bing                  | P                 |
| atei Bearbeiten Ansi                                                                                | icht Favoriten Extras ?                                                                                                    |                               |                   |
| Favoriten 🏾 🄏 « IE-S                                                                                | SR-2GT-LMTS/3G-AX00711578 - Backup settings >                                                                                                    | 🦄 • 🖾 - 🖃 🖶 • Seite • Sichert | veit • Extras • 🌘 |
| Weidmüll<br>IE-SR-2G                                                                                | ler Router Configuration<br>GT-UMTS/3G                                                                                                    | Weid                          | lmüller Э́        |
| E-SR-2GT-UMTS/3G<br>Diagnostics                                                                     | System                                                                                                    |                               |                   |
|                                                                                                    |                                                                                                    |                               |                   |
| Configuration                                                                                       | Backup settings                                                                                                    |                               |                   |
| P Configuration ♥ System                                                                            | Backup settings                                                                                                    |                               |                   |
| <ul> <li>Configuration</li> <li>System</li> <li>Backup settings</li> </ul>                          | Backup settings Manually save the system settings                                                                                                    |                               |                   |
| <ul> <li>Configuration</li> <li>System</li> <li>Backup settings</li> <li>Software update</li> </ul> | Backup settings Hanually save the system settings Backup the current system settings of the device to a file on your local machine with "Download settings".                                                        |                               |                   |
| Configuration System Backup settings Software update Factory defaults                               | Backup settings<br>Manually save the system settings<br>Backup the current system settings of the device to a file on your local machine with "Download settings".                                                  |                               |                   |
| Configuration System Backup settings Software update Factory defaults Save                          | Backup settings<br>Manually save the system settings<br>Backup the current system settings of the device to a file on your local machine with "Download settings".                                                  |                               |                   |
| Configuration System Backup settings Software update Factory defaults Save Reboot                   | Backup settings Manually save the system settings Backup the current system settings of the device to a file on your local machine with "Download settings". Restore the device settings                            |                               |                   |
| Configuration System Backup settings Software update Factory defaults Save Reboot Information       | Backup settings Manually save the system settings Backup the current system settings of the device to a file on your local machine with "Download settings".  Restore the device settings Backup file: Durchsuchen. |                               |                   |

Figure A1-7: Menu System → Backup settings after saving the configuration

Click on button "Download settings" to write the configuration file to the PC hard disk (Backup file has the default extension \*.cf2")

Now the configuration of the Router is finished!

# Testing the accessibility between Ethernet Devices of both networks

1. Run 3 Ping commands from a device of Ethernet network **1** (192.168.10.0/24) using below described addresses (members of network 2)

- → ping 192.168.20.100
- → ping 192.168.20.101
- → ping 192.168.20.102

# Result: All sent "pings" should be answered by the requested IP addresses correctly.

2. Run 3 Ping commands from a device of Ethernet network **2** (192.168.20.0/24) using below described addresses (members of network 1)

- → ping 192.168.10.100
- → ping 192.168.10.101
- → ping 192.168.10.102

### Result: All sent "pings" should be answered by the requested IP addresses correctly.

# Note:

1. If you perform the ping test using PC's please check your firewall configuration to ensure that ping requests and echoes are allowed.

2. Keep in mind that every device which will be used for ping testing needs an entry for the standard gateway (IP address is pointing to the Router of the PC's network)

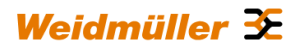

# A2 - Connecting 2 Ethernet networks with activated NAT masquerading and using IP address forwarding

This Technical Note applies to the Weidmüller Industrial Router IE-SR-2GT-LAN and IE-SR-2GT-UMTS/3G

### **Application requirements:**

There are 2 industrial Ethernet networks which are connected by the Router. Each network has its own IP address range. For security reasons the IP addresses of network 1 shall be hidden against devices of network 2. As an exception 2 devices (C and D) of network 1 should be accessible directly from devices of network 2. No special firewall filter rules shall be configured.

### Solution:

- 1. Activating "NAT masquerading" at **WAN** port of the Router which is connected to network 2. As result the sender IP addresses of any outgoing traffic at WAN port initiated by devices of network 1 connect to LAN port will be translated to the IP address of the Router's WAN port. From the perspective of the receivers the sender is always the Router WAN port. The IP addresses of devices connected to the LAN port will be hidden and are not visible.
- 2. To get access to the devices C and D of the hidden network 1 the Router's "IP address forwarding" feature can be used, which assigns devices C and D an additional and unused IP address from the range of network 2. Effectively the Router will have 3 IP addresses at WAN port (Physical WAN IP address and 2 virtual IP addresses). This feature acts as a special kind of "port forwarding" using only IP addresses and omitting the ports.
- **Note:** Generally "masquerading" only hides a sender IP address (e.g. outgoing from LAN to WAN) but does NOT block the access to this LAN IP address from WAN network. This explicitly has to be done by a firewall rule.

| In this example the IP address range     | es are set to         |
|------------------------------------------|-----------------------|
| 192.168. <b>10</b> .0 / 255.255.255.0 fc | or network 1 and      |
| 192.168. <b>20</b> .0 / 255.255.255.0 fc | or network 2          |
| The Router interfaces will be set to     |                       |
| 192.168. <b>10</b> .254 / 255.255.255.0  | for LAN interface and |
| 192 168 <b>20</b> 254 / 255 255 255 0    | for WAN interface     |

### Network diagram of below described application scenario

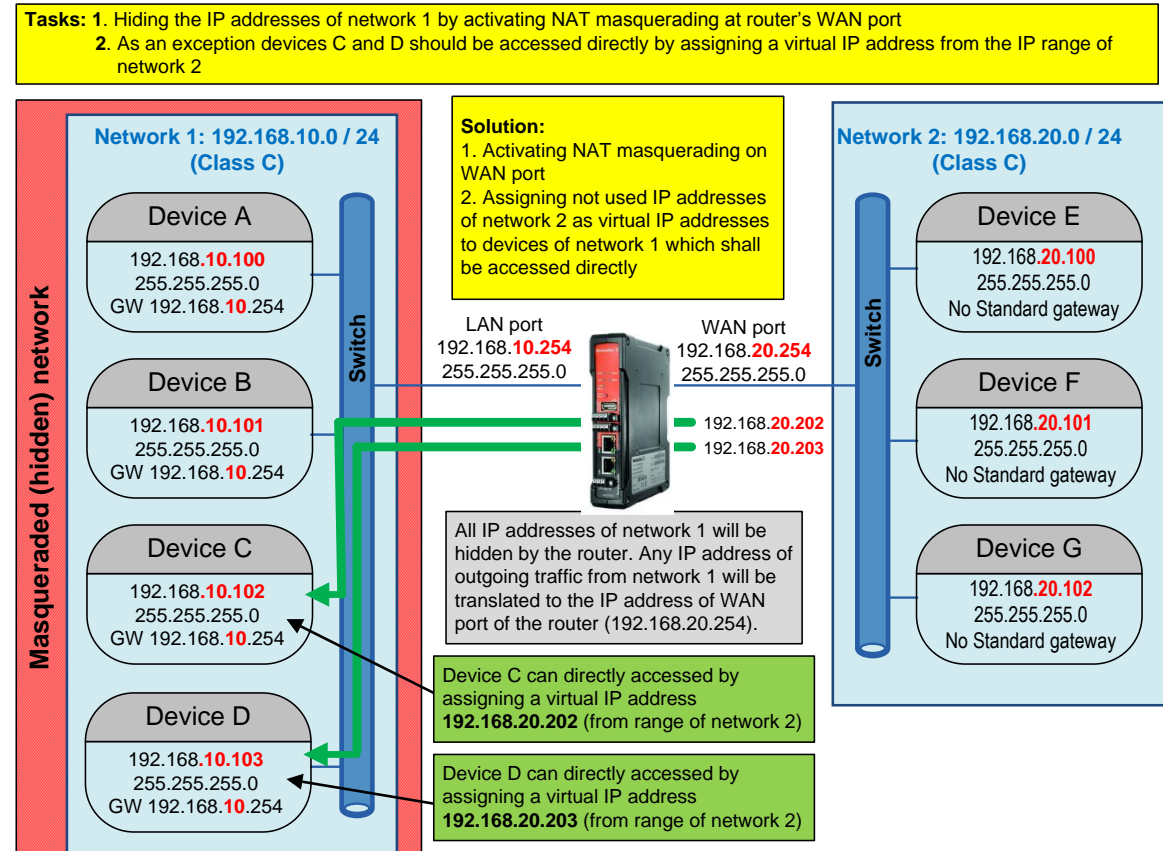

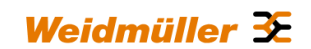

# How to configure the Router

### Starting situation

The Router is set with factory default values and can be accessed either using the LAN port by IP address 192.168.1.110 or using the WAN port by IP address 192.168.2.110.

- 1. Connect the configuration PC to the Router using the LAN Port (this port will be used in the example). Note: Use autonegotiation on the Ethernet Interface of the PC
- 2. Change the IP address of the PC to one of the range 192.168.1.0 / 24

→ e.g. IP address 192.168.1.99
 Subnet mask 255.255.255.0
 Standardgateway can be left blank due to direct cable connection

#### 3. Start a Web browser and login into the Web Interface of Router (http://192.168.1.110)

| User:     | admin   |
|-----------|---------|
| Password: | Detmold |

🖉 « IE-SR-2GT-LAN-AX00730692 - System State » - Windows Inte 8 <u>- 0 ×</u> 💌 🐓 🗙 🔽 Bing 🕒 🕘 🗢 🙋 http://192.168.1.110/priv/priv.php?id p. STARTRAGE Datei Bearbeiten Ansicht Favoriten Extras ? 🏠 🔹 🔝 👻 🖶 🔹 Seite 🔹 Sicherheit 👻 Extras 🔹 🔞 Favoriten 🏾 🄏 « IE-SR-2GT-LAN-AX00730692 - System State » eidmüller 32 Weidmüller Router Configuration **IE-SR-2GT-LAN** IE-SR-2GT-LAN System data System state System State E-SR-2GT-LAN-AX00730692 Saturday, 08 Jan 2000, 04:31(Europe/Berlin Date & time: System name Eventlog Device type: E-SR-2GT-LAN 04:31:56 up 0 min, load average: 0.23, 0.06, 0.01 Uptime: WAN Serial-No.: AX00730692 OpenVPN sessions Masters: active 0, listening 0, Clients: 0 LAN Firmware version: 2.2.3 (Build 61039) Psec tunnels Ping test MAC-Address WAN: 00:15:7E:FE:00:01 Remote capture MAC-Address LAN: 00:15:7E:FE:00:00 System usage Configuration 18% Device mode IP router Flash: System Memory: 21% Information CPU: 24% User: admin 📑 Network statistic Interface state DHCP Server Interface State WAN 💌 IP/Netmask IP Assignment Interface 192.168.2.110 / 255.255.255.0 NAN Re WAN enabled static disabled 192.168.1.110 / 255.255.255.0 LAN statio disabled WAN Transmit Latest five message Jan 8 04:31:43 IE-SR-2GT-LAN-AX00730692 system: IE-SR-2GT-LAN 2.2.3 SVN-R6199.B-61039, system ready Jan 8 04:31:40 IE-SR-2GT-LAN-AX00730692 statusd: Inserted card cannot be read Jan 8 04:31:36 IE-SR-2GT-LAN-AX00730692 adsdpd: Starting daemon for ethernet connections Reload 🖓 🔹 🔍 85% a loternet Figure A2-1: Login page of the Router (equivalent with menu Diagnostics → System State)

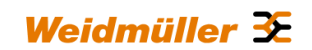

4. Set the basic IP configuration and activate NAT masquerading

► Select menu Configuration → IP configuration

| 🥭 « IE-SR-2GT-LAN-AX007:            | 30692 - IP configuration >      | - Windows Internel | t Explorer |                                    | a _ 🗆 ×               |
|-------------------------------------|---------------------------------|--------------------|------------|------------------------------------|-----------------------|
| 🕒 🕤 🔻 🙋 http://192.                 | 168.1.110/priv/priv.php?id=I    | PCONF              |            | 🖅 🔀 Bing                           | <b>₽</b> •            |
| Datei Bearbeiten Ansicht            | Favoriten Extras ?              |                    |            |                                    |                       |
| 🚖 Favoriten 🛛 🄏 « IE-SR-2           | GT-LAN-AX00730692 - IP con      | figuration »       | 1          | 🐴 🔹 🔝 👻 🚍 🛻 🔹 Seite 🔹 Sicherheit 🖲 | • Extras • 🔞 •        |
| Weidmüller<br>IE-SR-2GT-            | Router Configu<br>LAN           | Iration            |            | Weidm                              | nüller <del>3</del> £ |
| IE-SR-2GT-LAN                       | Configuration                   |                    |            |                                    |                       |
| Diagnostics                         |                                 |                    |            |                                    |                       |
| ♥ Configuration<br>IP configuration | IP configuration                |                    |            |                                    |                       |
| SecureNow!                          | Operational mode:               | IP router          | • ?        |                                    |                       |
| Packet filter                       |                                 |                    |            |                                    |                       |
| General settings                    | WAN:                            |                    |            |                                    |                       |
| Access control                      |                                 | [                  |            |                                    |                       |
| Network                             | IP assignment:                  | static             | • 0        |                                    |                       |
| ♦ VPN                               | IP address:                     | 192.168.2.110      |            |                                    |                       |
| Services                            | Subnet mask:                    | 200.200.200.0      |            | Screenshot of the default          | IP                    |
| Prioritisation                      | NAT (Masquerading):             |                    |            | configuration of the Route         | r                     |
| System                              | LAN:                            |                    |            | <b>.</b>                           |                       |
| Information                         |                                 |                    |            |                                    |                       |
|                                     | IP assignment:                  | static             | • 7        |                                    |                       |
| User: admin 📑                       | IP address:                     | 192.168.1.110      |            |                                    |                       |
|                                     | Subnet mask:                    | 255.255.255.0      |            |                                    |                       |
|                                     | NAT (Masquerading):             |                    |            |                                    |                       |
|                                     | Default gateway:<br>IP address: |                    | 0          |                                    |                       |
|                                     | Apply settings F                | leset changes      |            |                                    |                       |
|                                     |                                 |                    |            |                                    |                       |
| ttp://www.weidmueller.com/ie        |                                 |                    |            | 😜 Internet 🛛 🖓 🕶                   | 🔍 85% 👻               |

Figure A2-2: Default factory settings of menu IP configuration

► Configure the menu entries as below described

| Operational mode:               | IP Router                                                        |
|---------------------------------|------------------------------------------------------------------|
| IP address parameters WAN Port: | static                                                           |
|                                 | 192.168. <b>20</b> .254                                          |
|                                 | 255.255.255.0 (Class C)                                          |
|                                 | Click and Set the checkbox NAT (masquerading)                    |
| IP address parameters LAN Port: | static                                                           |
|                                 | 192.168 <b>.10</b> .254                                          |
|                                 | 255.255.255.0 (Class C)                                          |
|                                 | NAT (masquerading) not set (leave checkbox empty)                |
|                                 |                                                                  |
| Default gateway 0               | Can be left blank because there exists no further target network |

Click button "Apply settings" to activate the new settings.

Now the configured parameters will be **activated (but not saved)**. After a few seconds the web interface displays the new IP addresses as shown in Figure A2-3.

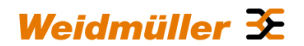

Please keep in mind that you now have lost the Router connection due to changing the IP address range of your connected LAN port.

| 💋 « IE-SR-2GT-UMTS/3G   | -AX00711578 » - Windows Internet Explorer              |                                                                                                    | 8 <u>-                                   </u> |
|-------------------------|--------------------------------------------------------|----------------------------------------------------------------------------------------------------|-----------------------------------------------|
| 💽 🗢 🖉 http://17         | 72.16.1.252/priv/updateinfo.php?session=18script=/priv | /priv.php?id=IPCONF&info=ipinfo:YToyOntpOjA7YToxOntzOjM6ImJyMCI7czoxNDo 💌 ఈ 🔀 🔀 Bing                                                          | <b>₽</b> •                                    |
| Datei Bearbeiten Ansich | nt Favoriten Extras ?                                  |                                                                                                    |                                               |
| 🔶 Favoriten 🔘 < IE-SR   | 2-2GT-UMTS/3G-AX00711578 >                             | 🏠 🕶 🗟 👻 🖻 🍓 🕶 Sicherheit 🕶 I                                                                                                    | Extras 👻 🔞 🕶                                  |
| Weidmülle<br>IE-SR-2GT  | er Router Configuration<br>F-UMTS/3G                   | Weidmü                                                                                                    | ller Œ                                        |
| IE-SR-2GT-UMTS/3G       | Please wait, loading                                   |                                                                                                    |                                               |
| ▶ Diagnostics           |                                                        | The network settions are channed                                                                                                    |                                               |
| Configuration           |                                                        |                                                                                                    |                                               |
| System                  | 11                                                     | your connection is interrupted dick on the respective link below. Choose the interface you are connected at.                                  |                                               |
| Information             | If no connection can be established pl                 | ease check the IP configuration of your computer and the cabling. In some cases it may be necessary to delete the ARP cache of your computer. |                                               |
|                         |                                                        | IP address LAN: (192.168.10.254)                                                                                                    |                                               |
| User: admin 📑           |                                                        | IP address WAN: (192.168.20.254)                                                                                                    |                                               |
|                         |                                                        | Screenshot of Router show<br>the changed IP addresses                                                                                         | ng                                            |

Figure A2-3: Display of activated new IP addresses of LAN and WAN port

# 5. Change the IP address of the configuration PC according to the connected network 192.168.10.0 / 24

► To reconnect to the Router now set the IP address of the PC to the new values

| IP address:       | 192.168.10.99  |
|-------------------|----------------|
| Subnet mask:      | 255.255.255.0  |
| Standard-Gateway: | 192.168.10.254 |

## 6. Again login into the Web interface of the Router using a Web browser

Use IP address 192.168.10.254 (<u>http://192.10.1.254</u>) on LAN port User: admin Password: Detmold

## 7. Verify that configured parameters are valid

► Select menu Configuration → IP configuration

| 🔏 « IE-SR-2GT-UMTS/3G-4                                            | AX00687399 - IP configuration » - Windows In                                | ternet Explorer                                                                                                    |                                    | <u> a _ o ×</u> |
|--------------------------------------------------------------------|-----------------------------------------------------------------------------|----------------------------------------------------------------------------------------------------|------------------------------------|-----------------|
|                                                                    | 168.10.254/priv/priv.php?id=IPCONF                                          |                                                                                                    | 💌 😽 🗙 🔁 Bing                       | P •             |
| Datei Bearbeiten Ansicht                                           | Favoriten Extras ?                                                          |                                                                                                    |                                    |                 |
| 🔆 Favoriten 🏾 🌈 « IE-SR-2                                          | GT-UMTS/3G-AX00687399 - IP configuration >                                  |                                                                                                    | 🏠 • 🗋 - 🖃 👼 • Seite • Sicherheit • | • Extras • 🔞 •  |
| Weidmüller<br>IE-SR-2GT-                                           | Router Configuration                                                        |                                                                                                    | Weidm                              | ıüller <b>≆</b> |
| IE-SR-2GT-UMTS/3G                                                  | Configuration                                                               |                                                                                                    |                                    |                 |
| Diagnostics                                                        |                                                                             |                                                                                                    |                                    |                 |
| <sup>™</sup> Configuration<br>IP configuration                     | IP configuration                                                            |                                                                                                    |                                    |                 |
| SecureNow!<br>Packet filter                                        | Operational mode:                                                           | IP router 💌 🕐                                                                                                    |                                    |                 |
| Cut & Alarm<br>General settings                                    | WAN:                                                                        |                                                                                                    |                                    |                 |
| Access control     Network     VPN     Services     Prioritization | IP assignment:<br>IP address:<br>Subnet mask:<br>NAT (Masquerading):        | Instance     Image: Constraint of the second state of the second state of the se |                                    |                 |
| System                                                             | LAN:                                                                        |                                                                                                    |                                    |                 |
| Information                                                        |                                                                             |                                                                                                    |                                    |                 |
| User komm (#                                                       | IP assignment:<br>IP address:<br>Subnet mask:<br>NAT (Masquerading):<br>3G: | 1925 255 255 0 New IP address                                                                                                    |                                    |                 |
|                                                                    | Dialmode:                                                                   | deabled 💌 🕐                                                                                                    |                                    |                 |
|                                                                    | Default gateway:<br>IP address:                                             | 0                                                                                                    |                                    |                 |
|                                                                    | Apply settings Reset changes                                                |                                                                                                    |                                    |                 |

Figure A2-4: Changed settings of menu IP configuration

# 8. Configuring the accessibility of devices C and D of hidden network 1

► Select menu Configuration → Forwarding

| <ul> <li>Market (192.168)</li> <li>Market (192.168)</li> <li>Market (192.168)</li> <li>Market (192.168)</li> </ul> | 1.110/priv/priv.php?id=PC<br>Sejte + Sigherheit + E | DRTFORWDR     | .୦ - ଅ୯× 🍯 ାE-SR-2GT-U | MT\$/3G-AX0 × |                    |                 |                        |                         |
|----------------------------------------------------------------------------------------------------|-----------------------------------------------------|---------------|------------------------|---------------|--------------------|-----------------|------------------------|-------------------------|
| Weidmülle<br>IE-SR-2GT                                                                                             | er Router Cor<br>-UMTS/3G                           | nfiguration   |                        |               |                    |                 |                        | Weidmüller 🗲            |
| IE-SR-2GT-UMTS/3G                                                                                                  | Configuration                                       |               |                        |               |                    |                 |                        |                         |
| IP configuration                                                                                                   | Forwarding (2)                                      |               |                        |               |                    |                 |                        |                         |
| SecureNow!<br>Packet filter                                                                                        | Public<br>Interface                                 | Protocol      | Local<br>IP            | Local<br>Port | Target<br>IP       | Target<br>Port  | SNAT Source<br>Network | Enabled Position Delete |
| Cut & Alarm                                                                                                    | 0                                                   | 0             | 0                      | Ø             | (No data available | ()<br>in table) | 00                     | 0 0                     |
| Access control                                                                                                    | +                                                   |               |                        |               |                    |                 |                        |                         |
| ✓ Network                                                                                                    | Annhu settings                                      | Deept shannes |                        |               |                    |                 |                        |                         |
| IP routing                                                                                                    | Apply settings                                      | Reset changes |                        |               |                    |                 |                        |                         |
| Forwarding                                                                                                    |                                                     |               |                        |               |                    |                 |                        |                         |
| 1:1 NAT<br>Network groups                                                                                          |                                                     |               |                        |               |                    |                 |                        |                         |

### Figure A2-5: Empty Forwarding table of menu Forwarding

- Click icon + to add a new line to enter IP forwarding values
- ► Select or fill the values as shown in the upper entry of figure 6.

 $\rightarrow$  Ensure that each input will be completed by clicking the icon  $\boxdot$  .

- ► Click again icon + to add a second line to enter the next IP forwarding values.
- ► Select or fill the values as shown in the lower entry of figure 6.
  - $\rightarrow$  Ensure that each input will be completed by clicking the icon  $\square$ .
- ▶ Now click button "Apply settings" to activate the "IP address forwarding table"

| C C C C C C C C C C C C C C C C C C C |                           |               |                  |                    |                   |                     |                               |                         |
|---------------------------------------|---------------------------|---------------|------------------|--------------------|-------------------|---------------------|-------------------------------|-------------------------|
| Weidmülle<br>IE-SR-2GT                | er Router Co<br>I-UMTS/3G | nfiguration   |                  |                    |                   |                     |                               | Weidmüller 🏵            |
| IE-SR-2GT-UMTS/3G                     | Configuration             |               |                  |                    |                   |                     |                               |                         |
| SecureNow!<br>Packet filter           | Public<br>Interface       | Protocol      | Local<br>IP<br>⑦ | Local<br>Port<br>⑦ | Target<br>IP<br>⑦ | Target<br>Port<br>⑦ | SNAT Source<br>Network<br>⑦ ⑦ | Enabled Position Delete |
| General settings                      | WAN 🗹                     | - B.          | 192.168.20.202   | B                  | 192.168.10.102    | B                   | 192.168.20.0/24               |                         |
| Access control                        | WAN 🕈                     | - B.          | 192.168.20.203   | ß                  | 192.168.10.103    | B,                  | 192.168.20.0/24 If            | V A V 🗊                 |
| Thetwork                              | +                         |               |                  |                    |                   |                     |                               |                         |
| DNS                                   |                           |               |                  |                    |                   |                     |                               |                         |
| IP routing                            | Apply settings            | Reset changes |                  |                    |                   |                     |                               |                         |
| Forwarding                            |                           |               |                  |                    |                   |                     |                               |                         |
| Network groups                        |                           |               |                  |                    |                   |                     |                               |                         |

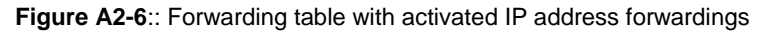

# Now the configuration of the Router is finished!

Note: Don't forget to save the configuration after testing.

# Testing the NAT masquerading feature

To test the NAT masquerading function you must use the tool Wireshark on the PC which receives the ping request.

1. Run Wireshark on PC (connected to WAN port) with e.g. IP address 192.168.20.100

2. Start an new live capture session to display sent and received Ethernet packets

3. Run a "ping" request from a device of Ethernet network **1** (e.g. 192.168.10.100) with destination address 192.168.20.100

4. Stop the Wireshark live capture session when the packets have been received and displayed.

# Results showing in the Wireshark window:

The original sender of the ping request with IP address 192.168.10.100 is displayed as IP address 192.168.20.254 which is translated (masqueraded) by the Router.

If you disable NAT masquerading at WAN port and repeat the test then the original sender address 192.168.10.100 will be shown.

# Testing the configured IP address forwardings

1. Run a "ping" request from a device of Ethernet network **2** (e.g. 192.168.20.100) with destination address 192.168.20.202 (Note: Real IP address is 192.168.**10**.102)

Result: The sent "ping" request should be answered correctly (displayed return address: 192.168.20.202)

2. Run a "ping" request from a device of Ethernet network **2** (e.g. 192.168.20.100) with destination address 192.168.20.203 (Note: Real IP address is 192.168.**10**.103)

Result: The sent "ping" request should be answered correctly (displayed return address: 192.168.20.203)

Note:

1. If you perform the ping test using PC's please check your firewall configuration to ensure that ping requests and echoes are allowed.

# A3 - Configuring the Router to connect 2 networks with different IP address ranges and additional firewall rules

This Technical Note applies to the Weidmüller Industrial Router IE-SR-2GT-LAN and IE-SR-2GT-UMTS/3G

#### **Application requirements:**

There are 2 industrial Ethernet networks which are connected by a Router. Each network has its own IP address range. All Ethernet nodes in both networks shall have the possibility to communicate with each other except that devices B and C of network 1 cannot be accessed by a ping request (ICMP protocol).

#### Solution:

Configure firewall rules to prohibit ping requests from devices of network 2 to devices B and C of network 1.

In this example the IP address ranges are set to

192.168.**10**.0 / 255.255.255.0 for Network 1 and 192.168.**20**.0 / 255.255.255.0 for Network 2

The Router interfaces will be set to

| 192.168. <b>10</b> .254 / 255.255.255.0 | for LAN interface and |
|-----------------------------------------|-----------------------|
| 192.168. <b>20</b> .254 / 255.255.255.0 | for WAN interface     |

### Network diagram of below described application scenario

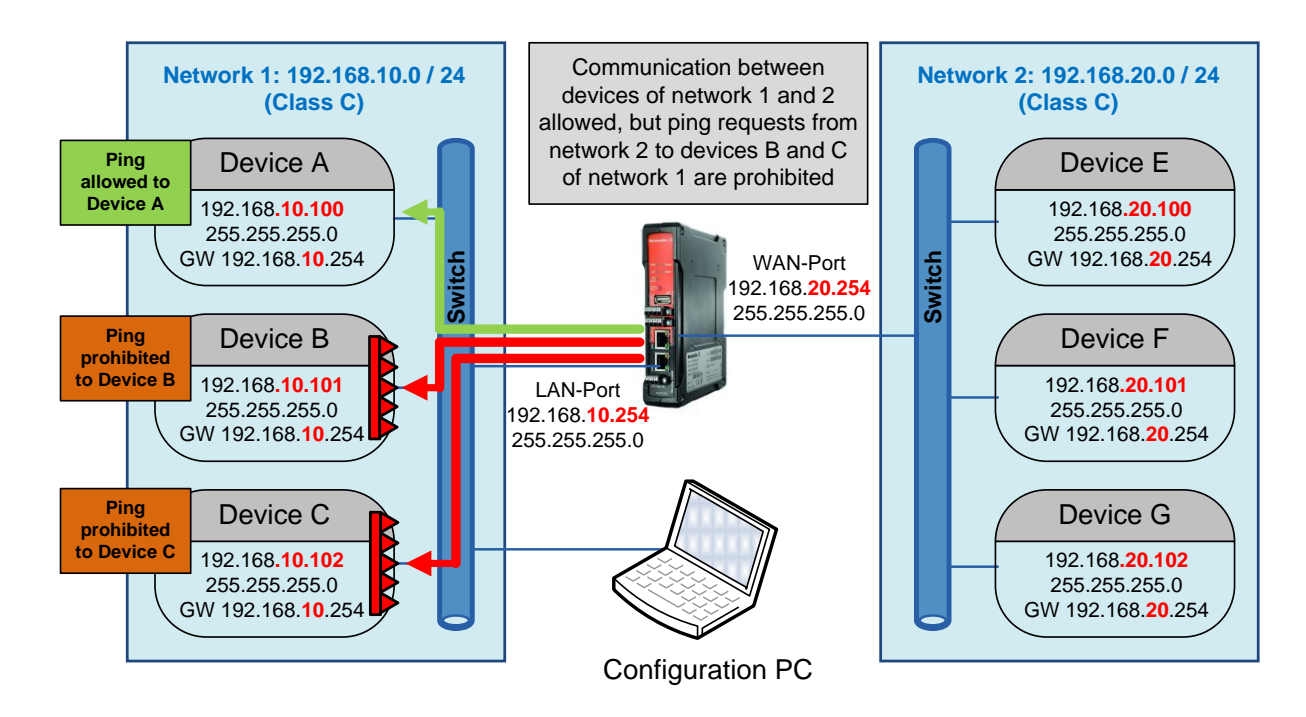

Weidmüller 🟵

# How to configure the Router

### Starting situation

The Router is set to factory default values and can be accessed either using the LAN port by IP address 192.168.1.110 or using the WAN port by IP address 192.168.2.110.

- **1. Connect the configuration PC to the Router using the LAN Port** (this port will be used in the example). Note: Use autonegotiation on the Ethernet Interface of the PC
- 2. Change the IP address of the PC to one of the range 192.168.1.0 / 24

| → e.g. | IP address      | 192.168.1.99                                     |
|--------|-----------------|--------------------------------------------------|
|        | Subnet mask     | 255.255.255.0                                    |
|        | Standardgateway | can be left blank due to direct cable connection |

### 3. Start a Web browser and login into the Web interface of Router (http://192.168.1.110)

| User:     | admin   |
|-----------|---------|
| Password: | Detmold |

| 🖉 « IE-SR-2GT-LAN-AX007:                                                                           | 30692 - System State » - Windows Inte | rnet Explorer           |               |         |                                       |                  | a _ 🗆 ×                   |  |
|----------------------------------------------------------------------------------------------------|---------------------------------------|-------------------------|---------------|---------|---------------------------------------|------------------|---------------------------|--|
| 🕒 🗢 🖉 http://192.                                                                                  | 168.1.110/priv/priv.php?id=STARTPAGE  |                         |               |         | 💌 🛃 🗙 🔁 Bir                           | ng               | P -                       |  |
| Datei Bearbeiten Ansicht                                                                           | Favoriten Extras ?                    |                         |               |         |                                       |                  |                           |  |
| 🔆 Favoriten 🏾 🏉 « IE-SR-2                                                                          | GT-LAN-AX00730692 - System State »    |                         |               |         | 🟠 • 🗟 •                               | 🖃 🚔 🔹 Seite 🕶    | Sicherheit 🔹 Extras 🔹 🔞 🕶 |  |
| Weidmüller<br>IE-SR-2GT-                                                                           | Router Configuration                  |                         |               |         |                                       |                  | Weidmüller 🌫              |  |
| IE-SR-2GT-LAN                                                                                      | 1                                     |                         | 1             |         |                                       |                  |                           |  |
| V Diagnostics                                                                                      | System data                           |                         | System sta    | ate     |                                       |                  |                           |  |
| System State                                                                                       | System name:                          | E-SR-2GT-LAN-AX00730692 | Date & time:  |         | Saturday, 08 Jan 2000, 04:31(Eur      | ope/Berlin)      |                           |  |
| Eventiog                                                                                           | Device type:                          | IE-SR-2GT-LAN           | Uptime:       |         | 04:31:56 up 0 min, load average: (    | 0.23, 0.06, 0.01 |                           |  |
| LAN                                                                                                | Serial-No.:                           | AX00730692              | OpenVPN se    | ssions: | Masters: active 0, listening 0, Clier | nts: 0           |                           |  |
|                                                                                                    | Firmware version:                     | 2.2.3 (Build 61039)     | IPsec tunnels | e.      | 0                                     |                  |                           |  |
| Remote centure                                                                                     | MAC-Address WAN:                      | 00:15:7E:FE:00:01       |               |         |                                       |                  |                           |  |
|                                                                                                    | MAC-Address LAN:                      | 00:15:7E:FE:00:00       | System us     | age     |                                       |                  |                           |  |
| P Configuration                                                                                    | Device mode:                          | IP router               | Flash:        |         | 18%                                   |                  |                           |  |
| V System                                                                                           |                                       |                         | Memory:       |         | 21%                                   |                  |                           |  |
| <sup>P</sup> Information                                                                           |                                       |                         | CPU:          |         | 24%                                   |                  |                           |  |
| User: admin 📑                                                                                      | Network statistic                     |                         | Interface s   | tate    |                                       |                  |                           |  |
|                                                                                                    | Interface: WAN •                      |                         | Interface     | State   | IP/Netmask                            | IP Assignment    | DHCP Server               |  |
|                                                                                                    | WAN Receive                           | 0. Mb / s               | WAN           | enabled | 192.168.2.110 / 255.255.255.0         | static           | disabled                  |  |
|                                                                                                    | 10                                    | 0 Mb/s<br>1 Mb/s        | LAN           | enabled | 192.168.1.110 / 255.255.255.0         | static           | disabled                  |  |
|                                                                                                    |                                       | o bb (n                 |               |         |                                       |                  |                           |  |
|                                                                                                    | WAN Transmit                          | D Mb / s                |               |         |                                       |                  |                           |  |
|                                                                                                    |                                       | 1. Mb (s                |               |         |                                       |                  |                           |  |
|                                                                                                    |                                       | \$\$\$/s                |               |         |                                       |                  |                           |  |
|                                                                                                    | Latest five messages                  |                         |               |         |                                       |                  |                           |  |
|                                                                                                    | Latest ruve messages<br>Fvention      |                         |               |         |                                       |                  |                           |  |
| Jan 8 04:31:43 E-SR-2GT-LAN-AX00730692 system: E-SR-2GT-LAN 2.2.3 SVII-R6199.B-61039, system ready |                                       |                         |               |         |                                       |                  |                           |  |
|                                                                                                    | Jan 8 04:31:40 IE-SR-2GT-LAN-AX007306 |                         |               |         |                                       |                  |                           |  |
| Jan 8 04:31:36 E-SR-2GT-LAN-AX00730692 adadpd: Starting daemon for ethernet connections            |                                       |                         |               |         |                                       |                  |                           |  |
|                                                                                                    | Quicklinks: SecureNow!                |                         |               |         |                                       |                  | Reload                    |  |
|                                                                                                    |                                       |                         |               |         |                                       |                  |                           |  |
| Fertig                                                                                             |                                       |                         |               |         | 😡 🌍 Internet                          |                  | 🐴 • 🔍 85% • /             |  |

**Figure A3-1**: Login page of the Router (equivalent with menu Diagnostics  $\rightarrow$  System State)

### 4. Set the basic IP configuration (Preparing the Router)

► Select menu Configuration → IP configuration

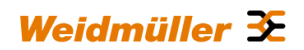

| A IE-SR-2GT-LAN-AXUU     | -168.1.110/priv/priv.php?id=1                                                                                                    | » - Windows Intern | et Explorer |                       |                         |
|--------------------------|----------------------------------------------------------------------------------------------------|--------------------|-------------|-----------------------|-------------------------|
|                          | Eavoritan Extrac 2                                                                                                    |                    |             |                       |                         |
|                          |                                                                                                    |                    | 1           | 🖄 - 🖸 - 🗖 🖶 - Saite - | Sicherheit - Extrac - 🥥 |
| - avoncen Ce « IE-SK-2   | 2G1-LAN-AX00730692 - IP COP                                                                                                    | inguration »       |             |                       |                         |
| Weidmüller<br>IE-SR-2GT- | r Router Configu<br>LAN                                                                                                    | uration            |             |                       | Neidmüller <del>X</del> |
| IE-SR-2GT-LAN            | Configuration                                                                                                    |                    |             |                       |                         |
| Diagnostics              | , in the second second s |                    |             |                       |                         |
|                          | IP configuration                                                                                                    |                    |             |                       |                         |
| IP configuration         | 1P configuration                                                                                                    |                    |             |                       |                         |
| SecureNow!               | Operational mode:                                                                                                    | IP router          | • @         |                       |                         |
| Packet filter            |                                                                                                    |                    | -0          |                       |                         |
| Cut & Alarm              |                                                                                                    |                    |             |                       |                         |
| General settings         | WAN:                                                                                                    |                    |             |                       |                         |
| Access control           | IP assignment:                                                                                                    | static             | • @         |                       |                         |
| Network                  | IP address:                                                                                                    | 192 168 2 110      |             |                       |                         |
| ♦ VPN                    | Subnet mask:                                                                                                    | 255.255.255.0      |             | Coreenabet of the d   |                         |
| Services                 |                                                                                                    |                    |             | Screenshot of the d   |                         |
| Prioritisation           | INAT (Masquerauing):                                                                                                    |                    |             | configuration of the  | Router                  |
| System                   | LAN:                                                                                                    |                    |             |                       |                         |
| Information              |                                                                                                    |                    |             |                       |                         |
|                          | IP assignment:                                                                                                    | static             | • ?         |                       |                         |
| User: admin 📑            | IP address:                                                                                                    | 192.168.1.110      |             |                       |                         |
|                          | Subnet mask:                                                                                                    | 255.255.255.0      |             |                       |                         |
|                          | NAT (Masquerading):                                                                                                    |                    |             |                       |                         |
|                          | <b>Default gateway:</b><br>IP address:                                                                                                    |                    | _<br>@      |                       |                         |
|                          | Apply settings F                                                                                                    | Reset changes      |             |                       |                         |
|                          |                                                                                                    |                    |             | Takawa ak             |                         |

Figure A3-2: Default values of menu IP configuration

► Configure the menu entries as following shown

| Operational mode:               | IP Router                                                       |
|---------------------------------|-----------------------------------------------------------------|
| IP address parameters WAN Port: | static                                                          |
|                                 | 192.168. <b>20</b> .254                                         |
|                                 | 255.255.255.0 (Class C)                                         |
|                                 | NAT (masquerading) not set (leave checkbox empty)               |
| IP address parameters LAN Port: | static                                                          |
|                                 | 192.168. <b>10</b> .254                                         |
|                                 | 255.255.255.0 (Class C)                                         |
|                                 | NAT (masquerading) not set (leave checkbox empty)               |
| Default gateway Ca              | in be left blank because there exists no further target network |

► Click button "Apply settings" to activate the new settings.

Now the configured parameters will be **activated (but not saved)**. After a few seconds the web interface displays the new IP addresses as shown in Figure 3.

Please keep in mind that you now have lost the Router connection due to changing the IP address range of your connected LAN port.

| 🧟 « IE-SR-2GT-UMT5/3G-AX00711578 » - Windows Internet Explorer                | en en en en en en en en en en en en en e                                                                                             |
|-------------------------------------------------------------------------------|----------------------------------------------------------------------------------------------------|
| 🚱 🗢 🕖 http://172.16.1.252/priv/updateinfo.php?session=18script=/priv/priv.php | ?id=IPCONF&info=ipinfo:YToyOntpOjA7YToxOntzOjM6ImJyMCI7czoxNDo 🗾 🍫 🗙 🔽 Bing                                                          |
| Datei Bearbeiten Ansicht Favoriten Extras ?                                   |                                                                                                    |
|                                                                               | 🦄 🕶 🗟 👻 🖃 🖶 🗸 Seite 🗸 Sicherheit 👻 Extras 🗸 🔞                                                                                        |
| Weidmüller Router Configuration<br>IE-SR-2GT-UMTS/3G                          | Weidmüller <del>3</del> ∑                                                                                                    |
| IE-SR-2GT-UMTS/3G Please wait, loading                                        |                                                                                                    |
| ▹ Onfiguration                                                                | The network settings are changed.                                                                                                    |
| System If your control                                                        | nection is interrupted click on the respective link below. Choose the interface you are connected at.                                |
| Information If no connection can be established please check                  | k the IP configuration of your computer and the cabling. In some cases it may be necessary to delete the ARP cache of your computer. |
|                                                                               | IP address LAN: (192. 168. 10.254)                                                                                                   |
| User: aomin 😝                                                                 | IP address WAN: (192.168.20.254)                                                                                                    |
|                                                                               | Screenshot of Router showing<br>the changed IP addresses                                                                             |
| igure A3-3: Display of activated new IP ad                                    | ddresses of LAN and WAN port                                                                                                    |

#### 4. Change the IP address of the configuration PC according to the connected network 192.168.10.0 / 24

► To reconnect to the Router now set the IP address of the PC to the new values

| IP address:       | 192.168.10.99  |
|-------------------|----------------|
| Subnet mask:      | 255.255.255.0  |
| Standard-Gateway: | 192.168.10.254 |

► Again login into the Web interface of the Router using a Web browser

| Use IP addre | ss 192.168.10.254 ( <u>http://192.10.1.254</u> ) on LAN port |
|--------------|--------------------------------------------------------------|
| User:        | admin                                                        |
| Password:    | Detmold                                                      |

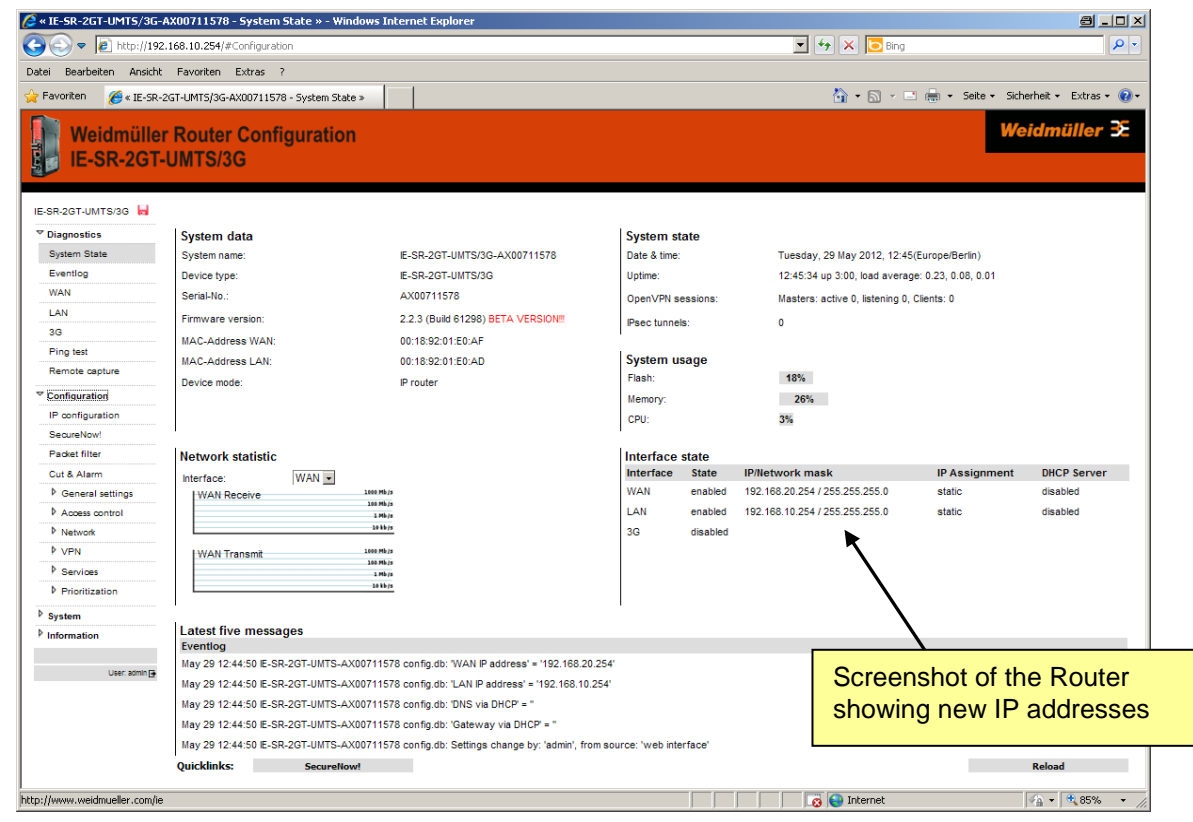

Figure A3-4: Web interface after login with changed IP addresses

# 5. Step-by-step description of creating a new packet filter (firewall rules) to prohibit ping requests from devices of network 2 to devices B and C of network 1

### General description of the Packet filter

The feature "Packet filter" can be used to create firewall rules for IP address (Layer 3) and MAC address level (Layer 2). The packet filter is organized hierachical by using **rule-sets** which contains several single **rules**.

To define new firewall rules you first have to create a rule-set or you have to add the rule to an existing rule-set. A ruleset can contain up to 10 firewall rules.

The manner how to configure rule-sets or rules is the same for Layer 2 and Layer 3 packet filters. All created rule-sets are displayed in menu windows "Packet filter". By clicking on the triangle icon (►) on the left side of a displayed rule-set the belonging rules additionally will be displayed.

By default the Router contains 1 **rule-set** called **Allow\_L3**\* which is acting as a general permission to allow inbound and outbound traffic without any limitation.

### Application method of defined rule-sets

Several configured rule-sets will be applicated top-down. That means every data traffic will first be checked by the topmost displayed rule-set with its containing rules.

If a defined rule match the inspected data the filter rule will be applicated. After that the packet filter function immediately will be left and no further defined rules and rule-sets will be applied.

If a defined rule do **not** match the inspected data the current filter rule will be skipped and the data will be checked by the next filter rule (from top to down). This method will be conducted step-by-step with each defined rule-set (and belonging rules) until a valid rule will be found and applied or no further rule exists.

#### 6. Setup the firewall rules

► Select menu Configuration → Packet filter → Tab "Layer 3"

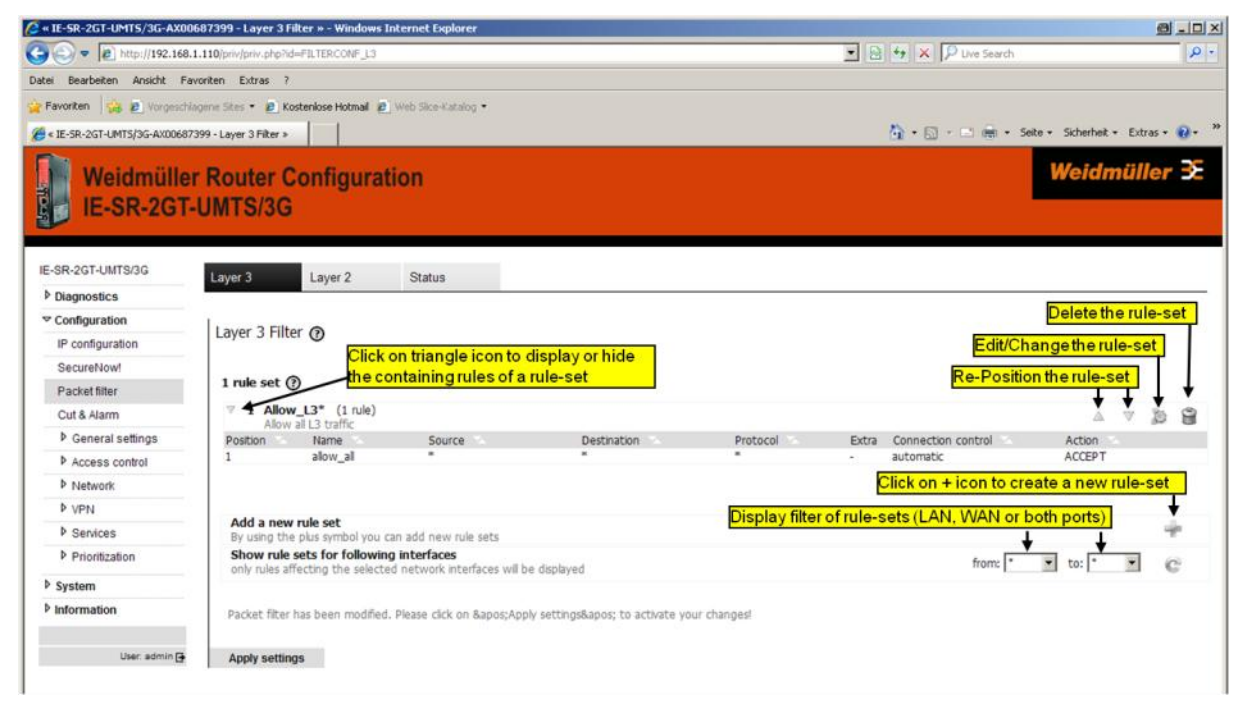

Figure A3-5: Menu Packet filter (Tab Layer 3) showing the factory default settings

Click on the icon + (right side of line "Add a new rule set") to create a new rule-set and follow the below described steps (Figure 5)

Weidmüller 🗲

| ayer 3 Filter 🕐                            | Creating a new Layer-3 ru<br>embedded rules                                                                   | le-set with                                                                                                    |   |
|--------------------------------------------|----------------------------------------------------------------------------------------------------|----------------------------------------------------------------------------------------------------|---|
|                                            | to prohibit ping requests fro                                                                                 | <mark>m network 2</mark>                                                                                                    |   |
| rule se                                    | to devices B and C of ne                                                                                      | etwork 1                                                                                                    |   |
| Add a r<br>By using<br>Show r<br>only rule | existing rule set or create a new one Step 2: Type in the name Name of the rule setof the rule-set Block_Ping | Here you can select an existing<br>rule set or create a new one.<br>Further on, you can delete<br>existing self defined rule sets.<br>Predefined rule sets can be<br>modified after copying a selected<br>rule set with the copy button.<br>A rule set may have up to 10 filter<br>rules. Currently active rule sets | ▲ |
| Packet fi<br>tep 1: Click on the           | Block ping requests to                                                                                        | are grayed out and cannot be selected.                                                                                                    |   |
| narked entry to create<br>new rule-set     | Device B and C                                                                                                |                                                                                                    |   |

Figure A3-6: Define a new rule-set according described steps 1 to 4

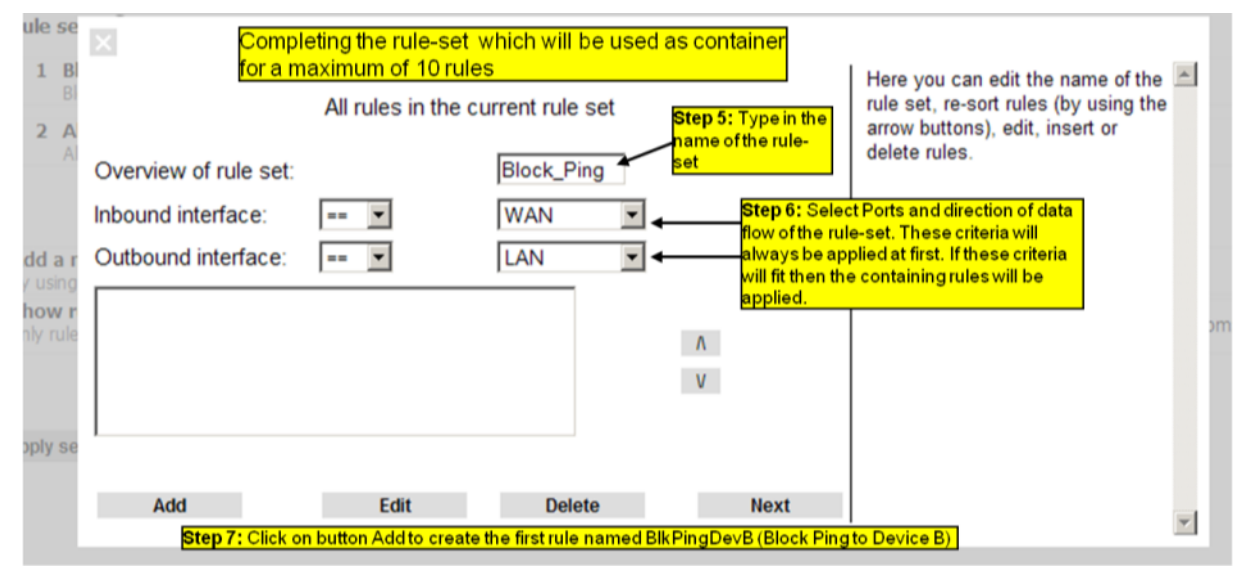

Figure A3-7: Define additional parameters of the new rule-set according described steps 5 to 7

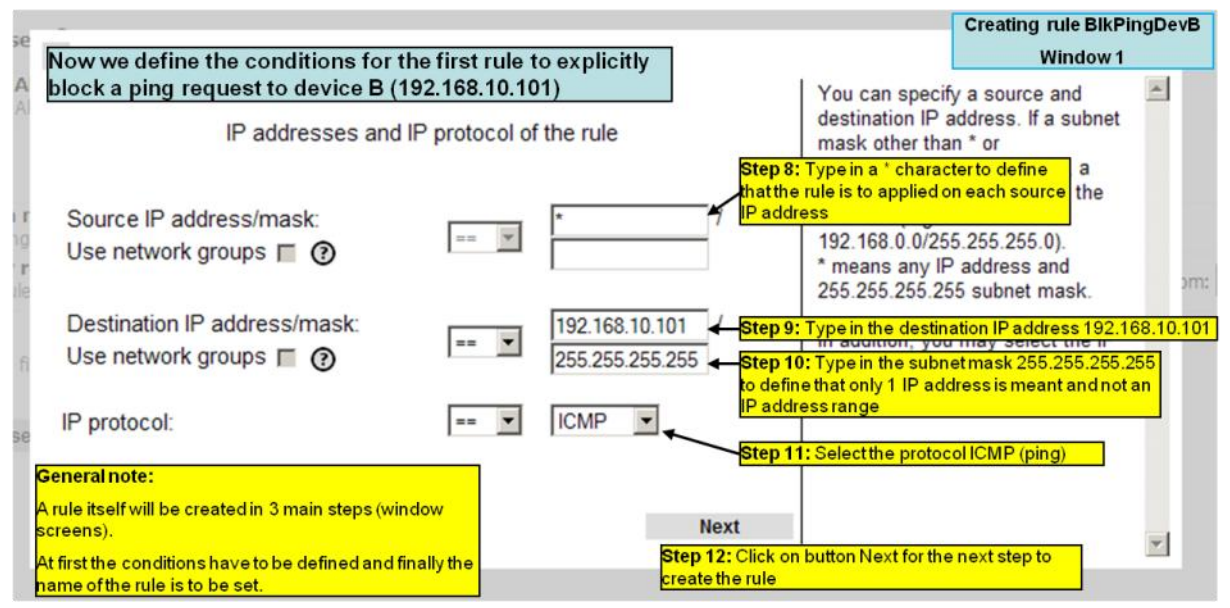

Figure A3-8: Define the first rule according described steps 8 to 12

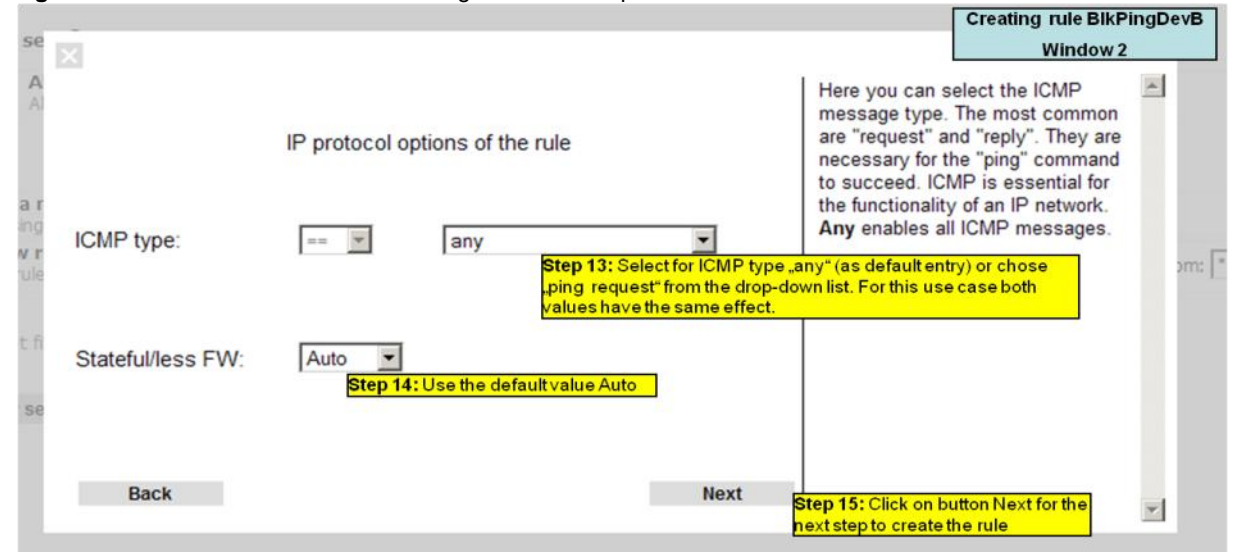

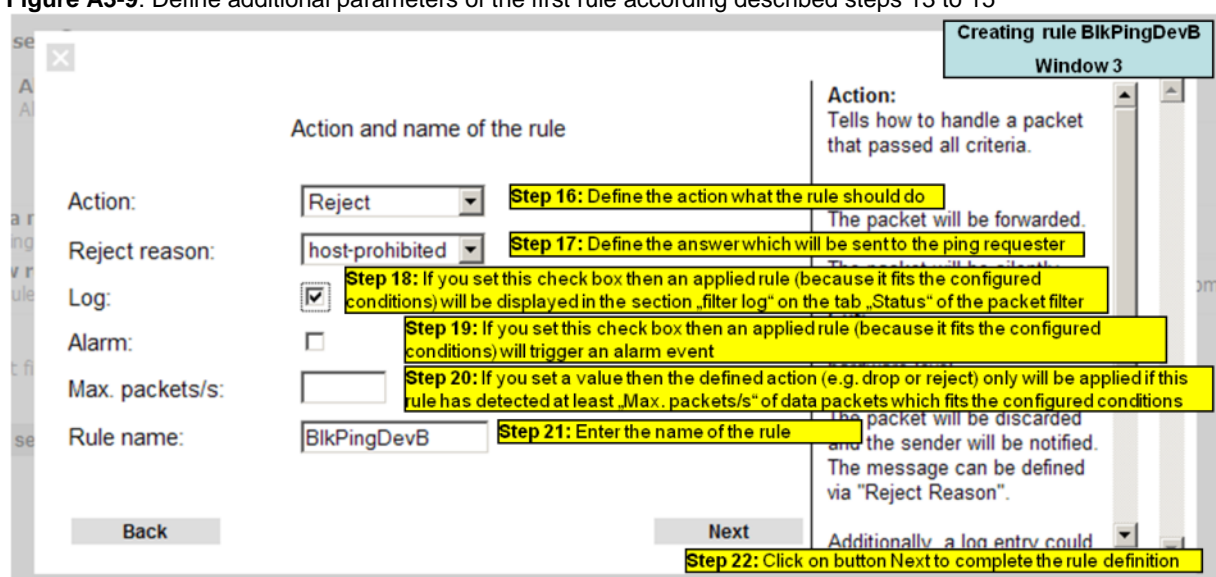

Figure A3-9: Define additional parameters of the first rule according described steps 13 to 15

Figure A3-10: Define additional parameters of the first rule according described steps 16 to 22

|                                             |                                                  |                     |      | Weidmüller                                                               |
|---------------------------------------------|--------------------------------------------------|---------------------|------|--------------------------------------------------------------------------|
| ×                                           |                                                  |                     |      | Here you can edit the name of the 🔳                                      |
|                                             | All rules in th                                  | e current rule set  |      | rule set, re-sort rules (by using the<br>arrow buttons), edit, insert or |
| Overview of rule set:                       |                                                  | Block_Ping          |      | delete rules.                                                            |
| Inbound interface:                          | == 💌                                             | WAN 💌               |      |                                                                          |
| Outbound interface:                         | == 💌                                             | LAN                 |      | im:                                                                      |
| BlkPingDevB                                 |                                                  |                     |      |                                                                          |
| Now the rule-set "B<br>Blk Ping Dev B (Bloc | lock_Ping <sup>*</sup> conta<br>k Ping to Device | ains the first rule | Λ    |                                                                          |
| Dikt nige eve (bios                         | kt ing to berie                                  |                     | V    |                                                                          |
|                                             |                                                  |                     |      |                                                                          |
|                                             | C-dia                                            | Delete              | Neut |                                                                          |
| Add                                         | Edit                                             | Delete              | Next |                                                                          |

Figure A3-11: Creation of first rule completed

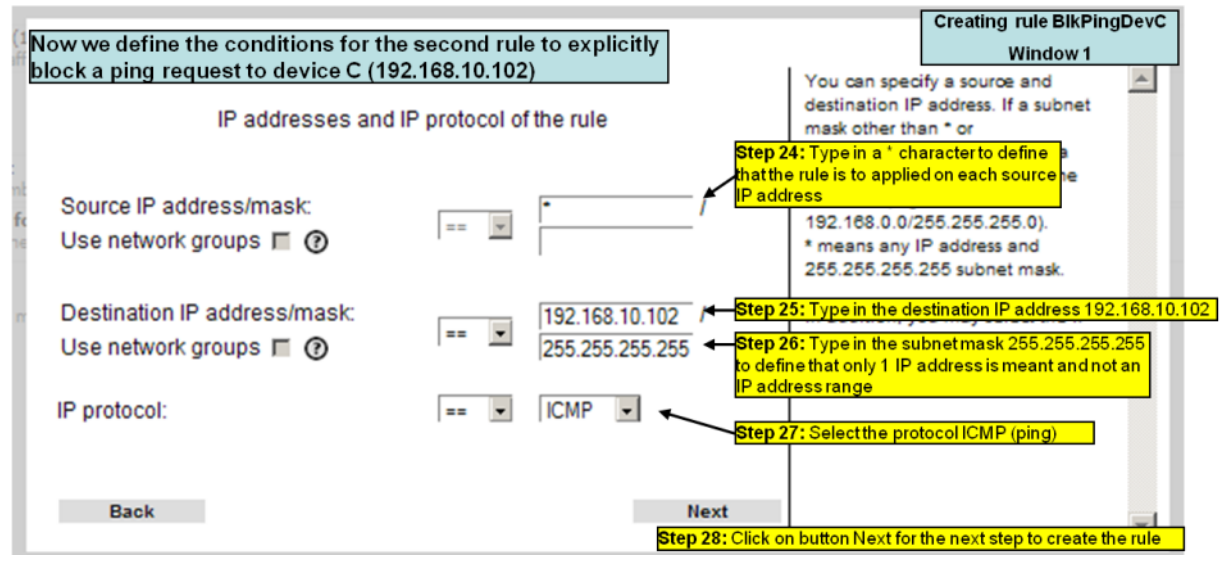

Figure A3-12: Define of second rule according described steps 24 to 28

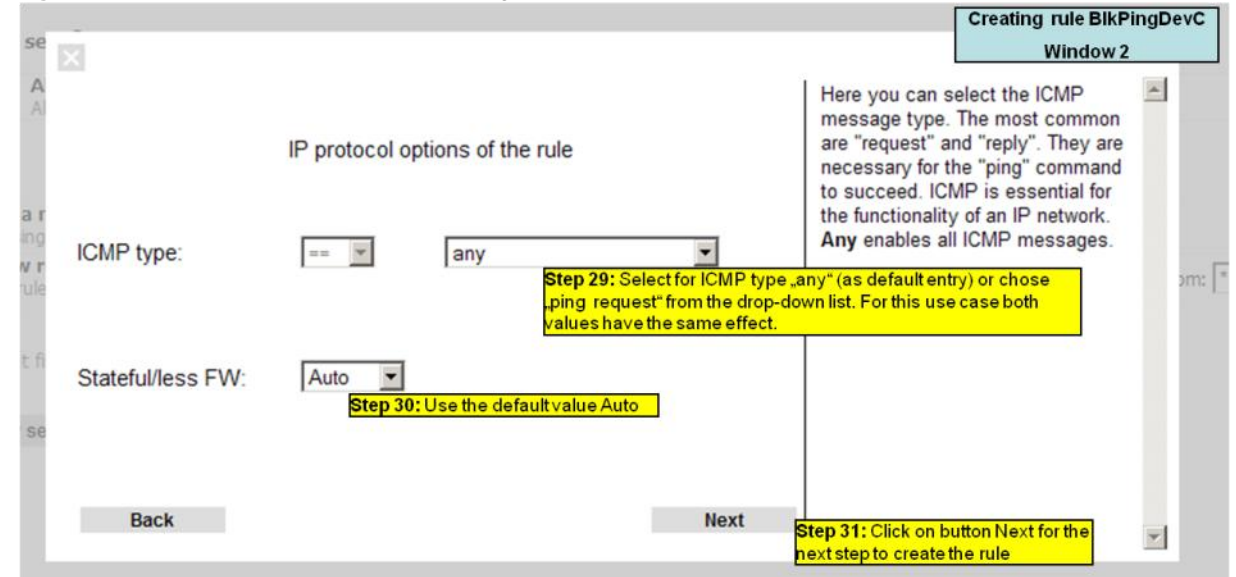

Figure A3-13: Define additional parameters of the second rule according described steps 29 to 31

| se         |                 |                                                                                                 |                                                                   | Creating rule BlkPingDe                                              | vC     |
|------------|-----------------|-------------------------------------------------------------------------------------------------|-------------------------------------------------------------------|----------------------------------------------------------------------|--------|
|            | X               |                                                                                                 |                                                                   | Window 3                                                             |        |
| A          |                 | Action and name of the rule                                                                     | Action:<br>Tells how to<br>that passed a                          | handle a packet<br>all criteria.                                     | I      |
|            | Action:         | Reject <b>Step 32:</b> Define the action                                                        | on what the rule should do                                        |                                                                      |        |
| a r        |                 |                                                                                                 | The packet w                                                      | vill be forwarded.                                                   |        |
| ng         | Reject reason:  | host-prohibited Step 33: Define the answ                                                        | verwhich will be sent to the                                      | ping requester                                                       |        |
| v r<br>ule | Log:            | Step 34: If you set this check box then an ap conditions) will be displayed in the section "fil | plied rule (because it fits the<br>ter log" on the tab "Status" c | configured<br>of the packet filter                                   | om     |
|            | Alarm:          | Step 35: If you set this check box the<br>conditions) will trigger an alarm event               | n an applied rule (because i                                      | t fits the configured                                                |        |
| сп         | Max. packets/s: | Step 36: If you set a value then the de<br>rule has detected at least "Max. packe               | efined action (e.g. drop or re<br>ets/s" of data packets which    | ject) only will be applied if this<br>fits the configured conditions | s<br>s |
| se         | Rule name:      | Blk Ping DevC Step 37: Enter the name of                                                        | of the rule the send                                              | ar will be notified                                                  |        |
|            |                 | <u></u>                                                                                         | The message                                                       | e can be defined                                                     |        |
|            |                 |                                                                                                 | via "Reject R                                                     | eason".                                                              |        |
|            | Back            | ,                                                                                               | Next Additionally                                                 | a log entry could                                                    | _      |
|            |                 | Ste                                                                                             | p 38: Click on button Next to                                     | o complete the rule definition                                       |        |

Figure A3-14: Define additional parameters of the second rule according described steps 32 to 38

|    | All rules in the                                                                                       | e current rule set                                    |      | Here you can edit the name of the<br>rule set, re-sort rules (by using the<br>arrow buttons), edit, insert or delete | <u> </u> |
|----|----------------------------------------------------------------------------------------------------|-------------------------------------------------------|------|----------------------------------------------------------------------------------------------------|----------|
| ok | Overview of rule set:                                                                                  | Block_Ping                                            |      | Tules.                                                                                                    |          |
| fo | Inbound interface: == 💌                                                                                | WAN 💌                                                 |      |                                                                                                    |          |
| 16 | Outbound interface: == 💌                                                                               | LAN                                                   |      |                                                                                                    |          |
| m  | BlkPingDevB<br>BlkPingDevC                                                                             | 0                                                     |      |                                                                                                    |          |
|    | Now the rule-set "Block_Ping" co<br>defined rules BlkPingDevB (Blocl<br>and BlkPingDevC (Block Ping to | ntains the both v<br>k Ping to Device B)<br>Device C) |      |                                                                                                    |          |
|    |                                                                                                    |                                                       |      | Step 39: Click on button Next                                                                                        |          |
|    | Add Edit                                                                                               | Delete                                                | Next | to the next window to complete<br>the rule-set                                                                       | -        |

Figure A3-15: Creation of second rule completed

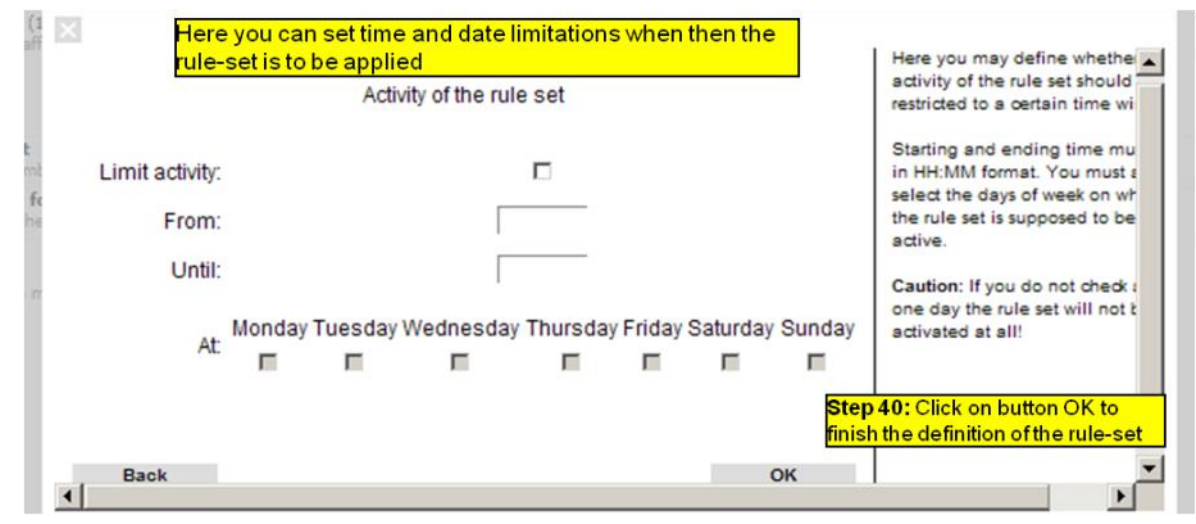

Figure A3-16: Setting optional date and time limitations of the rule-set

| 🗿 « IE-SR-2GT-UMTS/3G-A     | X00687399 - Layer 3 Filter » - Windows Internet Explorer                           |                                                             | 8 <u>-</u> 0 ×         |
|-----------------------------|------------------------------------------------------------------------------------|-------------------------------------------------------------|------------------------|
| 🕒 🗢 🖉 http://192.1          | 168.10.254/priv/priv.php?id=FILTERCONF_L3                                          | 💌 🐓 🗙 🔁 Bing                                                | P -                    |
| Datei Bearbeiten Ansicht    | Favoriten Extras ?                                                                 |                                                             |                        |
| Favoriten 🏾 🄏 « IE-SR-20    | GT-UMTS/3G-AX00687399 - Layer 3 Filter »                                           | han - Seite - Sic                                           | herheit + Extras + 🔞 • |
| Weidmüller<br>IE-SR-2GT-    | Router Configuration<br>UMTS/3G                                                    | W                                                           | eidmüller <b>∑</b>     |
| IE-SR-2GT-UMTS/3G           | Layer 3 Layer 2 Status                                                             |                                                             |                        |
| Diagnostics                 |                                                                                    |                                                             |                        |
| ♥ Configuration             |                                                                                    |                                                             |                        |
| IP configuration            | Layer 3 Filter @                                                                   |                                                             |                        |
| SecureNow!                  | Now the ne                                                                         | w rule-set Block, Ping is added to the rule-set list        |                        |
| Packet filter               | 2 rule sets ()                                                                     | Wilde-set block_ring is added to the fulle-set list         |                        |
| Cut & Alarm                 | B Allow_L3* (1 rule)                                                               |                                                             |                        |
| General settings            | Allow all LS traffic                                                               | Step 41: Due to the fact that the rule-sets will be applied |                        |
| Access control              | Block ping requests to Devices B and C                                             | top-down the new rule-set Block_Ping has to be moved        |                        |
| Network                     |                                                                                    | up. Otherwise the standard rule "Allow_L3*", which          | 7                      |
| VPN                         |                                                                                    | allows transmission of data without limitations, always     | /                      |
| Services                    | Add a new rule set                                                                 | will be used and the new rule at no time will be applied.   | 4                      |
| Prioritization              | Show rule sets for following interfaces<br>only rule sets for following interfaces | Click on triangle icon ▲ to move the new rule to the first  | to: • • @              |
| System                      | only roles anecong the selected methods, interfaces the be displayed               | position.                                                   |                        |
| Information                 | Packet filter has been modified. Please click on ' Apply settings' to a            | ctivate your changes!                                       |                        |
| User, admin 🗗               | Apply settings                                                                     |                                                             |                        |
| tp://www.weidmueller.com/ie |                                                                                    | internet                                                    | · • • • •              |

Figure A3-17: Creation of new rule-set is completed and added to the rule-set list. Move the new rule-set to top position

| 🏉 « IE-SR-2GT-UMTS/3G-A   | X00687399 - Layer 3 Filter » - Windows Interr                                      | net Explorer                                                                                                    | 8_0        |
|---------------------------|------------------------------------------------------------------------------------|----------------------------------------------------------------------------------------------------|------------|
| 🕒 🗢 🔊 🖉 http://192.       | 168.10.254/priv/priv.php?id=FILTERCONF_L3                                          | 💌 🐓 🗙 💽 Bing                                                                                                    | <b>P</b>   |
| Datei Bearbeiten Ansicht  | Favoriten Extras ?                                                                 |                                                                                                    |            |
| 🔆 Favoriten 🛛 🔏 « IE-SR-2 | GT-UMTS/3G-AX00687399 - Layer 3 Filter >                                           | han - Seite - Sicherheit -                                                                                      | Extras 🗸 👔 |
| Weidmüller<br>IE-SR-2GT-  | Router Configuration<br>UMTS/3G                                                    | Weidm                                                                                                    | üller Đ    |
| IE-SR-2GT-UMTS/3G         | Layer 3 Layer 2 Status                                                             |                                                                                                    |            |
| Diagnostics               |                                                                                    |                                                                                                    |            |
| ♥ Configuration           | Laver 3 Filter @                                                                   |                                                                                                    |            |
| IP configuration          |                                                                                    |                                                                                                    |            |
| SecureNow!                | 2 mile sets @                                                                      |                                                                                                    |            |
| Packet filter             | 2 Hole sees ()                                                                     | Now the new rule-set Block. Ping is at the first position                                                       |            |
| Cut & Alarm               | 8 Block_Ping from WAN to LAN (2 rules) 4<br>Block ping requests to Devices B and C | A now the new rule bet block_r highs at the inst position                                                       | ⊽ 🏂 😫      |
| General settings          | 9 Allow 12* (1 c/a)                                                                |                                                                                                    |            |
| Access control            | Allow all L3 traffic                                                               |                                                                                                    | × 10 B     |
| Network                   |                                                                                    |                                                                                                    |            |
| VPN                       |                                                                                    |                                                                                                    |            |
| Services                  | Add a new rule set                                                                 | N                                                                                                    | ÷.         |
| Prioritization            | Show rule sets for following interfaces                                            | from: * . to: *                                                                                                 | • @        |
| System                    | only rules affecting the selected network interfaces                               | wii be displayed                                                                                                |            |
| Information               | Packet filter has been modified. Please click on &apo                              | os:Apply settingsRapos; to activate your changed Now the task is finished and the defined firewall rules should | Ð          |
| User, admin 🗗             | Apply settings Step 42: Click on the new packet filt                               | ter settings                                                                                                    |            |

Figure A3-18: Activate the changes

# Now the firewall configuration (packet filter) is finished!

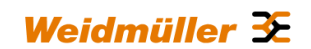

# Testing the result that Ethernet Devices B (192.168.10.101) and C (192.168.10.102) of network 1 cannot be "pinged" by devices of network 2

Run 3 Ping commands from a device of Ethernet network 2 (192.168.20.0/24) using below described addresses (members of network 1)

- → ping 192.168.10.100 (Device A)
- $\rightarrow$  ping 192.168.10.101 (Device B)
- → ping 192.168.10.102 (Device C)

**Results:** 

- 1. Sent "Ping" to IP address 192.168.10.100 should be answered by the requested IP addresses correctly.
- 2. Sent "Ping" to IP addresses 192.168.10.101 and 192.168.10.102 should be answered by the requested IP addresses as "Destination host unreachable".

Note:

1. If you perform the ping test using a PC please check the PC's firewall configuration to ensure that ping requests and echoes are allowed.

2. Keep in mind that every device which will be used for ping testing needs an entry for the standard gateway (IP address is pointing to the Router of the PC's network)

# A4 - Connecting 2 Ethernet networks with the same IP address range to another network using 1:1 NAT address translation

This Technical Note applies to the Weidmüller Industrial Router IE-SR-2GT-LAN and IE-SR-2GT-UMTS/3G

### Application scenario:

There are 2 machine networks and one upper-level production network. Each machine network is connected to the production network by a security Router. The production network itself is connected to the corporate network via its own Router. Both machine networks have the same IP address range 192.168.1.0 of type class C: The production network uses the IP address range 172.16.1.0 of type class B.

### Task and solution:

Each Ethernet device of all 3 networks shall have the possibility to communicate with each other. For this reason it is necessary that each of the machine networks – both configured with the same IP address range - must be translated to unique IP addresses. This can be done by using the network IP address translation feature "1:1 NAT" of the Router.

1:1 NAT means that IP addresses (**private**) of devices connected to the LAN port, internally will be translated to a new IP address (**public**) if they communicate with IP addresses connected to the WAN network. From the perspective of the WAN network each device of the LAN network is only known and addressable by its **public** IP address. In the case of incoming data from WAN network (outgoing to LAN) the destination IP addresses (public) of LAN network automatically will be translated from their **public** into their **private** IP address.

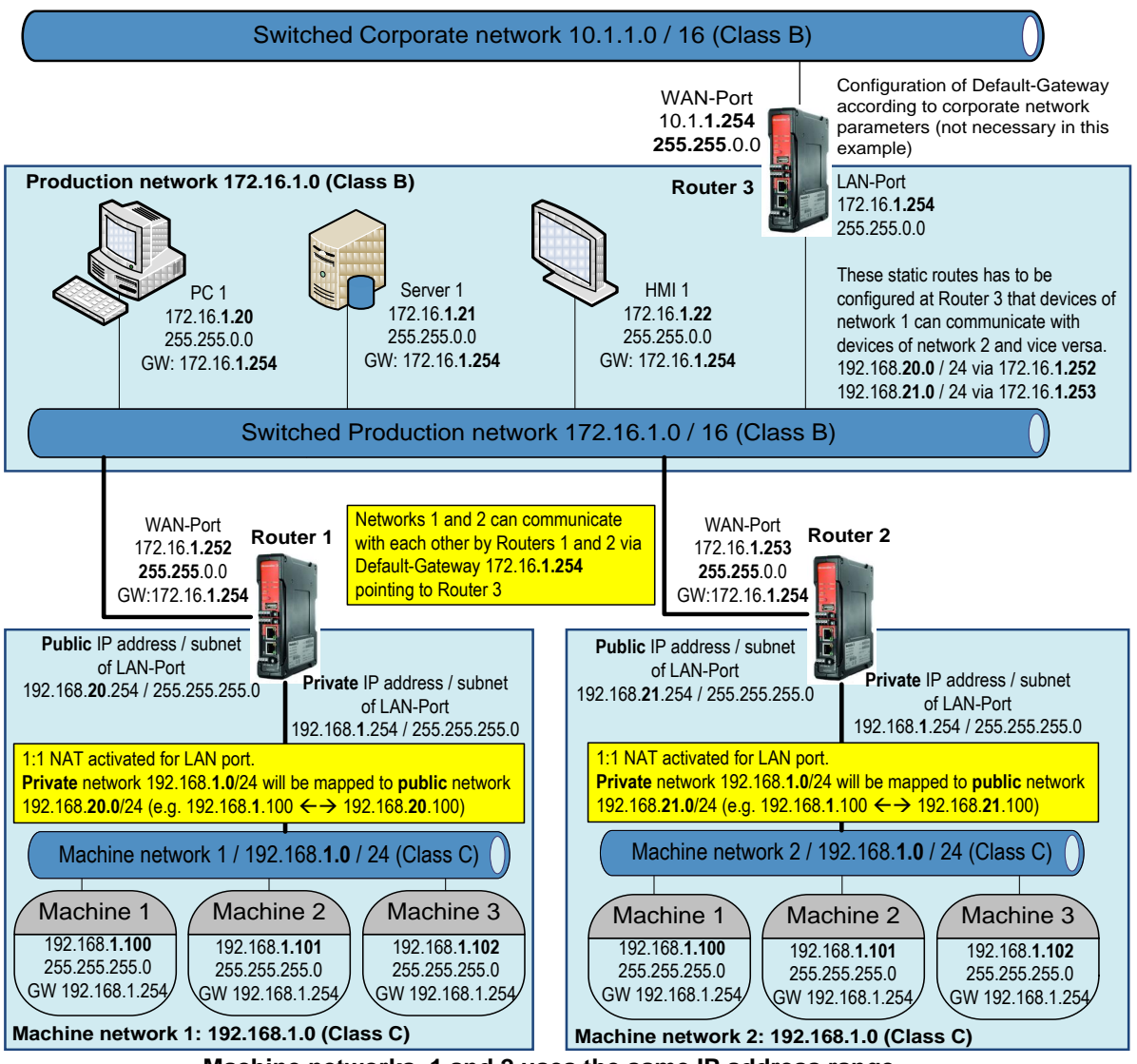

Machine networks 1 and 2 uses the same IP address range

Weidmüller 🗲

This document describes an application scenario using 3 Routers. But for a simple test of the feature "1:1 NAT" you only need 1 Router (configured as Router 1 of machine network 1). In this case use 2 devices (PC's or whatever) to simulate one member of "machine network" and one member of the "production network".

# Short description how to solve the task by using 1:1 NAT:

Both Routers of machine network 1 and 2 have to be connected by WAN port to the production network 172.16.1.0. The IP addresses of the WAN ports will be set to

172.16.1.252 / 255.255.0.0 for Router 1 and

172.16.1.253 / 255.255.0.0 for Router 2

The LAN port of each Router is to be connected to their corresponding machine network. Due to the fact that each machine network uses the same IP address range each LAN port of the Routers is to be configured with 2 IP addresses, one as a **public** and one as **private** address.

In this example - using the feature 1:1 NAT at LAN port -

the public IP addresses will be set to

and

| 192.168. <b>20</b> .254 / 255.255.255.0 | for Router 1 and    |
|-----------------------------------------|---------------------|
| 192.168. <b>21</b> .254 / 255.255.255.0 | for Router 2        |
| the private IP addresses (both the s    | ame) will be set to |
| 192.168. <b>1</b> .254 / 255.255.255.0  | for Router 1 and    |
| 192.168.1.254 / 255.255.255.0           | for Router 2        |

By assigning the **private** IP address (192.168.1.254) at the Router's LAN port automatically the complete IP address range 192.168.1.0 / 255.255.255.0 is defined as local network IP range for devices connected to the LAN port.

"1:1 NAT" means that for each communication between devices of LAN and WAN network the **public** IP addresses of LAN devices have to be used.

| Examp                                                                                      | Examples of IP address mapping (private / public) using 1:1 NAT at LAN port |                                                              |                                                                                        |  |  |  |  |
|--------------------------------------------------------------------------------------------|-----------------------------------------------------------------------------|--------------------------------------------------------------|----------------------------------------------------------------------------------------|--|--|--|--|
| IP address and subnet of a<br>device connected to LAN port<br>(used as private IP address) | Configured Private IP address<br>and subnet of Router's LAN port            | Configured Public IP address and subnet of Router's LAN port | Resulting Public IP address and<br>subnet of device connected to<br>LAN port (1:1 NAT) |  |  |  |  |
|                                                                                            | Subnets of private and pub                                                  | lic network must be the same                                 | This IP address is known by devices of WAN network                                     |  |  |  |  |
| 192.168.1. <b>100</b> / 255.255.255.0                                                      | 102 169 1 254 / 255 255 255 0                                               | 102 168 21 254 / 255 255 255 0                               | 192.168.21. <b>100</b> / 255.255.255.0                                                 |  |  |  |  |
| 192.168.1. <b>101</b> / 255.255.255.0                                                      | 192.100.1.2047205.205.205.0                                                 | 192.100.21.2047205.205.205.0                                 | 192.168.21. <b>101</b> / 255.255.255.0                                                 |  |  |  |  |
| 172.16.1. <b>101</b> / 255.255.255.0                                                       | 172.16.1.1 / 255.255.255.0                                                  | 192.168.100.1 / 255.255.255.0                                | 192.168.100. <b>101</b> / 255.255.255.0                                                |  |  |  |  |
| 10.8. <b>1.10</b> / 255.255.0.0                                                            |                                                                             | 172 16 1 264 / 266 266 0 0                                   | 172.16. <b>1.10</b> / 255.255.0.0                                                      |  |  |  |  |
| 10.8. <b>2.10</b> / 255.255.0.0                                                            | 10.8.1.17 233.233.0.0                                                       | 172.10.1.2347 233.233.0.0                                    | 172.16. <b>2.10</b> / 255.255.0.0                                                      |  |  |  |  |
| Note: In a class C network with subne                                                      | t mask 255.255.255.0 only the last segm                                     | nent of an IP address is translated                          |                                                                                        |  |  |  |  |
| Note: In a class B network with subne                                                      | t mask 255.255.0.0 the last 2 segments o                                    | of an IP address are translated                              |                                                                                        |  |  |  |  |

# How to configure Router 1 (Machine network 1), Router 2 (Machine network 2) and Router 3 (Production network)

#### General note:

The configuration of all Routers is very similar and will be described below together for the Routers of both machine networks and the production network. Different configuration parameters between the Routers are marked individually.

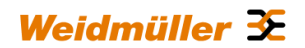

In this example Router 3 of the production network is to be configured with 2 static IP routes pointing to networks 1 and 2 that Ethernet devices behind Router 1 and Router 2 (connected at LAN port) can find each other. As an alternative all Routers can be configured to use dynamic IP routing (either RIP or OSPF or both) to announce their connected networks to the other Routers automatically without configuring static routes at Router 3 manually. Using dynamic routing is more convenient if it is planned to extend the Ethernet network with additional machine networks. Then you don't have to add a new static route to Router 3 in the case of connecting a further machine network to the production network. This would be automatically done by RIP- or OSPF-based dynamic IP routing.

 $\rightarrow$  The alternative method using dynamic routing is described at the end of this document in chapter A5.

### Starting situation

All Routers have the factory default configuration and can be accessed either using the LAN port by IP address 192.168.1.110 or using the WAN port by IP address 192.168.2.110.

Due to the fact that the machine network Routers 1 and 2 have to be configured on the LAN port with 1:1 NAT (with a private and a public IP address), which means setting two times new IP addresses (private and a public) on this port during the configuration process, it is more comfortable to connect the Configuration PC to the WAN port of the Routers. Then the IP address of the PC has only one time to be changed after setting the new WAN port IP address.

### 1. Connect the configuration PC to the Router using the WAN Port

→ Use autonegotiation on the Ethernet Interface of the PC

### 2. Change the IP address of the PC to one of the range 192.168.2.0

→ e.g. IP address 192.168.2.100
 Subnet mask 255.255.255.0
 Standardgateway can be left blank due to direct cable connection

# 3. Start a Web browser and login into the Web server of Router (<u>http://192.168.2.110</u>)

| User:     | admin   |
|-----------|---------|
| Password: | Detmold |

| 🚖 Favoriten 🛛 🏀 « IE-SR- | 2GT-LAN-AX00730    | 0692 - System St | ate »                |                                            |                    |          | 🗿 • 🗟                              | - 🖃 🖶 - Seite -    | Sicherheit 🔹 Extras 👻 🕢 |
|--------------------------|--------------------|------------------|----------------------|--------------------------------------------|--------------------|----------|------------------------------------|--------------------|-------------------------|
| Weidmüller<br>IE-SR-2GT  | r Router (<br>-LAN | Configura        | ation                |                                            |                    |          |                                    | 1                  | Veidmüller <b>∑</b>     |
| IE-SR-2GT-LAN            |                    |                  |                      |                                            |                    |          |                                    |                    |                         |
| ♥ Diagnostics            | System dat         | ta               |                      |                                            | System st          | ate      |                                    |                    |                         |
| System State             | System name:       |                  |                      | IE-SR-2GT-LAN-AX00730692                   | Date & time:       |          | Saturday, 08 Jan 2000, 04:31(E     | urope/Berlin)      |                         |
| Eventiog                 | Device type:       |                  |                      | IE-SR-2GT-LAN                              | Uptime:            |          | 04:31:56 up 0 min, load average    | : 0.23, 0.06, 0.01 |                         |
| WAN                      | Serial-No.:        |                  |                      | AX00730692                                 | OpenVPN se         | essions: | Masters: active 0, listening 0, Cl | ients: 0           |                         |
| LAN                      | Firmware ven       | sion:            |                      | 2.2.3 (Build 61039)                        | IPsec tunnel       | S:       | 0                                  |                    |                         |
| Ping test                | MAC-Address        | s WAN:           |                      | 00:15:7E:FE:00:01                          | 1                  |          |                                    |                    |                         |
| Remote capture           | MAC-Address        | s LAN:           |                      | 00:15:7E:FE:00:00                          | System us          | age      |                                    |                    |                         |
| Configuration            | Device mode:       |                  |                      | IP router                                  | Flash:             |          | 18%                                |                    |                         |
| System                   |                    |                  |                      |                                            | Memory:            |          | 21%                                |                    |                         |
| Information              |                    |                  |                      |                                            | CPU:               |          | 24%                                |                    |                         |
| User: admin 🗗            | Network et         | atistic          |                      |                                            | Interface          | etato    |                                    |                    |                         |
|                          | Interferen         | WAN              |                      |                                            | Interface          | State    | IP/Netmask                         | IP Assignment      | DHCP Server             |
|                          | IWAN Rece          | eive             | 1000 Mb/             |                                            | WAN                | enabled  | 192.168.2.110 / 255.255.255.0      | static             | disabled                |
|                          |                    |                  | 200 Mb /:<br>2 Mb /: |                                            | LAN                | enabled  | 192.168.1.110 / 255.255.255.0      | static             | disabled                |
|                          |                    |                  | 10 kb /              |                                            |                    |          |                                    |                    |                         |
|                          | LWAN Tran          | smit             | 1000 Mb /            |                                            |                    |          |                                    |                    |                         |
|                          |                    | ionin.           | 200 Mb /             |                                            |                    |          |                                    |                    |                         |
|                          |                    |                  | 10 kb /              |                                            |                    |          |                                    |                    |                         |
|                          | 1                  |                  |                      |                                            | I                  |          |                                    |                    |                         |
|                          | Latest five        | messages         |                      |                                            |                    |          |                                    |                    |                         |
|                          | Eventlog           |                  |                      |                                            |                    |          |                                    |                    |                         |
|                          | Jan 8 04:31:4      | 3 IE-SR-2GT-LAI  | N-AX00730692 s       | system: IE-SR-2GT-LAN 2.2.3 SVN-R6199.B    | -61039, system rea | dy!      |                                    |                    |                         |
|                          | Jan 8 04:31:4      | 0 IE-SR-2GT-LAI  | N-AX00730692 s       | statusd: Inserted card cannot be read!     |                    |          |                                    |                    |                         |
|                          | Jan 8 04:31:3      | 6 IE-SR-2GT-LAI  | N-AX00730692 a       | idsdpd: Starting daemon for ethernet conne | ctions             |          |                                    |                    |                         |
|                          | Quicklinks:        | Se               | cureNow!             |                                            |                    |          |                                    |                    | Reload                  |
|                          |                    |                  |                      |                                            |                    |          |                                    |                    |                         |
|                          |                    |                  |                      |                                            |                    |          |                                    |                    |                         |

**Figure A4-1**: Login page of the Router (equivalent with menu Diagnostics  $\rightarrow$  System State)
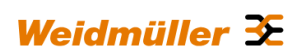

### 4. Set the basic IP configuration

► Select menu Configuration → IP configuration

| 🏏 Havoriten 🛛 🏀 « IE-SR-2    | GT-LAN-AX00730692 - IP con | riguration »  | 👔 🔹 💽 👻 🖃 🗮 🔹 Seite 🔹 Sicherheit 👻 Extras 👻 💞 |
|------------------------------|----------------------------|---------------|-----------------------------------------------|
| Weidmüller<br>IE-SR-2GT-I    | Router Configu<br>LAN      | iration       | Weidmüller 🌫                                  |
| ▶ Diagnostics                | Comguration                |               |                                               |
|                              | I                          |               |                                               |
| IP configuration             | IP configuration           |               |                                               |
| SecureNow!                   | Operational mode:          |               |                                               |
| Packet filter                | operational mode.          |               |                                               |
| Cut & Alarm                  |                            |               |                                               |
| General settings             | WAN:                       |               |                                               |
| Access control               | IP assignment:             | static .      |                                               |
| Network                      | ID addresses               | 192 169 2 110 |                                               |
| VPN                          | Subnet mask:               | 255 255 255 0 |                                               |
| Services                     |                            |               |                                               |
| Prioritisation               | NAT (Masquerading):        | l ()          |                                               |
| System                       | LAN:                       |               |                                               |
| Information                  |                            |               |                                               |
|                              | IP assignment:             | static 🔹 🕐    | Screenshot of the default IP                  |
| User: admin 📑                | IP address:                | 192.168.1.110 | configuration of the Routers                  |
|                              | Subnet mask:               | 255.255.255.0 |                                               |
|                              | NAT (Masquerading):        |               |                                               |
|                              | Default gateway:           |               |                                               |
|                              | IP address:                | Ø             |                                               |
|                              | Apply settings R           | leset changes |                                               |
| ttp://www.weidmueller.com/ie |                            |               | 🔞 😜 Internet 🛛 🖓 🔹 🔍 85% 🔹                    |

Figure A4-2: Default values of menu IP configuration

Configure the menu entries as following shown

| Only for Router 1                        |                                                   |  |  |  |
|------------------------------------------|---------------------------------------------------|--|--|--|
| Operational mode:                        | IP Router                                         |  |  |  |
| IP address parameters WAN Port:          | static                                            |  |  |  |
|                                          | 172.16.1.252                                      |  |  |  |
|                                          | 255.255.0.0 (Class B)                             |  |  |  |
|                                          | NAT (masquerading) not set (leave checkbox empty) |  |  |  |
| IP address parameters LAN Port:          | static                                            |  |  |  |
|                                          | 192.168.20.254                                    |  |  |  |
| Leave Default gateway" empty if you test | 255.255.255.0 (Class C)                           |  |  |  |
| the "simple scenario" with only 1 Router | NAT (masquerading) not set (leave checkbox empty) |  |  |  |
| Default gateway                          | 172.16.1.254 (Router of the production network)   |  |  |  |
| Only for Router 2                        |                                                   |  |  |  |
| Operational mode:                        | IP Router                                         |  |  |  |
| IP address parameters WAN Port:          | static                                            |  |  |  |
|                                          | 172.16.1.253                                      |  |  |  |
|                                          | 255.255.0.0 (Class B)                             |  |  |  |
|                                          | NAT (masquerading) not set (leave checkbox empty) |  |  |  |
| IP address parameters LAN Port:          | static                                            |  |  |  |

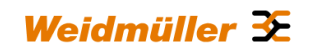

|                                 | 192.168.21.254                                    |
|---------------------------------|---------------------------------------------------|
|                                 | 255.255.255.0 (Class C)                           |
|                                 | NAT (masquerading) not set (leave checkbox empty) |
|                                 |                                                   |
| Default gateway                 | 172.16.1.254 (Router of the production network)   |
|                                 |                                                   |
| Only for Router 3               |                                                   |
| Operational mode:               | IP Router                                         |
| IP address parameters WAN Port: | static                                            |
|                                 | 10.1.1.254                                        |
|                                 | 255.255.0.0 (Class B)                             |
|                                 | NAT (masquerading) not set (leave checkbox empty) |
|                                 |                                                   |
| IP address parameters LAN Port: | static                                            |
|                                 | 172.16.1.254                                      |
|                                 | 255.255.0.0 (Class B)                             |
|                                 | NAT (masquerading) not set (leave checkbox empty) |
|                                 |                                                   |
| Default gateway                 | leave field empty (not necessary in this example) |

► Click button "Apply settings" to activate the new settings.

Now the configured parameters will be **activated (but not saved)**. After a few seconds the web interface displays the new IP addresses as shown in Figure 3. Please keep in mind <u>that now the Router connection is lost</u> due to changing the IP address range of your connected WAN port.

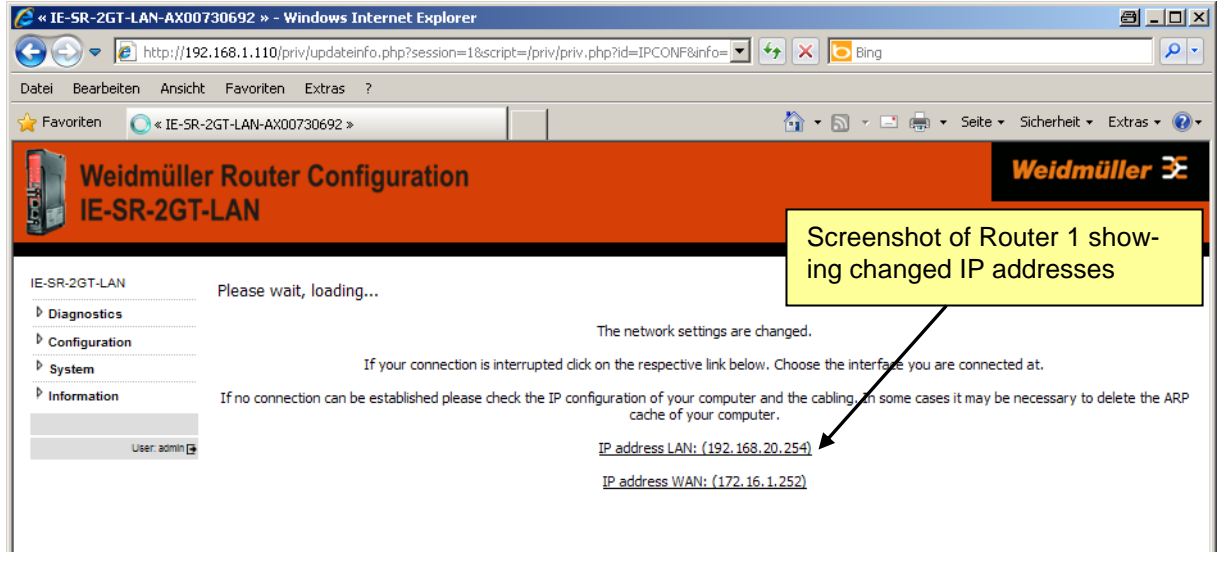

Figure A4-3: Display of activated new IP addresses of LAN and WAN port

## 5. Change the IP address of configuration PC

To reconnect to the Router now change the IP address of the PC to an IP address of the new IP address range 172.16.1.0/16

For re-connecting to Routers 1 and 2 chose e.g. IP address 172.16.1.100 and subnet mask 255.255.0.0. The input field "Standard-Gateway" can be left empty.

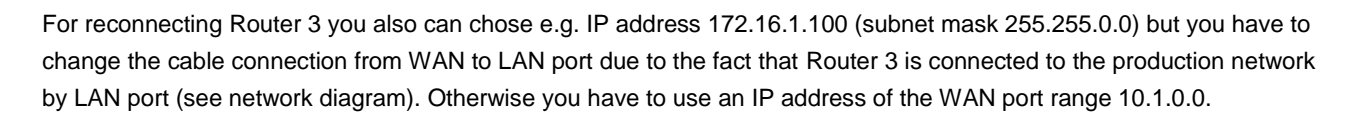

► Again login into the web interface of the Router using a web browser

Only for Router 1 : Use IP address 172.16.1.252 (http://172.16.1.252) on WAN port

Only for Router 2 : Use IP address 172.16.1.253 (http://172.16.1.253) on WAN port

Only for Router 3 : Use IP address 172.16.1.254 (http://172.16.1.254) on LAN port

User: admin Password: Detmold

| 🏠 Favoriten 🛛 🌈 « IE-SR- | 2GT-LAN-AX00730692 - System Stat | e »                                           |             |          | 🏠 • 🔊 •                        | 🖃 🖶 👻 Seite 🕶 Si      | icherheit 🔹 Extras 👻 🔞 |
|--------------------------|----------------------------------|-----------------------------------------------|-------------|----------|--------------------------------|-----------------------|------------------------|
| Weidmülle<br>IE-SR-2GT   | r Router Configurat<br>·LAN      | ion                                           |             |          |                                | We                    | idmüller <b>≆</b>      |
|                          | System data                      |                                               | Systems     | tato     |                                |                       |                        |
| System State             | System name:                     | IE-SR-2GT-LAN-AX00730692                      | Date & time |          | Saturday, 08 Jan 2000, 04:52   | (Europe/Berlin)       |                        |
| Eventlog                 | Device type:                     | IE-SR-2GT-LAN                                 | Uptime:     |          | 04:52:15 up 20 min, load aver  | age: 0.00, 0.00, 0.00 |                        |
| WAN                      | Serial-No.:                      | AX00730692                                    | OpenVPN s   | essions: | Masters: active 0, listening 0 | Clients: 0            |                        |
| LAN                      | Firmware version:                | 2.2.3 (Build 61039)                           | IDeee turne | le:      |                                |                       |                        |
| Ping test                | MAC-Address WAN:                 | 00:15:7E:FE:00:01                             | Insectatine | 13.      | v                              |                       |                        |
| Remote capture           | MAC-Address LAN:                 | 00:15:7E:FE:00:00                             | System u    | sage     |                                |                       |                        |
| Configuration            | Device mode:                     | IP router                                     | Flash:      | 0        | 18%                            |                       |                        |
| <sup>▶</sup> System      |                                  |                                               | Memory:     |          | 26%                            |                       |                        |
| Information              |                                  |                                               | CPU:        |          | 2%                             |                       |                        |
| User: admin 💽            | Network statistic                |                                               | Interface   | stato    |                                |                       |                        |
|                          | Interface: WAN                   |                                               | Interface   | State    | IP/Netmask                     | IP Assignment         | DHCP Server            |
|                          | WAN Receive                      | 1000 Mb /s                                    | WAN         | enabled  | 172.16.1.252 / 255.255.0.0     | static                | disabled               |
|                          |                                  | 100 Mb/s                                      | LAN         | enabled  | 192.168.20.254 / 255.255.255.0 | static                | disabled               |
|                          |                                  | 10 kb/s                                       |             |          |                                |                       |                        |
|                          | WAN Transmit                     | 1000 Mb/s                                     |             |          |                                |                       |                        |
|                          |                                  | 1.000/0                                       |             |          |                                |                       |                        |
|                          |                                  | 2.0 x8/5                                      |             |          | <b>k</b>                       |                       |                        |
|                          | Latest five messages             |                                               |             |          |                                |                       |                        |
|                          | Ian 8 04:39:21 IE-SR-2GT-LAN-    | X00730692 config db: "WAN IP address' = '172  | 16 1 252'   |          |                                |                       |                        |
|                          | Jan 8 04:39:21 IE-SR-2GT-I AN-A  | 4X00730692 config.db: 'LAN IP address' = '192 | 168.20.254  |          | $\backslash$                   |                       |                        |
|                          | Jan 8 04:39:21 IE-SR-2GT-LAN-    | AX00730692 config.db: 'WAN Subnet mask' = '2  | 55.255.0.0' |          |                                |                       |                        |
|                          | Jan 8 04:39:21 IE-SR-2GT-LAN-/   | AX00730692 config.db: 'DNS via DHCP' = "      |             |          | Screenshot of                  | Router 1              |                        |
|                          | Jan 8 04:39:21 IE-SR-2GT-LAN-/   | AX00730692 config.db: 'Gateway via DHCP' = "  |             |          | chowing new                    | Doddrage              | ~~                     |
|                          | Quicklinks: Secu                 | reNow!                                        |             |          | showing new l                  | ress                  | es                     |
|                          |                                  |                                               |             |          |                                |                       |                        |

Figure A4-4: Web interface after login with changed IP addresses

► Select menu Configuration → IP configuration to verify that IP parameters are configured correctly

Weidmüller 🔀

## Weidmüller 🔀

| SR-2GT-LAN-AX0073                  | 0692 - IP configuration » - Windows II | nternet Explorer |                         | 8 <u>- D ×</u>        |
|------------------------------------|----------------------------------------|------------------|-------------------------|-----------------------|
| 🕞 🕤 🗢 🙋 http://172.1               | 16.1.252/priv/priv.php?id=IPCONF       |                  | 💌 🍫 🗙 🔽 Bing            | <b>₽</b> -            |
| Datei Bearbeiten Ansicht           | Favoriten Extras ?                     |                  |                         |                       |
| 🖕 Favoriten 🛛 🄏 « IE-SR-20         | ST-LAN-AX00730692 - IP configuration » |                  | 🏠 🕶 🔜 📼 🌲 🕶 Seite 🕶 Sia | :herheit 🔹 Extras 🗸 🕢 |
| Weidmüller<br>IE-SR-2GT-L          | Router Configuration<br>AN             |                  | W                       | eidmüller             |
| IE-SR-2GT-LAN                      | Configuration                          |                  |                         |                       |
| Configuration     IP configuration | IP configuration                       |                  |                         |                       |
| SecureNow!<br>Packet filter        | Operational mode:                      | IP router        |                         |                       |
| Cut & Alarm  General settings      | WAN:                                   |                  |                         | _                     |
| Access control                     | IP assignment:                         | static 🗾 🕐       | Screenshot of Router 1  |                       |
| <sup>₽</sup> VPN                   | IP address:                            | 172.16.1.252     |                         |                       |
| Services                           | Subriet mask:                          | 235.255.0.0      |                         | -                     |
| Prioritisation                     | NAT (Masquerading):                    |                  |                         |                       |
| System                             | LAN:                                   |                  |                         |                       |
| ✓ Information                      | IP assignment:                         | static 💽 🕐       |                         |                       |
| User: admin 📑                      | IP address:                            | 192.168.20.254   |                         |                       |
|                                    | Subnet mask:                           | 255.255.255.0    |                         |                       |
|                                    | NAT (Masquerading):                    |                  |                         |                       |
|                                    | Default gateway:                       |                  |                         |                       |
|                                    | IP address:                            | 172.16.1.254     |                         |                       |
|                                    | Apply settings Reset changes           |                  |                         |                       |
| <br> Fertig                        |                                        |                  | 📃 📄 🔯 💽 Internet        | √a • € 85% • //       |

Figure A4-5: New values of menu IP configuration

## 6. Configuring 1:1 NAT address translation (Do this only for Routers 1 and 2)

► Select menu Configuration → Network → 1:1 NAT

| 🖉 « IE-SR-2GT-LAN-AX00  | 730692 - 1:1 NAT » - Windows Internet Exp | lorer               |                            | 8 <u>- o x</u>           |
|-------------------------|-------------------------------------------|---------------------|----------------------------|--------------------------|
| 🔆 🔄 🗢 🙋 http://17       | 2.16.1.252/priv/priv.php?id=NETMAP        |                     | 💌 🍫 🗙 🔽 Bing               | <b>₽</b> -               |
| Datei Bearbeiten Ansich | t Favoriten Extras ?                      |                     |                            |                          |
| 🖕 Favoriten 🛛 🄏 « IE-SR | -2GT-LAN-AX00730692 - 1:1 NAT »           |                     | 🚹 🔹 🗟 👻 🖃 🖶 👻 Seite 🔹 Sich | erheit + Extras + 🕢 +    |
| Weidmülle<br>IE-SR-2GT  | r Router Configuration<br>-LAN            |                     | We                         | aidmüller <del>3</del> £ |
| IE-SR-2GT-LAN           | Configuration                             |                     |                            |                          |
| Diagnostics             |                                           |                     |                            |                          |
|                         | 1.1 NAT - potwork mapping                 |                     |                            |                          |
| IP configuration        | 1.1 NAT - network mapping                 |                     |                            |                          |
| SecureNow!              | WAN:                                      |                     |                            |                          |
| Packet filter           |                                           |                     |                            |                          |
| Cut & Alarm             | Public IP address/subnet mask:            | 1/2.16.1.252/16     |                            |                          |
| General settings        | Enable 1:1 NAT:                           |                     |                            |                          |
| Access control          | Private IP address/subnet mask:           | G                   |                            |                          |
| ✓ Network               | Advanced settings                         |                     | Screenshot of Ro           | uter 1                   |
| DNS                     | LAN:                                      |                     |                            |                          |
| IP routing              |                                           |                     |                            |                          |
| Port forwarding         | Public IP address/subnet mask:            | 192.168.20.254/24 🕐 |                            |                          |
| 1:1 NAT                 | Enable 1:1 NAT:                           |                     |                            |                          |
| Network groups          | Private IP address/subnet mask:           | (?)                 |                            |                          |
| Hardware groups         | Advanced settings                         |                     |                            |                          |
| Ethernet                | Apply settings Reset obanges              |                     |                            |                          |
| VPN                     | Apply settings Reset changes              |                     |                            |                          |
| Services                |                                           |                     |                            |                          |
| Prioritisation          |                                           |                     |                            |                          |
| System                  |                                           |                     |                            |                          |
| Information             |                                           |                     |                            |                          |
|                         |                                           |                     |                            |                          |
| User: admin 🗗           |                                           |                     |                            |                          |
|                         |                                           |                     |                            |                          |

Figure A4-6: Default values of menu 1:1 NAT configuration

Weidmüller 🔀

Configure below described entries on **both Routers 1 and 2** in the section **LAN:** of the "1:1 NAT configuration menu".

- ► Activate parameter "Enable 1:1 NAT" → Click on checkbox
- Private IP address/subnet mask: 192.168.1.254/24 Note: No further settings have to be done (Do not activate checkbox "Advanced settings")
- Click button "Apply settings" to activate the new settings.

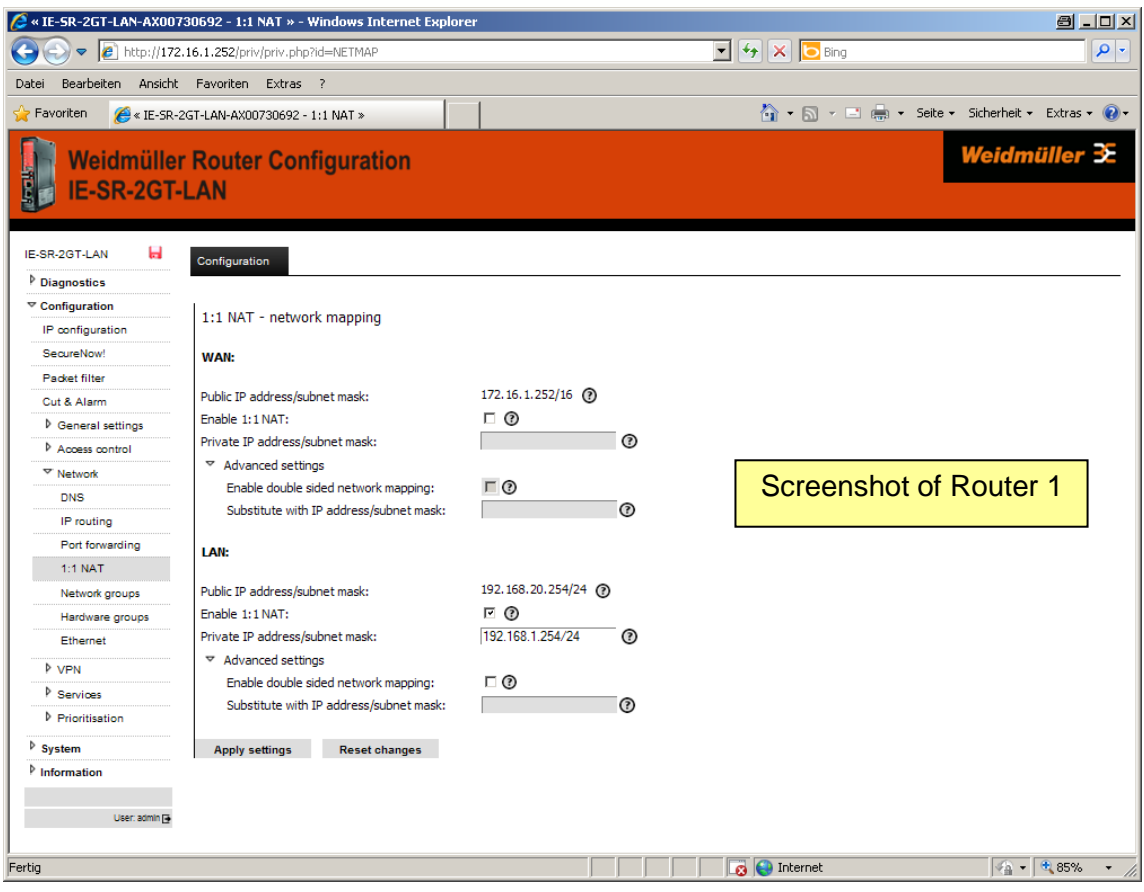

Figure A4-7: Changed values of menu 1:1 NAT configuration

Note:

The **private** IP address 192.168.1.254 now is the new IP address of the Router from the perspective of connected devices at the LAN port. All devices connected to the LAN port have to be configured in the private IP range 192.168.1.0 with subnet mask 255.255.255.0.

The 1:1 NAT (address translation) is working in that way that every address of the private Class C network will be changed to the corresponding public address.

Exemplary result of IP address mapping of configured 1:1 NAT of Router 1:

Machine 1 of network 1 (IP 192.168.1.1) can be accessed by public IP 192.168.20.1 from production network

Machine 2 of network 1 (192.168.1.2) can be accessed by public IP 192.168.20.2 from production network

Machine N of network 1 (192.168.1.n) can be accessed by public IP 192.168.20.n from production network

Exemplary result IP address mapping of configured 1:1 NAT of Router 2:

Machine 1 of network 1 (IP 192.168.1.1) can be accessed by public IP 192.168.21.1 from production network

Machine 2 of network 1 (192.168.1.2) can be accessed by public IP 192.168.21.2 from production network

Machine N of network 1 (192.168.1.n) can be accessed by public IP 192.168.21.n from production network

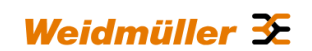

From the perspective of an addressed receiver in the production network the sender has always the **public** IP address.

7. Configuring static routes (Only for Router 3, skip if you test the"Ssimple scenario" with only 1 Router)

Next 2 static routes have to be configured on Router 3 that all Ethernet devices of machine networks networks 1 and 2 (behind LAN port of Routers 1 and 2) can get access to each other.

► Select menu Configuration → Network → IP routing → Tab "Configuration"

| 🙋 « IE-SR-2GT-LAN-AX0073   | 30692 - IP routing » - Windows    | Internet Explorer   |              |                      |              | 8 <u>- 0 ×</u>                        |
|----------------------------|-----------------------------------|---------------------|--------------|----------------------|--------------|---------------------------------------|
| 🕒 🗢 🔊 🖉 http://172.1       | 16.1.252/priv/priv.php?id=STATICR | OUTING              |              |                      | 💌 👉 🗙 🔁 Bing | P -                                   |
| Datei Bearbeiten Ansicht   | Favoriten Extras ?                |                     |              |                      |              |                                       |
| 🔆 Favoriten 🛛 🄏 « IE-SR-20 | GT-LAN-AX00730692 - IP routing >  |                     |              |                      | 🚹 • 🖾 - 🛋 🛊  | s • Seite • Sicherheit • Extras • 🔞 • |
| Weidmüller<br>IE-SR-2GT-I  | Router Configurati<br>LAN         | on                  |              |                      |              | Weidmüller ℈                          |
| IE-SR-2GT-LAN              | Configuration State               |                     |              |                      |              |                                       |
| Diagnostics                |                                   |                     |              |                      |              |                                       |
| ♥ Configuration            | IP routing                        |                     |              |                      |              |                                       |
| IP configuration           |                                   |                     |              |                      |              |                                       |
| SecureNow!                 | Dynamic routing:                  |                     |              |                      |              |                                       |
| Packet filter              |                                   | -                   |              |                      |              |                                       |
| Cut & Alarm                | LAN:                              | Type:               | Uisabled 💌 🕐 | •                    |              |                                       |
| P General settings         |                                   | Active interfaces   | E Ø          | 0                    |              |                                       |
| P Access control           |                                   | Acove interroce.    |              |                      |              |                                       |
| * Network                  | WAN:                              | Type:               | Disabled • 🕐 |                      |              |                                       |
| DNS ID as dias             |                                   | Simple password:    |              | 0                    |              |                                       |
| Part forwarding            |                                   | Active interface:   | <b>■</b> ⑦   |                      |              |                                       |
| 1-1 NAT                    |                                   |                     |              |                      |              |                                       |
| Network groups             | Redistribute static routes:       | O O                 |              |                      |              |                                       |
| Hardware groups            | Log level:                        | Inone I ()          |              |                      |              |                                       |
| Ethernet                   | Enable Multicast Routing:         |                     |              |                      |              |                                       |
| ▶ VEN                      |                                   |                     |              |                      |              |                                       |
| P Services                 | Static routing table:             |                     |              |                      |              |                                       |
| Prioritisation             | Active Destinat                   | ion                 | Subnet mask  | Gateway              | Interface    | Metric 🔐                              |
| System                     |                                   |                     |              | Static Routing table | is empty     |                                       |
| Information                |                                   |                     |              |                      |              |                                       |
|                            |                                   |                     |              |                      |              |                                       |
| User: admin 🗗              | Add new static route: (?)         |                     |              |                      |              |                                       |
|                            | Destination:                      | 0                   |              |                      |              |                                       |
|                            | Subnet mask:                      | 0                   |              |                      |              |                                       |
|                            | Gateway:                          | 0                   |              |                      |              |                                       |
|                            | Metric:                           | ()                  |              |                      |              |                                       |
|                            | Interface:                        | . 3                 |              |                      |              |                                       |
|                            | Add entry Apply a                 | ettings Reset chara |              |                      |              |                                       |
|                            | Add entry Apply 5                 | eaings Reset char   | iges         |                      |              |                                       |
| ertig                      |                                   |                     |              |                      | 🙀 🌍 Internet | <i>√</i> 2 • € 85% •                  |

Figure A4-8: Default values of menu IP routing (Tab Configuration)

Configure below described entries in the area <u>Add new static route</u> of the menu:

| Only for Router 3 (This                  | Only for Router 3 (This Router has 2 static routes)                              |  |  |  |  |  |
|------------------------------------------|----------------------------------------------------------------------------------|--|--|--|--|--|
| Values for the first route:              |                                                                                  |  |  |  |  |  |
| <ul> <li>Destination network:</li> </ul> | 192.168.20.0 (Public address range of machine network 1 at LAN port of Router 1) |  |  |  |  |  |
| <ul> <li>Subnet mask :</li> </ul>        | 24 (Class C)                                                                     |  |  |  |  |  |
| <ul> <li>Gateway:</li> </ul>             | 172.16.1.252 (Public address of WAN port of Router 1)                            |  |  |  |  |  |
| Metric:                                  | Can be left blank (only one route, therefore no need for prioritization)         |  |  |  |  |  |
| <ul> <li>Interface:</li> </ul>           | LAN (Router 1 can be reached by LAN port)                                        |  |  |  |  |  |

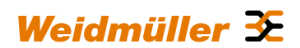

Click button "Add entry" to add the new static route to the routing table.

| Values for the second route:             |                   |                                                           |  |  |  |  |
|------------------------------------------|-------------------|-----------------------------------------------------------|--|--|--|--|
| <ul> <li>Destination network:</li> </ul> | 192.168.21.0      | (Public address range of machine network 2 at LAN port of |  |  |  |  |
|                                          |                   | Router 2)                                                 |  |  |  |  |
| <ul> <li>Subnet mask:</li> </ul>         | 24 (Class C)      |                                                           |  |  |  |  |
| Gateway:                                 | 172.16.1.253 (F   | Public address of WAN port of Router 2)                   |  |  |  |  |
| Metric:                                  | Can be left blank | (only one route, therefore no need for prioritization)    |  |  |  |  |
| <ul> <li>Interface:</li> </ul>           | LAN (Router 2 ca  | an be reached by LAN port)                                |  |  |  |  |
|                                          |                   |                                                           |  |  |  |  |

- Click button "Add entry" to add the new static route to the routing table.
- ► Then click button "Apply settings" to activate the new settings.

| Weidmüller<br>IE-SR-2GT-L                                      | Router Config<br>JMTS/3G                                       | guration       |                                                                     |              |   |              |                 | We         | idmüller € |
|----------------------------------------------------------------|----------------------------------------------------------------|----------------|---------------------------------------------------------------------|--------------|---|--------------|-----------------|------------|------------|
| IE-SR-20T-LIMTS/90                                             | Configuration State                                            |                |                                                                     |              |   |              |                 |            |            |
| Diagnostics     Configuration     Econfiguration               | IP routing                                                     |                |                                                                     |              |   |              |                 |            |            |
| SecureNow1<br>Packet filter                                    | Dynamic routing:                                               |                |                                                                     |              |   |              |                 |            |            |
| Cut 8. Alarm<br>P General settings                             | LAN:                                                           |                | Type:<br>Simple password:                                           | Disabled 💌 🕐 |   |              |                 |            |            |
| Access control     Whetwork     DNS     Prouting     Frounding | WANE                                                           |                | Active interface:<br>Type:<br>Simple password:<br>Active interface: | Disabled V @ |   |              |                 |            |            |
| 1:1 NAT<br>Network groups<br>Hardware groups<br>Ethernet       | Redistribute static ro.<br>Log level:<br>Enable Multicast Rout | utes:<br>ing:  | none 💌 🕐                                                            |              |   | Configu      | ed static route | s of Route | r 3        |
| ▶ VPN<br>▶ Services                                            | Static routing table                                           |                |                                                                     |              | / |              |                 |            |            |
| * Prioritization                                               | Active                                                         | Destination    |                                                                     | Subnet mask  |   | Gateway      | Interface       | Metric     | 8          |
| bystem Information                                             | 2                                                              | 192.168.20.0   |                                                                     | /24          |   | 172.16.1.252 | LAN             |            |            |
| User: admin 🕞                                                  | M                                                              | 192.168.21.0   |                                                                     | 724          |   | 172.16.1.253 | LAN             |            |            |
|                                                                | Add new static rou                                             | te: Ø          |                                                                     |              |   |              |                 |            |            |
|                                                                | Destination:                                                   |                | 0                                                                   |              |   |              |                 |            |            |
|                                                                | Subnet mask:                                                   |                |                                                                     |              |   |              |                 |            |            |
|                                                                | Gateway:                                                       |                |                                                                     |              |   |              |                 |            |            |
|                                                                | Interface:                                                     |                | • • •                                                               |              |   |              |                 |            |            |
| Faction                                                        | Add entry                                                      | Apply settings | Reset changes                                                       |              |   |              |                 |            | -          |

Figure A4-9: Changed values of menu IP routing (Tab Configuration) displaying 2 new static routes

#### 8. Monitoring the new activated "routes" at Router 3

Select menu Configuration → Network → IP routing → Tab "State"

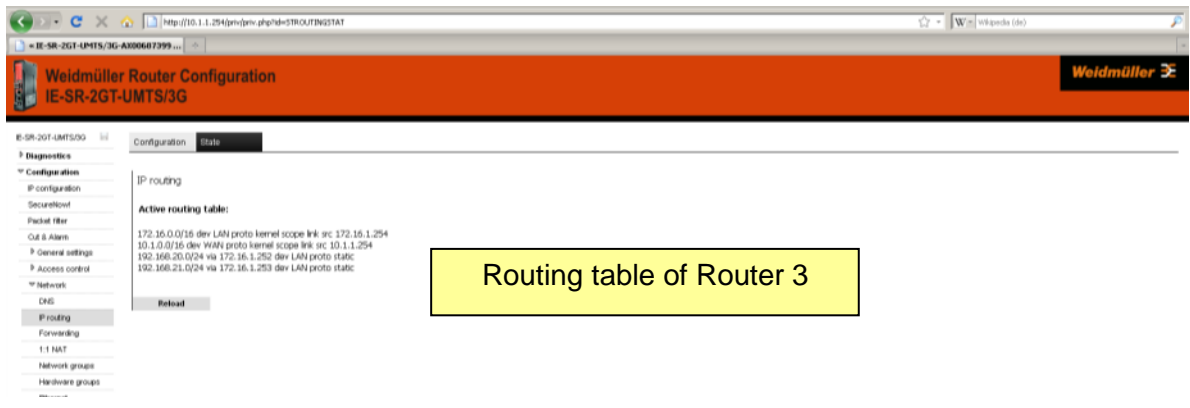

Figure A4-10: Menu IP routing (Tab State) showing the new active routing table

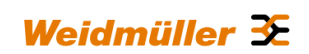

#### 9. Saving the new configuration

| Weidmüller<br>IE-SR-2GT-I          | Router Configu<br>LAN        | Weidmüller                                                                                           |
|------------------------------------|------------------------------|----------------------------------------------------------------------------------------------------|
| IE-SR-2GT-LAN                      | System                       |                                                                                                    |
| Diagnostics                        |                              |                                                                                                    |
| P Configuration                    | Save                         |                                                                                                    |
| Backup settings<br>Software update | State of your currently us   | This symbol starts flashing if the configuration has been changed and                                |
| Factory defaults                   | State of configuration on S  | activated but not saved. Clicking on the icon the web interface jumps                                |
| Reboot                             |                              | into this menu item (regardless which window is currently displayed)                                 |
| Information                        | Save the currently active of | hanges you've made to the non-volatile flash memory of the device<br>save settings to SIM card, too: |
| User, sömin 🗗                      | Save settings                |                                                                                                    |

Figure A4-11: Menu System → Save before saving the configuration

► Click on button "Save settings" to save the current configuration to the non-volatile flash memory of the Router. If a SIM memory card is installed the configuration additionally will be stored on the SIM memory card.

| Weidmüller                 | Router Configuration                             | Weidmüller 🟵                                  |  |
|----------------------------|--------------------------------------------------|-----------------------------------------------|--|
| IE-SR-2GT-                 | LAN                                              |                                               |  |
| IE-SR-2GT-LAN              | System                                           |                                               |  |
| b Diagnostics              |                                                  |                                               |  |
| <sup>b</sup> Configuration | 1000                                             |                                               |  |
| ♥ System                   | Save                                             |                                               |  |
| Backup settings            | Chate of your overently used configuration:      |                                               |  |
| Software update            | state of your currency used comparation.         | saved                                         |  |
| Factory defaults           | State of configuration on STM cards              | an CD4 and multiple                           |  |
| Save                       | state of configuration on strictery.             | ho SIM Card available                         |  |
| Reboot                     | G                                                |                                               |  |
| Information                | Save the currently active changes you've made to | o the non-volatile flash memory of the device |  |
| Usar aonin ()              | save settings to our                             | - Card, 100. 1                                |  |
|                            | Save settings                                    |                                               |  |

Figure A4-12: Menu System → Save after saving the configuration

Additionally the configuration can be stored on the file system of the PC.

► Select menu System → Backup settings

| Weidmüller       | Router Configuration                                                                                       | Weidmüller 🏵 |
|------------------|----------------------------------------------------------------------------------------------------|--------------|
| 12-5K-201-1      | -Ain                                                                                                    |              |
| IE-SR-2GT-LAN    | System                                                                                                    |              |
| Configuration    | Backup settings                                                                                            |              |
| Backup settings  | Hanually save the system settings                                                                          |              |
| Factory defaults | backup the current system settings of the device to a file on your local machine with "Download settings". |              |
| Save             |                                                                                                    |              |
| Reboot           | Restore the device settings                                                                                |              |
| Information      | Badup file: Durchsuchen ①                                                                                  |              |
| User: admin 🔂    | Download settings Restore settings                                                                         |              |

Figure A4-13: Menu System → Backup settings after saving the configuration

Click on button "Download settings" to write the configuration file to the PC hard disk (Backup file has the default extension \*.cf2")

| Now Router configuration is finished! | <b>Now Router</b> | configuration is finished! |  |
|---------------------------------------|-------------------|----------------------------|--|
|---------------------------------------|-------------------|----------------------------|--|

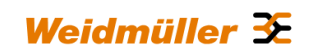

## Testing the configured feature 1:1 NAT

## 1. Testing the accessibility between an Ethernet device of machine network 1 and an Ethernet device of production network ("Simple scenario" if you have only 1 Router for testing)

**Note:** You can use a PC for simulating an Ethernet device (machine) of networks 1. Use a second PC to be a member of the production network.

Ensure that the PC simulating machine 1 of network 1 is configured using following parameters:

→ IP: 192.168.1.100, net mask: 255.255.255.0, Standard Gateway: 192.168.1.254

Ensure that the PC of production network is configured using following parameters:

→ IP: 172.16.1.20, net mask: 255.255.255.0, Standard Gateway: 172.16.1.252 (pointing to WAN port of your Router)

- 1.1 Try to to send a ping request from machine **1** (192.168.1.100) of network **1** to PC of production network (172.16.1.20).
  - **Result:** PC of production network should reply the "ping request" with original reply IP address 172.16.1.20.
- Try to to send a ping request from PC of production network (172.16.1.20) to machine 1 (192.168.1.100) of network 1 by using the public IP address 192.168.20.100.
  - **Result:** Machine 1 of network 2 should reply the "ping request" with reply IP address 192.168.**20**.100 (due to configured 1:1 NAT).

## 2. Testing the accessibility between Ethernet devices of machine networks 1 and 2 according to the described application scenario (using 3 Routers)

- **Note:** You can use PC's for simulating the Ethernet devices (machines) of networks 1 and 2. Ensure that the Ethernet devices of both machine networks are configured using following parameters: IP: 192.168.1.100, net mask: 255.255.255.0, Standard Gateway: 192.168.1.254
- 2.1 Try to send a ping request from machine 1 (192.168.1.100) of network 1 to machine 1 (same IP 192.168.1.100) of network 2 by using the public IP address 192.168.21.100.
  - Result: Machine 1 of network 2 should reply the "ping request" with reply IP address 192.168.21.100 (due to configured 1:1 NAT).
- 2.2 Try to send a ping request from machine 1 (192.168.1.100) of network 2 to machine 1 (same IP 192.168.1.100) of network 1 by using the public IP address 192.168.20.100.
  - Result: Machine 1 of network 2 should reply the "ping request" with reply IP address 192.168.20.100 (due to configured 1:1 NAT).

Note: If you perform the "ping" test please ensure that the firewall configuration of the PC is not blocking the test.

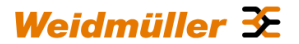

# A5 - Using dynamic IP routing as an alternative for manually configuring static routes

Instead of configuring static routes on Router 3 it is more comfortable to use the "dynamic IP routing" feature to announce the routes of all Router network interfaces to each Router. For announcing the routing information the protocols RIP or OSPF can be used.

## Note:

If dynamic routing is activated but e.g. only the industrial Routers of the machine networks and the production network should participate, this can be done by assigning additionally a password to the used Router information protocol (RIP or OSPF). The result is that only the Routers with the same password exchange their routing tables. With this method you can avoid that routing tables of the industrial networks will be announced also in an upper-level corporate network.

#### Configuring dynamic IP routing

In this example the protocol RIP (Router information protocol) is set for dynamic IP routing. You can chose alternatively the "newer" protocol OSPF (Open shortest path first). Both are working properly.

► Select menu Configuration → Network → IP routing → Tab "Configuration"

| 💋 « IE-SR-2GT-UMTS/3G-A       | X00711578 - IP routing » - Wind    | ows Internet Explorer |              |                  |               |               |                    | ð _ 🗆 🗵           |
|-------------------------------|------------------------------------|-----------------------|--------------|------------------|---------------|---------------|--------------------|-------------------|
| 🕞 🕤 🔻 🙋 http://172.1          | 16.1.252/priv/priv.php?id=STATICRO | UTING                 |              |                  |               | 💌 🐓 🗙 🔁 Bing  |                    | <b>₽</b> •        |
| Datei Bearbeiten Ansicht      | Favoriten Extras ?                 |                       |              |                  |               |               |                    |                   |
| 🚖 Favoriten 🛛 🄏 « IE-SR-20    | GT-UMTS/3G-AX00711578 - IP routing | 1>                    |              |                  |               | 🏠 • 🗟 - 🖃 🖶 • | Seite + Sicherheit | • Extras • 🔞 •    |
| Weidmüller<br>IE-SR-2GT-U     | Router Configuratio<br>JMTS/3G     | on                    |              |                  |               |               | Weidr              | nüller <b>3</b> E |
| IE-SR-2GT-UMTS/3G             | Configuration State                |                       |              |                  |               |               |                    |                   |
| P Diagnostics                 |                                    |                       |              |                  |               |               |                    |                   |
| Configuration                 | IP routing                         |                       |              |                  |               |               |                    |                   |
| SecureNowl                    |                                    |                       |              |                  |               |               |                    |                   |
| Packet filter                 | Dynamic routing:                   |                       |              |                  |               |               |                    |                   |
| Cut & Alarm                   | LAN:                               | Type:                 | Disabled 💌 🕐 |                  |               |               |                    |                   |
| General settings              |                                    | Simple password:      |              | 0                |               |               |                    |                   |
| Access control                |                                    | Active interface:     | □ ⑦          |                  |               |               |                    |                   |
| ✓ Network                     |                                    | -                     | Disabled     |                  |               |               |                    |                   |
| DNS                           | WAN:                               | Type:                 |              | <b>a</b>         |               |               |                    |                   |
| IP routing                    |                                    | Active interface:     | <b>E</b> Ø   |                  |               |               |                    |                   |
| Port forwarding               |                                    |                       | - 0          |                  |               |               |                    |                   |
| 1:1 NAT                       | Redistribute static routes:        |                       |              |                  |               |               |                    |                   |
| Network groups                | Log level:                         | none 💌 🕐              |              |                  |               |               |                    |                   |
| Ethernet                      | Enable Multicast Routing:          |                       |              |                  |               |               |                    |                   |
| ♦ VPN ♦ Services              | Static routing table:              |                       |              |                  |               |               |                    |                   |
| Prioritisation                | Active Destinati                   | on                    | Subnet mask  | Gatew            | vay           | Interface     | Metric             | 8                 |
| System                        |                                    |                       |              | Static Routing t | able is empty |               |                    |                   |
| ▶ Information                 |                                    |                       |              |                  |               |               |                    |                   |
|                               |                                    |                       |              |                  |               |               |                    |                   |
| User: admin 📑                 | Add new static route: ⑦            |                       |              |                  |               |               |                    |                   |
|                               | Destination:                       | 0                     |              |                  |               |               |                    |                   |
|                               | Subnet mask:                       | 0                     |              |                  |               |               |                    |                   |
|                               | Gateway:                           | 0                     |              |                  |               |               |                    |                   |
|                               | Metric:                            | 0                     |              |                  |               |               |                    |                   |
|                               | Interface:                         | · • ⑦                 |              |                  |               |               |                    |                   |
|                               | Add entry Apply se                 | ttings Reset chang    | es           |                  |               |               |                    |                   |
| http://www.weidmueller.com/ie |                                    |                       |              |                  |               | 👩 😜 Internet  | <b>A</b> •         | • 🔍 85% • //      |

Figure A5-1: Default values of menu IP routing (Tab Configuration) → Dynamic routing is disabled

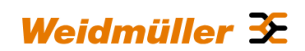

## Configure below described entries in the section <u>Dynamic routing</u> of the menu:

## → Configure the below described parameters for all Routers 1, 2 and 3

| LAN: • Type:                          | Select "RIP"                                                                                  |
|---------------------------------------|-----------------------------------------------------------------------------------------------|
| <ul> <li>Simple password:</li> </ul>  | Free text                                                                                     |
|                                       | Note: If there are several Routers with activated RIP but only the Routers 1, 2 and 3         |
|                                       | should exchange their routing tables, then you have to use the same password for each Router. |
| <ul> <li>Active interface:</li> </ul> | Activate the checkbox if the Router shall send the routing table to the LAN port (to          |
|                                       | other Routers)                                                                                |
|                                       |                                                                                               |
| WAN: • Type:                          | Select "RIP"                                                                                  |
| <ul> <li>Simple password:</li> </ul>  | $\rightarrow$ see explanation above                                                           |
| <ul> <li>Active interface:</li> </ul> | Activate the checkbox if the Router shall send the routing table                              |

#### Note:

You should always use the same value for "Type" on both ports (LAN and WAN). For example if you leave Type=disabled on LAN port and you activate only the parameters Type=RIP and Active interface=set on WAN port, then the Router will **not** announce (outgoing WAN port) the configured network connected to its LAN port.

to the WAN port (to other Routers)

The checkbox "Redistribute static routes" can be left blank because we don't use static routes. As log level you can chose how detailed information about RIP will be shown in the menu Eventlog.

► Click button "Apply settings" to activate the new settings.

|                                                          |                                                                        |                                                |             |                         |               | [                                   |
|----------------------------------------------------------|------------------------------------------------------------------------|------------------------------------------------|-------------|-------------------------|---------------|-------------------------------------|
| Datei Bearbeiten Ansicht                                 | Favoriten Extras ?                                                     |                                                |             |                         |               |                                     |
| 🖕 Favoriten 🛛 🏉 « IE-SR-20                               | GT-UMTS/3G-AX00711578 - IP routing                                     | »                                              |             |                         | 🟠 • 🗟 - 🖻 🚔 · | • Seite • Sicherheit • Extras • 🔞 • |
| Weidmüller<br>IE-SR-2GT-I                                | Router Configuratio                                                    | on                                             |             |                         |               | Weidmüller 🗲                        |
| IE-SR-2GT-UMTS/3G                                        | Configuration State                                                    |                                                |             |                         |               |                                     |
| ✓ Configuration<br>IP configuration                      | IP routing                                                             |                                                |             |                         |               |                                     |
| SecureNow!                                               | Dynamic routing:                                                       |                                                |             |                         |               |                                     |
| Cut & Alarm  General settings  Access control            | LAN:                                                                   | Type:<br>Simple password:<br>Active interface: | RIP • @     | _ @                     |               |                                     |
| Vetwork DNS IP routing Port forwarding                   | WAN:                                                                   | Type:<br>Simple password:<br>Active interface: | RIP . @     | - ®                     |               |                                     |
| 1:1 NAT<br>Network groups<br>Hardware groups<br>Ethernet | Redistribute static routes:<br>Log level:<br>Enable Multicast Routing: | □ ②<br>verbose • ③<br>□ ②                      |             |                         |               |                                     |
| VPN Services                                             | Static routing table:                                                  |                                                |             |                         |               |                                     |
| Prioritisation                                           | Active Destination                                                     | on                                             | Subnet mask | Gateway                 | Interface     | Metric 🔒                            |
| System Information                                       |                                                                        |                                                |             | Static Routing table is | empty         |                                     |
| User: admin 🗗                                            | Add new static route: 🕖                                                |                                                |             |                         |               |                                     |
|                                                          | Destination:<br>Subnet mask:<br>Gateway:                               | 0                                              |             |                         |               |                                     |
|                                                          | Interface:                                                             | •••                                            |             |                         |               |                                     |
|                                                          | Add entry Apply set                                                    | tings Reset chang                              | ges         |                         |               |                                     |

Figure A5-2: Configured dynamic IP routing

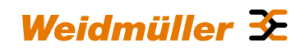

| 🖉 « IE-SR-2GT-UMTS/3G   | -AX00711578 - IP routing » - Windows Internet Explorer             | a                                             |
|-------------------------|--------------------------------------------------------------------|-----------------------------------------------|
| 🗿 🕤 🔻 🙋 http://13       | 72.16.1.252/priv/priv.php?id=STROUTINGSTAT                         | 💌 🐓 🗶 🔽 Bing 🖉 🔎                              |
| Datei Bearbeiten Ansich | nt Favoriten Extras ?                                              |                                               |
| 🔆 Favoriten 🛛 🄏 « IE-SR | R-2GT-UMTS/3G-AX00711578 - IP routing >                            | 🚹 🔹 🗔 👻 📑 👼 🔹 Seite 🔹 Sicherheit 🔹 Extras 🔹 🚷 |
| Weidmülle<br>IE-SR-2G1  | er Router Configuration<br>F-UMTS/3G                               | Weidmüller 🌫                                  |
| IE-SR-2GT-UMTS/3G       | Configuration State                                                |                                               |
| Diagnostics             |                                                                    |                                               |
| ♥ Configuration         | TP routing                                                         |                                               |
| IP configuration        | 1. Fooding                                                         |                                               |
| SecureNow!              | Active routing table:                                              |                                               |
| Packet filter           |                                                                    |                                               |
| Cut & Alarm             | default via 172.16.1.254 dev WAN proto static                      |                                               |
| General settings        | 172.16.0.0/16 dev WAN proto kernel scope link src 172.16.1.252     |                                               |
| Access control          | 192.168.20.0/24 dev LAN proto kernel scope link src 192.168.20.254 |                                               |
| ™ Network               |                                                                    |                                               |
| DNS                     | Reload                                                             |                                               |
| IP routing              |                                                                    |                                               |
| Port forwarding         |                                                                    |                                               |
| 1:1 NAT                 |                                                                    |                                               |
| Network groups          |                                                                    |                                               |
| Hardware groups         |                                                                    |                                               |
| Ethernet                |                                                                    |                                               |

Figure A5-3: Menu IP routing (Tab State) showing the new active routing table

## Testing the accessibility between Ethernet Devices of network 1 and 2

- 1. Send a ping request from Machine 1 of Network 1 to Machine 1 of Network 2

   Send "ping 192.168.21.100"
   (this ist the public IP address of Machine 1 of Network 2, translated by 1:1 NAT from 192.168.1.100 to from 192.168.21.100)
- 1. Send a ping request from Machine 1 of Network 2 to Machine 1 of Network 1

   Send "ping 192.168.20.100"
   (this ist the public IP address of Machine 1 of Network 1, translated by 1:1 NAT from 192.168.1.100 to from 192.168.20.100)

## Result: All sent "pings" should be answered by the requested IP addresses correctly.

## Note:

- 1. If you perform the ping test using PC's please check your firewall configuration to ensure that ping requests and echoes are allowed.
- 2. Keep in mind that every device which will be used for ping testing needs an entry for the standard gateway (IP address is pointing to the Router of the PC's network).

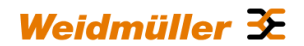

## B. Application scenarios (Uses cases) for VPN (Virtual private networks)

B1 - OpenVPN based remote access application via "Meeting Point"

Description of a remote access application to allow a communication between protected, not directly accessible machine networks and remote Service-PC's by using a public OpenVPN-Server as "Meeting-Point"

Please **download** this technical note from the Weidmüller website using the following path:

- 1. Open http://www.weidmueller.com/IE
- 2. Select section "Industrial Ethernet"  $\rightarrow$  "Documents"
- 3. Scroll down to section "Technical Notes"
- 4. Download the file "TechNote-RemoteAccess\_via\_Router\_and\_MeetingPoint\_V1\_??.pdf"

## B2 - Configuring an OpenVPN remote access scenario using a Weidmüller Router as OpenVPN-Server

Please **download** this technical note from the Weidmüller website using the following path:

- 1. Open http://www.weidmueller.com/IE
- 2. Select section "Industrial Ethernet" → "Documents"
- 3. Scroll down to section "Technical Notes"
- 4. Download the file "TechNote-RemoteAccess\_via\_Router\_as\_OpenVPN\_Server\_V1\_??.pdf"

## B3 - Configuring an IPsec scenario between 2 Routers (Client and Server)

This document is currently in preparation. Please check if this technical note is available from the Weidmüller website using the following path:

- 1. Open http://www.weidmueller.com/IE
- 2. Select section "Industrial Ethernet" → "Documents"
- 3. Scroll down to section "Technical Notes"

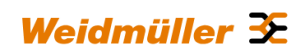

## C. Additional application notes

## C1- How to start and stop a pre-defined OpenVPN connection by external 24 VDC input

In this example a pre-defined OpenVPN client connection (at tab VPN1) will be configured to be started and stopped by external 24 VDC input.

- C1.1 Go into the Web-Interface and select OpenVPN menu.
- C1.2 Select the configured VPN session (here tab VPN1 as shown below).

| A ttp://192.168. | 10.254/priv/priv.php?id=VPN-1CFG 🔎 🗸 🗟   | * 🧟 « IE-SR-2GT-UMTS/3G-AX0 ×                                   |                   |
|------------------|------------------------------------------|-----------------------------------------------------------------|-------------------|
|                  | Seite ▼ Sicherheit ▼ Extras ▼ 👰 ▼ 🕅      |                                                                 |                   |
|                  | Seite Signement Eights 🐨 🛼               |                                                                 |                   |
| 📕 Weidmülle      | r Router Configuration                   |                                                                 |                   |
| IF-SR-2GT        | -UMTS/3G                                 |                                                                 |                   |
|                  |                                          |                                                                 |                   |
|                  |                                          |                                                                 |                   |
| E-SR-2GT-UMTS/3G | Configuration VPN1 VPN2                  | VPN3 VPN4 VPN5                                                  | VPN6 VPM          |
| Diagnostics      |                                          |                                                                 |                   |
| Configuration    | VPN1                                     |                                                                 |                   |
| IP configuration |                                          |                                                                 |                   |
| SecureNow!       | Basic settings                           |                                                                 |                   |
| Packet filter    |                                          | _                                                               |                   |
| Cut & Alarm      | Enable VPN instance:                     |                                                                 |                   |
| General settings | Interface mode:                          | Client 🔽 🕜                                                      |                   |
| Access control   | Permanent connection:                    | V ()                                                            |                   |
| Network          | Layer:                                   | Laye If enabled on a server                                     |                   |
| ▼ VPN            | OpenVPN device type:                     | TAP instance the server will always be up. If enabled on        | is the tooltip    |
| OpenVPN          | Server address:                          | 46.16 a client instance the client will always try to reconnect | h will be         |
| IPsec            | Server port:                             | 1194 if the connection gets lost.                               | laved if you move |
| Services         | Protocol:                                | TCP connection can be switched                                  |                   |
| Prioritization   | Certificate:                             | Oper or ALARM triggers, Modbus                                  | nouse cursor to   |
| System           | Authenticate with username and password: | Chec                                                            | kbox "Permanent   |
|                  | Username:                                | conr                                                            | nection"          |
| · momuton        | Password:                                | sho                                                             |                   |
| User admin 🖬     | Pull routes from server:                 | ☑ (?)                                                           |                   |
|                  | Use HTTP proxy:                          |                                                                 |                   |
|                  | Additional settings                      |                                                                 |                   |
|                  | Log level:                               | info 💌                                                          |                   |
|                  | LZO compression:                         | adaptive 🔽 🕐                                                    |                   |
|                  | Cipher:                                  | BF-CBC                                                          |                   |
|                  | Apply settings Reset changes             |                                                                 |                   |

- C1.3 Disable (Clear) checkbox "Permanent connection".
   → Now the OpenVPN-Client configuration will not automatically try to connect an OpenVPN-Server but it will start a connection by external 24 VDC input (connector "VPN initiate"). A connected OpenVPN tunnel will be stopped by removing the external 24 VDC input.
- C1.4 Click "Apply settings".
- C1.5 If a connected OpenVPN tunnel shall be signalized by LED "VPN" and digital output connector "VPN active", select tab "Configuration" of OpenVPN menu, goto field "VPN LED / Output Controller" and select the desired VPN tunnel (below screenshot shows selected L3-VPN1 session).

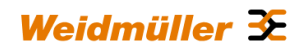

| N-201-OMT8/30 III | Configuration | VPN1             | VPN2                 | VPN3                                                                                                    | VPN4              | VPN5 | VPN6 | VPN7 | VPN8         | VPN9 | VPN      | 10 State       | •   |      |   |
|-------------------|---------------|------------------|----------------------|----------------------------------------------------------------------------------------------------|-------------------|------|------|------|--------------|------|----------|----------------|-----|------|---|
| Diagnostics       |               |                  |                      |                                                                                                    |                   |      |      |      |              |      |          |                |     |      |   |
| Configuration     | OpenVPN       |                  |                      |                                                                                                    |                   |      |      |      |              |      |          |                |     |      |   |
| P configuration   |               |                  |                      |                                                                                                    |                   |      |      |      |              |      |          |                |     |      |   |
| Packet filter     | Current Open  | VPN server ta    | ble:                 |                                                                                                    |                   |      |      |      |              |      |          |                |     |      |   |
| Out & Alarm       | Device        | Certificate      |                      |                                                                                                    |                   |      |      |      | IP Info      |      | Protocol | Local server p | ort |      | 8 |
| General settings  | L3-VPN2       | P OpenVI         | PN Servert (Oner     | VPN Servert d                                                                                                    | nem)              |      |      |      | 10.8.0.1/24  |      | TCP      | 443            |     |      |   |
| Access control    |               | openvi           | -in_pervent (open    | ivin_perveri_ci.                                                                                                    | pemy              |      |      |      |              |      |          |                |     |      |   |
| Network           | Current Open  | VPN client tab   | le:                  |                                                                                                    |                   |      |      |      |              |      |          |                |     |      |   |
| VPN               | -             |                  |                      |                                                                                                    |                   |      |      |      |              |      |          |                |     |      |   |
| OpenVPN           | Device        | Certificate      |                      |                                                                                                    |                   |      |      |      | IP Info      |      | Protocol | Server addres  | 15  | port | 8 |
| IPsec             | L3-VPN1       | P OpenVi         | N Client1 (Onen)     | VPN Client1 cl.n                                                                                                    | (m)               |      |      |      | OpenVPN/DHCP |      | TCP      | 46.16.217.213  |     | 1194 |   |
| Services          |               | openti           |                      | trin_contrin_cop                                                                                                    | ,                 |      |      |      |              |      |          |                |     |      |   |
| Prioritization    | UTTO/UTTOE    | provo cotting    | for diants: @        |                                                                                                    |                   |      |      |      |              |      |          |                |     |      |   |
| ystem             | HTTP prove IP | address:         | Tor clients.         |                                                                                                    |                   |      |      |      |              |      |          |                |     |      |   |
| formation         | HTTP proxy TC | P port:          |                      | 1                                                                                                    |                   |      |      |      |              |      |          |                |     |      |   |
|                   | HTTP proxy au | thentication met | hod: none .          | 0                                                                                                    |                   |      |      |      |              |      |          |                |     |      |   |
| User: admin 🗗     | HTTP proxy us | emame:           |                      |                                                                                                    |                   |      |      |      |              |      |          |                |     |      |   |
|                   | HTTP proxy pa | ssword:          |                      |                                                                                                    |                   |      |      |      |              |      |          |                |     |      |   |
|                   |               |                  |                      |                                                                                                    |                   |      |      |      |              |      |          |                |     |      |   |
|                   | Additional se | ttings:          | Frank and the second |                                                                                                    |                   |      |      |      |              |      |          |                |     |      |   |
|                   | VPN LED/outpu | it controller:   | disabled             | Here and the second second sec |                   |      |      |      |              |      |          |                |     |      |   |
|                   | Apply setting | s Result         | hanges L3-VPN        | The selecte                                                                                                    | d device          |      |      |      |              |      |          |                |     |      |   |
|                   | report second |                  |                      | VPN LED a                                                                                                    | nd of the digital |      |      |      |              |      |          |                |     |      |   |
|                   |               |                  |                      | Possible st                                                                                                    | ates of the LED   |      |      |      |              |      |          |                |     |      |   |
|                   |               |                  |                      | off: connect                                                                                                    | tion disabled     |      |      |      |              |      |          |                |     |      |   |
|                   |               |                  |                      | on: connec                                                                                                    | ted.              |      |      |      |              |      |          |                |     |      |   |

- C1.6 Click "Apply settings"
- C1.7 To activate the "not permanent" configured OpenVPN connection provide 2 pins of the 4-pin con nector named "VPN initiate / VPN active" with 24 VDC. If you disconnect the power then the VPN tunnel will be closed.

See below described pin assigment.

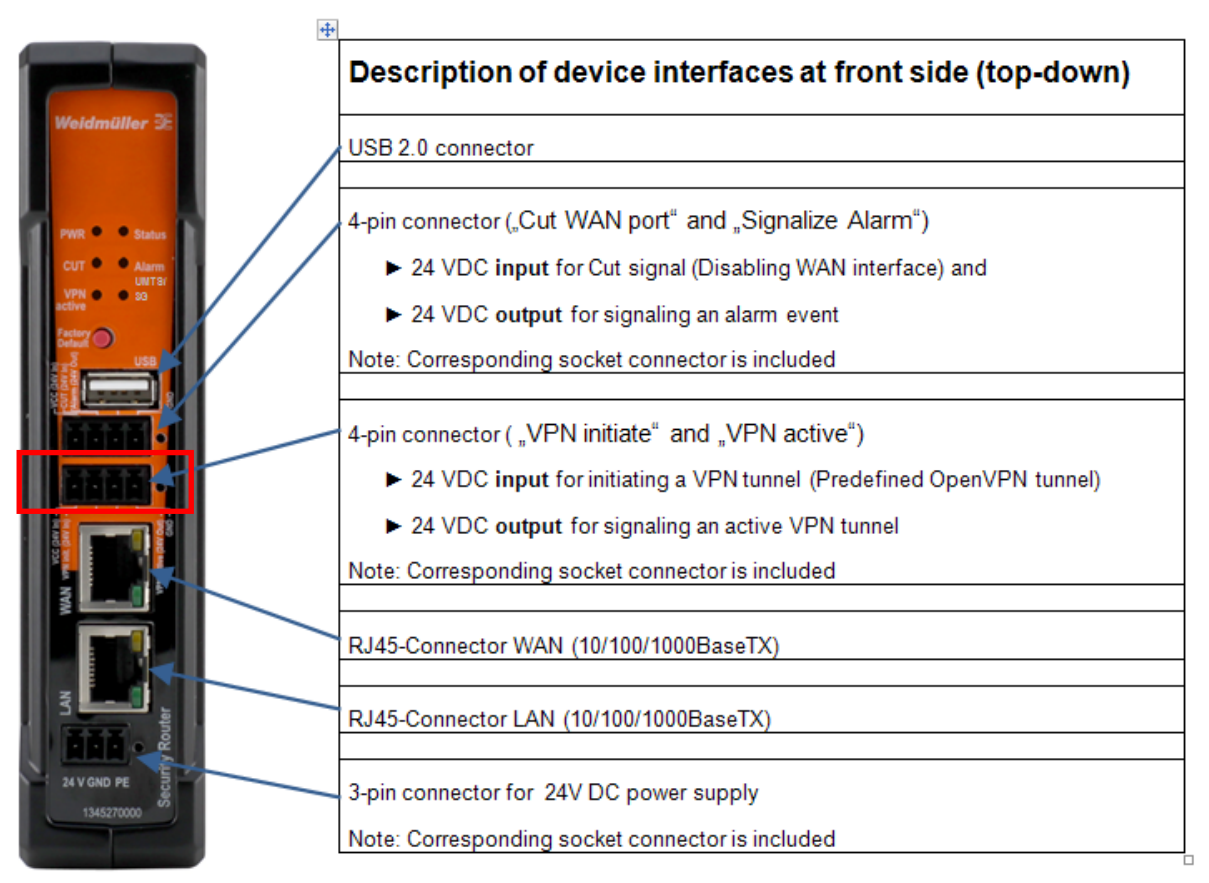

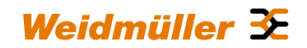

Pin assignment of 4-pin connector for "VPN initiate" and "VPN active"

| Pin number | SIGNAL NAME            |
|------------|------------------------|
| 1          | 24V DC (VCC)           |
| 2          | Initiate VPN (24 V In) |
| 3          | VPN active (24 V Out)  |
| 4          | GND                    |

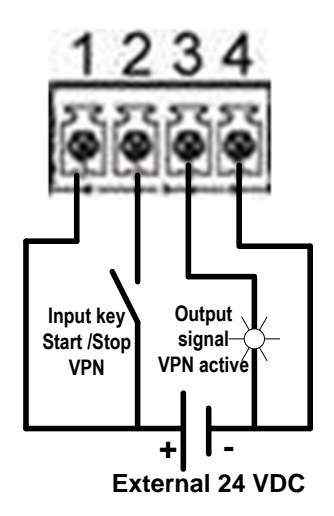

## C2- Description how to disable the Ethernet connection at WAN port

The Ethernet WAN port can physically disabled using several methods:

Method 1: Hardware-based disconnection (Cut) by external digital input

Method 2: Software-based disconnection by a Firewall-rule

Method 3: Software-based disconnection by feature "Client monitoring"

## Method 1: Hardware-based disconnection of WAN port by external digital input

To disconnect the WAN port provide 2 pins of the 4-pin connector named "CUT Wan port / Signalize Alarm" with 24 VDC. If you disconnect the power then the WAN port will be activated again. See below described pin assigment.

Note: Disconnecting the WAN port by digital input overrules the software-based CUT events.

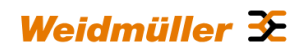

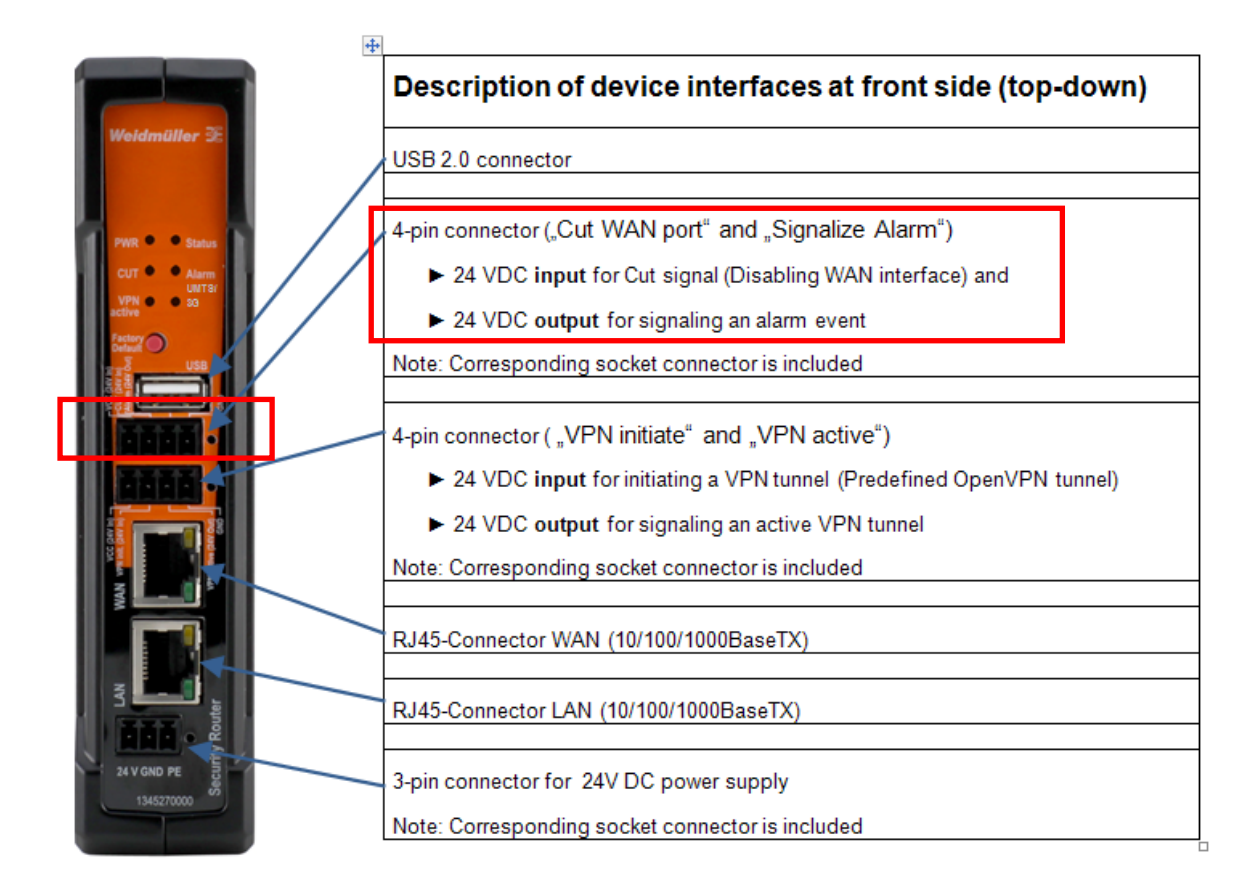

| Pin number | SIGNALNAME                           |
|------------|--------------------------------------|
| 1          | 24V DC (VCC)                         |
| 2          | Cut (Disabling WAN-Port, 24 V<br>In) |
| 3          | Signalize Alarm (24 V Out)           |
| 4          | GND                                  |

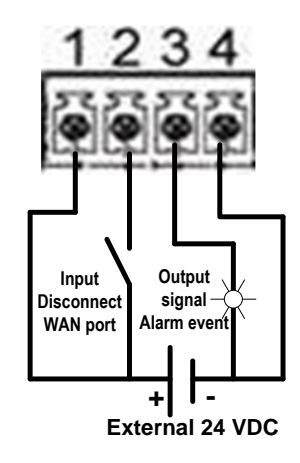

## Method 2: Software-based disconnection of WAN port by Firewall-rule

Inside of a Firewall-rule it can be configured that the WAN port will be disconnected if this Firewall-rule matches.

As an example below we create a Firewall-rule which will deactivate the WAN port if a device is sending a ping request incoming into the WAN port and outgoing to a device connected at the LAN port.

- C2.1 Goto menu Configuration  $\rightarrow$  Packet filter
- C2.2 Click the "+" icon (Add a new rule-set)
- C2.3 Mark Define a new rule-set and enter the name and the description of the rule-set as shown below

Weidmüller 🔀

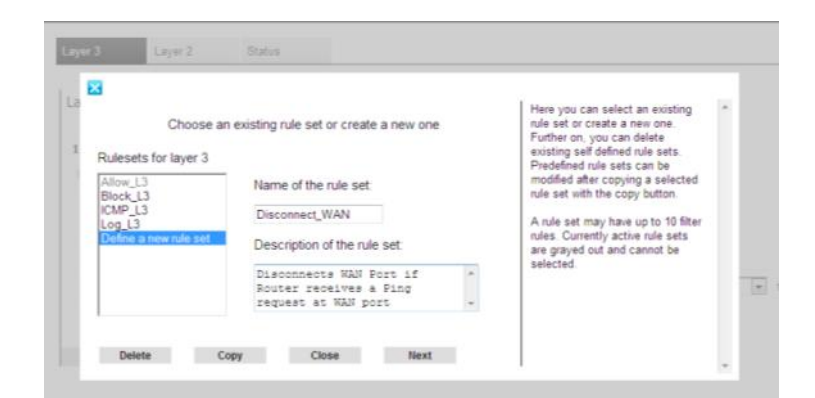

## C2.4 Click button "Next"

| La         |                 | All rules in th | he current rule set |       | Here you can edit the name of the<br>rule set, re-sort rules (by using the<br>arrow buttons) add inset or |  |
|------------|-----------------|-----------------|---------------------|-------|----------------------------------------------------------------------------------------------------|--|
| 1<br>Overv | iew of rule set |                 | Disconnect_V        |       | delete rules.                                                                                             |  |
| Inbou      | nd interface.   | •               | WAN 🗖               |       |                                                                                                    |  |
| Outbo      | iund interface. | 88. 9           | 1                   |       |                                                                                                    |  |
|            |                 |                 |                     | [[A]] |                                                                                                    |  |
|            |                 |                 |                     | V.    |                                                                                                    |  |

## C2.5 Select Inbound Interface = WAN

C2.6 Click button "Add" to create the first rule of the rule-set "Disconnect\_WAN"

| IP addresses and                                       | IP protocol of the rule | You can specify a source and<br>destination IP address. If a subnet<br>mask other than * or<br>255 255 255 255 is supplied, a                                    | ^ |
|--------------------------------------------------------|-------------------------|----------------------------------------------------------------------------------------------------|---|
| Source IP address/mask:<br>Use network groups 🔲 🕐      | *                       | network area will be used for the<br>/ filter rule (e.g.<br>192.168.0.0/255.255.255.0).<br>* means any IP address and<br>255.255.255.255.255.255.255.255.255.255 |   |
| Destination IP address/mask:<br>Use network groups 🔲 🔞 | *                       | / In addition, you may select the IP protocol.* means any protocol.                                                                                              |   |
| IP protocol:                                           | • ICMP •                |                                                                                                    |   |

- C2.7 Enter \* in both fields "Source IP address" and "Destination IP address"
- C2.8 Select IP protocol = ICMP

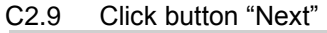

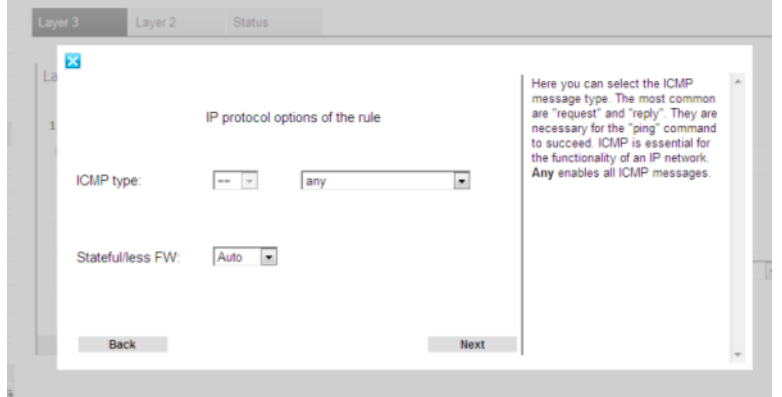

C2.10 Leave "ICMP type" as default (any) C2.11 Click button "Next"

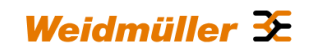

| war 3 Eiltar 🔿                |                             |                                                                                                |   |   |
|-------------------------------|-----------------------------|------------------------------------------------------------------------------------------------|---|---|
|                               | Action and name of the rule | Action:<br>Tells how to handle a packet<br>that passed all criteria.                           | - | * |
| Action:<br>Reject reason:     | Cut + Drop                  | Allow:<br>The packet will be forwarded.<br>Drop:<br>The packet will be silently                | ш |   |
| Log:<br>Alarm:                | N.                          | discarded.<br>Cut:<br>The network link will be cut at                                          |   |   |
| Max. packets/s:<br>Rule name: | LinkDownByPing              | hardware level.<br>Reject:<br>The packet will be discarded<br>and the sender will be potified. |   |   |
|                               |                             | The message can be defined<br>via "Reject Reason".                                             |   |   |

- C2.12 Select "Action" = Cut + Drop
- C2.13 Enable checkboxes Log and Alarm to signalize a CUT in the Event-Log and to switch-on the Alarm-LED at frontside of the Router
- C2.14 Enter the name of the rule (max. 15 characters)
- C2.15 Click button "Next"

| All rules in the current rule set  All rules in the current rule set  All rules in the current rule set  Overview of rule set: Disconnect_W  Inbound interface:  Inbound interface: Inbound interface: Inbound interface: Inbound interface: Inbound interface: Inbound Interface: Inbound Interface: Inbo | Lay | er 3 Layer 2                                                       | Status             |                  |      |                                                                                                    |   |  |
|----------------------------------------------------------------------------------------------------|-----|--------------------------------------------------------------------|--------------------|------------------|------|----------------------------------------------------------------------------------------------------|---|--|
| Overview of rule set     Disconnect_W       Inbound interface:                                                                                                    | La  |                                                                    | All rules in the c | current rule set |      | Here you can edit the name of the<br>rule set, re-sort rules (by using the<br>arrow buttons), edit, insert or<br>delete rules. | * |  |
| LinkDownByPing<br>Add Edit Delete Next                                                                                                    | ľ   | Overview of rule set:<br>Inbound interface:<br>Outbound interface: |                    | WAN              |      |                                                                                                    |   |  |
| Add Edit Delete Next                                                                                                    |     | LinkDownByPing                                                     |                    |                  | ٨    |                                                                                                    |   |  |
| Add Edit Delete Next                                                                                                    |     |                                                                    |                    |                  | V    |                                                                                                    |   |  |
|                                                                                                    |     | Add                                                                | Edit               | Delete           | Next |                                                                                                    |   |  |

Now the rule "LinkDownByPing" is created. We do not need any further rules.

C2.16 Click button Next to finish creating the rule-set

| Layer 3 | Layer                              | 2      | Status          |                |            |          |        |                                                                                                    |   |
|---------|------------------------------------|--------|-----------------|----------------|------------|----------|--------|----------------------------------------------------------------------------------------------------|---|
| La      |                                    |        | Activity of the | he rule set    |            |          |        | Here you may define wheth * activity of the rule set shoul restricted to a certain time window.                                 |   |
|         | Limit activity:<br>From:<br>Until: |        |                 |                |            |          |        | Starting and ending time mi<br>in HH:MM format. You mus<br>select the days of week on<br>the rule set is supposed to<br>active. |   |
|         | At                                 | Monday | Tuesday Wedne   | esday Thursday | y Friday S | Saturday | Sunday | Caution: If you do not chec<br>least one day the rule set w<br>be activated at all!                                             | 6 |
|         | Rack                               |        |                 |                |            |          | nĸ     |                                                                                                    |   |

C2.17 Click button "OK" cause we do not set any time limits

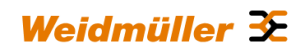

| Layer 3 | Layer 2                | Status                                        |  |
|---------|------------------------|-----------------------------------------------|--|
| La      | Inf<br>The rule set is | ormation state of the rule set<br>s prepared. |  |
|         |                        | Close                                         |  |

C2.18 Click button "Close" to finish the rule-set creation

| Diagnostics      |                                                                                                    |     |          |      |    |
|------------------|----------------------------------------------------------------------------------------------------|-----|----------|------|----|
| Configuration    | Laver 3 Filter                                                                                        |     |          |      |    |
| IP configuration | Layer 5 miler                                                                                         |     |          |      |    |
| SecureNow!       |                                                                                                    |     |          |      |    |
| Packet filter    | 2 rule sets ()                                                                                        |     |          |      |    |
| Cut & Alarm      | 1 Allow_L3* (1 rule)<br>Allow all L3 traffic                                                          |     | $\nabla$ | 32   | 8  |
| General settings | 2 Disconnect WAN from WAN (1 min)                                                                     |     | _        | 10.0 | 18 |
| Access control   | Disconnects WAN Port if Router receives a Ping request at WAN port                                    |     | $\nabla$ | 32   | ŋ  |
| Network          |                                                                                                    |     |          |      |    |
| VPN              |                                                                                                    |     |          |      |    |
| Services         | Add a new rule set<br>By using the plus symbol you can add new rule sets                              |     |          | -    | þ. |
| Prioritization   | Show rule sets for following interfaces from:                                                         | to: | ×        | 6    |    |
| System           | only tone energies of energies while depayed                                                          |     |          |      | -  |
| nformation       | Packet filter has been modified. Please click on 8apos;Apply settings8apos; to activate your changes! |     |          |      |    |
| User: admin 🖪    | Apply settings                                                                                        |     |          |      |    |

Now the new rule-set Disconnect\_WAN will be displayed in the Layer3-Filter-table. We need to change the position of the new rule-set to top-most cause the Packet filter (Firewall) checks the rules from top to bottom. Due to the fact that the default filter rule "Allow\_L3" is always matching for each traffic the new rule-set never would be used.

| Diagnostics      |                     |                                              |                                             |                         |                  |                               |        |    | _  |
|------------------|---------------------|----------------------------------------------|---------------------------------------------|-------------------------|------------------|-------------------------------|--------|----|----|
| Configuration    | Lavor 24            | Eilter O                                     |                                             |                         |                  |                               |        |    |    |
| IP configuration | Layer 5 r           | litter @                                     |                                             |                         |                  |                               |        |    |    |
| SecureNow!       |                     |                                              |                                             |                         |                  |                               |        |    |    |
| Packet filter    | 2 rule se           | its (I)                                      |                                             |                         |                  |                               |        |    |    |
| Cut & Alarm      | ▼ <b>1</b> D        | isconnect_WAN from<br>isconnects WAN Port if | n WAN (1 rule)<br>Router receives a Ping re | equest at WAN port      |                  |                               |        | 30 | 8  |
| General settings | Position            | Name                                         | Source                                      | Destination             | Protocol         | Extra Connection control      | Action |    |    |
| Access control   | 1                   | LinkDownByPing                               | -                                           |                         | ICMP             | <ul> <li>automatic</li> </ul> | CUTAL  |    |    |
| Network          | ▶ 2 A               | llow_L3* (1 rule)                            |                                             |                         |                  |                               |        | 32 | f  |
| ▶ VPN            |                     |                                              |                                             |                         |                  |                               |        |    |    |
| Services         |                     |                                              |                                             |                         |                  |                               |        |    |    |
| Prioritization   | Add a r<br>By using | new rule set                                 | an add new rule sets                        |                         |                  |                               |        | -  | į. |
| System           | Show r              | ule sets for following                       | interfaces                                  |                         |                  | 6 m .                         |        |    | _  |
| Information      | only rule           | is affecting the selecte                     | d network interfaces will                   | be displayed            |                  | from: [*                      | to: •  |    | ÿ. |
| User: admin [    | Packet fi           | iter has been modified.                      | Please click on 'Ap                         | ply settings' to activa | te your changes! |                               |        |    |    |

C2.19 Change the position of rule-set "Disconnect\_WAN" to be the topmost by clicking the arrow-icon

C2.20 Click button "Apply settings" to activate the new firewall-filter

#### Important:

Before testing the CUT function we have to determine how to re-activate a disconnected WAN port. This has to be done in the menu Cut & Alarm.

C2.21 Select menu Configuration → Cut & Alarm

By default a triggered CUT or Alarm event has to be **re-set** manually as shown below left. To re-set manually triggered events change to tab State and click buttons "Reset cut signal" and/or "Reset alarm signal"

### Tab "Configuration"

| Tab "Configuration"                                                          | Tab "State"                                                                  |  |  |  |  |  |  |
|------------------------------------------------------------------------------|------------------------------------------------------------------------------|--|--|--|--|--|--|
| 🔏 « IE-SR-2GT-UMTS/3G-AX00687399 - Cut & Alarm » - Windows Internet Explorer | 💋 « IE-SR-2GT-UMTS/3G-AX00687399 - Cut & Alarm » - Windows Internet Explorer |  |  |  |  |  |  |
| C v ktp://172161.20/priv/priv.php?id=CUTALARMSETT                            | COO - E http://172.16.1.20/priv/priv.phpTid=CUTALARMVIEW                     |  |  |  |  |  |  |
| 🚖 Favorites 🛛 🙀 🔊 Suggested Sites 🔹 🔊 Web Slice Gallery 👻                    | 🖕 Favorites 🛛 🎪 🔊 Suggested Sites 🔻 🔊 Web Slice Gallery 🕶                    |  |  |  |  |  |  |
|                                                                              | 6 x IE-SR-2GT-UMT5/3G-AX00687399 - Cut & Alar                                |  |  |  |  |  |  |
| Weidmüller Router Configuration<br>IE-SR-2GT-UMTS/3G                         | Weidmüller Router Configuration<br>IE-SR-2GT-UMTS/3G                         |  |  |  |  |  |  |
| IE-SR-2GT-UIIT9/3G ini<br>P Diagnostics                                      | IE-SR-2GT-UMTS/3G ini Configuration State                                    |  |  |  |  |  |  |
| IP configuration Cut & Alarm                                                 | Configuration Cut & Alarm                                                    |  |  |  |  |  |  |
| SecureNow! Internal cut acknowledgment: Manual                               | SecureNow! Cut & alarm configuration: ()                                     |  |  |  |  |  |  |
| Cut & Alarm                                                                  | Cut& Alarm Alarm mode: Manual acknowledgment                                 |  |  |  |  |  |  |
| General settings     Alarm acknowledgment:     Manual                        | General settings     Internal cut mode: Manual acknowledgment                |  |  |  |  |  |  |
| P Access control Alarm timeout:                                              | P Access control                                                             |  |  |  |  |  |  |
| P Network                                                                    | P Network                                                                    |  |  |  |  |  |  |
| Enable automatic client monitoring recovery acknowledgment ()                | Cut & alarm state:                                                           |  |  |  |  |  |  |
| Periordization Apply settings Reset changes                                  | Perioritzation     Alarm event: off                                          |  |  |  |  |  |  |
| h management                                                                 | Int. cut event: off                                                          |  |  |  |  |  |  |
| P System                                                                     | System Ext. cut event: off                                                   |  |  |  |  |  |  |
| user admin [3                                                                | r morrnatom reser.cur syntat Neset aarm signat                               |  |  |  |  |  |  |
| Done                                                                         | Done                                                                         |  |  |  |  |  |  |

Alternatively the **re-set** of events can be configured automatically with a selectable time-delay. The 2 screenshots below show a configured "automatic mode"

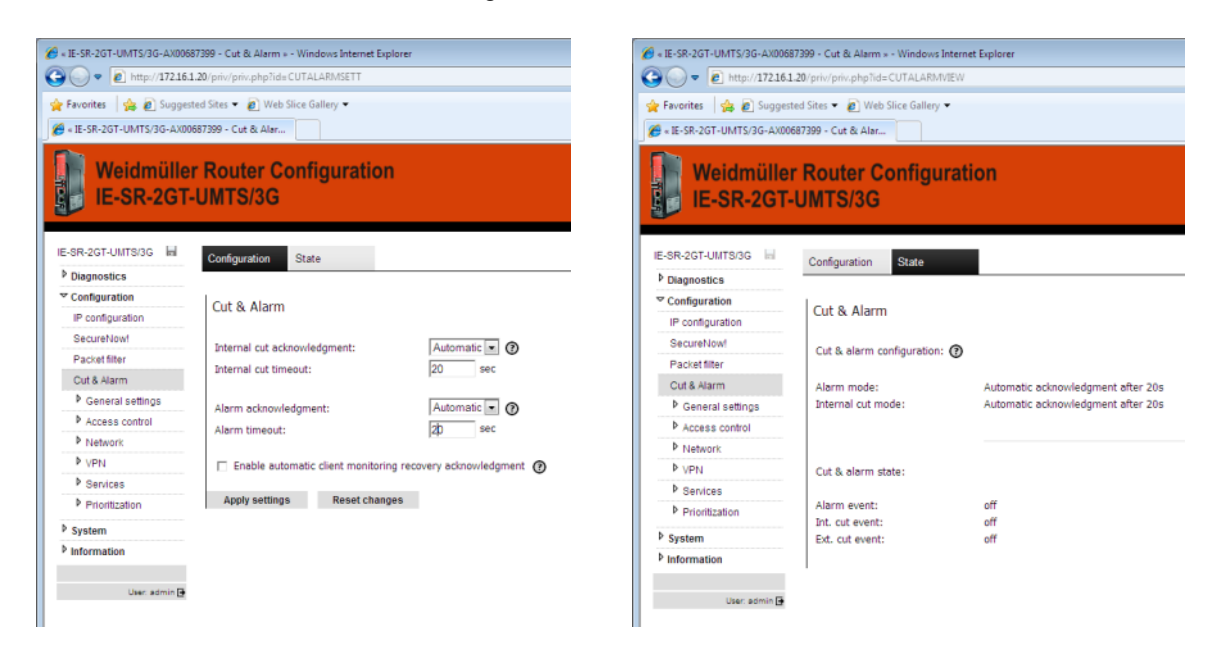

Weidmüller 🗲

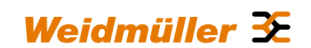

C2.22 Set the modes for CUT and Alarm acknowledgement to Automatic

After finishing configuration and applying (don't forget) of the behaviour how to re-set the event, a test of the configured CUT-Firewall-rule can be started.

- C2.23 Connect a PC at WAN-Port of the Router.
- C2.24 Connect a second PC at LAN-Port of the Router to check what happens when the CUT-event is triggered.
- C2.25 Send a Ping request from PC-WAN to PC-LAN.

As result the WAN port should be disabled immediately. In automatic mode you have to wait the delay time until the WAN port is re-activating. In manual mode goto to Routers Web-Interface with PC-LAN, select menu Cut & Alarm, change to tab "State" and click buttons "Reset cut signal" and/or "Reset alarm signal".

Note: Please keep in mind that "pinging" the **IP address of Router's LAN-Port from WAN-network** will **not** trigger the configured Firewall-rule. The Layer-3-Firewall is only working for data packets which have to be transmitted from Router's inbound to outbound interfaces to an external device.

## Method 3: Software-based WAN port disconnection by feature "Client monitoring"

The Router has a builtin feature named "Client monitoring" which can be used to test if a connected device is still alive. This will be done by periodically sending a block of 5 ping requests every 50 seconds. If a monitored device is no longer answering then either an internal CUT (disconnect WAN port) or an Alarm (24 VDC digital output) can be triggered.

As an example (as shown in the screenshot below) we create an entry to monitor a device with the IP address 192.168.10.11.

C3.1 Goto menu Configuration  $\rightarrow$  Services  $\rightarrow$  Client monitoring

C3.2 Enter into the line of section "Add a new entry" the parameters to monitor a device

- IP address → Device which will be monitored
- Delay (ms) → The Router sends every 50 seconds a block of 5 ping requests to the monitored device. If the average response time (based on 5 ping requests) is longer than the configured Delay-time then this trigger condition will match.
- Packet loss(%) → If the lost share (no response) of 5 ping requests is greater than this configured value then this trigger condition will match.
- Action → As an action "CUT"-WAN-Port or an "Alarm" can be defined. An action will be triggered if one of the parameters *Delay (ms)* or *Packet loss(%)* exceeds the configured values.
- Note: If you select the action "CUT" it makes only sense to monitor devices at LAN port due to the fact that the WAN port will be disabled in case of a lost connection.

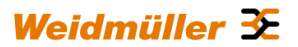

| Diagnostice                  | Comparation               |               |                           |              |
|------------------------------|---------------------------|---------------|---------------------------|--------------|
| 7 Configuration              |                           |               |                           |              |
| - Configuration              | Client monitoring         |               |                           |              |
| P configuration              |                           |               |                           |              |
| SecureNow                    | Current monitoring table: |               |                           |              |
| Packet filter                |                           |               |                           |              |
| Cut & Alarm                  | IP address                | Delay(ms)     | Packet loss(%)            | Action State |
| General settings             | 3                         |               |                           |              |
| Access control               |                           | M             | ionitoring table is empty |              |
| Network                      |                           |               |                           |              |
| VPN                          | E-mail server:            |               |                           |              |
| ✓ Services                   | E-mail address:           |               |                           |              |
| DHCP server                  |                           |               |                           |              |
| Dynamic DNS                  | Add new entry             |               |                           |              |
| Web server                   | Add new entry.            |               |                           |              |
| SNMP                         | IP address:               | Delay:        | Packet loss:              | Action:      |
| Modbus TCP                   | 192.168.10.11             | 100 ms        | 100 %                     | Cut 💽 🕐      |
| Client monitoring            |                           |               |                           | Alarm        |
| <b>b c c c c c c c c c c</b> | Add entry Apply settings  | Reset changes |                           | Cut          |

C3.3 Click button "Add entry"

C3.4 Click button "Apply settings" to activate the new entry

| Diagnostics                |                           |            |                |          |       |  |
|----------------------------|---------------------------|------------|----------------|----------|-------|--|
| <sup>7</sup> Configuration | Client monitoring         |            |                |          |       |  |
| IP configuration           | Client monitoring         |            |                |          |       |  |
| SecureNow!                 | Current monitoring table: |            |                |          |       |  |
| Packet filter              |                           |            |                |          |       |  |
| Cut & Alarm                | C ID address              | Delau(me)  | Dacket loss(%) | Action   | Chata |  |
| General settings           | H IP address              | Delay(Ins) | Packet loss(%) | ACCON    | state |  |
| Access control             | 192.168.10.11             | 100        | 100            | Cut      | •     |  |
| Network                    |                           |            |                |          |       |  |
| ▶ VPN                      | E-mail server:            |            |                |          |       |  |
| ▼ Services                 | E-mail address:           |            |                |          |       |  |
| DHCP server                |                           |            |                |          |       |  |
| Dynamic DNS                | Add new entry:            |            |                |          |       |  |
| Web server                 | Add new endy.             |            |                |          |       |  |
| SNMP                       | IP address:               | Delay:     | Packet loss:   | Action:  |       |  |
| Modbus TCP                 |                           | ms         | 96             | none 💌 🕐 |       |  |
|                            |                           |            |                |          |       |  |

Note: The behaviour of re-setting a triggered (CUT or Alarm) depends on the configuration of the menu Configuration  $\rightarrow$  Cut & Alarm.

Additionally, if the parameter "Enable automatic client monitoring recovery acknowledgment" is activated then the Router will automatically re-activate the WAN port if the monitored device (at LAN port) is accessible again (cause the Router is still checking every 50 seconds by ping request).

| SR-2GT-UMTS/3G   | Configuration State                 |                              |
|------------------|-------------------------------------|------------------------------|
| Diagnostics      |                                     |                              |
| Configuration    | Cut & Alarm                         |                              |
| IP configuration |                                     |                              |
| SecureNow!       | Internal cut acknowledgment:        | Automatic                    |
| Packet filter    | Internal out timeouts               |                              |
| Cut & Alarm      | internal cut uneout:                | 20 940                       |
| General settings | Alarm acknowledgment:               | Automatic T                  |
| Access control   | Alarm timeout:                      | 20 sec                       |
| Network          | Admin diffeode.                     | 20 000                       |
| ▶ VPN            | F Enable automatic client monitorin | ig recovery acknowledgment 🕜 |
| Services         |                                     |                              |
| Prioritization   | Apply settings Reset chang          | Jes .                        |

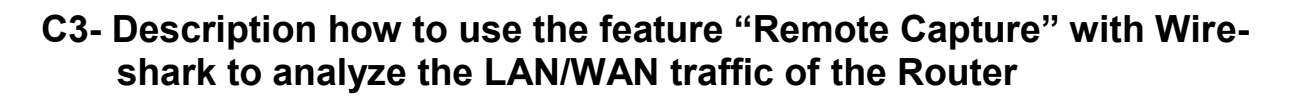

The function "Remote Capture" can be used to record the traffic at Router's LAN- or WAN port using a remote connected PC running Wireshark. The PC is located somewhere in the network and must be able to access one of the IP addresses of the Router.

## Step-by-step guidance

- C3.1 Activate the "Remote capture" feature of the Router as shown below (Menu Diagnostics → Remote Capture)
- Note: Only one Wireshark-Client-PC (here 172.16.1.10) can be used at the same time record the traffic by Wireshark. Please deactive this feature if you no longer need to analyze the traffic because it has an impact on the performance of the Router.

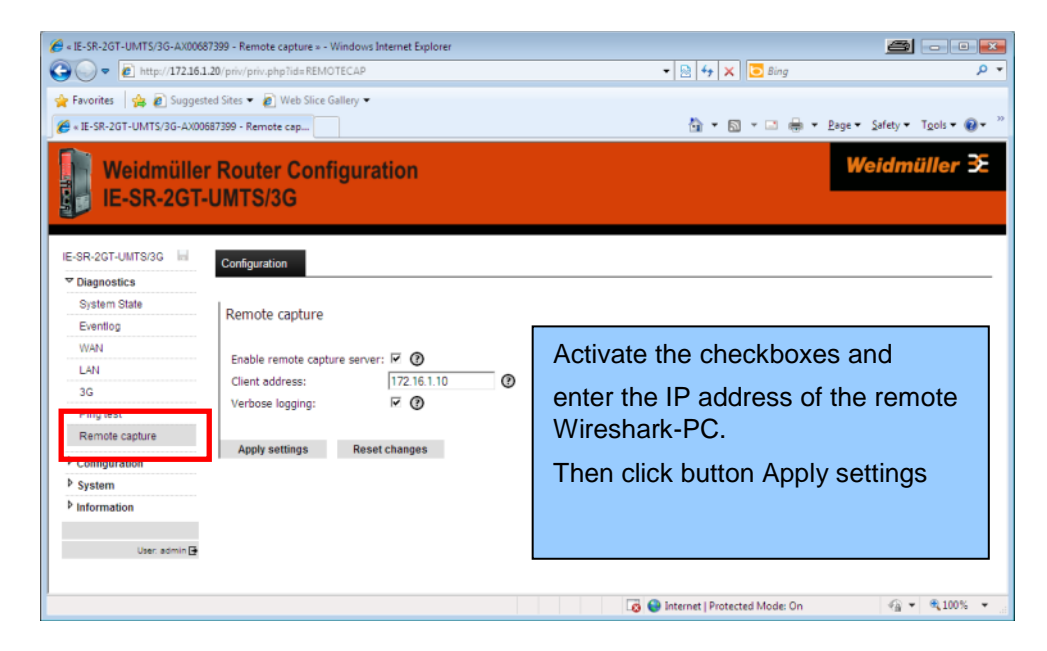

C3.2 Start Wireshark at your PC

C3.3 Click "Interface list" or alternatively select in the menu "Capture"  $\rightarrow$  "Interfaces"

| Im Wireshark Network Analyzer [Wireshark 18.2 (SWN Rev 44320 from /zuruk         Elle [de View So Capture Analyzer Justistics Telephony Tools Int         Im de View So Capture Analyzer [Wireshark 18.2 (SWN Rev 44320 from /zuruk         Filter         Filter         WIRESHARK         The World's Most Popular N         Version 18.2 (SWN Rev 44520 from /                                                                                                    | 1.1))<br>ennis 社ep<br> 圖[]] @ @ @ @   译 图 题 读   算<br>Expression Clear Apply Save<br>etwork Protocol Analyzer<br>trunk-1.8)          |                                                                                                    |
|----------------------------------------------------------------------------------------------------|----------------------------------------------------------------------------------------------------|----------------------------------------------------------------------------------------------------|
| Capture Interface List Use for of register interface (the second second | Files       Open       Open species       Open Recent:       Image: Complex Captures       Image: Complex Capture files on the will | Online       Website       Vatima projecti website       Vatima projecti website       Vatima projecti website       Vatima projecti website       Vatima projecti website       Vatima projecti website       Vatima projecti website       Vatima projecti website       Vatima projecti website       Vatima projecti website       Vatima projecti website       Vatima projecti website       Vatima projecti website       Vatima projecti website |

The local Ethernet Interfaces of the computer will be displayed.

Weidmüller 🗲

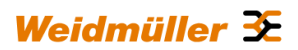

| ſ | 📶 Wireshark: Capture Interfaces               |                             | 8              | <b>b</b> |               |
|---|-----------------------------------------------|-----------------------------|----------------|----------|---------------|
|   | Description                                   | IP                          | Packets        | Packets  | ;/s           |
|   | Microsoft                                     | fe80::48e3:6f02:82b4:1734   | 0              | 0        | Details       |
|   | 📄 🔊 Broadcom NetXtreme Gigabit Ethernet Drive | r fe80::2ddc:1ed1:80ba:2da0 | 46             | 0        | Details       |
|   | 🔲 😥 TAP-Win32 Adapter V9                      | fe80::1560:7712:ad69:4366   | 0              | 0        | Details       |
|   |                                               |                             |                |          |               |
|   | <u>H</u> elp                                  | rt S <u>t</u> op            | <u>O</u> ption | s I      | <u>C</u> lose |

## C3.4 Click button "Options"

| 🗖 Wireshark: Cap                  | ture Options                                              |                        |           |                          | 8                    |                | ×   |
|-----------------------------------|-----------------------------------------------------------|------------------------|-----------|--------------------------|----------------------|----------------|-----|
| Capture                           |                                                           |                        |           |                          |                      |                |     |
| Capture                           | Interface                                                 | Link-lay               | er header | Prom. Mode               | Snaplen [B] B        | Buffer [MB]    | *   |
| Microso<br>fe80:48e3<br>fe80:48e3 | oft: \Device\NPF_<br>::6f02:82b4:1734<br>::6f02:82b4:1734 | {E2BA0<br>Etherne      |           | enabled                  | default              |                |     |
| Fe80:2dd<br>17216.11              | om NetXtreme G<br>c:led1:80ba:2da0<br>0                   | iigabit Et<br>Ethernet | t         | enabled                  | default              | 1              | =   |
| TAP-W<br>fe80:1560<br>10.8.0.1    | in32 Adapter V9:<br>07712:ad69:4366                       | \Device<br>Ethernet    | t         | enabled                  | default              | 1              | -   |
| •                                 |                                                           | III                    |           |                          |                      | Þ              |     |
| Capture on a                      | all interfaces<br>n promiscuous mo                        | ode                    |           |                          | Mana                 | ige Interfaci  | es  |
| Capture File(s)                   |                                                           |                        |           | <sub>⊢</sub> Display Opt | tions                |                |     |
| File:                             |                                                           | Br                     | owse      | Update                   | list of packe        | ts in real tin | ne  |
| Use <u>m</u> ultiple              | files                                                     | 🔽 Use pcap-ng          | format    |                          |                      |                |     |
| ✓ Next file ever                  | y 1                                                       | megabyte(s)            | -         | ✓ <u>A</u> utom          | atic scrolling       | in live capt   | ure |
| Next file ever                    | y 1                                                       | minute(s)              | -         | ✓ <u>H</u> ide ca        | apture info di       | ialog          |     |
| 🗌 Ring buffer w                   | /ith 2                                                    | files                  |           |                          |                      |                |     |
| Stop capture                      | after 1                                                   | 🗍 file(s)              |           | -Name Keso               | lution               |                |     |
| Stop Capture                      |                                                           |                        |           | V Enable                 | MAC name i           | resolution     |     |
| 🔲 after                           | 1                                                         | → packet(s)            |           | Enable                   | network nan          | ne resolutio   | n   |
| 🔲 after                           | 1                                                         | megabyte(s)            | -         |                          |                      |                |     |
| 🔲 after                           | 1                                                         | minute(s)              | -         | Enable                   | <u>t</u> ransport na | me resolutio   | on  |
| <u>H</u> elp                      |                                                           |                        |           |                          | <u>S</u> tart        | <u>C</u> lose  |     |

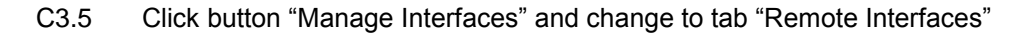

| Add new interfaces                       | s - • 💌        | Add new interfaces                                |                | <u>a</u> - • <b>×</b>     |
|------------------------------------------|----------------|---------------------------------------------------|----------------|---------------------------|
| Pipes Local Interfaces Remote Interfaces |                | Pipes Local Interfa<br>Remote Interfaces-<br>Host | ote Interfaces |                           |
| Delete           Pipe                    | <u>B</u> rowse |                                                   |                |                           |
| Save                                     |                | <u>A</u> dd <u>D</u> elete                        |                | <u>Apply</u> <u>Close</u> |

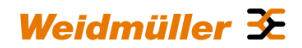

## C3.6 Click button "Add"

| 🗖 Wire        | shark: Ren 📇 🗔 💷 💌      |  |  |  |  |
|---------------|-------------------------|--|--|--|--|
| Host:         | 172.16.1.20             |  |  |  |  |
| Port:         | 2002                    |  |  |  |  |
| Auther        | ntication               |  |  |  |  |
| N     N     N | Null authentication     |  |  |  |  |
| 🔘 Pa          | Password authentication |  |  |  |  |
| Userna        | ame:                    |  |  |  |  |
| Passw         | ord:                    |  |  |  |  |
|               | OK <u>C</u> ancel       |  |  |  |  |

- C3.7 Enter into field "Host" the IP address of the Router
- Note: You can enter either the IP address of LAN or WAN port. The import fact is that the Routers IP address is accessible by the Wireshark-PC.
- C3.8 Enter into field "Port" the value 2002 (will be filled automatically if you enter an IP address)
- C3.9 Click button OK

Now both Interfaces of the Router (= Host 172.16.1.20) should be displayed.

| Pipes Local Interface | Remote Interfaces        |             |
|-----------------------|--------------------------|-------------|
| Host                  | <ul> <li>Name</li> </ul> | ▲ Hid       |
| □ 172.16.1.20         |                          |             |
|                       | rpcap://[172.16.1.20]:20 | 02/LAN      |
|                       | rpcap://[172.16.1.20]:20 | 02/WAN      |
|                       |                          |             |
|                       |                          |             |
|                       |                          |             |
|                       |                          |             |
| Add                   | elete                    | Apply Close |

## C3.10 Click button Close

The "remote capture interfaces" will be displayed in the list of selectable interfaces.

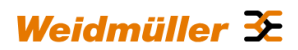

| Capture                                                                        |                                                                                                    |                                         |               |                                                                               |                                                                   |                                                                                                    |                                                                                 |                            |
|--------------------------------------------------------------------------------|----------------------------------------------------------------------------------------------------|-----------------------------------------|---------------|-------------------------------------------------------------------------------|-------------------------------------------------------------------|----------------------------------------------------------------------------------------------------|---------------------------------------------------------------------------------|----------------------------|
| Capture                                                                        |                                                                                                    | Interfac                                | e             | Link-layer head                                                               | ler Prom. Mod                                                     | le Snaplen [B]                                                                                                    | Buffer [N                                                                       | 1B] ( 📩                    |
|                                                                                | Microsoft: \E<br>fe80::48e3:6f02:8<br>fe80::48e3:6f02:8                                                                                      | <b>)evice\f</b><br>2b4:1734<br>2b4:1734 | NPF_{E2BA0.   | <br>Ethernet                                                                  | enabled                                                           | default                                                                                                    | 1                                                                               |                            |
|                                                                                | Broadcom N<br>fe80:2ddc:led13<br>172.16.1.10                                                                                                 | etXtren<br>80ba:2da0                    | ne Gigabit Et | Ethernet                                                                      | enabled                                                           | default                                                                                                    | 1                                                                               |                            |
|                                                                                | TAP-Win32 /<br>fe80::1560:7712:a<br>10.8.0.1                                                                                                 | Adapter                                 | V9: \Device   | <br>Ethernet                                                                  | enabled                                                           | default                                                                                                    | 1                                                                               | =                          |
|                                                                                | rpcap://[172                                                                                                    | .16.1.20                                | ]:2002/LAN    | Ethernet                                                                      | enabled                                                           | default                                                                                                    | 1                                                                               |                            |
|                                                                                | rpcap://[172<br>172.16.1.20                                                                                                    | .16.1.20                                | ]:2002/WAN    | Ethernet                                                                      | enabled                                                           | default                                                                                                    | 1                                                                               |                            |
| ∢<br>□ Cap                                                                     | ture on all inte                                                                                                    | erfaces                                 |               | III                                                                           |                                                                   | Man                                                                                                    | iage Inter                                                                      | ►<br>faces                 |
| <ul> <li>✓ Cap</li> <li>✓ Cap</li> <li>✓ Cap</li> <li>Capture I</li> </ul>     | ture on all inte<br>ture all in pror<br>File(s)                                                                                              | erfaces<br>miscuou:                     | s mode        |                                                                               | Display C                                                         | Man                                                                                                    | age Inter                                                                       | ►<br>faces                 |
| <ul> <li>Cap</li> <li>Cap</li> <li>Capture</li> <li>File:</li> </ul>           | ture on all inte<br>ture all in pror<br>File(s)                                                                                              | erfaces<br>miscuou:                     | s mode        | III                                                                           | Display C                                                         | Man<br>Potions<br>ate list of pack                                                                                                 | age Inter                                                                       | F<br>faces                 |
| Cap<br>Cap<br>Capture I<br>File:                                               | ture on all inte<br>ture all in pror<br>File(s)<br><u>m</u> ultiple files                                                                    | erfaces<br>miscuou:                     | s mode        | III<br>Browse<br>Jse pcap-ng forma                                            | Display C                                                         | Man<br>Pptions<br>ate list of pack                                                                                                 | age Inter                                                                       | ►<br>faces                 |
| Cap Cap Cap Capture File: Use V Next                                           | ture on all inte<br>ture all in pror<br>File(s)<br><u>m</u> ultiple files<br>file every                                                      | erfaces<br>niscuou:                     | s mode<br>V L | III<br>Browse<br>Jse pcap-ng forma<br>abyte(s)                                | Display C<br>V Upda<br>t<br>V Auto                                | Man<br>Potions<br>ate list of pack<br>matic scrollin                                                                               | age Inter<br>ets in rea<br>g in live o                                          | faces<br>I time            |
| Cap Cap Capture File: Vse Vext Next                                            | ture on all inte<br>ture all in pror<br>File(s)<br>multiple files<br>file every<br>file every                                                | infaces<br>niscuous                     | s mode        | III<br>Browse<br>Jse pcap-ng forma<br>abyte(s)<br>ute(s)<br>V                 | Display C<br>V Upda<br>t<br>V Auto                                | Man<br>Pptions<br>ate list of pack<br>matic scrollin<br>capture info o                                                             | age Inter<br>ets in rea<br>g in live o<br>dialog                                | faces<br>I time            |
| Cap Cap Capture File: Use Next Ring Stop                                       | ture on all inte<br>ture all in pror<br>File(s)<br>multiple files<br>file every<br>buffer with<br>capture after                              | erfaces<br>niscuous<br>1<br>1<br>2<br>1 | s mode        | III<br>Browse<br>Jse pcap-ng forma<br>abyte(s)<br>ute(s)                      | Display C<br>Upda<br>t<br>Auto<br>V Hide<br>Name Re               | Man<br>options<br>ate list of pack<br>matic scrollin<br>capture info o<br>solution                                                 | ets in rea<br>g in live o<br>dialog                                             | faces<br>I time            |
| Cap Cap Capture File: Vose Ring Stop Captop Cap                                | ture on all inte<br>ture all in pror<br>File(s)<br><u>multiple files</u><br>file every<br>file every<br>buffer with<br>capture after<br>ture | 1<br>1<br>1<br>1                        | s mode        | III<br>Browse<br>Jse pcap-ng forma<br>abyte(s)<br>ute(s)<br>)                 | Display C<br>U Upda<br>t<br>V Auto<br>V Hide<br>Name Re<br>V Enab | Man<br>options<br>ste list of pack<br>matic scrollin<br>capture info o<br>solution<br>le <u>M</u> AC name                          | ets in rea<br>g in live o<br>dialog                                             | faces<br>I time<br>capture |
| Capture I<br>File:<br>Use J<br>Next<br>Next<br>Ring<br>Stop Cap                | ture on all inte<br>ture all in pror<br>File(s)<br>multiple files<br>file every<br>buffer with<br>capture after<br>ture<br>ter               | 1<br>1<br>2<br>1                        | s mode        | III<br>Browsen<br>Jse pcap-ng forma<br>abyte(s) v<br>ute(s) v<br>et(s)        | Display C<br>V Upda<br>t<br>V Auto<br>V Hide<br>V Enab            | Man<br>options<br>ate list of pack<br>matic scrollin<br>capture info o<br>solution<br>le <u>M</u> AC name<br>le <u>n</u> etwork na | age Inter<br>ets in rea<br>g in live o<br>dialog<br>e resolutio<br>me resolutio | faces<br>I time<br>capture |
| Cap<br>Capture I<br>File:<br>Vext<br>Next<br>Ring<br>Stop<br>Cap<br>aff<br>aff | ture on all inte<br>ture all in pror<br>File(s)<br>multiple files<br>file every<br>buffer with<br>o capture after<br>ture<br>ter<br>1<br>1   | 1<br>1<br>2<br>1                        | s mode        | III<br>Browse<br>Jse pcap-ng forma<br>abyte(s)<br>ute(s)<br>et(s)<br>abyte(s) | Display C<br>V Upda<br>t<br>V Auto<br>V Hide<br>Name Re<br>V Enab | Man<br>hptions<br>ate list of pack<br>matic scrollin<br>capture info o<br>solution<br>le <u>M</u> AC name<br>le <u>m</u> AC name   | age Inter<br>ets in rea<br>g in live o<br>dialog<br>resolutio<br>me resolu      | faces<br>I time<br>capture |

In this example we want to capture the traffic at WAN port.

## C3.11 Double-Click the line rpcap//[172.16.1.20]:2002/WAN

| Edit Interface Settings                                                                                                    | 🗖 Remote Capture Se 👝 💷 🞫                                                                                                    |
|----------------------------------------------------------------------------------------------------|----------------------------------------------------------------------------------------------------|
| Capture<br>Interface: rpcap://[172.16.1.20]:2002/WAN<br>IP address: 172.16.1.20<br>Link-layer header type: Ethernet<br>Capture packets in promiscuous mode<br>Limit each packet to 65535<br>Uireless Settings<br>Wireless Settings<br>Uireless Settings<br>Uireless Settings<br>Capture Filter:<br>Limit each packet to 65535<br>Capture Filter:<br>Compile BPF<br>Limit each | Capture Options<br>Do not capture own RPCAP traffic<br>Use UDP for data transfer<br>Sampling Options<br>None<br>1 of 1<br>packets<br>1 every 1<br>QK<br>Cancel |

- C3.12 Click button "Remote Settings"
- C3.13 Clear the checkbox "Do not capture own RPCAP traffic"
- C3.14 Click button "OK"
- C3.15 Again click button "OK" to close the window "Edit Interface Settings"

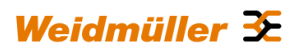

| 🔼 Wiresha    | ark: Capture C                                            | )ptions                                      |              |                 |         |                 |                      |                | ×    |
|--------------|-----------------------------------------------------------|----------------------------------------------|--------------|-----------------|---------|-----------------|----------------------|----------------|------|
| Capture-     |                                                           |                                              |              |                 |         |                 |                      |                |      |
| Capture      |                                                           | Interface                                    |              | Link-layer head | er Prom | . Mode          | Snaplen [B]          | Buffer [MB]    | A 1  |
|              | Microsoft: \D<br>fe80::48e3:6f02:83<br>fe80::48e3:6f02:83 | <b>Device\NPF_{E</b><br>264:1734<br>264:1734 | 2BA0         | Ethernet        | ena     | bled            | default              | 1              |      |
|              | Broadcom No<br>fe80::2ddc:1ed1:<br>172.16.1.10            | etXtreme Gig<br>80ba:2da0                    | jabit Et     | Ethernet        | ena     | bled            | default              | 1              |      |
|              | TAP-Win32 A<br>fe80::1560:7712:a<br>10.8.0.1              | Adapter V9: \[<br>ad69:4366                  | Device       | Ethernet        | ena     | bled            | default              | 1              | Е    |
|              | rpcap://[172.                                             | .16.1.20]:2002                               | 2/LAN        | Ethernet        | ena     | bled            | default              | 1              |      |
|              | <b>rpcap://[172</b> .<br>172.16.1.20                      | .16.1.20]:2002                               | 2/WAN        | Ethernet        | ena     | bled            | default              |                |      |
| Capt         | Capture on all interfaces     Manage Interfaces           |                                              |              |                 |         |                 | es                   |                |      |
| Capt         | ure all in pror                                           | miscuous mod                                 | e            |                 |         |                 |                      |                |      |
| Capture F    | ile(s)                                                    |                                              |              |                 | Disp    | olay Opt        | ions                 |                |      |
| File:        |                                                           |                                              |              | <u>B</u> rowse  |         | <u>U</u> pdate  | list of pack         | ets in real ti | me   |
| Use <u>n</u> | <u>n</u> ultiple files<br>file every                      | 1                                            | Use<br>megab | pcap-ng format  | 🔽       | <u>A</u> utom   | atic scrolling       | g in live cap  | ture |
| Next 1       | file every                                                | 1                                            | minute       | e(s) 📼          | Í   ₪   | <u>H</u> ide ca | apture info d        | lialog         |      |
| Stop         | capture after                                             | 1                                            | file(s)      |                 | Nan     | ne Reso         | lution               |                |      |
| -Stop Cant   | ture                                                      | -                                            | ()           |                 |         | Enable          | MAC name             | resolution     |      |
| 🔲 afte       | er 1                                                      | Å                                            | packet(      | 5)              |         | Enable          | network na           | me resolutiv   | on   |
| 🔲 afte       | er 1                                                      | Å                                            | megab        | yte(s) 📼        | 1       |                 |                      |                |      |
| 🔲 afte       | er 1                                                      |                                              | minute       | (s) v           | ]       | Enable          | <u>t</u> ransport na | ime resolut    | ion  |
| <u>H</u> elp |                                                           |                                              |              |                 |         |                 | <u>S</u> tart        | <u>C</u> lose  | 2    |

C3.16 Activate the checkbox in line rpcap//[172.16.1.20]:2002/WAN

C3.17 Click button "Start" to record the traffic at Routers WAN port

| 🗖 rpc   | 📶 rpcapi/(172161.20):2002/WAN [Wireshark 18.2 (SVN Rev 44520 from /trunk-1.8)]                                                                      |                                                                                                    |                                              |               |                             |               |                                      |           |
|---------|----------------------------------------------------------------------------------------------------|----------------------------------------------------------------------------------------------------|----------------------------------------------|---------------|-----------------------------|---------------|--------------------------------------|-----------|
| Eile    | Eile <u>E</u> dit <u>V</u> iew <u>G</u> o <u>C</u> apture <u>A</u> nalyze <u>S</u> tatistics Telephony <u>T</u> ools <u>I</u> nternals <u>H</u> elp |                                                                                                    |                                              |               |                             |               |                                      |           |
| EV 2    | പകകക                                                                                                    |                                                                                                    | 0 4 4 7 7 1                                  |               |                             | 1.958         |                                      |           |
| -       |                                                                                                    |                                                                                                    | ) ~ ~ ~ ~ ~ ~ ~                              |               |                             | 1 954         |                                      |           |
| Filter: |                                                                                                    |                                                                                                    | -                                            | Expression    | Clear Apply Save            |               |                                      |           |
| No.     | Time                                                                                                    | Source                                                                                                    | Destination                                  | Protocol I    | ength Info                  |               |                                      |           |
|         | 00 76 4959                                                                                                    | 40 173 16 1 10                                                                                                    | 172 16 1 255                                 | NONC          | OZ NAMO GUORU NE TEATAD O   | 0.            |                                      |           |
| 1       | 10 77 04921                                                                                                    | 20172.16.1.11                                                                                                    | 230 255 255 250                              | SSDR          | 175 M-SEARCH * HTTP/1 1     | J>            |                                      |           |
| 1       | 11 77 2493/                                                                                                    | 80172 16 1 10                                                                                                    | 172 16 1 255                                 | NBNS          | 92 Name QUERY NE TSATAR-O   | 0>            |                                      |           |
| 1       | 12 78 0138                                                                                                    | 20172 16 1 10                                                                                                    | 172.16.1.255                                 | NBNS          | 92 Name query NB ISATAP<0   | 0>            |                                      |           |
| 1       | 13 78, 78010                                                                                                    | 10 fe80::2ddc:1ed1                                                                                                    | :80bff02::1:3                                | LLMNR         | 86 Standard query 0x04b0    | A isatan      |                                      |           |
| 1       | 14 78,78020                                                                                                    | 520 172, 16, 1, 10                                                                                                    | 224.0.0.252                                  | LLMNR         | 66 Standard guery 0x04b0    | A isatap      |                                      |           |
| 1       | 15 78.88774                                                                                                    | 20 fe80::2ddc:1ed1                                                                                                    | :80bff02::1:3                                | LLMNR         | 86 Standard query 0x04b0    | A isatap      |                                      |           |
| 1       | 16 78.88784                                                                                                    | 50 172.16.1.10                                                                                                    | 224.0.0.252                                  | LLMNR         | 66 Standard query 0x04b0    | A isatap      |                                      |           |
| 1       | 17 79.0906                                                                                                    | 530 172.16.1.10                                                                                                    | 172.16.1.255                                 | NBNS          | 92 Name query NB ISATAP<0   | 0>            |                                      |           |
| 1       | 18 79.85444                                                                                                    | 30 172.16.1.10                                                                                                    | 172.16.1.255                                 | NBNS          | 92 Name query NB ISATAP≺0   | 0>            |                                      |           |
| 1       | 19 80.05757                                                                                                    | 700 172.16.1.11                                                                                                    | 239.255.255.250                              | SSDP          | 175 M-SEARCH * HTTP/1.1     |               |                                      |           |
| 1       | 20 80.3911                                                                                                    | 40 172.16.1.10                                                                                                    | 172.16.1.255                                 | BROWSEF       | 243 Local Master Announcem  | ent USER1-PC, | Workstation, Server, NT Workstation, | Potential |
| 1       | 21 80.61890                                                                                                    | 030 172.16.1.10                                                                                                    | 172.16.1.255                                 | NBNS          | 92 Name query NB ISATAP<0   | 0>            |                                      |           |
| 1       | 22 81.38561                                                                                                    | L40 fe80::2ddc:1ed1                                                                                                    | :80bff02::1:3                                | LLMNR         | 86 Standard query 0xdc5c    | A isatap      |                                      |           |
| 1       | 23 81.38581                                                                                                    | 160 172.16.1.10                                                                                                    | 224.0.0.252                                  | LLMNR         | 66 Standard query 0xdc5c    | A isatap      |                                      |           |
| 1       | 24 81.49291                                                                                                    | L40 fe80::2ddc:1ed1                                                                                                    | :80bff02::1:3                                | LLMNR         | 86 Standard query Oxdc5c    | A isatap      |                                      |           |
| 1       | 25 81.49299                                                                                                    | 960 172.16.1.10                                                                                                    | 224.0.0.252                                  | LLMNR         | 66 Standard query 0xdc5c    | A isatap      |                                      |           |
| 1       | L26 81.69608                                                                                                    | 860 172.16.1.10                                                                                                    | 172.16.1.255                                 | NBNS          | 92 Name query NB ISATAP<0   | 0>            |                                      |           |
| 1       | 127 82.45958                                                                                                    | 810 172.16.1.10                                                                                                    | 172.16.1.255                                 | NBNS          | 92 Name query NB ISATAP<0   | 0>            |                                      |           |
| 1       | 28 83.06832                                                                                                    | 220 172.16.1.11                                                                                                    | 239.255.255.250                              | SSDP          | 175 M-SEARCH * HTTP/1.1     |               |                                      |           |
| 1       | 29 83.2241                                                                                                    | 330 172.16.1.10                                                                                                    | 172.16.1.255                                 | NBNS          | 92 Name query NB ISATAP<0   | 0>            |                                      |           |
| 1       | 30 83.99044                                                                                                    | 190 fe80::2ddc:1ed1                                                                                                    | :80bff02::1:3                                | LLMNR         | 86 Standard query 0x122a    | A isatap      |                                      |           |
| 1       | 31 83.9906                                                                                                    | 550 172.16.1.10                                                                                                    | 224.0.0.252                                  | LLMNR         | 66 Standard query 0x122a    | A isatap      |                                      |           |
| 1       | 32 84.09810                                                                                                    | 040 fe80::2ddc:1ed1                                                                                                    | :8067702::1:3                                | LLMNR         | 86 Standard query 0x122a    | A isatap      |                                      | =         |
| 1       | 133 84.09820                                                                                                    | 0901/2.16.1.10                                                                                                    | 224.0.0.252                                  | LLMNR         | 66 Standard query 0x122a    | A isatap      |                                      |           |
| 1       | 34 84.30118                                                                                                    | 820172.16.1.10                                                                                                    | 1/2.10.1.255                                 | NBNS          | 92 Name query NB ISATAP<0   | J>            |                                      |           |
| 1       | 135 85.0048:                                                                                                    | 3001/2.16.1.10                                                                                                    | 1/2.10.1.255                                 | NBNS          | 92 Name query NB ISATAP<0   | J>            |                                      | ÷         |
| <       |                                                                                                    |                                                                                                    |                                              |               |                             |               |                                      | •         |
| E Er    | ame 1: 139                                                                                                    | bytes on wire (111                                                                                                    | 2 bits), 139 bytes car                       | otured (11    | 12 bits) on interface 0     |               |                                      |           |
| Et Et   | hernet II,                                                                                                    | Src: MoxaTech_20:9                                                                                                    | 6:46 (00:90:e8:20:96:4                       | (6), Dst:     | LLDP_Multicast (01:80:c2:00 | :00:0e)       |                                      |           |
| 🗉 Li    | nk Layer Di                                                                                                    | iscovery Protocol                                                                                                    |                                              |               |                             |               |                                      |           |
|         |                                                                                                    |                                                                                                    |                                              |               |                             |               |                                      |           |
|         |                                                                                                    |                                                                                                    |                                              |               |                             |               |                                      |           |
|         |                                                                                                    |                                                                                                    |                                              |               |                             |               |                                      |           |
|         |                                                                                                    |                                                                                                    |                                              |               |                             |               |                                      |           |
| 0000    | 01 00 5                                                                                                    | ~ ~ ~ ~ ~ ~ ~                                                                                                    | 20.00.40.00.00.00.00                         |               | -                           |               |                                      |           |
| 0000    | 01 80 C2                                                                                                    | 00 00 0e 00 90 e8<br>e8 20 96 46 04 02                                                                                                    | 20 96 46 88 CC 02 07<br>07 35 06 02 00 78 08 |               | F<br>5 v                    |               |                                      | ~         |
| 0020    | Ob 31 30                                                                                                    | 30 54 58 2c 52 4a                                                                                                    | 34 35 2e 0a 11 56 61                         | .100TX.       | R J45Va                     |               |                                      | =         |
| 0030    | 6c 75 65                                                                                                    | 5f 4c 69 6e 65 5f                                                                                                    | 53 77 69 74 63 68 Oc                         | lue_Lin       | e _Switch.                  |               |                                      |           |
| 0040    | 10 49 45                                                                                                    | 2d 53 57 2d 56 4c                                                                                                    | 30 38 4d 54 2d 38 54                         | .IE-SW-       | V LOSMT-ST                  |               |                                      | -         |
| O File  | e: "C:\Users\use                                                                                                    | r1\AppData\Local\Temp\wi                                                                                                    | Packets: 135 Displayed: 135 Ma               | rked: 0 Dropp | ed: 0                       |               | Profile: Default                     |           |
|         |                                                                                                    | and the second second sec |                                              |               |                             |               |                                      |           |

## C4- Description how to configure the Internet access of a PC via a 3G Router

This description applies to the Weidmüller Industrial Router IE-SR-2GT-UMTS/3G

## Illustration of the application scenario

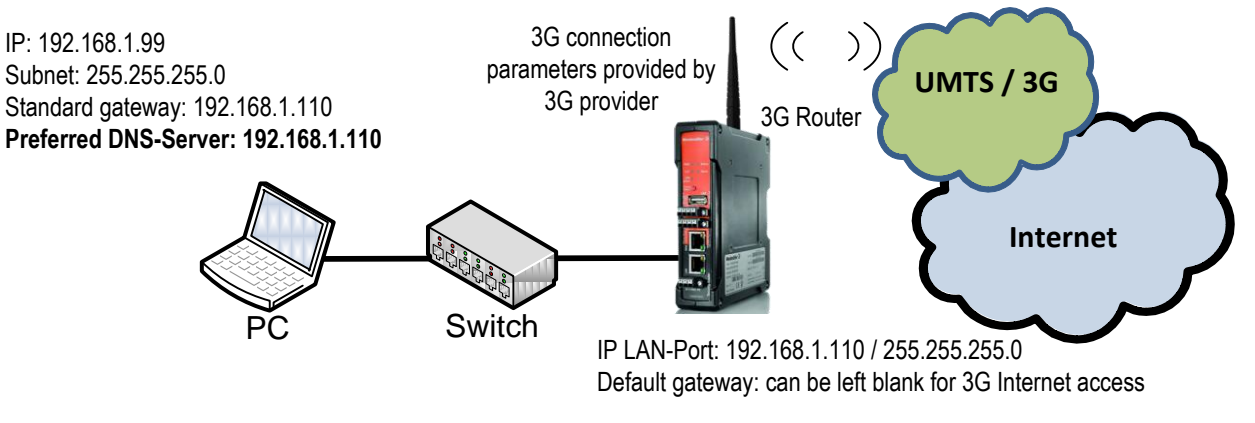

Note: If the 3G connection is online then the default gateway automatically is set to 3G provider. As long as the Router is connected to the Internet a manually configured default gateway will be not used.

## **Starting situation**

-

- The Router has inserted a SIM card of your local Internet provider (slot labeled 3G at rear side of the Router).
- The Router is set to factory default configuration and connected to the PC via Router's LAN port (IP address 192.168.1.110).

## C4.1 Connect the Configuration-PC to Router's LAN port

→ Use autonegotiation on the Ethernet Interface of the PC

## C4.2 Change the IP address of the PC to one out of the range 192.168.1.0

|        | Preferred DNS-Se | rver 192.168.1.110 |
|--------|------------------|--------------------|
|        | Standardgateway  | 192.168.1.110      |
|        | Subnet mask      | 255.255.255.0      |
| → e.g. | IP address       | 192.168.1.88       |

(Do not forget to enter the Router IP address as preferred DNS-Server, otherwise you cannot access Web pages by DNS name, Router is acting as DNS forwarder)

| Internet Protocol Version 4 (TCP/IPv4) Properties                                                                                                    |               |  |  |  |  |  |
|----------------------------------------------------------------------------------------------------|---------------|--|--|--|--|--|
| General                                                                                                    |               |  |  |  |  |  |
| You can get IP settings assigned automatically if your network supports this capability. Otherwise, you need to ask your network administrator for the appropriate IP settings. |               |  |  |  |  |  |
| Obtain an IP address automatical                                                                                                    | y             |  |  |  |  |  |
| • Use the following IP address:                                                                                                    |               |  |  |  |  |  |
| IP address:                                                                                                    | 192.168.1.88  |  |  |  |  |  |
| Subnet mask:                                                                                                    | 255.255.255.0 |  |  |  |  |  |
| Default gateway:                                                                                                    | 192.168.1.110 |  |  |  |  |  |
| Obtain DNS server address autom                                                                                                    | natically     |  |  |  |  |  |
| • Use the following DNS server add                                                                                                    | resses:       |  |  |  |  |  |
| Preferred DNS server:                                                                                                    | 192.168.1.110 |  |  |  |  |  |
| Alternate DNS server:                                                                                                    | · · ·         |  |  |  |  |  |
| Validate settings upon exit                                                                                                    |               |  |  |  |  |  |
|                                                                                                    | OK Cancel     |  |  |  |  |  |

Figure C1: IP settings of PC's LAN interface

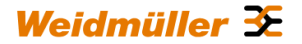

C4.3 Start a Web browser and login into the Router Web interface (http://192.168.1.110)

| User:            | admin                                |                                                 |                     |          |                                   |                     |             |
|------------------|--------------------------------------|-------------------------------------------------|---------------------|----------|-----------------------------------|---------------------|-------------|
| Passwo           | rd: Detmold                          |                                                 |                     |          |                                   |                     |             |
| -                |                                      |                                                 |                     |          |                                   |                     |             |
| IE-SR-2GT-LAN    |                                      |                                                 |                     |          |                                   |                     |             |
| ♥ Diagnostics    | System data                          |                                                 | System st           | ate      |                                   |                     |             |
| System State     | System name:                         | E-SR-2GT-LAN-AX00730692                         | Date & time:        |          | Saturday, 08 Jan 2000, 04:31(     | Europe/Berlin)      |             |
| Eventlog         | Device type:                         | E-SR-2GT-LAN                                    | Uptime:             |          | 04:31:56 up 0 min, load averag    | e: 0.23, 0.06, 0.01 |             |
| WAN              | Serial-No.:                          | AX00730692                                      | OpenVPN se          | essions: | Masters: active 0, listening 0, 0 | Clients: 0          |             |
| LAN<br>Dias test | Firmware version:                    | 2.2.3 (Build 61039)                             | IPsec tunnel        | s:       | 0                                 |                     |             |
| Ping test        | MAC-Address WAN:                     | 00:15:7E:FE:00:01                               | 1                   |          |                                   |                     |             |
| Remote capture   | MAC-Address LAN:                     | 00:15:7E:FE:00:00                               | System us           | sage     |                                   |                     |             |
| P Configuration  | Device mode:                         | P router                                        | Flash:              |          | 18%                               |                     |             |
| ▶ System         |                                      |                                                 | Memory:             |          | 21%                               |                     |             |
| Information      |                                      |                                                 | CPU:                |          | 24%                               |                     |             |
| Liter string D   | ing a same                           |                                                 | 1                   |          |                                   |                     |             |
| Ober. aufini (e  | Network statistic                    |                                                 | Interface           | state    | ID/lintersols                     | ID Assistment       | DUCD Server |
|                  | Interface: WAN                       | toos alk of                                     | WAN                 | enabled  | 192 168 2 110 / 255 255 255 0     | etatic              | disabled    |
|                  | WAN Receive                          | 100 Mb/s                                        | LAN                 | enabled  | 192 168 1 110 / 255 255 255 0     | etatic              | disabled    |
|                  |                                      | _ 2 Mb/s<br>_ 10 bb/s                           | CAN                 | chaolou  | 132.100.1.1107233.233.233.0       | Status              | uladolou    |
|                  |                                      | tana seb re                                     |                     |          |                                   |                     |             |
|                  | WAN Iransmt                          | 100 Mb/s                                        |                     |          |                                   |                     |             |
|                  |                                      | 2.04b/s                                         |                     |          |                                   |                     |             |
|                  |                                      |                                                 | I                   |          |                                   |                     |             |
|                  | Latest five messages                 |                                                 |                     |          |                                   |                     |             |
|                  | Eventlog                             |                                                 |                     |          |                                   |                     |             |
|                  | Jan 8 04:31:43 IE-SR-2GT-LAN-AX00730 | 0692 system: IE-SR-2GT-LAN 2.2.3 SVN-R6199.E    | 3-61039, system rea | dy!      |                                   |                     |             |
|                  | Jan 8 04:31:40 IE-SR-2GT-LAN-AX00730 | 0692 statusd: Inserted card cannot be read!     |                     |          |                                   |                     |             |
|                  | Jan 8 04:31:36 IE-SR-2GT-LAN-AX00730 | 0692 adsdpd: Starting daemon for ethernet conne | ections             |          |                                   |                     |             |
|                  | Quicklinks: SecureNow!               |                                                 |                     |          |                                   |                     | Reload      |
|                  |                                      |                                                 |                     |          |                                   |                     |             |

Figure C2: Login page of the Router (equivalent with menu Diagnostics → System State)

#### C4.4 Configure the 3G connection

- ► Select menu Configuration → IP configuration
- ► Configure the 3G connection according to the data provided by Internet provider (normally PIN and APN)

Note: In many cases you don't need to fill values into fields "username" and "password". If your provider does not use "username" and "password" please leave them blank.

You don't have to configure a Default gateway because the default gateway automatically is set to 3G provider if the 3G connection is online. As long as the Router is connected to the Internet (Status = online) a manually configured default gateway will be not used.

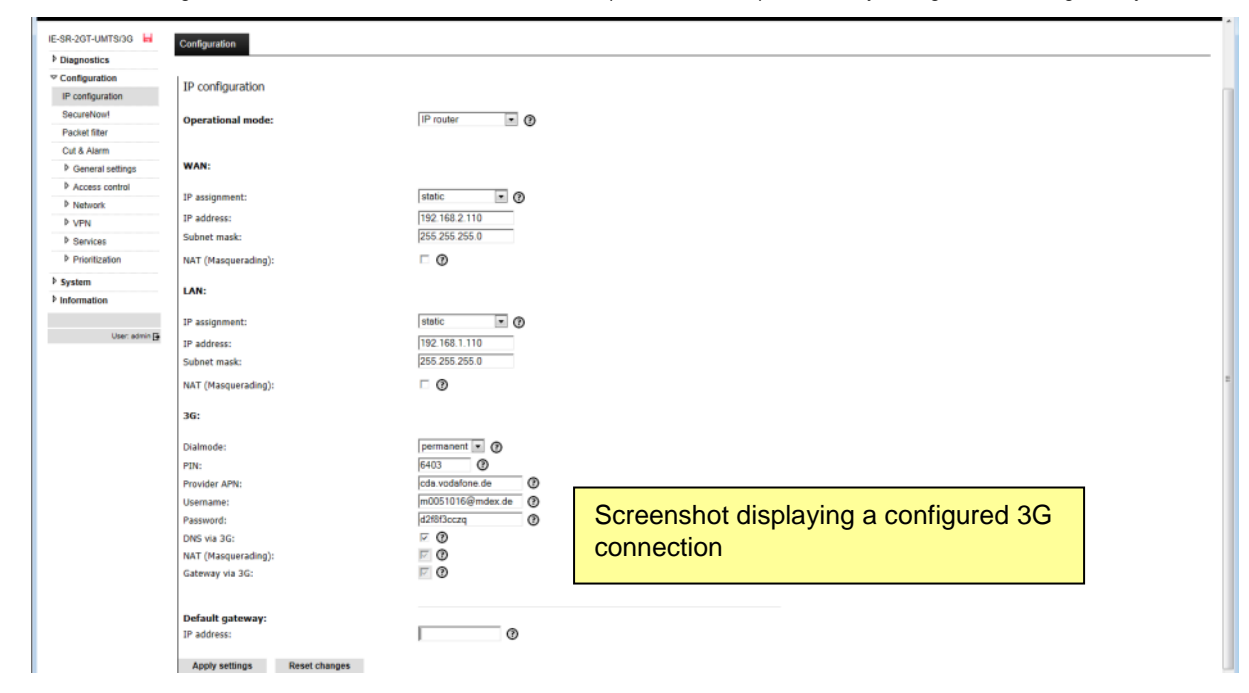

Figure C3: Screenshot of menu IP configuration

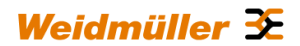

► Click button "Apply settings" to activate the new settings.

Now the Router tries to connect to the Internet. Please wait some seconds.

### C4.5 Evaluating a successful Internet connection

#### ► Select menu Diagnostics → Event

The event log displays the result of initiating the 3G Internet connection.

| C () (2 http://192.168.1 | 1110/priv/priv/priv/priv/priv/priv/priv/priv                                                                                                    |
|--------------------------|----------------------------------------------------------------------------------------------------|
| <b>⊡</b> • ⊡ - □ - ⊕ •   | Sejte + Sigherhet + Equa + 😥                                                                                                    |
| Weidmülle<br>IE-SR-2GT   | er Router Configuration Weidmüller ≆<br>-UMTS/3G                                                                                                    |
| IE-SR-2GT-UMTS/3G        | State Configuration                                                                                                    |
| ✓ Diagnostics            |                                                                                                    |
| System State             | Evention                                                                                                    |
| Eventiog                 |                                                                                                    |
| WAN                      | Jul 25 00:50:21 IE-5R-267-UNTS-AX00911135 pppd(27470): remote IP address 10.64.64.65                                                                                                    |
| LAN                      | Jul 25 00:50:21 IE-5R-207-UMT5-AX00911135 pppd[27470]: local IP address 1/2,20.109.0<br>Jul 25 00:50:21 IE-5R-207-UMT5-AX00911135 pppd[27470]: Could not determine remote IP address: defaulting to 10.64.64.65                                                                                                    |
| 3G                       | Jul 25 00:50:15 II-5R-2GT-DMTS-AX00911135 pppd[27470]: CHAP authentication succeeded                                                                                                    |
| Ping test                | Jul 25 OpiSpii II-SR-201-UNIS-AUODIS-AUODIS-SAUDIS pppa[2470]: Law automatication automatication |
| Remote capture           | Jul 25 00:50:11 IT-SR-267-UMTS-AX00911135 config.db: '36 modem service activation' = 'enabled'<br>Jul 25 00:50:11 IT-SR-267-UMTS-AX00911135 config.db: '36 modem service activation' = 'enabled'                                                                                                    |
| Configuration            | Jul 25 00:50:11 IE-SR-2GT-UNTS-AX00911135 config.db: Settings change by: 'admin', from source: 'web interface'                                                                                                    |
| System                   |                                                                                                    |
| Information              |                                                                                                    |
|                          |                                                                                                    |
| User: admin 📑            |                                                                                                    |
|                          |                                                                                                    |
|                          |                                                                                                    |

## Figure C4: Screenshot of event log

### ► Select menu Diagnostics → 3G

This menu shows the current status of the 3G connection.

| Weidmüller Router Configuration<br>IE-SR-2GT-UMTS/3G                                                                                                    | Important note:                                                                                                    |
|----------------------------------------------------------------------------------------------------|----------------------------------------------------------------------------------------------------|
| SACT-MARSIO IN State State Sta | If the Router is connected to the Internet then the Web interface is displaying IP addresses (Local IP and Remote IP) which have bee assigned dynamically by the Internet provider. If you use standard SIM cards (with Internet flatrate) like typically used in smart phones then <b>no one</b> of these diplayed IP addresses can be used to access the Router from the Internet (e.g. by ping). The reason is that mobile Internet provider by standard use NAT (Network address trans lation) between their own "mobile" Internet and the "public" Internet The result is that the assigned IP addresses are internal provider IP's and not <u>visible/accessible</u> by "public" Internet. Conclusion: <b>Only outgoing</b> Internet connections are allowed from the Router if you use standard SIM cards (like typical used in smar phones). If the 3G-Router needs to be accessed <b>from</b> the Internet (eg. beeing a VPN server) then you have to use a SIM Card which explicitly is assigned with a <u>static and public accessible IP addresse</u> by the provider (eg. m2m SIM cards for machine-to-machine communication). Please clarify with your local mobile providers what they are offering regarding data SIM cards with a static and public accessible IP address. |

If the Router successfully is connected to the Internet (online) you now can try to open any Internet Web page by the connected PC.